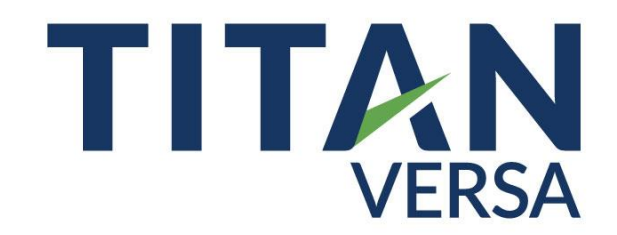

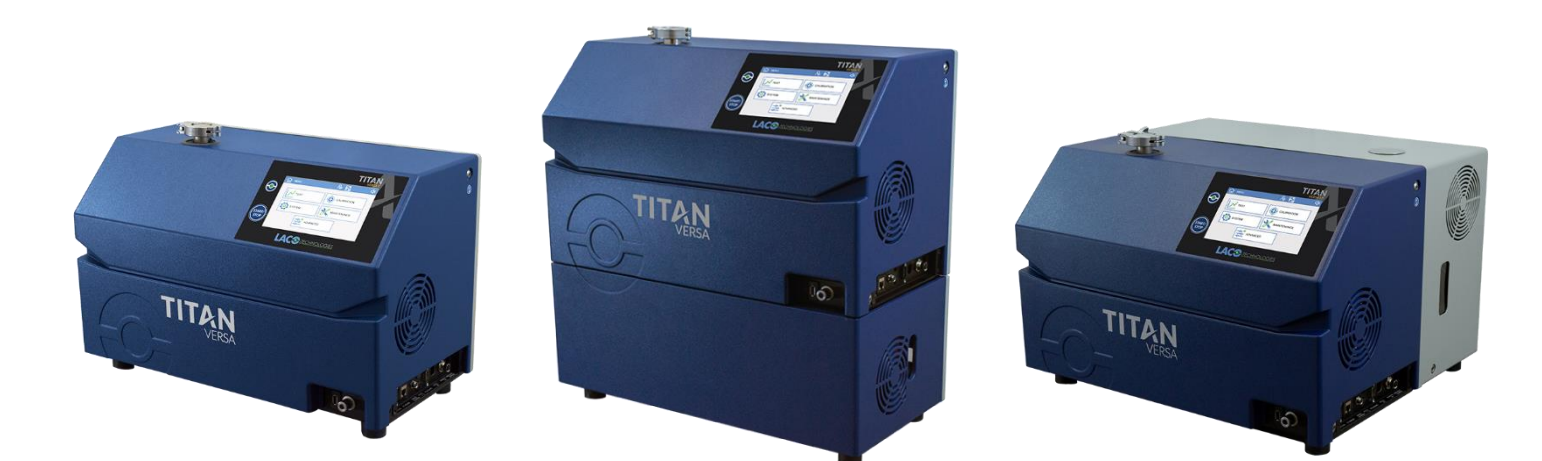

# **TITAN VERSA LEAK DETECTORS**

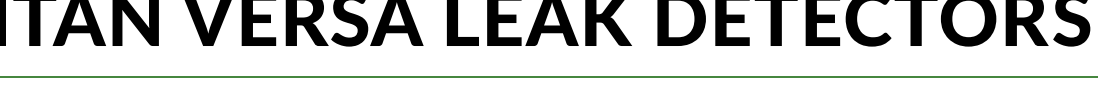

**OPERATIONS AND MAINTENANCE MANUAL** 

Manual Name: TITAN VERSA Operations and Maintenance Manual Product Group: TITAN VERSA Leak Detector Manual Rev. Number: SMT-07-1037, Rev. A2

© 2020 LACO Technologies, Inc. No part of this manual may be reprinted, translated or duplicated without the expressed written consent of LACO Technologies, Inc.

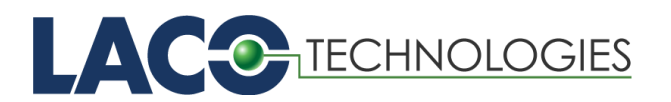

## TABLE OF CONTENTS

| 1. | About This Manual                                                           | 1        |
|----|-----------------------------------------------------------------------------|----------|
|    | 1.1. Target Groups                                                          | 1        |
|    | 1.2. Reference Documents                                                    | 1        |
|    | 1.3. Displaying Information                                                 | 2        |
|    | 1.3.1. Warnings                                                             | 2        |
| 2. | Safety                                                                      | 3        |
|    | 2.1. Intended Use                                                           | 3        |
|    | 2.2. Unintended Use                                                         | 3        |
|    | 2.3. Owner Requirements                                                     | 4        |
|    | 2.4. Operator Requirements                                                  | 4        |
|    | 2.5. Dangers                                                                | 5        |
| 3. | Transport and Storage                                                       | 7        |
|    | 3.1. Transport                                                              | 7        |
|    | 3.1.1. Product Configurations                                               | 8        |
|    | 3.1.2. Unpack from Shipping Box                                             | 8        |
|    | 3.1.3. Remove VERSA C Leak Detector                                         | 8        |
|    | 3.1.4. Remove VERSA T and L Leak Detector                                   | 8        |
|    | 3.1.5. Replace Lifting Hardware (VERSA T and L)                             | 9        |
|    | 3.1.6. Transporting on Mobile Cart                                          | 9        |
|    | 3.2. Storage                                                                | 9        |
| 4. | Description                                                                 | 10       |
|    | 4.1. Function                                                               | 10       |
|    | 4.2. Scope of Delivery                                                      | 10       |
|    | 4.3. Configurations                                                         | 12       |
|    | 4.3.1. Feature Locations and Dimensions                                     | 13       |
|    | 4.4. Technical Data                                                         | 16       |
|    | 4.5. TITAN VERSA Part Number Matrix                                         | 17       |
|    | 4.6. Vacuum Diagrams                                                        | 18       |
|    | 4.6.1. Vacuum Schematic – Main Version                                      | 18       |
|    | 4.6.2. Vacuum Schematic - High-Flow Evac and High-Flow Vent                 |          |
|    | with One Pump                                                               | 19       |
|    | 4.6.3. Vacuum Schematic High-Flow Evac and High-Flow Vent<br>with Two Pumps | 20       |
| 5  | Installation                                                                | 21       |
| J. | 5.1 Mechanical Setup and Mounting                                           | ⊥∠<br>21 |
|    | 5.2 Mechanical Connections                                                  | ⊥∠<br>רכ |
|    | 5.2. Micchanical Connections                                                | ∠∠<br>רר |
|    | 5.2.2 VERSA C External Pump Connections                                     | ∠∠<br>∧ר |
|    | 5.2.3 High-Flow Evec Valve Connections                                      | +∠<br>25 |
|    |                                                                             | ZJ       |

|    |             | 5.2.4. Sniffer Port                     | 27        |
|----|-------------|-----------------------------------------|-----------|
|    |             | 5.2.5. Multi-Use Ports                  | 27        |
|    | 5.3.        | Electrical Power Connection             |           |
|    | 5.4.        | Electrical Interfaces                   |           |
|    |             | 5.4.1. USB Port                         |           |
|    |             | 5.4.2. Local I/O                        | 33        |
|    |             | 5.4.3. Serial Port                      | 35        |
|    |             | 5.4.4. Ethernet Port                    |           |
|    |             | 5.4.5. Barcode Reader                   | 36        |
|    |             | 5.4.6. Remote I/O                       |           |
|    |             | 5.4.7. Accessory Features               | 38        |
|    |             | 5.4.8. Remote Wired Screen              |           |
|    |             | 5.4.1. Wireless Handheld Pendant        | 40        |
|    | 5.5.        | Disposal of theTITAN VERSA              | 41        |
|    | 5.6.        | Service for the TITAN VERSA             | 41        |
| 4  | Onor        | ation                                   | 10        |
| 0. |             | Droroquicitos for Llos                  |           |
|    | 0.1.<br>6.2 | Prerequisites for Ose                   |           |
|    | 0.Z.        | Power Off Process                       |           |
|    | 0.3.<br>6 1 | Conoral Lico Cuidolinos                 | ,         |
|    | 0.4.        | 6.4.1 Calibration                       | ,4J<br>45 |
|    |             | 6.4.2 Vacuum Mathed Look Testing        | 4J<br>51  |
|    |             | 6.4.2. Vacuum Method Leak Testing       |           |
|    |             | 6.4.4. Cas Charging Process             |           |
|    | 65          | User Interface Eestures                 |           |
|    | 0.5.        | 6.5.1 Touchscreen Display and Buttons   |           |
|    |             | 6.5.2 Option Button                     |           |
|    |             | 6.5.2. Option Dation                    |           |
|    |             | 6.5.4 Touchscreen Layout                |           |
|    |             | 6.5.5 Status Icons                      |           |
|    |             | 6.5.6 Volume Settings                   | 58        |
|    |             | 6.5.7 User Access Levels                |           |
|    |             | 6.5.8 Screen Menu Structure             |           |
|    |             | 6.5.9 Screenshot to USB Drive           |           |
|    | 66          | Test and Settings Main Screens          |           |
|    | 0.0.        | 6.6.1 Test Screen Quick Access Features |           |
|    |             | 6.6.2 Test ID Function                  | 63        |
|    |             | 6.6.3. Settings Main Menu               |           |
|    | 6.7.        | Test Settings                           |           |
|    |             | 6.7.1. Method Settings                  | 67        |
|    |             | 6.7.2. Reject Limits                    |           |
|    |             | 6.7.3. Vent Settings                    |           |
|    |             | 6.7.4. AutoTest Settings                |           |
|    |             | 5                                       |           |

|    |        | 6.7.5. Zero Settings                            | 73  |
|----|--------|-------------------------------------------------|-----|
|    |        | 6.7.6. Data Log Settings                        | 75  |
|    |        | 6.7.7. Graph Settings                           | 78  |
|    | 6.8.   | Calibration Settings                            | 80  |
|    |        | 6.8.1. Calibrated Leak Standard                 | 81  |
|    |        | 6.8.2. Calibration Start                        | 82  |
|    |        | 6.8.3. Calibration History                      | 84  |
|    | 6.9.   | System Settings                                 | 85  |
|    |        | 6.9.1. Mass Spec Settings                       | 86  |
|    |        | 6.9.2. Unit Settings                            | 87  |
|    |        | 6.9.3. Accessory Settings                       | 89  |
|    |        | 6.9.4. Communication Settings                   | 90  |
|    |        | 6.9.5. Remote I/O                               | 91  |
|    |        | 6.9.6. Local I/O                                | 94  |
|    |        | 6.9.7. Display                                  | 96  |
|    | 6.10.  | Maintenance Settings                            | 97  |
|    |        | 6.10.1. Maintenance Tasks                       | 98  |
|    |        | 6.10.2. Counters                                |     |
|    |        | 6.10.3. Manual Control                          |     |
|    |        | 6.10.4. Event History                           | 102 |
|    |        | 6.10.5. Detector Info                           | 104 |
|    |        | 6.10.6. Turbo Pump                              | 105 |
|    |        | 6.10.7. Pirani Calibration                      | 105 |
|    |        | 6.10.8. Parameters                              | 108 |
|    | 6.11.  | Advanced Settings                               | 110 |
|    |        | 6.11.1. Cell Info                               |     |
|    |        | 6.11.2. Advanced Settings                       |     |
|    |        | 6.11.3. Method Correction                       |     |
|    |        | 6.11.4. Cell Tuning                             | 112 |
|    |        | 6.11.5. Terminal Testing                        | 113 |
|    | 6.12.  | Factory Default Settings                        | 114 |
| 7. | Troubl | eshooting                                       | 117 |
|    | 7.1.   | Warning and Error Messages                      | 117 |
| 8. | Mainte | enance and Service                              | 122 |
|    | 8.1.   | Maintenance Cautions and Requirements           |     |
|    | 8.2.   | Protective Equipment                            |     |
|    | 8.3.   | Maintenance Documentation                       | 123 |
|    | 8.4.   | Maintenance Tools and Parts                     |     |
|    | 8.5.   | Maintenance Tasks and Intervals                 | 124 |
|    | 8.6.   | Software Maintenance                            | 125 |
|    |        | 8.6.1. Maintenance Reminders on Test Screens    |     |
|    |        | 8.6.2. Completing Maintenance Tasks in Software | 126 |

| 8.7.  | Maintenance Support                                   | 127 |
|-------|-------------------------------------------------------|-----|
| 8.8.  | Removing Covers                                       | 128 |
|       | 8.8.1. Front Cover (all Models)                       | 128 |
|       | 8.8.2. Removing Back Cover (Compact Configuration)    | 129 |
|       | 8.8.3. Removing Back Cover (Horizontal Configuration) | 129 |
|       | 8.8.4. Removing Back Cover (Tower Configuration)      | 130 |
| 8.9.  | Cleaning                                              | 131 |
|       | 8.9.1. External Covers                                | 131 |
|       | 8.9.2. Internal Surfaces                              | 131 |
| 8.10. | Electrical                                            | 131 |
|       | 8.10.1. Fuses                                         | 131 |
|       | 8.10.2. Power Cords                                   | 134 |
|       | 8.10.3. Touchscreen and Overlay                       | 134 |
|       | 8.10.4. Circuit Boards                                | 135 |
| 8.11. | Fans and Fan Filters                                  | 135 |
|       | 8.11.1. Fans                                          | 135 |
|       | 8.11.2. Filters                                       | 136 |
| 8.12. | Calibrated Leak Maintenance                           | 137 |
|       | 8.12.1. Recalibration                                 | 137 |
|       | 8.12.1. Replacement                                   | 138 |
| 8.13. | Valve Block                                           |     |
|       | 8.13.1. Vacuum Inlet Screens                          | 139 |
|       | 8.13.2. Exhaust Vent Filter                           | 140 |
|       | 8.13.3. Purge Valve Restrictor / Filter               | 140 |
|       | 8.13.4. Valves                                        | 141 |
|       | 8.13.5. Pirani Vacuum Gauge Sensor                    | 142 |
| 8.14. | High-Flow Valves                                      | 143 |
|       | 8.14.1. Valve Cleaning                                | 143 |
|       | 8.14.2. Valve Replacement                             | 143 |
| 8.15. | Turbo Pump                                            | 144 |
|       | 8.15.1. Replace the Oil Wick in Split Flow 50         |     |
|       | 8.15.2. Replace SplitFlow 50 for Bearing Change       | 147 |
| 8.16. | VERSA T Wet Pump Maintenance                          | 147 |
|       | 8.16.1. Check Oil Level and Color                     | 147 |
|       | 8.16.2. Accessing Uno6 pump                           | 147 |
|       | 8.16.3. Oil Change – Quick Method                     |     |
|       | 8.16.4. Oil Change – Traditional Method               |     |
|       | 8.16.5. Oil Mist Eliminator Maintenance               |     |
|       | 8.16.6. Pump Repair Options                           |     |
|       | 8.16.7. Other Pump Parts                              |     |
| 8.17. | VERSA T Dry Pump Maintenance                          |     |
|       | 8.17.1. Accessing the MVP-030 Pumps                   |     |
|       | 8.17.2. Removing the MVP-030 Pump                     |     |
|       | 8.17.3. Pump Maintenance and Repair Options           |     |
|       | · · ·                                                 |     |

|     |       | 8.17.4. Additional Pump Parts              | 154 |
|-----|-------|--------------------------------------------|-----|
|     |       | 8.17.5. Diaphragm Inspection               | 154 |
|     |       | 8.17.6. Replacing Diaphragms               |     |
|     | 8.18. | VERSA L Wet Pump Maintenance               | 156 |
|     |       | 8.18.1. Check Oil Level and Color          | 156 |
|     |       | 8.18.2. Accessing 1015 pump                | 157 |
|     |       | 8.18.3. Oil Change – Quick Method          | 158 |
|     |       | 8.18.4. Oil Change – Traditional Method    |     |
|     |       | 8.18.5. Oil Mist Eliminator Maintenance    |     |
|     |       | 8.18.6. Pump Repair Options                |     |
|     |       | 8.18.7. Other Pump Parts                   | 161 |
|     | 8.19. | VERSA L Dry Pump Maintenance               | 161 |
|     |       | 8.19.1. Removing the ISP-90 Pump           | 161 |
|     |       | 8.19.2. Pump Maintenance and Repair Option |     |
|     |       | 8.19.3. Other Pump Parts                   |     |
| 9.  | Acces | ssories                                    |     |
|     | 9.1.  | TITAN VERSA Accessories                    |     |
| 10. | Apper | ndix                                       |     |
|     | 10.1. | Reference Information                      |     |
|     |       | 10.1.1. Leak Rate Conversions              |     |
|     |       | 10.1.2. Pressure Conversions               |     |
|     |       | 10.1.3. Gas Flow Conversions               |     |
|     |       | 10.1.4. Leak Flow Regime                   |     |
|     |       |                                            |     |

### **LIST OF TABLES**

| Table 2Primary Lifting Methods by ConfigurationTable 3USB Drive Folder StructureTable 4VERSA Body Style ConfigurationsTable 5VERSA T FeaturesTable 6VERSA L FeaturesTable 7Technical DataTable 8Environmental Conditions | 8<br>1<br>2<br>4<br>5<br>6<br>7<br>5<br>6<br>8<br>8 |
|----------------------------------------------------------------------------------------------------|-----------------------------------------------------|
| Table 3USB Drive Folder Structure                                                                                                    | 1<br>2<br>4<br>5<br>6<br>7<br>5<br>6<br>8<br>8      |
| Table 4VERSA Body Style Configurations1Table 5VERSA T Features1Table 6VERSA L Features1Table 7Technical Data1Table 8Environmental Conditions1                                                                            | 2<br>4<br>5<br>6<br>7<br>5<br>6<br>8<br>8           |
| Table 5VERSA T Features1Table 6VERSA L Features1Table 7Technical Data1Table 8Environmental Conditions1                                                                                                    | 4<br>5<br>6<br>7<br>5<br>6<br>8<br>8                |
| Table 6VERSA L Features1Table 7Technical Data1Table 8Environmental Conditions1                                                                                                    | 5<br>6<br>7<br>5<br>6<br>8<br>8                     |
| Table 7   Technical Data1     Table 8   Environmental Conditions                                                                                                    | 6<br>7<br>5<br>8<br>8                               |
| Table 8 Environmental Conditions 1                                                                                                    | 7<br>5<br>6<br>8                                    |
|                                                                                                    | 5<br>6<br>8<br>8                                    |
| Table 9   High-Flow Evac Internal Configurations                                                                                                    | 6<br>8<br>8                                         |
| Table 10         VERSA High-Flow Evac External Configurations                                                                                                    | 8<br>8                                              |
| Table 11         TITAN VERSA Multi-Use Ports and Locations                                                                                                    | 8                                                   |
| Table 12   TITAN VERSA Multi-Use Port Details                                                                                                    |                                                     |
| Table 13         TITAN VERSA Electrical Interface Summary                                                                                                    | 3                                                   |
| Table 14   Local I/O Pinout                                                                                                    | 4                                                   |
| Table 15   Serial DB9 Pinout                                                                                                    | 6                                                   |
| Table 16   Remote I/O Functions Summary                                                                                                    | 7                                                   |
| Table 17   Accessory Pin Functions                                                                                                    | 8                                                   |
| Table 18   Accessory List, Connections, and Reference                                                                                                    | 8                                                   |
| Table 19   Calibration Types per Mode and Mass                                                                                                    | 5                                                   |
| Table 20   Control Unit Buttons                                                                                                    | 4                                                   |
| Table 21   Option Button Selections                                                                                                    | 6                                                   |
| Table 22   Basic Screen Type Navigation                                                                                                    | 6                                                   |
| Table 23   Status Icon Summary                                                                                                    | 7                                                   |
| Table 24   User Access Level Summary                                                                                                    | 9                                                   |
| Table 25   Screen Menu Structure                                                                                                    | 0                                                   |
| Table 26   Test Screen Options                                                                                                    | 2                                                   |
| Table 27   Test Screen Added Functions Summary                                                                                                    | 2                                                   |
| Table 28   Settings Menu Structure                                                                                                    | 5                                                   |
| Table 29   Vacuum Test Mode Summary                                                                                                    | 8                                                   |
| Table 30   Test Mode Skip Example                                                                                                    | 8                                                   |
| Table 31   Test Summary Field Description                                                                                                    | 6                                                   |
| Table 32   Stream Data Log Field Summary                                                                                                    | 7                                                   |
| Table 33   Calibration Method per Mode and Mass                                                                                                    | 1                                                   |
| Table 34   Leak Rate Unit Options                                                                                                    | 7                                                   |
| Table 35   High-Flow Evac Options                                                                                                    | 0                                                   |
| Table 36   Remote I/O Default Options                                                                                                    | 1                                                   |
| Table 37   Digital Input Options                                                                                                    | 2                                                   |
| Table 38   Digital Output Options                                                                                                    | 3                                                   |
| Table 39   Option Button Selections                                                                                                    | 7                                                   |
| Table 40   Event Logging                                                                                                    | 3                                                   |
| Table 41   Terminal Testing Communication Method Summary                                                                                                    | 3                                                   |
| Table 42   General Factory Settings                                                                                                    | 4                                                   |

| Table 43 | Leak Detector Settings                    | 115 |
|----------|-------------------------------------------|-----|
| Table 44 | Warning Levels                            | 118 |
| Table 45 | Warning and Error Messages                | 118 |
| Table 46 | Maintenance and Service Schedule          | 124 |
| Table 47 | LACO Advanced Service Options             | 128 |
| Table 48 | TITAN VERSA Fuses                         | 131 |
| Table 49 | TITAN VERSA Power Cords                   | 134 |
| Table 50 | TITAN VERSA Screen Parts                  | 134 |
| Table 51 | TITAN VERSA Circuit Boards                | 135 |
| Table 52 | TITAN VERSA Fan Components                | 135 |
| Table 53 | TITAN VERSA Leak Components               | 137 |
| Table 54 | TITAN VERSA Valve Block Parts             | 139 |
| Table 55 | TITAN VERSA Pirani Gauge Components       | 142 |
| Table 56 | TITAN VERSA High-Flow Valve Components    | 143 |
| Table 57 | TITAN VERSA Turbo Pump Parts              | 144 |
| Table 58 | Tower Wet Pump Repair Options             | 152 |
| Table 59 | VERSA T Pump Parts                        | 152 |
| Table 60 | Tower Dry Pump MSV-030 Repair Options     | 154 |
| Table 61 | VERSA TD Pump Parts                       | 154 |
| Table 62 | Horizontal Wet Pump Repair Options        | 161 |
| Table 63 | VERSA L Pump Parts                        | 161 |
| Table 64 | Horizontal Dry Pump ISP-90 Repair Options | 162 |
| Table 65 | VERSA L Pump Parts                        | 164 |
| Table 66 | TITAN VERSA Accessories                   | 165 |
| Table 67 | Leak Rate Conversions                     | 168 |
| Table 68 | Pressure Conversions                      | 168 |
| Table 69 | Elevation vs. Vacuum Level                | 169 |
| Table 70 | Gas Flow Conversions                      | 170 |
| Table 71 | Helium Leak Rate vs. Other Gases          | 170 |

### 1. About This Manual

The TITAN VERSA Operations and Maintenance Manual applies to all TITAN VERSA Leak Detector models, as well as the following TITAN VERSA Leak Detector accessories: Barcode Reader, Remote Start / Stop module, and Remote Pass / Fail Light. This manual is available for download at <u>www.lacotech.com</u>.

### 1.1. Target Groups

These operating instructions are intended for customers of LACO Technologies and owners of the TITAN VERSA Leak Detector. All information in this operating manual applies to the current state of the products development. To access previous manual versions, contact LACO Technologies.

### 1.2. Reference Documents

Table 1 below outlines all applicable documents referenced in this manual. All manuals are provided on the USB storage drive included with shipment. This manual, the TITAN VERSA Quick Start User Guide, and the TITAN VERSA Communication Interface User Manual are available for download at <u>www.lacotech.com</u>.

| Document                                        | Document Number |
|-------------------------------------------------|-----------------|
| TITAN VERSA Quick Start User Guide              | SMT-07-1038     |
| TITAN VERSA Communication Interface User Manual | SMT-07-1039     |
| Pump Manual, Uno 6                              | PD 0072 BN/B    |
| Pump Manual, Pascal Series, 5-21 m3/h           | PD 0072 BN/B    |
| Pump Manual, ISP90                              | 1032750EN       |
| Pump Manual, MVP-030                            | PU 0065 BN/D    |

Table 1Reference Documents

### 1.3. Displaying Information

See below for the range of warning messages used in this manual. The text in these messages indicates the severity range of each warning message.

#### 1.3.1. Warnings

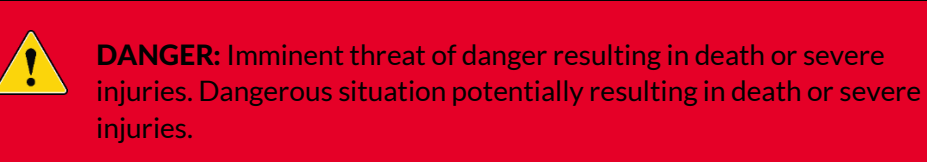

**WARNING:** Dangerous situation resulting in major injuries. Dangerous situation resulting in damage to property or the environment.

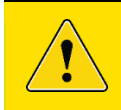

**CAUTION:** Dangerous situation resulting in minor injuries.

**NOTICE:** Dangerous situation resulting in damage to property or the environment.

### 2. Safety

### 2.1. Intended Use

The TITAN VERSA Leak Detector measures and locates leaks on components, assemblies, and systems. It is suited for both vacuum and sniffer test methods.

The TITAN VERSA Leak Detector may only be used for leak testing of gases specified in <u>Technical Data</u>.

To ensure safety:

- Install, operate, and service the TITAN VERSA Leak Detector (i.e., device) only in compliance with the operating instructions outlined in this manual.
- Do not suck up liquids with the device.
- Do not suck up aggressive, corrosive, chemical, flammable, toxic, or explosive substances.
- Do not suck up dusts or solids.

### 2.2. Unintended Use

**NOTICE:** Improper use will cause all claims for liabilities and warranties to be forfeited.

Improper use is defined as usage for purposes deviating from the intended uses stated above, especially:

- Pumping harsh, chemical, corrosive, flammable, reactive, toxic, or explosive fluids
- Pumping of liquids
- Pumping of condensing vapors
- Pumping dust or solids particles
- Operation in potentially explosive areas
- Analysis of gas with a hydrogen concentration higher than 5%
- Testing parts that are soiled or that have traces of water, vapors paint, adhesive, detergent or rinsing products
- Use of accessories or spare parts that are not named in this manual

Safe Operation

The product is not designed to carry people or loads, and is not intended for use as a seat, stepladder, or any other similar purpose.

### 2.3. Owner Requirements

- Operate the device only when it is in technically perfect, working order.
- Operate the device only as specified in a safety-conscious and hazard-conscious manner, and in compliance with these operating instructions.
- Keep this manual accessible at the equipment location.
- Adhere to the following regulations and monitor their compliance:
  - o Intended use
  - Safety and accident prevention regulations
  - o International, national, and local standards and guidelines
  - o Additional provisions and regulations that are specific to the model
  - Use of original parts or parts approved by the manufacturer

#### Personnel qualifications

- Allow only qualified service technicians to work with and on the device. Qualified service technicians must receive training on the device.
- Allow personnel in training to work with and on the device only under the supervision of trained qualified service technicians.
- Before starting work, ensure authorized personnel read and understand the operating instructions and all other applicable documents (see <u>Reference</u> <u>Documents</u>), especially the information regarding safety, maintenance, and repairs.
- Define the responsibilities, authorizations, and supervision of personnel.

### 2.4. Operator Requirements

- Read, observe, and follow the information in these operating and working instructions. Operators must take special care to understand and heed safety instructions and warnings.
- Carry out work only with adherence to the complete operating instructions.
- If you have further questions regarding the TITAN VERSA operation or maintenance, please contact LACO customer service:
  - o Phone: 801-486-1004 | Toll Free: 800-465-1004
  - Email: Technical Support: <u>techsupport@lacotech.com</u>

### 2.5. Dangers

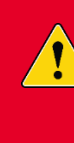

**DANGER:** While the device was built according to recognized and advanced safety regulations, improper use can result in danger to life and limb of the operator or other persons and damage to the device and other property.

#### **Electrical Dangers**

Considerable voltages arise inside the device. Touching parts where electrical voltage is applied can result in death.

 Disconnect the device from the power supply prior to any installation and maintenance work. Ensure the electric power supply is reconnected with authorization.

Testing live parts results in danger to life.

➔ Before starting a leak test, disconnect electrically-operated test objects from the power supply. Ensure the electric power supply is reconnected with authorization.

The device contains electric components that can be damaged from high electric voltage.

➔ Before connecting the device to the power supply, make sure that the supply voltage specified on the device is the same as the local power supply.

#### Dangers from liquids and chemical substances

Liquids and chemical substances can damage the device.

- → Adhere to restrictions of use (see <u>Technical Data</u>).
- → Do not suck up liquids with the device.
- ➔ Never contact toxic, caustic, microbiological, explosive, radioactive, or other harmful substances with the device.
- → Only clean the device using mild household detergents.
- → Hydrogen and air form a highly explosive mixture.
- → Do not use tracer gases with a hydrogen concentration of >10%.
- → Only use the device outside potentially explosive areas.
- Do not smoke near device. Do not subject the device to open fire and avoid sparking.

#### Danger from suction on inlet flange

In vacuum leak test operating mode, there is strong suction on the inlet flange of the device. If parts of the body or other objects are in the vicinity of the inlet flange, they may be sucked in.

- → Always use the provided inlet screen filter.
- → Always keep parts of the body or other objects away from the inlet flange.

#### WARNING: Damage from vapors

If condensable gases or vapors are measured, there is a risk of pump corrosion and damage.

• Do not immediately switch off the device after the measurement. Allow device to run in "Background cleanup" mode for at least an additional 20 minutes. Only then will the pump oil be free of condensed vapors.

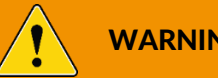

#### WARNING: Overpressure

Overpressure may destroy the vacuum pump, the vacuum system, and the gaskets.

- Do not create an overpressure with the device.
- Only use the device for leak testing.

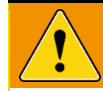

#### WARNING: Halogens in gas

If gas whose molecules contain halogen is measured with the device, the cathode layer of the ion source may be attacked. This may result in the burning out of the cathode.

• Do not test gas whose molecules contain halogens such as fluorine or chlorine.

### 3. Transport and Storage

### 3.1. Transport

**CAUTION:** Risk of injury when carrying the heavy leak detector.

Carrying heavy objects may cause injury or back problems. The device may slip from your hand.

• Use auxiliary lifting and transport devices for handling the device.

#### NOTICE: Risk of damage from transporting

Transporting the device in unsuitable packaging material can damage the device. Parts inside the device without transport restraint can be damaged during transport.

- Store the original packaging. <u>See Table 2</u> for packing options per configuration.
- Only transport the device in the original packaging or a reusable shipping container. See Table 2 for packing options per configuration.
- Do not expose the device to direct sunlight.

## **NOTICE:** TITAN VERSA Wet Pump Version - Risk of oil damage during transport.

Transport the device upright and level. Otherwise pump oil may flow out of the exhaust line and can damage the device.

- Do not change device orientation from upright and level for transporting.
- To avoid risk, use the plug supplied with the device to close the exhaust line. Remove the plug to be operational again after the transport.

Upon delivery, check that the product has not been damaged during transport. If the product is damaged, take the necessary measures with the carrier and notify the manufacturer. In all situations we recommend you:

- → Keep the product in its original packaging so it remains as clean as it was when dispatched by us. Only unpack the product once it has arrived at the destination where it will be used.
- → Keep the packaging (recyclable materials) in the event the product needs to be transported or stored.
- → Keep the blanked-off plate on the inlet port when the product is not in use.

#### 3.1.1. Product Configurations

The three product sizes are discussed in <u>Configurations</u>. Each configuration has unique lifting needs summarized in Table 2 below.

| Configuration          | Primary Lifting Method                                                           | New Packaging<br>P/N: | Reusable<br>Packaging P/N: |
|------------------------|----------------------------------------------------------------------------------|-----------------------|----------------------------|
| VERSA C<br>("Compact") | Two-person lift with hands supporting bottom of unit (see Section <u>3.1.3</u> ) | LMSA116490-1          | LMSA5959 with<br>foam      |
| VERSA L                | Use lifting device (i.e. crane) or two-                                          | LMSA116490-3          | TV119209 with              |
| ("Horizontal")         | person lift using installed lifting                                              |                       | foam                       |
| VERSA T                | hardware and strap (see Section <u>3.1.4</u>                                     | LMSA116490-2          | TV119209 with              |
| ("Tower")              | and <u>3.1.5</u> )                                                               |                       | foam                       |

Table 2Primary Lifting Methods by Configuration

#### 3.1.2. Unpack from Shipping Box

Remove contents that have been stored on top of leak detector. Contents include:

- TITAN VERSA Quick Start Guide
- TITAN VERSA Operations and Maintenance Manual
- Tools and Replacements Box
- Lifting kit bag and replacement hardware

#### 3.1.3. Remove VERSA C Leak Detector

The VERSA C (Compact) model does not include a lifting strap described in the sections below. Remove the unit from packaging using the following process:

- 1. Remove foam panels from sides of leak detector.
- 2. Remove protective plastic from leak detector.
- 3. Using two individuals (one on each side), place hands on bottom of unit, lift unit, and remove unit from packaging.

#### 3.1.4. Remove VERSA T and L Leak Detector

- 1. Remove foam panels from sides of leak detector.
- 2. Remove protective plastic from leak detector.
- 3. Given the weight of the product, the TITAN VERSA should only be removed from shipping in the following conditions:
  - Personnel must be qualified and trained in handling heavy materials.
  - Use either a lifting crane or a two-person lift to remove unit from packaging.
  - Use the yellow lifting strap to remove leak detector. Be careful not to tip leak detector more than 20 degrees.

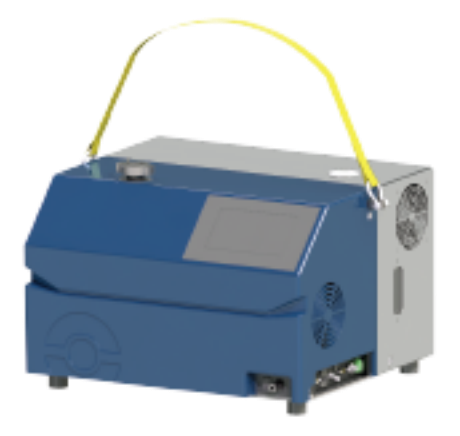

### 3.1.5. Replace Lifting Hardware (VERSA T and L)

- 1. Detach yellow lift strap and D-rings from lifting bolts.
- 2. Unscrew lifting bolts and store with strap in lifting kit bag.
- 3. Locate two M8 flanged screws inside of lifting kit bag and insert where lifting bolts were located.

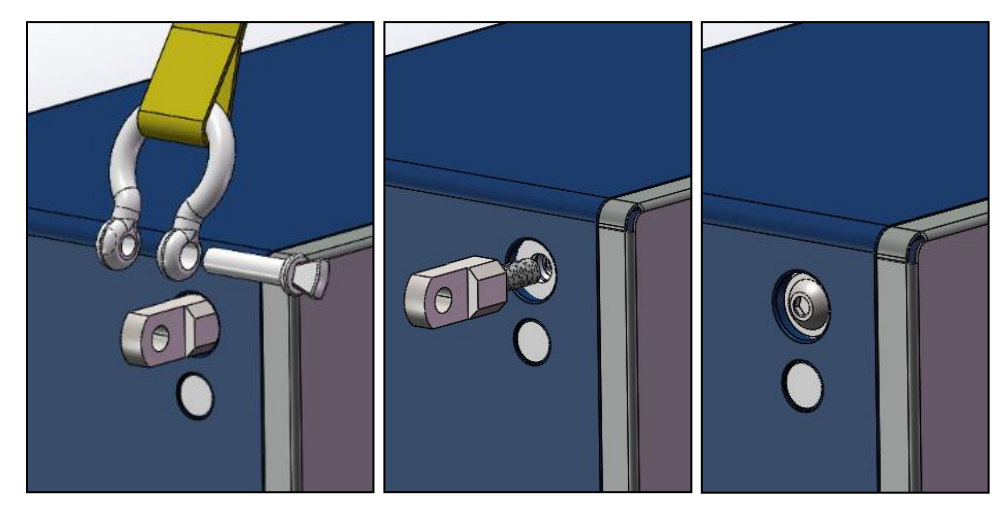

### 3.1.6. Transporting on Mobile Cart

Never move unit while the detector is on. Unit is safe to move once the unit has been off for five minutes and turbo pump has safely spun down.

### 3.2. Storage

Store the device under the following conditions:

- Ambient temperature
- A cool, dry place
- Ensure the inlet test port is blanked off with a KF-25 blank

### 4. Description

### 4.1. Function

The TITAN VERSA Leak Detector can detect helium and hydrogen tracer gases. It is suited for leak testing according to the vacuum and sniffer methods.

- When leak testing according to the sniffer method, the test object is pressurized with a tracer gas. The optional sniffer line can be used to sniff the test object and measure the tracer gas escaping through a leak.
- There are two different options for leak testing according to the vacuum method:
  - The test object can be evacuated, and its outside sprayed with tracer gas. This type of leak test is often referred to as "Outside-In" testing. This procedure has the advantage that leaks can be localized.
  - The test object can be pressurized with tracer gas and tested inside a vacuum chamber. To accomplish this, the TITAN VERSA is connected to a vacuum chamber. The device measures the overall leakage rate of the test object. This type of leak test is often referred to as "Inside-Out" testing.

The device has three sensitivity levels for vacuum method: "GROSS," "FINE," and "ULTRA." Depending on the pressure in the inlet flange and the user settings, the TITAN VERSA automatically selects the most sensitive level.

### 4.2. Scope of Delivery

The TITAN VERSA Leak Detector includes the following main components. Check the scope of delivery of the product for completeness after receipt.

- Main leak detector assembly
- Documentation packet
  - o TITAN VERSA Operations and Maintenance Manual
  - o TITAN VERSA Quick Start Guide
  - o Leak standard certificate
  - o Quality certificate
  - o USB drive with documentation
- Lifting Packet (not included in VERSA C)
  - o TITAN VERSA Lifting Guide
  - o Two lifting eyes
  - o Lifting sling
- Maintenance Kit (see <u>Maintenance Tools and Parts</u> for contents)
  - o Maintenance tools
  - o Spare parts
  - o Oil drain and fill accessories (wet pump versions only)

See <u>Accessories</u> for a complete list of accessories generally needed for leak testing.

The provided USB drive contains files located per the file structure summarized below.

| Root Folder | Sub-Folder          |
|-------------|---------------------|
|             | TITAN VERSA         |
| Manuals     | Accessories         |
|             | Pumps Manuals       |
|             | Brochures           |
|             | Catalog             |
| Reference   | Certification       |
|             | Technical Reference |
|             | Application Notes   |
|             | PDF                 |
| Drawings    | STP                 |
|             | Operation           |
| Video       | Maintenance         |

Table 3USB Drive Folder Structure

### 4.3. Configurations

The three body style configurations for the TITAN VERSA are summarized in Table 4 below.

#### Table 4 VERSA Body Style Configurations

| Body Style<br>Configuration | Height, mm<br>(in) | Width, mm (in) | Depth, mm<br>(in) | Pump Type                   |
|-----------------------------|--------------------|----------------|-------------------|-----------------------------|
| VERSA C ("Compact")         | 403 (15.8")        | 562 (22.1")    | 323 (12.7")       | None (customer<br>provides) |
| VERSA L ("Horizontal")      | 403 (15.8")        | 562 (22.1")    | 497 (19.6")       | Wet or Dry                  |
| VERSA T ("Tower")           | 607 (23.9")        | 562 (22.1")    | 323 (12.7")       | Wet or Dry                  |

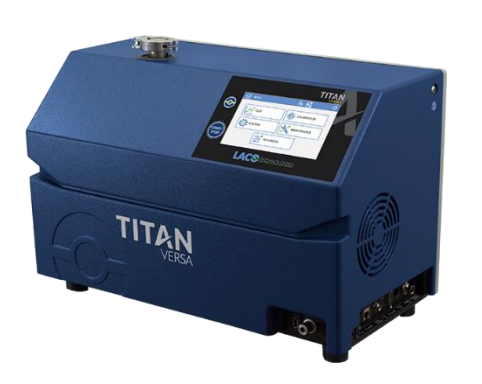

VERSA C

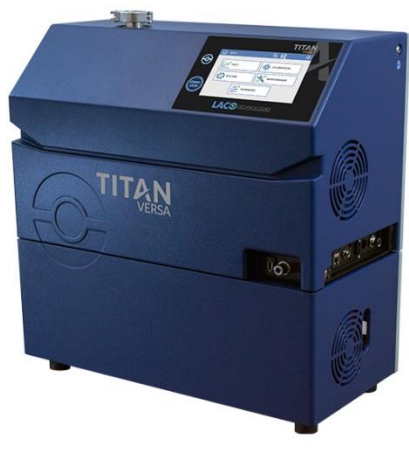

VERSA T

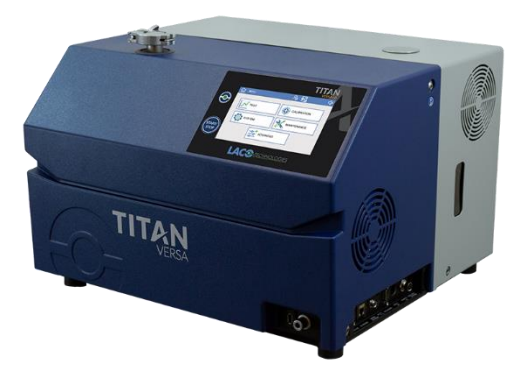

VERSA L

### 4.3.1. Feature Locations and Dimensions

#### 4.3.1.1. VERSA C Features and Dimensions

| ID | Feature                                      |
|----|----------------------------------------------|
| 1  | Vacuum test port                             |
| 2  | Sniff test port                              |
| 3  | USB Port                                     |
| 4  | Display and Cycle Start button               |
| 5  | Product label                                |
| 6  | Power entry module                           |
| 7  | <u> Multi-Use ports – Area 1</u>             |
| 9  | Electrical Interface                         |
| 12 | Fan inlet with filter                        |
| 14 | External pump port                           |
| 15 | Secondary external pump port (for High-Flow) |

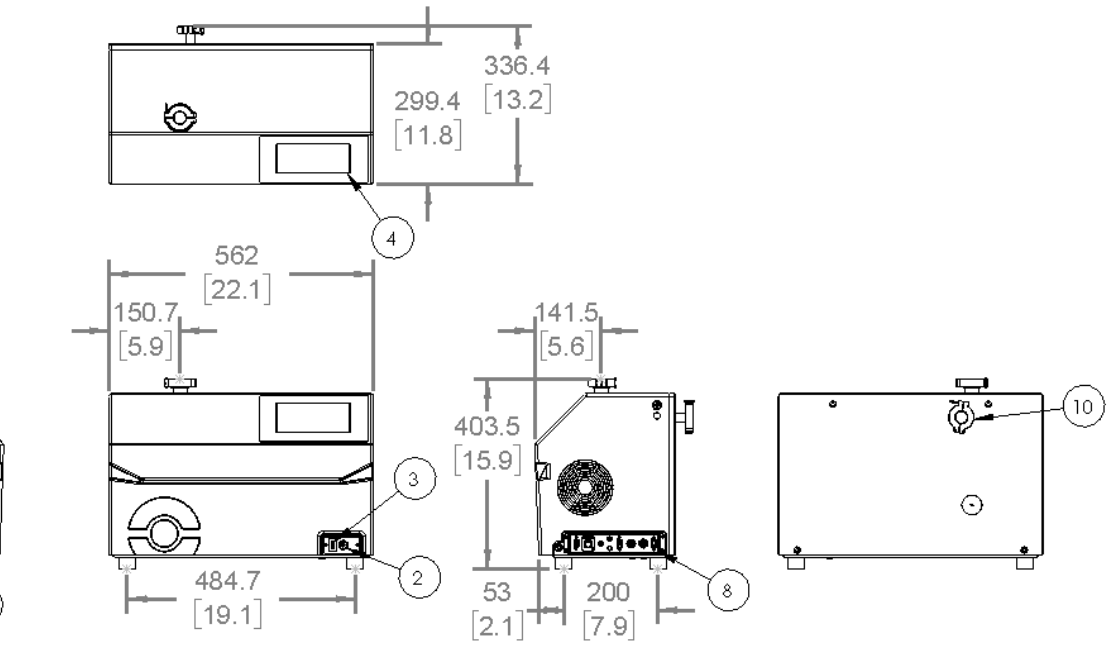

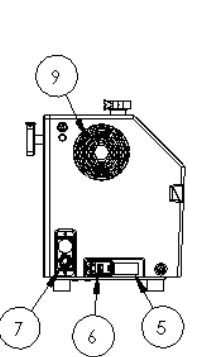

#### 4.3.1.2. VERSA T Features and Dimensions

#### Table 5 VERSA T Features

| ID | Feature                                      |
|----|----------------------------------------------|
| 1  | Vacuum test port                             |
| 2  | Sniff test port                              |
| 3  | <u>USB Port</u>                              |
| 4  | Display and Cycle Start button               |
| 5  | Product label                                |
| 6  | Power entry module                           |
| 7  | <u> Multi-Use ports – Area 1</u>             |
| 8  | <u>Multi-Use ports – Area 2</u>              |
| 9  | Electrical Interface                         |
| 10 | Oil sight glass                              |
| 11 | Oil fill area                                |
| 12 | Fan inlet with filter                        |
| 13 | Pump fan with filter                         |
| 15 | Secondary external pump port (for High-Flow) |

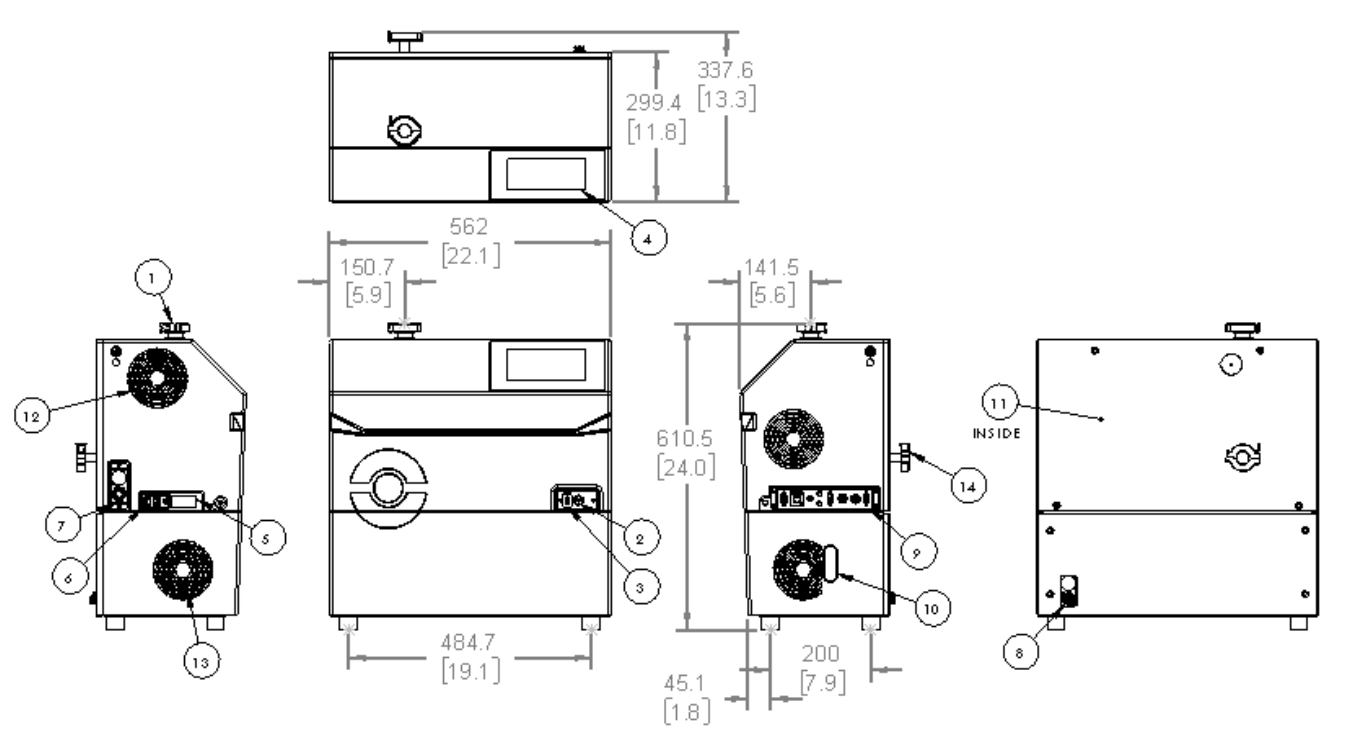

#### 4.3.1.3. VERSA L Features and Dimensions

#### Table 6 VERSA L Features

| ID | Feature                         |
|----|---------------------------------|
| 1  | Vacuum test port                |
| 2  | Sniff test port                 |
| 3  | USB port                        |
| 4  | Display and Cycle Start button  |
| 5  | Product label                   |
| 6  | Power entry module              |
| 7  | <u>Multi-Use ports – Area 1</u> |
| 8  | Multi-Use ports - Area 2        |
| 9  | Electrical interface            |
| 10 | Oil sight glass                 |
| 11 | Oil fill area                   |
| 12 | Fan inlet with filter           |
| 13 | Pump fan with filter            |

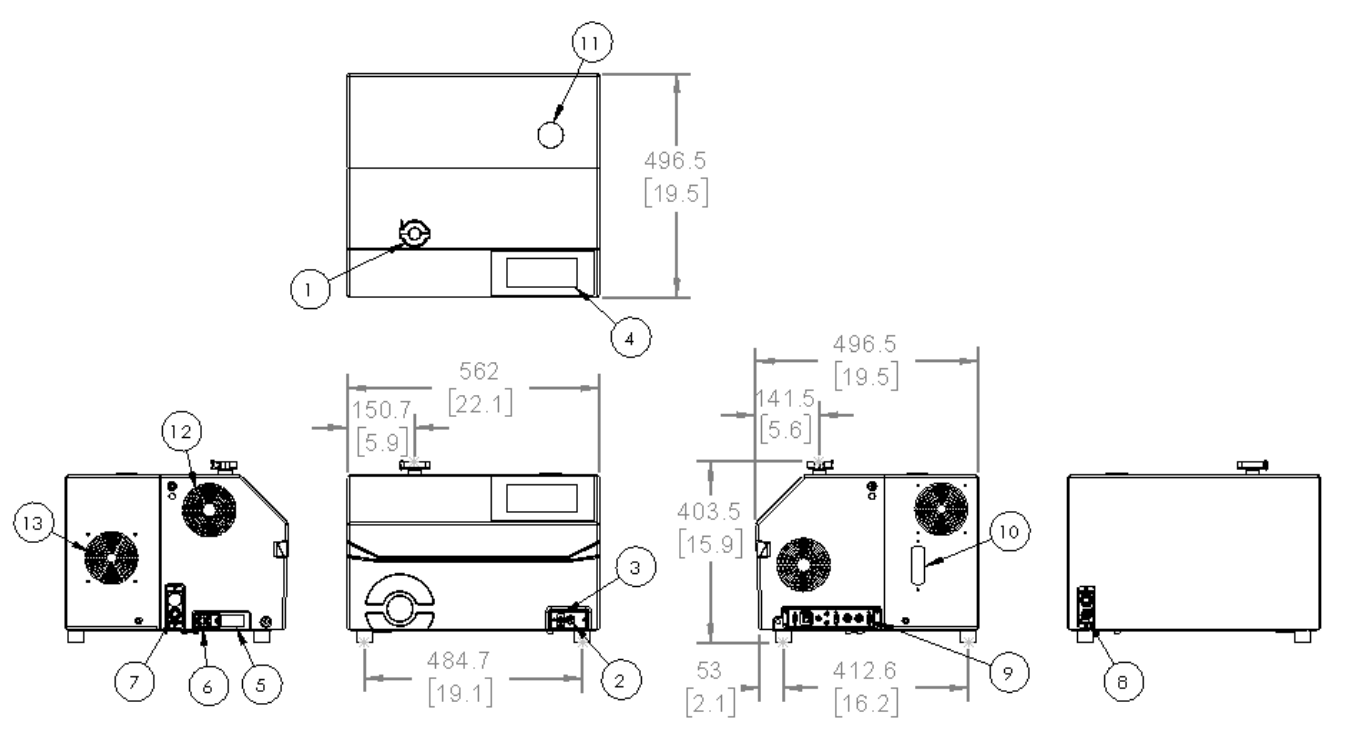

### 4.4. Technical Data

| Table 7 | Technical Data |
|---------|----------------|

| Parameter                                                   | VERSA C                                            | VERSA T                                 | VERSA TD                    | VERSA L                                 | VERSA LD               |  |
|-------------------------------------------------------------|----------------------------------------------------|-----------------------------------------|-----------------------------|-----------------------------------------|------------------------|--|
| Primary pump type                                           | None                                               | Wet                                     | Dry                         | Wet                                     | Dry                    |  |
| Primary pump speed m <sup>3</sup> /h (cfm)                  | N/A                                                | 6.0 (3.5)                               | 3.6 (2.1)                   | 15 (8.8)                                | 6.5 (3.8)              |  |
| Start-up time                                               | ~ 3 min (@ 20 °C)                                  |                                         |                             |                                         |                        |  |
| Detectable gases                                            |                                                    | Helium                                  | 4, Helium 3, H <sup>.</sup> | 3, Hydrogen                             |                        |  |
| Test methods                                                | Vacuum and snit                                    |                                         | ff                          |                                         |                        |  |
| Helium pumping speed (L/s)                                  |                                                    |                                         | 2.5                         |                                         |                        |  |
| Minimum detectable leak rate in vacuum, helium (mbar L/sec) | 5 x 10 <sup>-12</sup>                              |                                         |                             |                                         |                        |  |
| Minimum detectable leak rate in sniff, helium (mbar L/sec)  | 5 x 10 <sup>-9</sup>                               |                                         |                             |                                         |                        |  |
| Vacuum test modes with max inlet test pressure              | Gross – 25 mba<br>Fine – 5 mbar<br>Ultra – 0.5 mba |                                         | ır                          |                                         |                        |  |
| Protection category                                         | IP 20                                              |                                         | IP 20                       |                                         |                        |  |
| Inlet flange                                                | DN 25 ISO-KF                                       |                                         | -                           |                                         |                        |  |
| Filament                                                    | 2 (iridium yttriated)                              |                                         |                             |                                         |                        |  |
| Turbo pump flow – SplitFlow 50                              | 53 L/s N <sub>2</sub>                              |                                         |                             |                                         |                        |  |
| Operating temperature range -<br>Vacuum (°C)                | 0 - 45                                             | 0-45                                    | 0 - 45                      | 0 - 45                                  | 0 - 45                 |  |
| Operating temperature range -<br>sniff (°C)                 | 0 - 45                                             | 0 - 40                                  | 0 - 40                      | 0 - 45                                  | 0 - 45                 |  |
| Noise level (dB A)                                          | N/A                                                | 58                                      | 56                          | 57                                      | 58                     |  |
| Electrical supply – V~, 50/60 Hz                            | 90 - 250                                           | 100 - 130<br>208 - 240                  | 90-250                      | 100 - 130<br>208 - 240                  | 100 - 130<br>208 - 240 |  |
| Electrical power max (W)                                    | 350                                                | 700                                     | 600                         | 850                                     | 600                    |  |
| Weight kg (lbs)                                             | 25 (55)                                            | 44 (97)                                 | 42 (93)                     | 58 (128)                                | 47 (104)               |  |
| Dimensions mm (H x W X D) (in)                              | 403 x 562 x 323<br>(15.8 x 22.1 x 12.7)            | 607 x 562 x 323<br>(23.9 x 22.1 x 12.7) |                             | 403 x 562 x 497<br>(15.8 x 22.1 x 19.6) |                        |  |

|  | Table 8 | Environmental | Conditions |
|--|---------|---------------|------------|
|--|---------|---------------|------------|

| Environmental Conditions         |                        |
|----------------------------------|------------------------|
| Storage temperature              | -20 °C to + 55 °C      |
| Maximum humidity of air          | 85% without condensing |
| Maximum magnetic field           | 3 mT                   |
| Maximum altitude above sea level | 2000 m ASL             |

### 4.5. TITAN VERSA Part Number Matrix

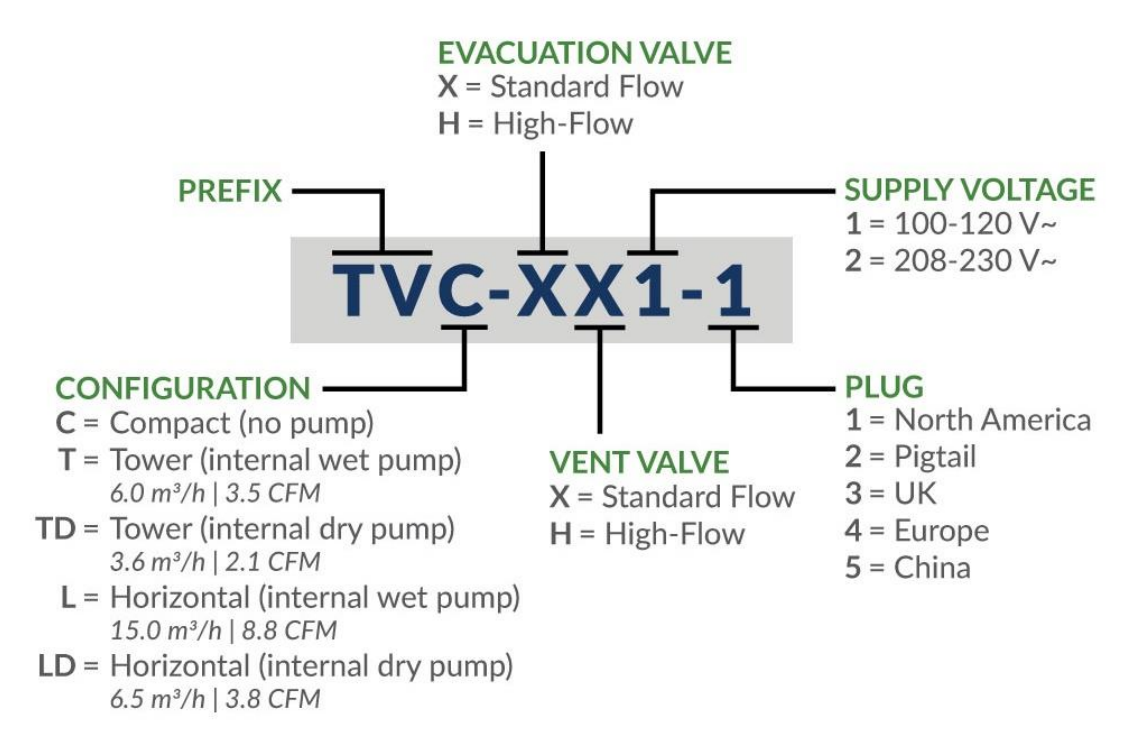

### 4.6. Vacuum Diagrams

### 4.6.1. Vacuum Schematic – Main Version

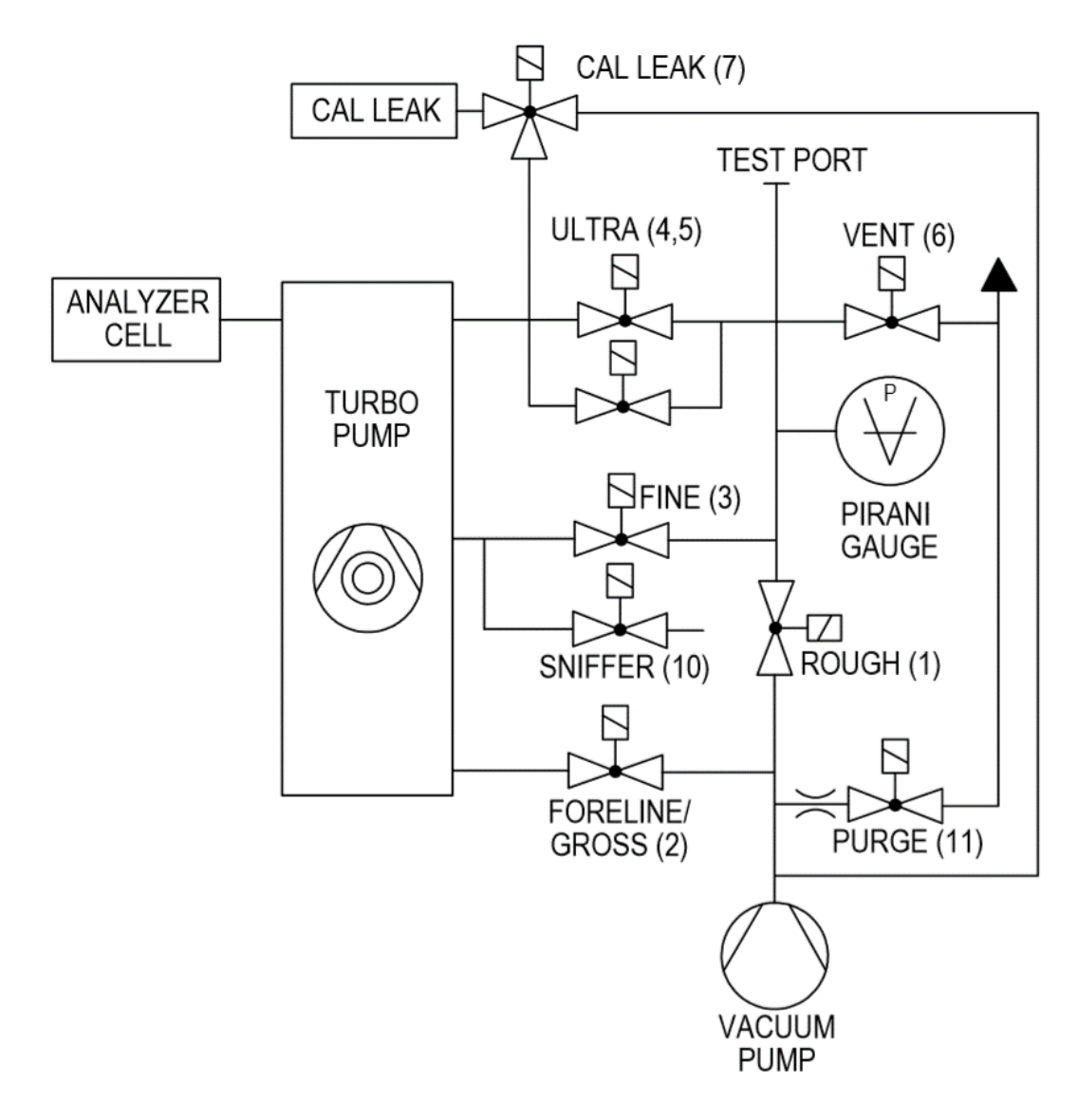

## 4.6.2. Vacuum Schematic - High-Flow Evac and High-Flow Vent with One Pump

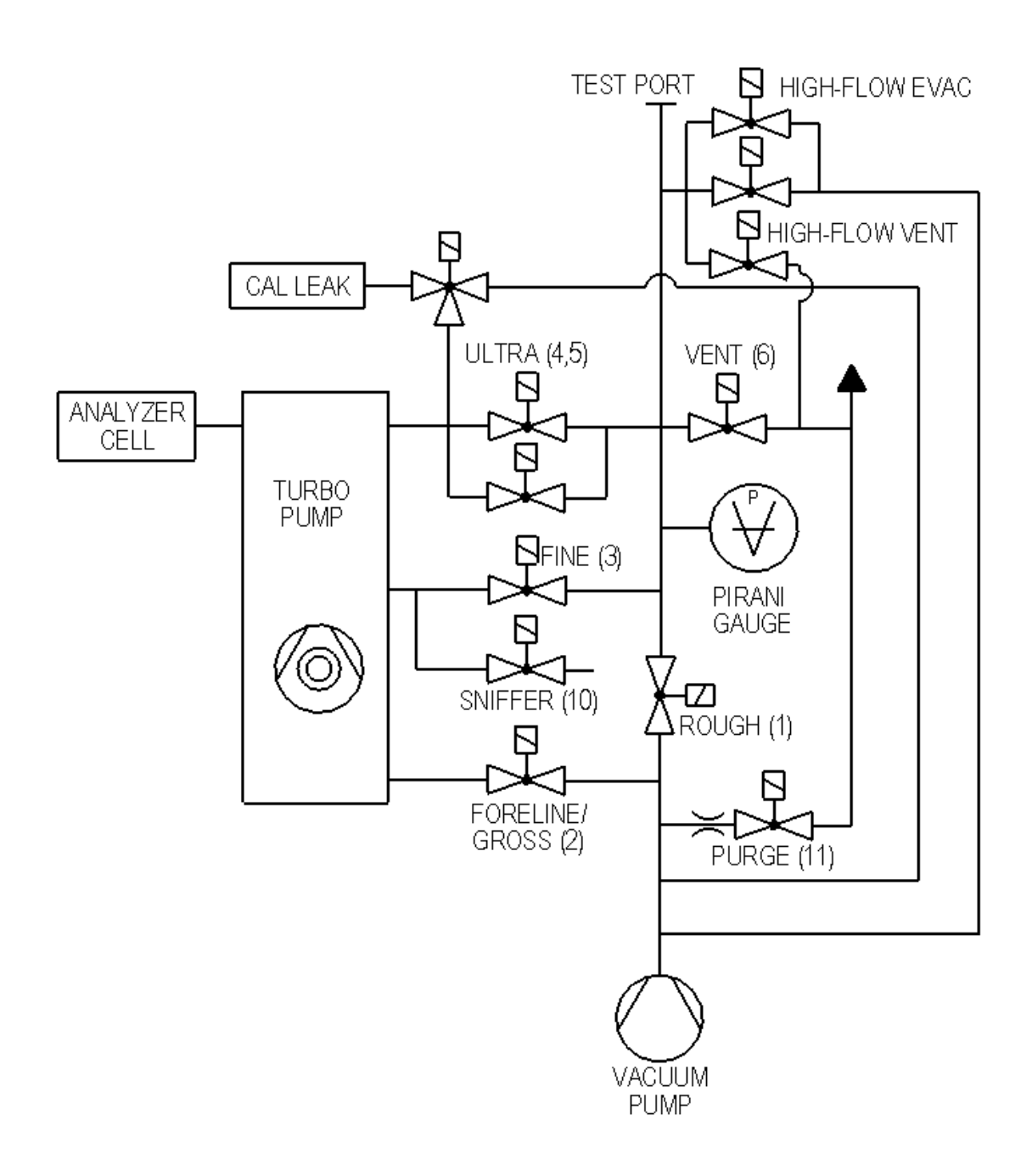

## 4.6.3. Vacuum Schematic High-Flow Evac and High-Flow Vent with Two Pumps

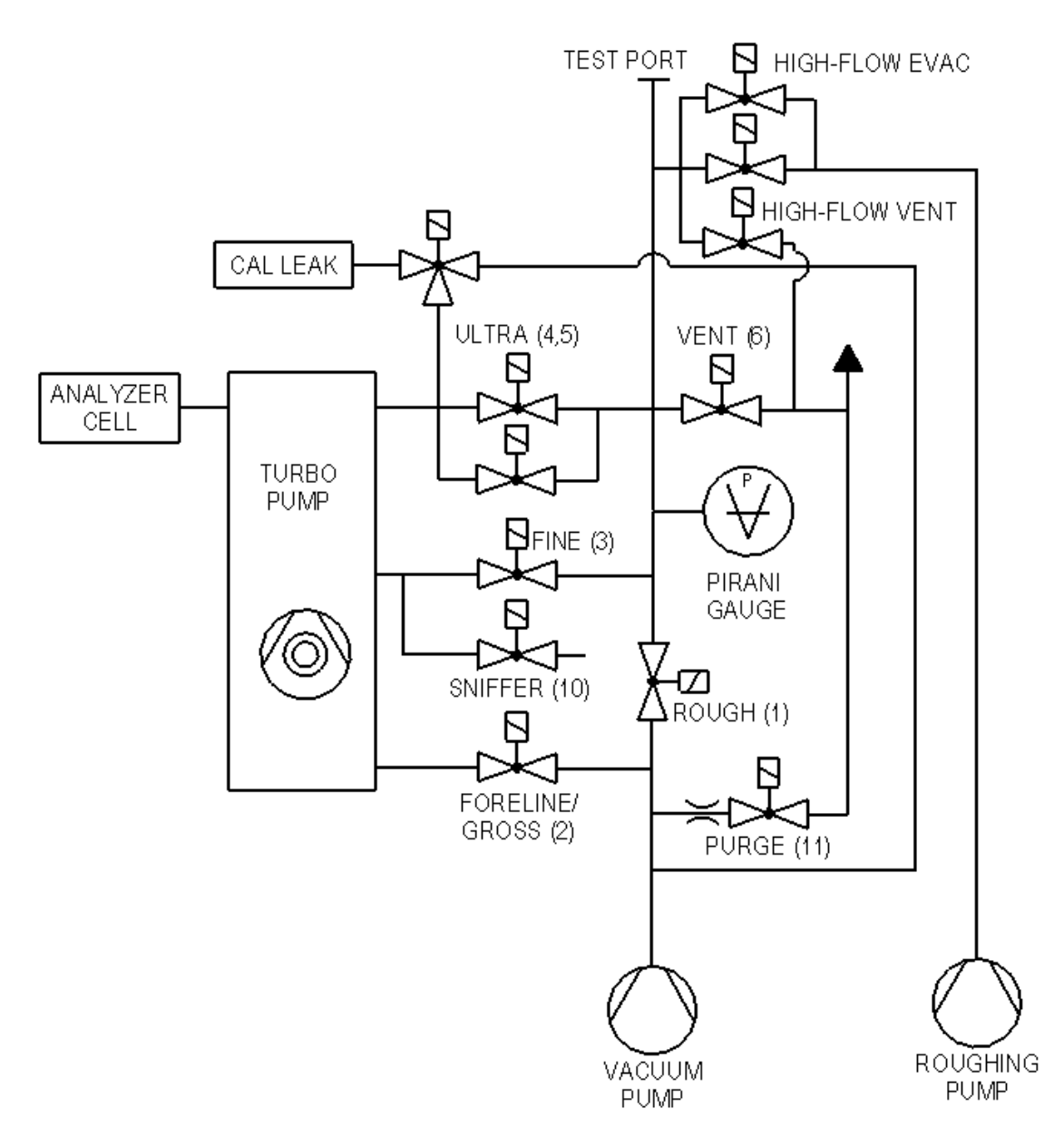

### 5. Installation

### 5.1. Mechanical Setup and Mounting

The leak detector must be installed on a flat, horizontal surface, supported by its feet, with the leak detector's inlet port on the top. Ensure the mounting surface is stable and well-supported. Choose the location for setup according to the specifications of the detector in <u>Technical Data</u> and <u>Feature Locations and Dimensions</u>.

Do not move the TITAN VERSA while in use. Wait five minutes after a full power shutdown to move the unit.

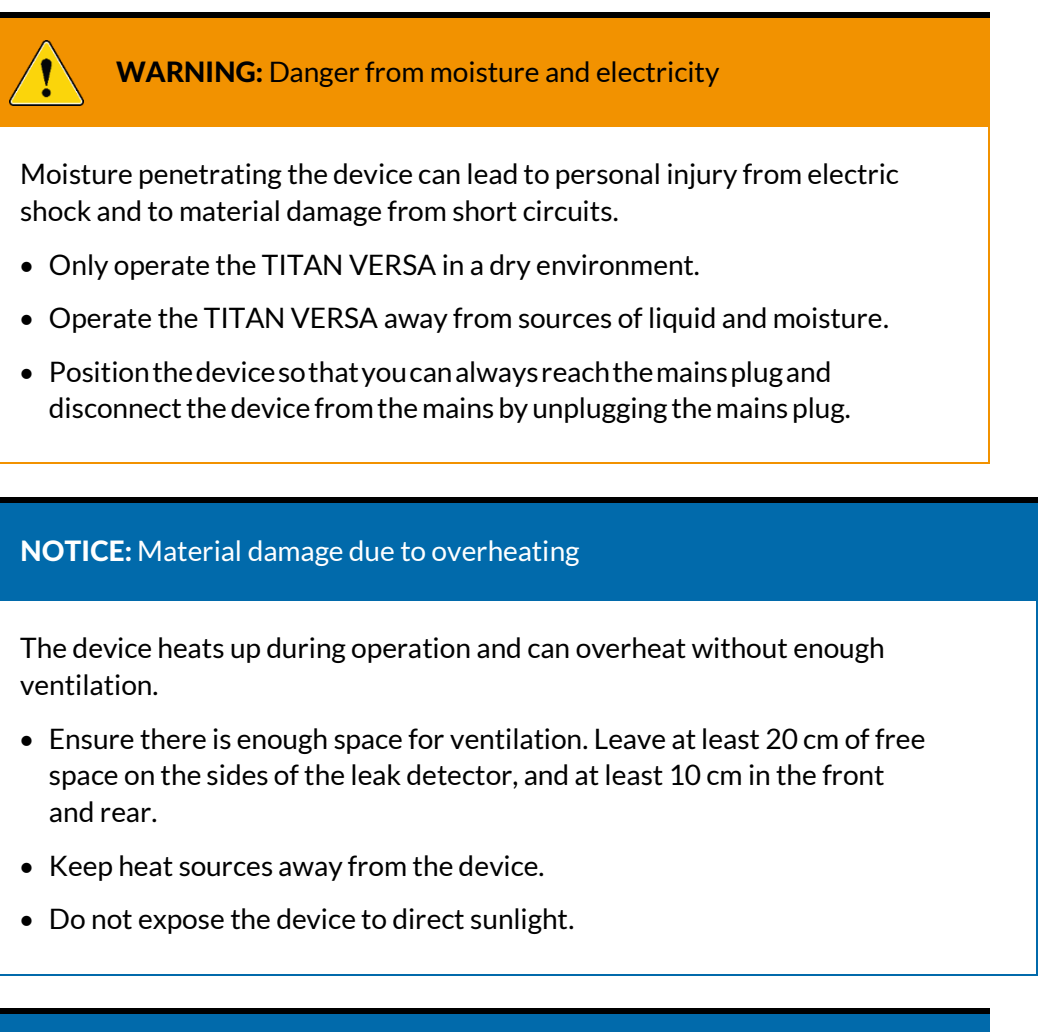

### NOTICE: VACUUM PUMP OIL

All wet pump units are shipped with vacuum pump oil in the pumps.

### 5.2. Mechanical Connections

#### 5.2.1. Vacuum Test Port

**NOTICE:** Ensure the parts or test chamber connected to the KF25 inlet of the TITAN VERSA can withstand a negative pressure of 1 bar (15 psi) in relation to atmospheric pressure.

- The maximum permitted weight at the vacuum test port must be no more than 15 kg and the maximum torque must be 10 Nm.
- The inlet pressure of test part or chamber must be no higher than atmospheric pressure, otherwise detector will be damaged.
- Remove the KF-25 blank-off flange on vacuum test port inlet and save it for reuse during storage or transport.

#### 5.2.1.1. Inlet Port Filtration

Each TITAN VERSA unit is proved with two mesh screens filters as outlined in the picture below. These filters should be cleaned yearly, or more frequently in dirty applications.

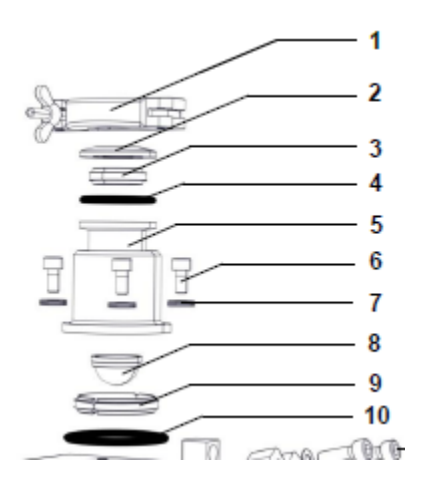

Figure 1: Inlet Mesh Screen Filters – Items 8 and 9

The sintered bronze filter (P/N: LVF-B-2.5-0.75-40-NW25) is recommended for applications where there are dirty environments or testing of dirty parts. This filter provides 40-micron protection and leads to increased leak detector life.

Place filter into inlet test port with filter towards the inside of the manifold.

Figure 2: Bronze Filter Installation

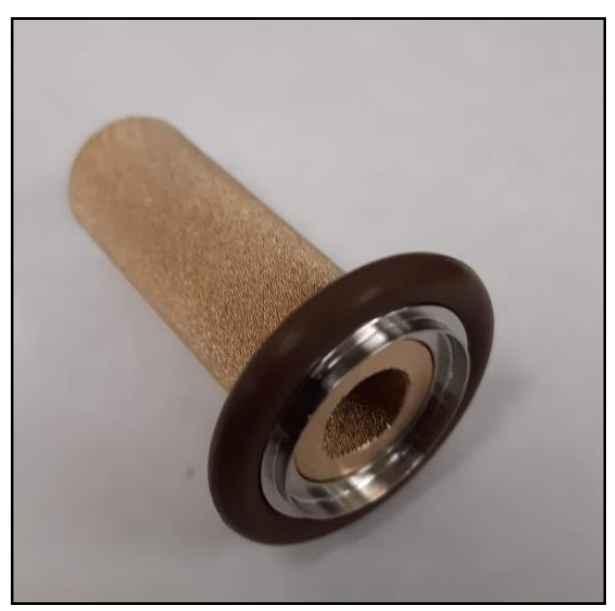

The filter should be cleaned with clean, dry air every three months and replaced every 18 months.

#### 5.2.1.2. Optimized Vacuum Test Performance Recommendations

- Verify test setup has proper hoses, connections, and valves in accordance with good vacuum practice.
- Use pipe with a diameter equal to the diameter of the detector's inlet. The pipes should be as short as possible and completely sealed.
- Do not use plastic hoses such as compressed air pipes.
- Check that the connected part/installation is impermeable to tracer gas.
- Test only clean, dry parts or installations with no trace of water, vapor, paint, detergent, or rinsing products.
- Test that the entire line is completely sealed when the detector is attached to the pumping circuit to ensure the connections (pump, pipe, valves, etc.) are correct.

### 5.2.2. VERSA C External Pump Connections

The VERSA C (Compact) configuration does not include a primary vacuum pump. The user must supply the following items in this configuration:

- Primary pump meeting the following specifications:
  - Ultimate pressure below 3 mbar
  - Pumping speed greater than 2 m3/h
- Vacuum hose with KF-25 end connection
- Power connection to external primary pump

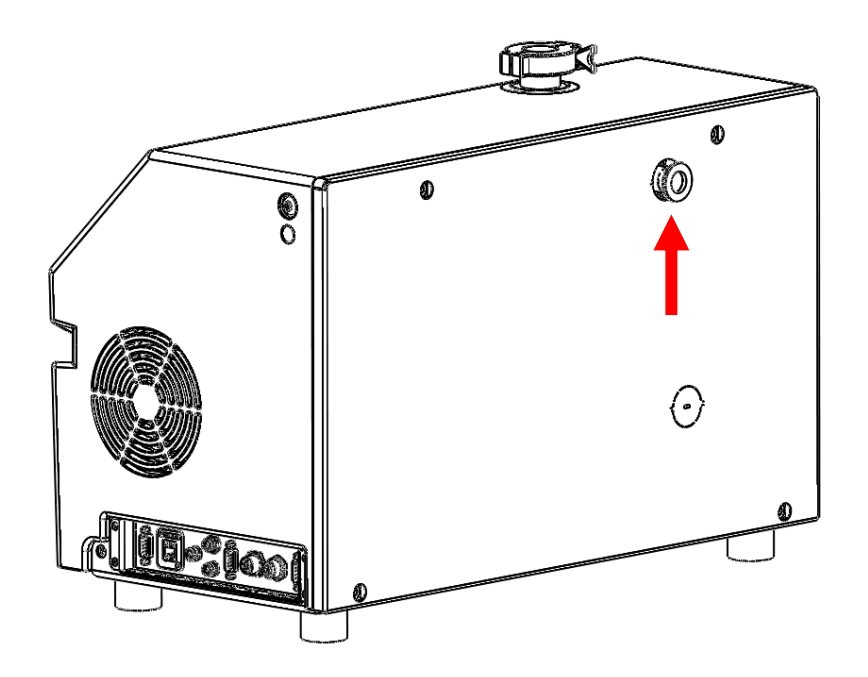

#### 5.2.3. High-Flow Evac Valve Connections

Table 9 and 10 below outline the required connections for various High-Flow Evac conditions for the different TITAN VERSA models.

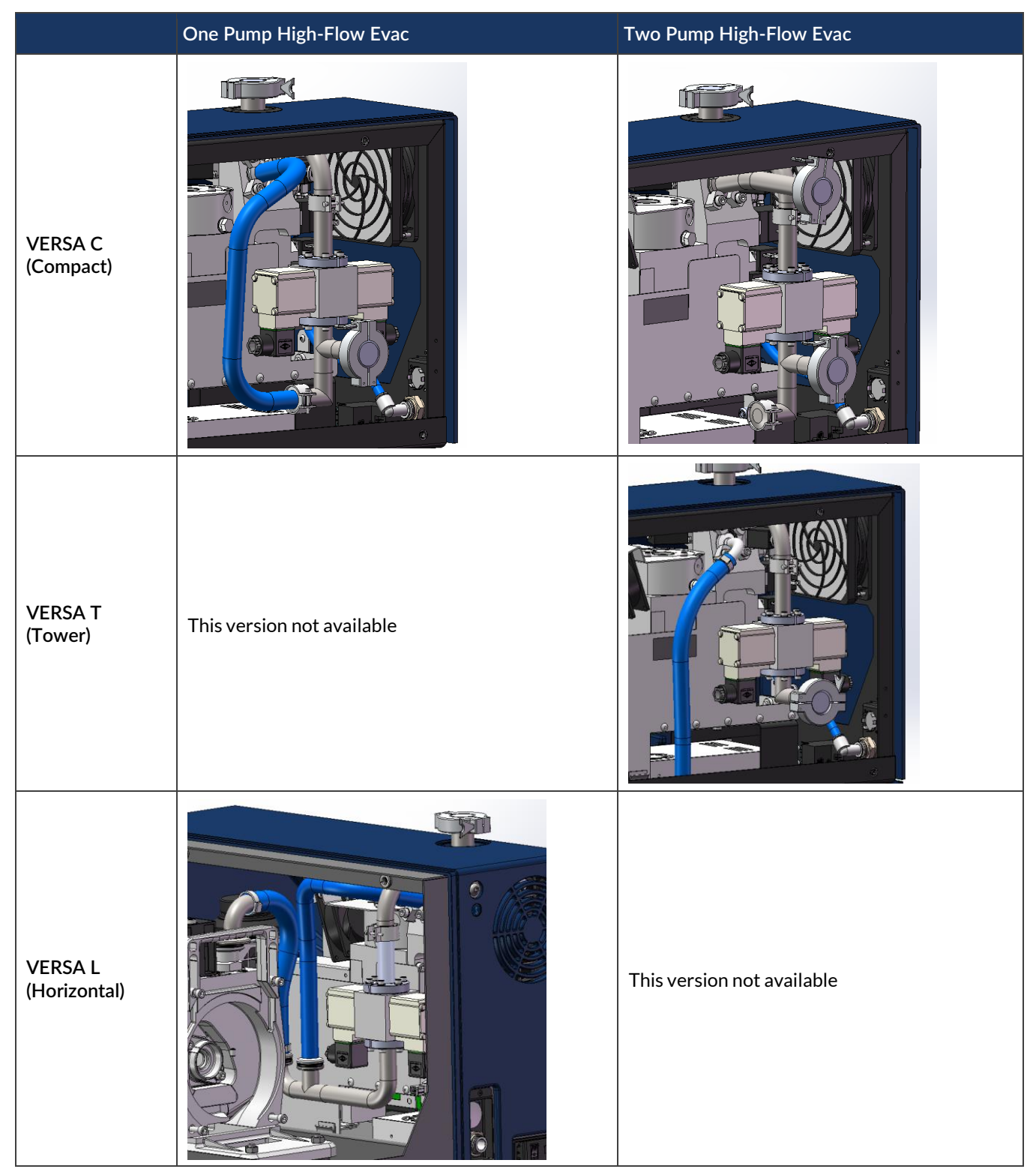

#### Table 9 High-Flow Evac Internal Configurations

|                      | One Pump High-Flow Evac    | Two Pump High-Flow Evac |
|----------------------|----------------------------|-------------------------|
| VERSA C<br>(Compact) |                            | Small pump              |
| VERSA T<br>(Tower)   | This version not available |                         |

#### Table 10 VERSA High-Flow Evac External Configurations
#### 5.2.3.1. VERSA C (Compact) High-Flow Evac

The default configuration for the VERSA C (Compact) is the single pump configuration (using lower port). If the user desires faster cycle times or is testing a contaminated part, a two-pump configuration may be used. The smaller pump should be connected to the higher port and the larger pump to the lower port.

All Compact High-Flow Evac configurations include a conversion kit. Follow the steps below to convert to a two-pump configuration.

- 1. Remove back cover.
- 2. Remove hose assembly.
- 3. Install KF-16 blank off on bottom elbow assembly.
- 4. Install bent elbow nipple in vacuum block.
- 5. Install back cover.
- 6. Connect smaller pump to upper KF-25 port.
- 7. Connect larger pump to lower KF-25 port.

#### 5.2.3.2. VERSA T (TOWER) High-Flow Evac

The VERSA T model requires an external pump. Connect the external pump to the KF-25 port on the back cover. Ensure all connections are leak tight.

#### 5.2.3.3. VERSA L (HORIZONTAL) High-Flow Evac

The VERSA L model uses the internal pump only. No external connections are needed.

#### 5.2.4. Sniffer Port

- 1. Connect the sniffer probe into the sniff port.
- 2. Connect the sniffer line before you press the "Start / Stop" button when in sniff mode.

If the sniffer line is removed during operation, the device reports an error. The device also reports an error when the sniffer line is not connected and "Sniff" operating mode is active. The sniffer probe can be connected whether in sniff mode or in vacuum mode. A selection of appropriate sniffer probes is listed in the <u>Accessories</u> section.

#### 5.2.5. Multi-Use Ports

Table 11 summarizes the port configurations and locations for all TITAN VERSA configurations. Ports include:

- Vacuum vent
- Pump exhaust
- Oil drain and oil fill

| Port ID       | 1         | 2               | 3               | 4               |                        |
|---------------|-----------|-----------------|-----------------|-----------------|------------------------|
| Model         | Left Side | , Bottom        | Back Side       | e, Bottom       |                        |
| VERSA C       | Vent      | Blank           | N/A             | N/A             | N/A                    |
| VERSA T - Wet | Vent      | Pump<br>exhaust | Oil drain       | Spare           | Remove Back Cover      |
| VERSA T - Dry | Vent      | Spare           | Pump<br>exhaust | Spare           | N/A                    |
| VERSA L - Wet | Vent      | Spare           | Oil drain       | Pump<br>exhaust | Hole in top rear cover |
| VERSA L - Dry | Vent      | Spare           | Pump<br>exhaust | Spare           | N/A                    |

#### Table 11 TITAN VERSA Multi-Use Ports and Locations

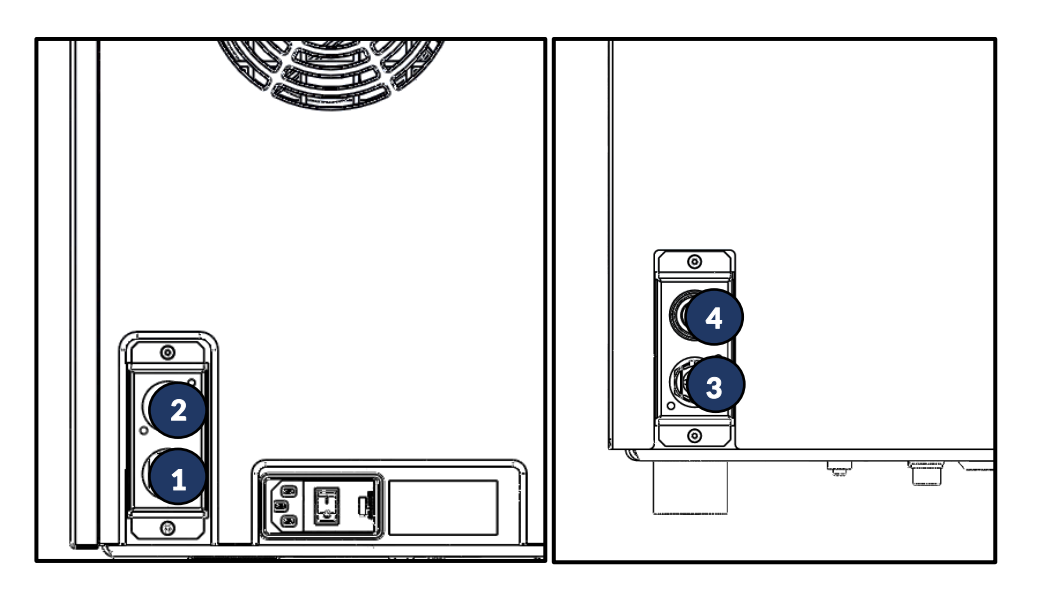

Table 12 TITAN VERSA Multi-Use Port Details

| Port                    | Specification | Picture |
|-------------------------|---------------|---------|
| Vacuum vent             | 12 mm tube    |         |
| Pump exhaust (wet pump) | 12 mm tube    |         |

| Port                    | Specification | Picture |
|-------------------------|---------------|---------|
| Pump exhaust (dry pump) | Silencer      |         |
| Oil drain (wet pump)    | CPC QD        |         |
| Oil fill (quick method) | 12 mm tube OD |         |

#### 5.2.5.1. Vacuum Vent

#### **NOTICE:** Vacuum vent connections

- Do not pressure vent connection to over 1.1 bar absolute (16 psia or 1.5 psig).
- If vent gas is used, ensure the gas is clean and filtered, and testing is performed in a well-ventilated test area. Nitrogen or dry air gases are recommended.

The vacuum vent connection consists of 12 mm push tube connection. The port vents the vacuum test line back to atmosphere pressure after a test is completed. It is always labeled with a "VENT" label.

If the testing area air concentration is free from tracer gases, this connection can typically be left open and the test volume will be vented with ambient air. Alternatively, users can install a tubing section to ensure vent air is coming from a cleaner area. Ensure tube section is less than two meters or six feet (see P/N: LMSA5503 for 6-foot tube section).

LACO recommends the Gas Vent Module (P/N: TV118018) for the following applications:

- High humidity
- Test areas with high helium backgrounds
- Production test with fast cycles
- High sensitivity testing (<1 x 10<sup>-8</sup> mbar\*L/sec)

See the Gas Vent Module Manual (SMT-07-1047) for more information.

#### 5.2.5.2. Pump Exhaust

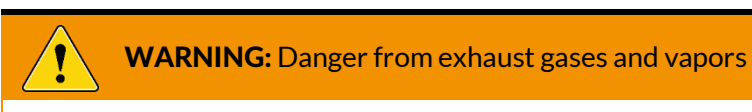

- Exhaust gases and vapors from oil-sealed pumps may be harmful to health.
- When operating the device in poorly ventilated spaces, mount an exhaust gas line on the TITAN VERSA.

The pump exhaust for VERSA wet pump versions consists of a 12 mm push tube connection. If the VERSA is operated in poorly ventilated spaces, an exhaust gas line is recommended. An exhaust gas line is not included in the scope of delivery. It is the duty of the owner to provide an exhaust gas line and to ensure the discharge of exhaust gases. Do not connect long tube sections to this port; this can adversely affect pump performance. Use short, large-diameter tubing sections (see P/N: LMSA5503 for 6-foot section).

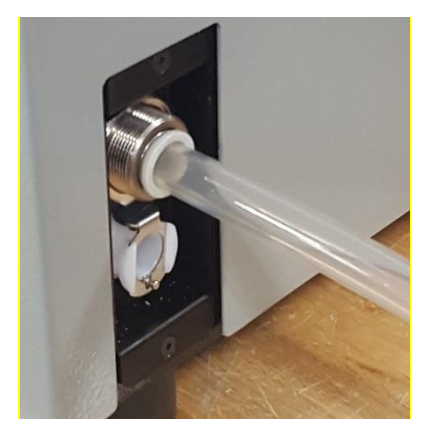

Dry pump versions contain a muffler for the pump exhaust and are to be left alone. Mufflers should be replaced every two years under typical operations.

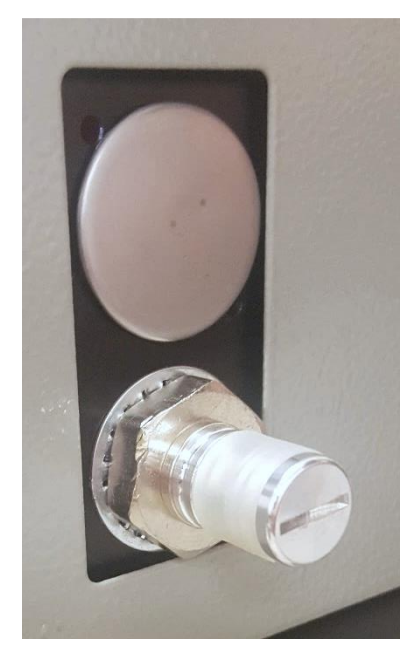

#### 5.2.5.3. Vacuum Pump Oil Drain

For TITAN VERSA models that use wet pumps, a quick disconnect vacuum pump port is provided. In the TITAN VERSA Tools and Spares Kit there is a drain line connection assembly (P/N: TV118495) that can be used to easily drain the vacuum pump oil. See the following oil change sections for more details.

- VERSA T oil drain
- VERSA L oil drain

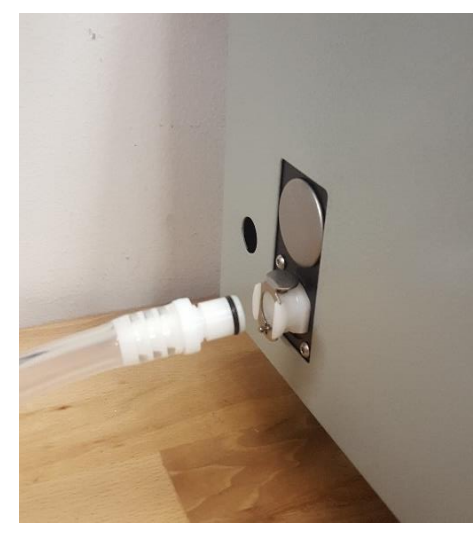

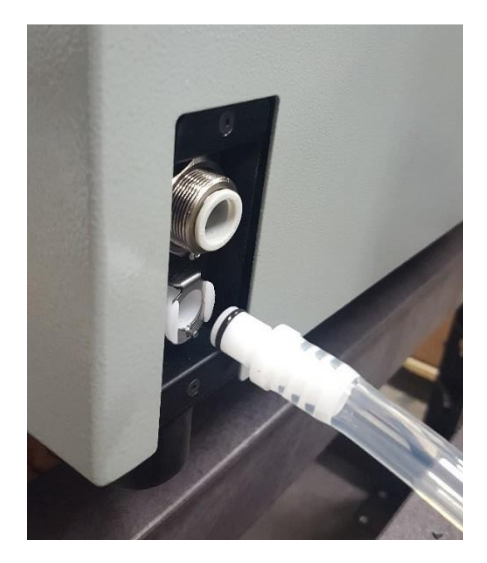

#### 5.2.5.4. Vacuum Pump Oil Fill

See the following sections for details on oil change and oil fill.

- VERSA T oil fill
- VERSA L oil fill

# 5.3. Electrical Power Connection

NOTICE: Equipment damage can occur due to incorrect supply voltage

An incorrect supply voltage may damage the device.

- 1. Check whether the supply voltage specified on the TITAN VERSA product label matches the supply voltage available on site. Verify the available power source matches product voltage.
- 2. Connect the device to the electric power supply using the supplied power cable.

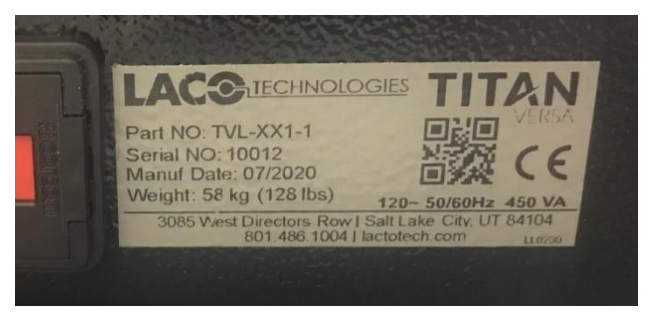

# 5.4. Electrical Interfaces

Electrical interface connections are located on the right side of all TITAN VERSA configurations. Table 13 summarizes all the interfaces, connection specifications, parts, and accessories used with each connection.

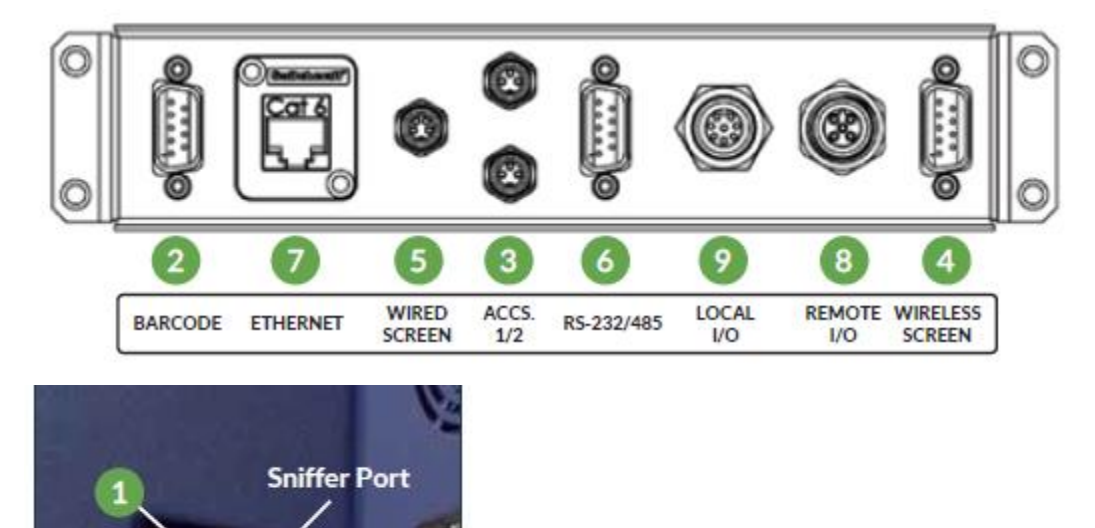

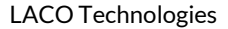

| ID | Interface                                                                   | Connection Type    | Part Number                                                                                                    |
|----|-----------------------------------------------------------------------------|--------------------|----------------------------------------------------------------------------------------------------|
| 1  | USB Host                                                                    | USB Type A (2.0)   | • TV5928 (4 GB)                                                                                                    |
| 2  | Barcode Reader (1D<br>and 2D)                                               | DB9, male          | • TV118566                                                                                                    |
| 3  | Accessory 1 & 2                                                             | M8, 3 pin, female  | <ul> <li>TV5942 (screw terminal connector)</li> <li>TV5945 (5M cable)</li> <li>See Accessory Table – Accessory 1<br/>and 2 items</li> </ul> |
| 4  | Wireless Pendant                                                            | DB9, male          | • TV118486                                                                                                    |
| 5  | Remote Wired<br>Screen                                                      | M8, 4 pin, female  | <ul> <li>TV115895 (module)</li> <li>TV5843 (1 m cable)</li> <li>TV5844 (3 m cable)</li> <li>TV5845 (5 m cable)</li> </ul>                   |
| 6  | Serial (RS232 and RS485)                                                    | DB9, female        | <ul> <li>TV5946 (3 m M-F cable)</li> <li>LMSA0360 (USB to serial adapter)</li> </ul>                                                        |
| 7  | Ethernet                                                                    | RJ45               | • LMSA3508 (3 m Cable)                                                                                                    |
| 8  | Remote I/O<br>(8 digital inputs,<br>8 digital outputs,<br>2 analog outputs) | M12, 5 pin, female | <ul> <li>TV115893 (module)</li> <li>TV5839 (1 m cable)</li> <li>TV5840 (3 m cable)</li> <li>TV5841 (5 m cable)</li> </ul>                   |
| 9  | Local I/O                                                                   | M12, 8 pin, female | <ul> <li>TV5944 (screw terminal connector)</li> <li>TV5943 (5 m cable)</li> <li>TV118379 (Start / Stop box)</li> </ul>                      |

#### Table 13 TITAN VERSA Electrical Interface Summary

## 5.4.1. USB Port

A USB host port is provided next the sniffer port on the front of the unit. The user shall only plug in a USB drive to the port. No other USB devices are supported. The USB port is provided for the following features:

- Data Log Settings
- <u>Software Updates</u>

LACO provides a USB drive (P/N: TV5928) with shipment of each unit. This drive contains <u>TITAN VERSA documentation files</u> and can also be used in conjunction with data logging and software updates.

## 5.4.2. Local I/O

The TITAN VERSA is equipped with a local I/O on the M8 pin per table below. The local I/O is provided primarily for the analog output features. See <u>Local I/O</u> for configuring local analog inputs.

For traditional leak detector I/O, see <u>Remote I/O</u>.

| PIN | Function                               | I/O Group                | Comments                                       |
|-----|----------------------------------------|--------------------------|------------------------------------------------|
| 1   | +5 V                                   | Digital Output Power     | Use with digital outputs                       |
| 2   | Start / Stop Test                      | Digital Input            | Connect pin to GND to start or stop test       |
| 3   | Ground                                 | Ground                   | For analog outputs and digital input           |
| 5   | Analog Output 1                        | Analog Output (0-10 VDC) | Default to Leak Rate Mantissa                  |
| 4   | Analog Output 2                        | Analog Output (0-10 VDC) | Default to Leak Rate<br>Logarithmic            |
| 6   | Analog Output 3                        | Analog Output (0-10 VDC) | Default to Leak Rate<br>Exponent               |
| 7   | Selected Test<br>Mode Reached          | Digital Output           | Open Collector. Connect 5V pin and output pin. |
| 8   | Leak Rate greater<br>than Reject Point | Digital Output           | Open Collector. Connect 5V pin and output pin. |

Table 14 Local I/O Pinout

Figure 3: Local I/O Pin Locations

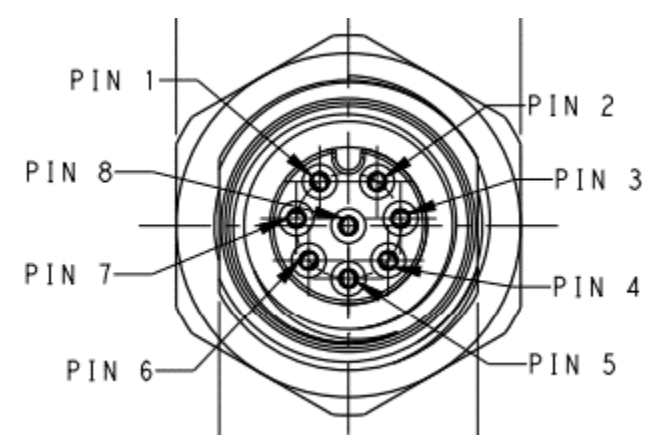

The local I/O is provided primarily for the analog output features. See <u>Local I/O</u> <u>operation section</u> for details on configuring local analog inputs.

**NOTICE:** Digital outputs utilize 5-volt open collector logic with very low current. LACO recommends using a solid-state relay with a 5-volt coil (P/N: LMSA5981) to drive other voltages (i.e. 24 VDC) or larger current loads.

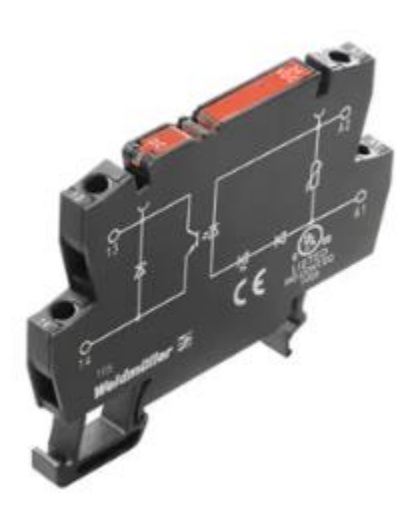

Figure 4: LMSA5981 Solid Relay for use with Local I/O digital outputs

The remote Start/Stop module can be connected to the Local I/O port to provide a remote connection with the following feaures:

- Standby Mode Press button to start test cycle.
- In Mode Press button to end cycle.

Figure 5: Start/Stop Box (TV118379)

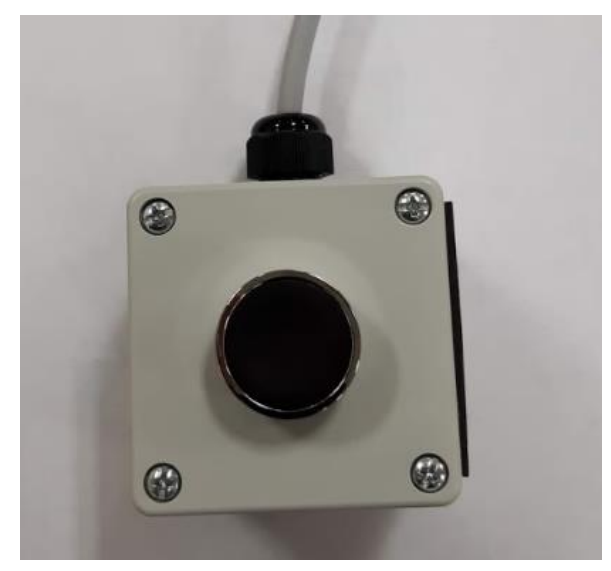

## 5.4.3. Serial Port

The serial communication serial port (female DB-9) has both RS232 and RS485 protocols available. Table 15 below outlines the pinout for the DB-9 connector. The following baud rates are available in <u>Communication settings</u>: 9600, 19,200, 57,600 and 115,2000. These can be set at Menu > System > Communications. All communication follows these additional serial settings:

- Bits: 8
- Parity: None
- Stop Bit: 1

The RS485 protocol is integrated without a Node ID address.

→ Serial communication should not have message rates faster than 100 msec per message.

See the TITAN VERSA Communication Interface Manual (SMT-07-1038) for information on the protocols and syntax to access information from the leak detector.

A null modem crossover cable is required to communicate from a PC to the leak detector (see P/N:TV5946 for 3-meter M-F cable). If a user's computer does not have DB9 serial port, use a USB to serial adapter (P/N: LMSA0360).

| PIN | Function   |
|-----|------------|
| 1   | RS485 A+   |
| 2   | RS232 TxD  |
| 3   | RS232 RxD  |
| 4   | NC         |
| 5   | Gnd, RS232 |
| 6   | NC         |
| 7   | NC         |
| 8   | NC         |
| 9   | RS485 B-   |

#### Table 15 Serial DB9 Pinout

## 5.4.4. Ethernet Port

The RJ45 Ethernet port is currently not functional. Functionality will be added in a future software release.

#### 5.4.5. Barcode Reader

To access the barcode reader features, the LACO barcode reader (P/N: TV118566) must be used. Both 1D and 2D barcodes may be used with this reader.

Connect the barcode reader to the male DB-9 Barcode reader port. When powered correctly the unit will beep shortly. Scan any barcode on the Test ID screen.

Barcode reader entry allows for quick entry of critical test ID data. See <u>Test ID</u> for more details.

## 5.4.6. Remote I/O

The Remote I/O module (P/N: TV115893) can be connected to the Remote I/O port with three different cable lengths.

- TV5839 (1 m cable)
- TV5840 (3 m cable)
- TV5841 (5m cable)

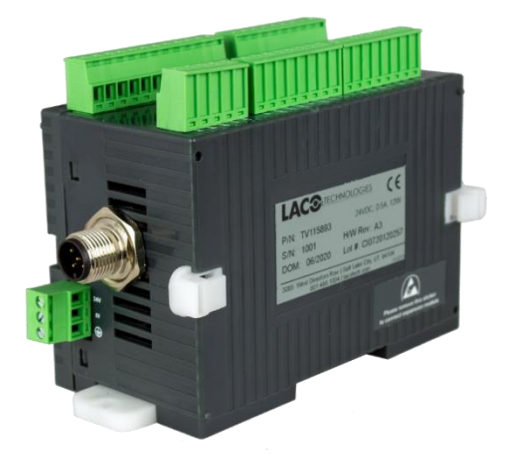

The module is powered by 24 VDC power from the TITAN VERSA and is fused at 2.0 amps. In case of short circuit, replace fuse F2 (see <u>Fuses</u> for instructions on fuse replacement). The module is DIN rail mountable.

The module provides the I/O functions listed in Table 16. See the TITAN VERSA Remote I/O Manual (SMT-07-1040) for more details on the module.

#### Table 16 Remote I/O Functions Summary

| I/O Function     | Total | Detail                                     | Electrical Spec.                                                                            |  |
|------------------|-------|--------------------------------------------|---------------------------------------------------------------------------------------------|--|
| Digital Input    | 8     | 8 Bi-directional<br>(PNP or NPN)           | 15-30 VDC On Voltage,<br>Optical Isolation,10 msec response                                 |  |
| Digital Output   | 8     | 6 Relay<br>2 PNP transistor                | Relay: DC or AC load<br>Transistor: 24 VDC, 250 mA max                                      |  |
| Analog<br>Output | 2     | Voltage (0-10 VDC) or<br>Current (4-20 mA) | 12-bit A-D, 0.2% of full scale<br>Current - max load 500 Ohm<br>Voltage – max load 1000 Ohm |  |

The TITAN VERSA I/O module offers the following benefits over a traditional leak detector I/O on DB25 or DB37 connector:

- Ability to put I/O module where needed (critical in production leak testing applications)
- Easy I/O wiring with no soldering needed; just a screwdriver is required
- 24 VDC logic inputs and outputs
- Flexible digital inputs PNP or NPN
- 4-20 mA analog outputs provide less noise and longer runs

## 5.4.7. Accessory Features

Two accessory ports allow the following functionality to be added to the TITAN VERSA:

- High-Flow Evac valve
- High-Flow Vent valve
- Pass / Fail light

24 VDC power is provided (fused at 2.0 amps—see fuse F1) to all accessory functions. Table 17 below identifies the function of each pin on accessory connectors.

Table 17 Accessory Pin Functions

| PIN     | Function                                            |
|---------|-----------------------------------------------------|
| 1 - BRN | Normally closed connection (24 VDC in off position) |
| 3 – BLU | 0 VDC                                               |
| 4 - BLK | Normally open connection                            |

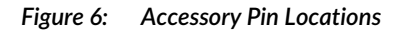

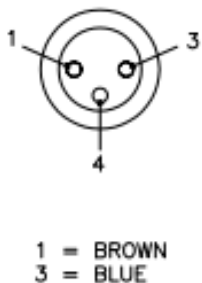

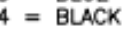

Table 18 below contains a list of current accessories and how to connect them. After connecting an accessory, go to Menu > System > Accessories to configure the accessory.

 Table 18
 Accessory List, Connections, and Reference

| Accessory         | Connection                       | Reference    |
|-------------------|----------------------------------|--------------|
| High-Flow Evac    | Always Accs. 1 (internally)      | SMT 07 104/  |
| High-Flow Vent    | Accs. 1 or Accs. 2 (internally)  | SMT-07-1046  |
| Pass / Fail Light | Accs. 1 and Accs. 2 (externally) | This section |

The pass / fail light assembly illuminates a pass or fail depending the final leak rate value vs. the reject limit.

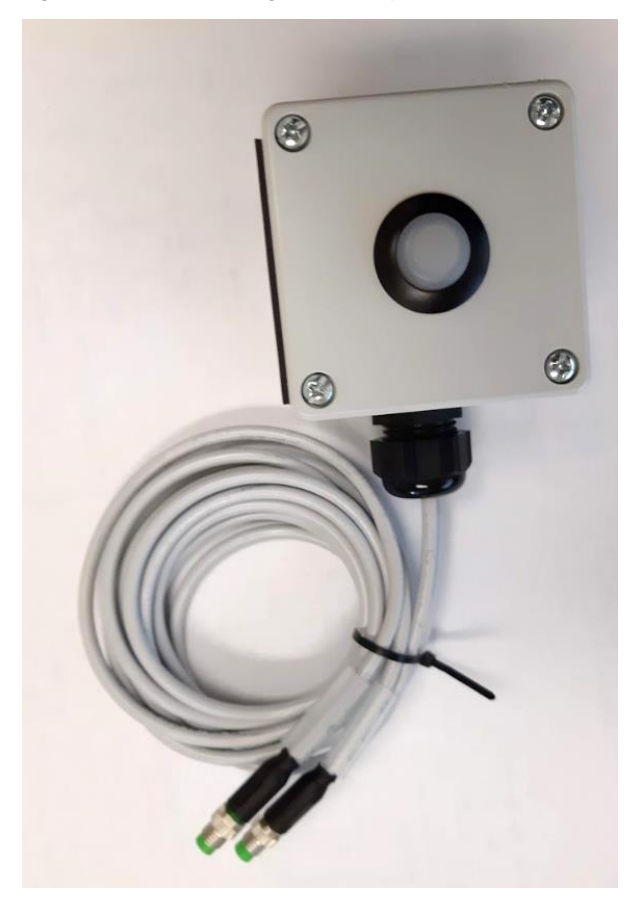

Figure 7: Pass / Fail Light Assembly (P/N: TV118378)

# 5.4.8. Remote Wired Screen

The remote screen accessory allows users to mount a remote screen when the main screen is not accessible. Connect the M8 cable from remote screen port to male M8 port on the remote screen. Configure remote screen to Menu > System > Accessories.

See the *Remote Screen Manual* (SMT-07-1041) for more information on the screen and various mounting options.

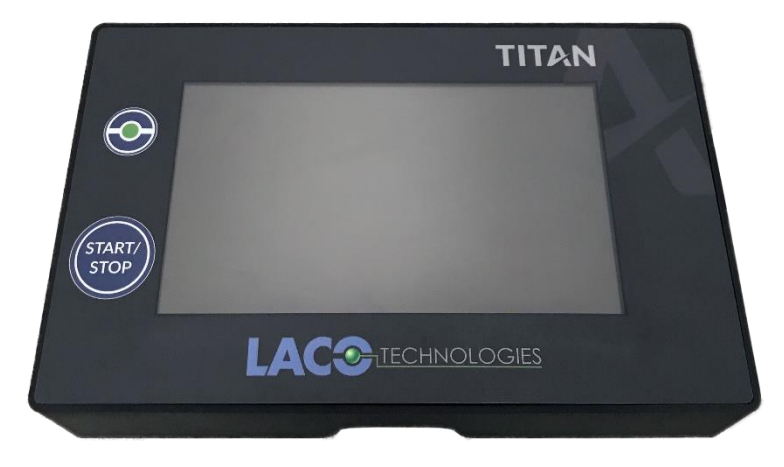

Figure 8: Remote Wired Screen

# 5.4.1. Wireless Handheld Pendant

When configuring the Wireless Handheld Pendant, use only the wireless connection option and hardware. To connect the Wireless Handheld Pendant:

- 1. Power on the leak detector
- 2. Connect the serial to Bluetooth adapter into wireless remote male DB9 port and power on the adapter. Note the MAC address.

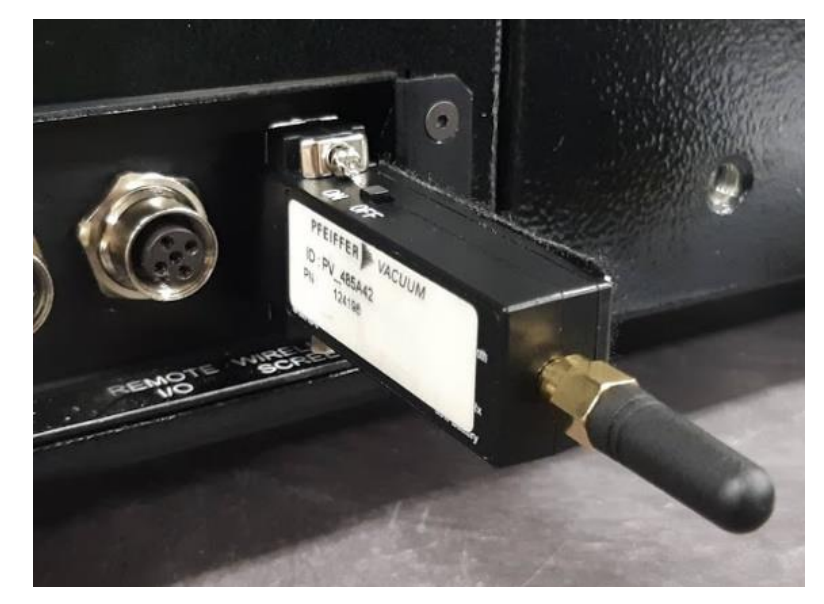

- 3. Power on the remote.
- 4. From the list, select the correct MAC address. Unit is connected wirelessly and directs to home page.

Refer to the RC10 Manual (P/N: 124628) for more information.

Figure 9: Wireless Handheld Pendant

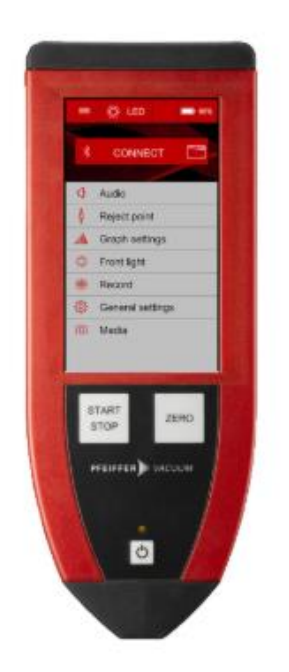

# 5.5. Disposal of the TITAN VERSA

The device can be disposed of by the user or sent to LACO Technologies for disposal. The device is made of recyclable materials. Use this option to avoid waste and to protect the environment.

➔ Please comply with the environmental and safety regulations of your country when disposing of the device.

# 5.6. Service for the TITAN VERSA

LACO Technologies offers first-class service of your TITAN VERSA, including:

- On-site maintenance for TITAN VERSA and other products
- Overhaul and repair at the Salt Lake City Service Center
- Fast device replacement with refurbished exchange products in exceptional condition
- Expert advice on cost-efficient and quick solutions to your service needs.
- Available rentals when a TITAN VERSA is sent for repair or preventive maintenance.
- On-site and LACO facility trainings for TITAN VERSA and many other LACO products.
- Original parts on all repairs and preventive maintenance

For more information on our services, see: <u>LACO Service Solutions</u>, or contact LACO Technologies directly:

- Phone: 801-486-1004 | Toll Free: 800-465-1004 (Service Department)
- Email: Service and Repairs: <a href="mailto:repairs@LACOtech.com">repairs@LACOtech.com</a>

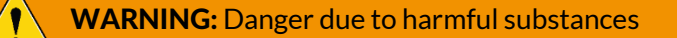

Products sent to LACO Technologies must be free of harmful substances. Products that are contaminated with radiation, toxins, caustic, or microbiological substances cannot be sent to LACO. When sending products to LACO, a Hazardous Material Declaration must be filled out and included with the leak detector.

# 6. Operation

# 6.1. Prerequisites for Use

Refer to <u>Factory Default Settings</u> for information on initial settings. It is likely the operator will change the default settings to support their unique application.

**NOTICE:** Risk of seizing

Never move the detector while the unit is powered on, even if it is placed on a moveable cart.

#### **NOTICE:** Filling with oil

For VERSA models using wet pumps, oil level must be between min and max level prior to being switched on.

#### **NOTICE:** Connecting the primary pump

For VERSA C models, the external primary pump must be connected and powered up before the detector is switched on.

Each time before powering on the TITAN VERSA:

- 1. Become familiar with the safety instructions (see
- 2. Safety).
- 3. Check that all the connections are correct (see Installation).
- 4. Ensure that leak detector will be operating in an environment free of tracer gas.
- 5. Check the electrical network is properly attached to the connector using the power cable.

# 6.2. Power-On Process

1. Connect the necessary accessories or equipment before powering on the device.

| Operating Mode | Connect to device                      |
|----------------|----------------------------------------|
| Sniff mode     | Sniffer probe on vacuum chamber flange |
| Vacuum mode    | Test object                            |
| Any test mode  | Accessories needed per test            |

2. To power on the VERSA C, the user must power on their external pump prior to switching on the leak detector.

3. Verify proper operation voltage per the product label and switch on the device with the power entry module. The TITAN VERSA will energize and go into startup phase.

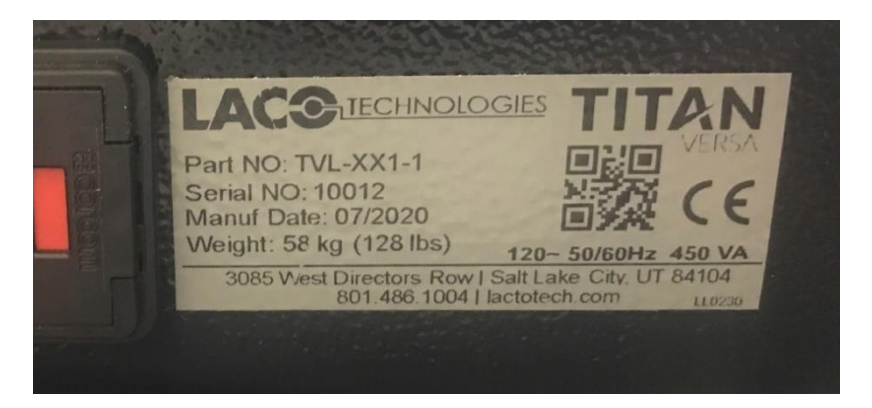

4. During startup, the turbo pump will spin up to full speed (1500 Hz). The startup time for the turbo pump ranges from two to five minutes. After the turbo pump reaches full speed, the Mass Spectrometer (Mass Spec) will verify filament function and proper emission.

| <b>TITAN</b><br>VERSA |  |  |  |  |
|-----------------------|--|--|--|--|
|                       |  |  |  |  |
| Turbo Pump Speed:     |  |  |  |  |
|                       |  |  |  |  |
| Initializing          |  |  |  |  |

- → If the leak detector has not been used for 15 days, the unit will undergo a storage delay setup.
- 5. After startup is complete, the test screen appears, and the leak detector status will read "Standby".

**NOTICE:** Allow the device to warm up for 20 minutes before making exact measurements or executing a calibration.

# 6.3. Power-Off Process

The TITAN VERSA can be powered off at any time by turning off the switch on the power entry module.

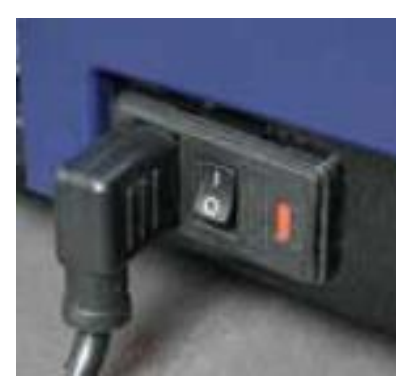

During shutdown, the main controller and screen remain powered for an additional 90 seconds, using stored energy from the turbo pump controller. Note that during this state, only the control system is power on; the vacuum pumps and detector and powered off.

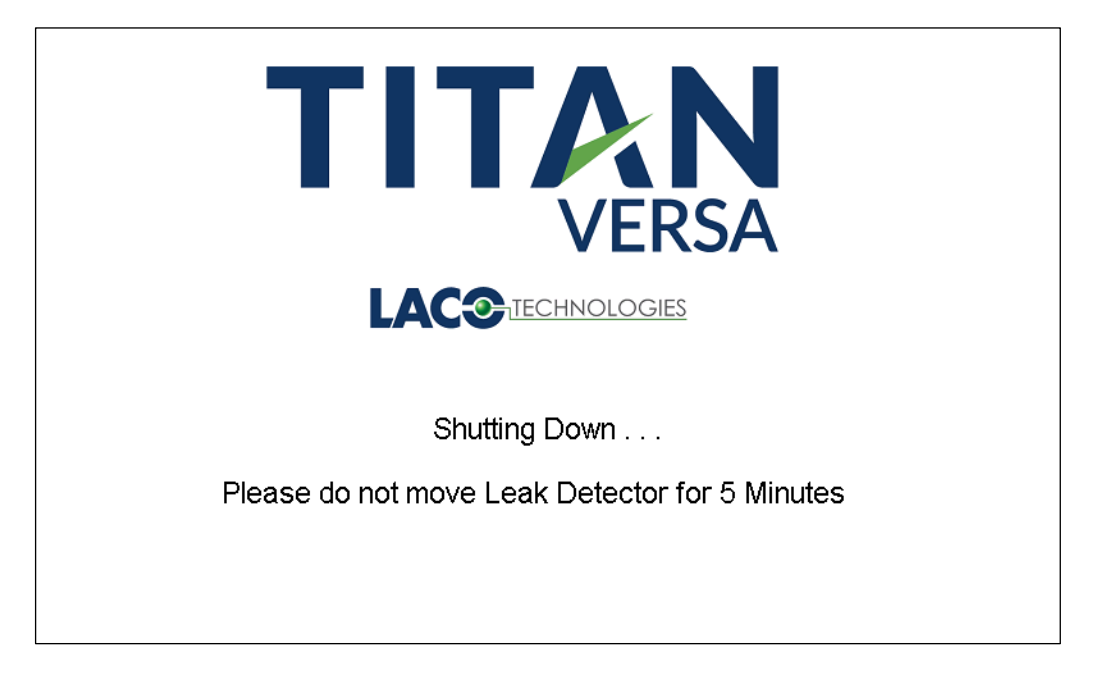

During shutdown, the purge valve (valve 11) opens to vent the pump foreline. This feature prevents oil migration in the cell block in the case of anti-suck back valve failure on a wet pump.

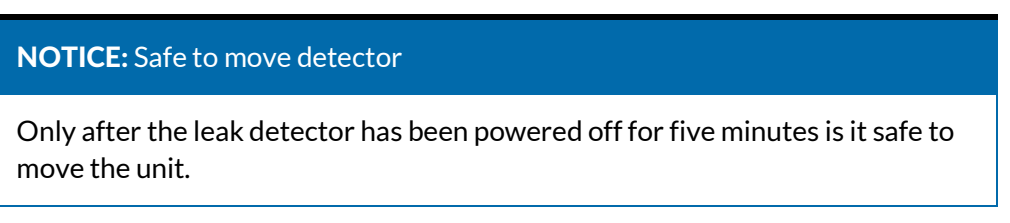

# 6.4. General Use Guidelines

# 6.4.1. Calibration

#### **NOTICE:** Calibration Frequency

After the leak detector has been powered on for 20 minutes, the calibration warning screens appears. It is recommended operators calibrate the unit 20 minutes after each time the unit is powered on.

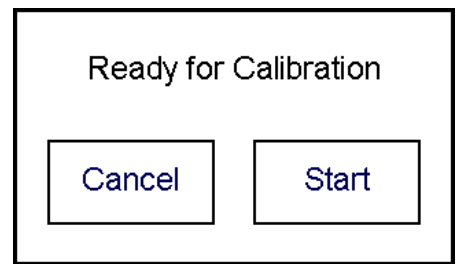

#### **NOTICE:** Calibration Settings

Verify all calibrated leak settings are correct before performing a calibration. Refer to <u>Calibration Settings</u>.

#### **NOTICE:** Leak Standard Calibration Frequency

LACO recommends the internal calibrated leak standard be calibrated at least every two years.

Sniff calibrated leaks and higher leak rate external leaks (> 1.0 e-6 mbar\*L/sec) should be calibrated yearly, or more frequently if the depletion rates are large.

The TITAN VERSA Leak Detector offers both internal and external calibrations as outlined in the table below.

| Table 19 Calibration | Types per Mode and Mass |
|----------------------|-------------------------|
|----------------------|-------------------------|

| ID | Test Mode | Test Gas Mass | Calibration Type |  |
|----|-----------|---------------|------------------|--|
| 1  | Vacuum    |               | Internal         |  |
| 2  | Vacuum    | Helium 4      |                  |  |
| 3  | Sniff     |               | External         |  |
| 4  | Vacuum    |               |                  |  |
| 5  | Sniff     | Hellum 3      |                  |  |
| 6  | Vacuum    | l hadaa aa    |                  |  |
| 7  | Sniff     | Hydrogen      |                  |  |

- 6.4.1.1. Internal calibration
  - 1. Press the Calibrate Icon.

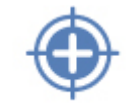

2. In this screen the user can select the gear icon to review calibrated leak settings (see <u>Calibration Settings</u>). In the Cal Type box, there are two options: Calibrate or Cal Check. Calibrate will always be default. Press Start button to start calibration.

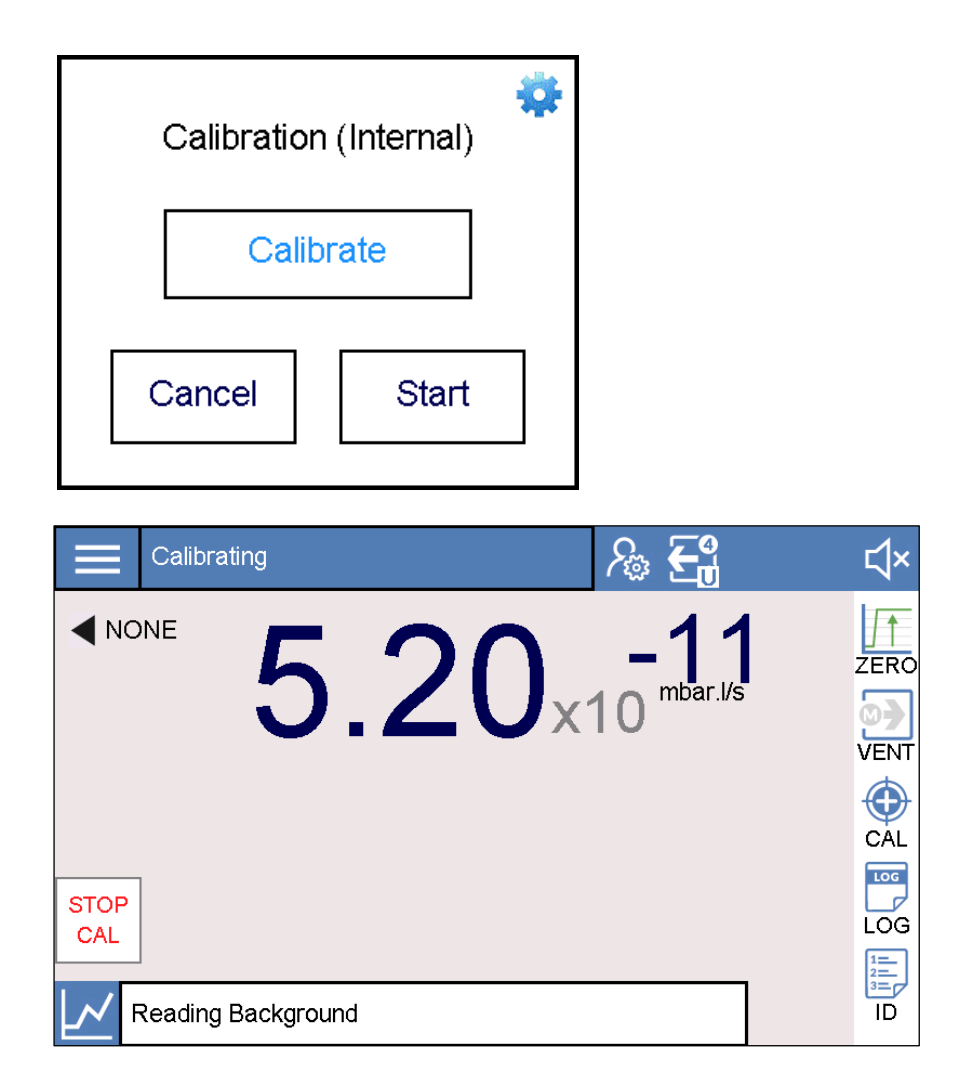

- 3. The unit will proceed through an automated calibration sequence. The user can press the Stop Cal button if they wish to abort the calibration. The calibration sequence has the following main states: peak find, peak measure, and background check. During a calibration, the acceleration voltage and the calibration factor are changed. During background check, the detector verifies acceptable background readings. This background reading is used for the background suppression feature.
- 4. If the unit fails a calibration the user will be notified. See <u>Calibration History</u> for more information on reviewing calibration results.

#### 6.4.1.2. Calibration Check (Cal Check)

NOTICE: Cal Check Availability

Note: Cal Check is only available for helium (mass 4) testing in vacuum method with the internal calibrated leak selected.

1. Press the Calibrate Icon.

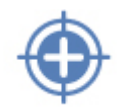

2. In the Cal Type box, there are two options: Calibrate or Cal Check. Toggle the Cal Type button to select Cal Check and press the Start button.

| Calibration (Internal) |       |  |  |  |
|------------------------|-------|--|--|--|
| Cal Check              |       |  |  |  |
| Cancel                 | Start |  |  |  |

- 3. The unit will proceed through the peak measure and background check sections of a calibration cycle. The detector verifies the calibration reading is within 20% of adjusted leak rate value.
- 4. If the unit fails a Cal Check the user will be notified via a warning. See <u>Calibration</u> <u>History</u> for results on both Cal Checks and calibration cycles.

#### 6.4.1.3. External Calibration – Vacuum Method

NOTICE: External Vacuum Calibration Availability

The external vacuum calibration method is available for all test gas masses.

#### **NOTICE:** External Calibrated Leak Settings

Verify the calibrated leak is within calibration and the correct calibrated leak settings are entered. External leaks require the user to enter an estimated calibrated leak temperature. LACO manufactured leak standards are very temperature independent, so entering an average temperature of around 25 °C will work for most applications.

- 1. Set Calibrated leak type to External (see Calibration Settings).
- 2. Place the calibrated leak standard, with integrated isolation valve, onto the KF-25 inlet test port with the calibrated valve open.

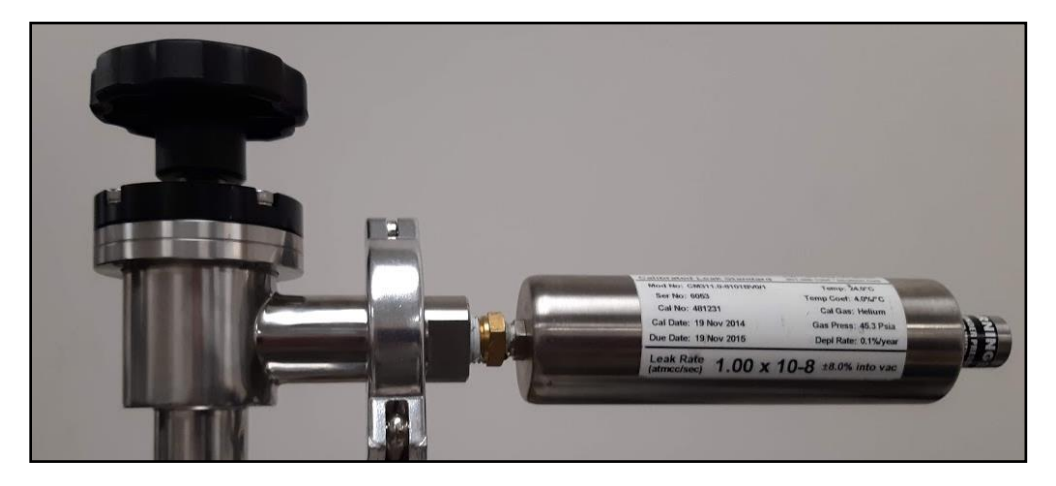

- 3. Press the Calibrate icon.
- 4. Verify the Calibrate option and press Start.
- 5. Verify External Calibrated leak setting configurations. Press Continue to start the calibration or Edit to change the calibrated leak valve settings.

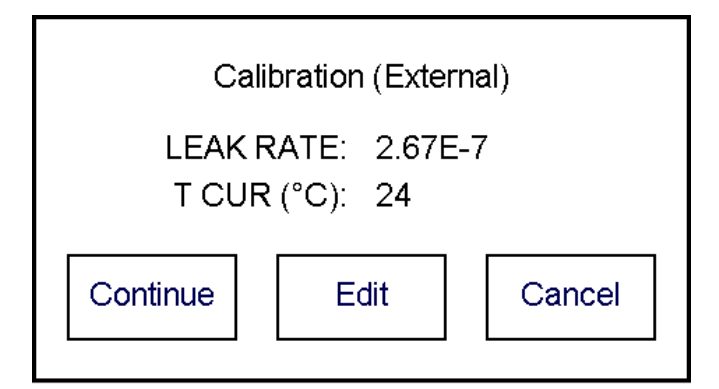

- 6. Confirm calibrated leak valve is open.
- 7. Calibration proceeds through peak find and peak measure.
- 8. Dialog prompts user to close calibrated leak valve. After valve is closed, press Continue.

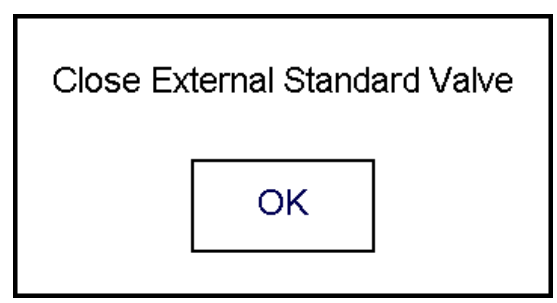

- 9. If the unit fails a calibration, the user will be notified. See <u>Calibration Settings</u> for more information on reviewing calibration results.
- 10. Remove calibrated leak valve from test inlet port.
- 6.4.1.4. External Calibration Sniff Method

NOTICE: External Sniff Calibration Availability

The external sniff calibration method is available for all test gas masses.

#### NOTICE: External Sniff Calibration Availability

Verify the calibrated leak is within calibration and that the correct calibrated leak settings are entered. External leaks require an estimated calibrated leak temperature. LACO manufactured leak standards are very temperature independent, so entering an average temperature of around 25 °C will work for most applications.

Sniff calibrations do not require a valve on the calibrated leaks standard. Contact LACO for the industry's largest selection of calibrated leak standard options.

1. Set Calibrated leak type to External.

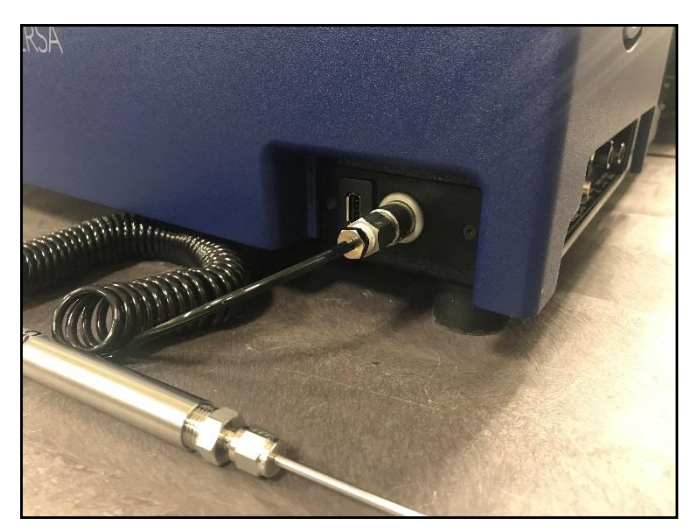

2. Insert sniffer probe into sniff test port inlet.

- 3. Use a sniff calibrated leak standard. This type of leak standard is different than other vacuum-style calibrated leaks in that the leak element is built directly on the end the calibrated leak element.
- 4. Place the sniffer probe into the calibrated leak inlet port.

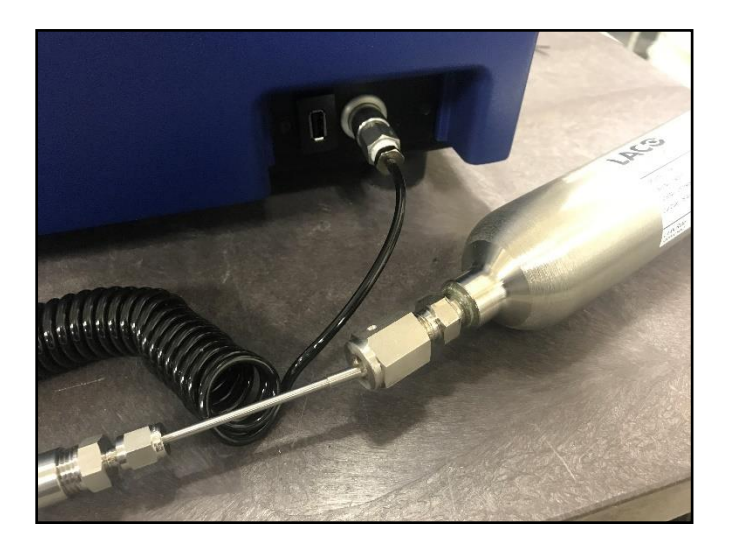

- 5. Press the Calibrate icon.
- 6. Press Start.
- 7. Verify External Calibrated leak setting configurations. Press Continue to start the calibration or Edit to change the calibrated leak valve settings.

| Calibration (Sniffer)                |  |  |  |  |  |
|--------------------------------------|--|--|--|--|--|
| LEAK RATE: 9.60E-6<br>T CUR (°C): 24 |  |  |  |  |  |
| Continue Edit Cancel                 |  |  |  |  |  |

- 8. Confirm sniffer probe is connected and leak rate is stable. Keep sniffer probe inserted.
- 9. Calibration proceeds through peak find and peak measure.
- 10. Dialog prompts user to remove sniffer probe. After probe is removed, press Continue.

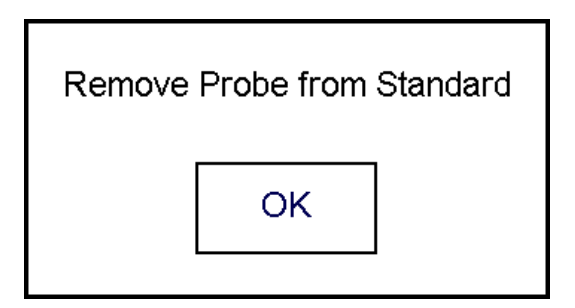

11. Verify the leak rate is stable. Calibration verifies background reading.

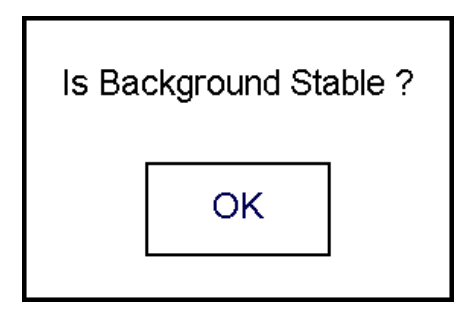

12. If the unit fails a calibration the user will be notified. See <u>Calibration History</u> for more information on reviewing calibration results.

## 6.4.2. Vacuum Method Leak Testing

#### 6.4.2.1. Outside-In Leak Testing

In this method, the test object is evacuated (direct connection to vacuum inlet test port KF-25) and the user sprays helium to verify test leak integrity. This method allows for leak location.

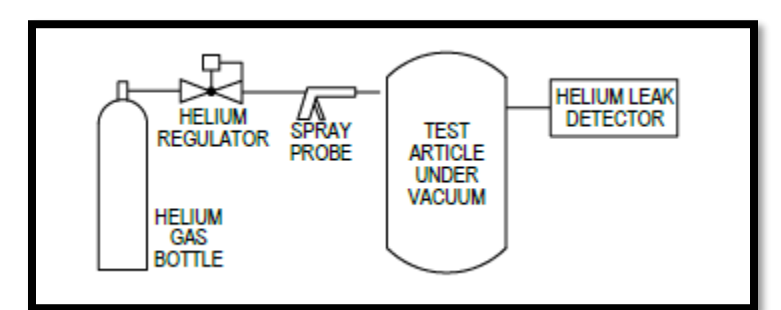

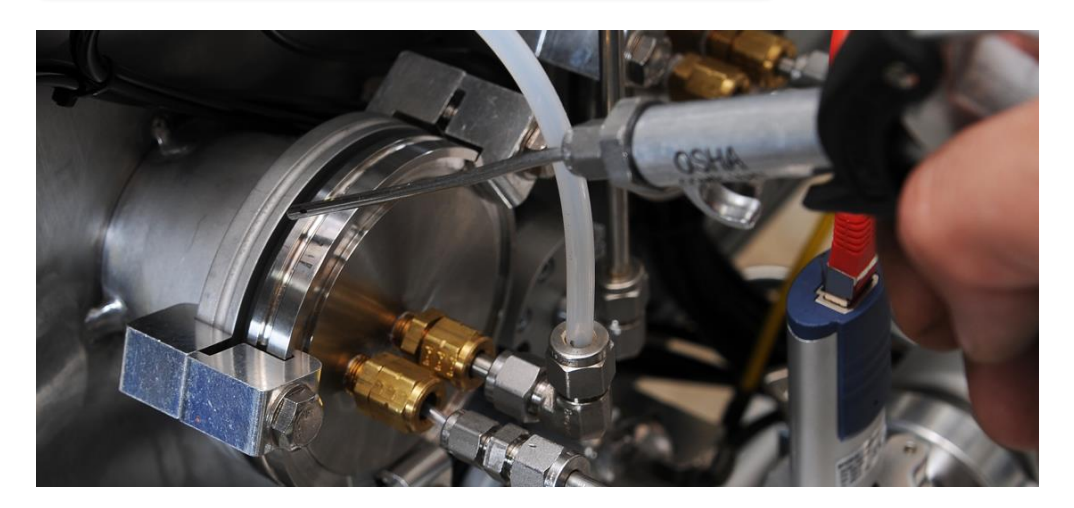

If test objects are small enough, a plastic bag can be placed over the test object and helium sprayed into bag. This method ensures helium application is global around the entire part The following accessories can aid in test this method. See <u>Accessories</u> for more details.

- Helium Spray Gun (P/N: LHSP04 and LHSP07)
- LHREG-01, 0-100 psi bottle regulator for helium gas bottle (P/N: CGA580)

#### 6.4.2.2. Inside-Out Leak Testing

For Inside–Out Vacuum leak testing, the test object is leak-tested inside a vacuum chamber. The test part can be filled with helium either before or after being placed in the vacuum chamber. The schematic below shows the test part being filled inside the vacuum chamber. This method is ideal for a high sensitivity global leak test.

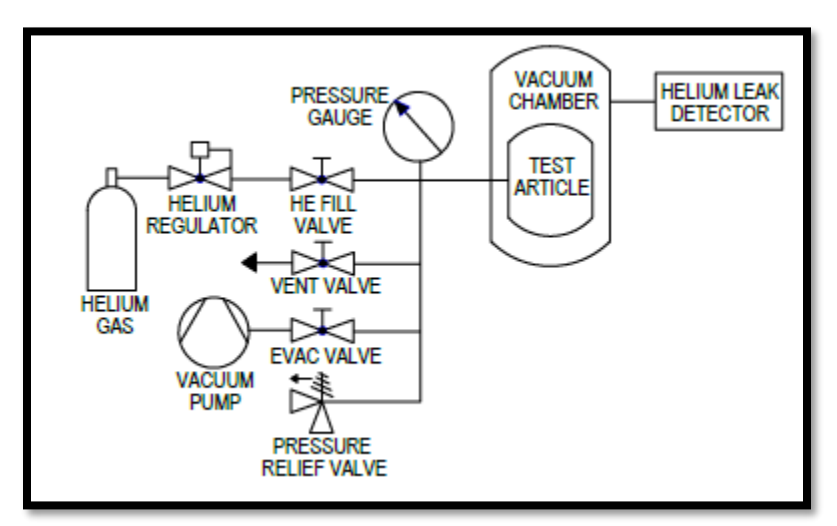

The following accessories can aid in testing using this method. See <u>Accessories</u> for more details.

- Gas Charge Manifold
- LHREG-01, 0-100 psi bottle regulator for helium gases (P/N: CGA580)

## 6.4.3. Sniff Method Leak Testing

Sniff leak testing is an atmospheric leak test method. As such, the test ultimate test sensitivity is 5e-7 mbar\*L/sec. The test object is filled with helium gas (or another tracer gas) and leaks are detected with a sniffer probe. Exact leak locations can be detected. However, sometimes leaks can be missed if test operators move the probe too quickly.

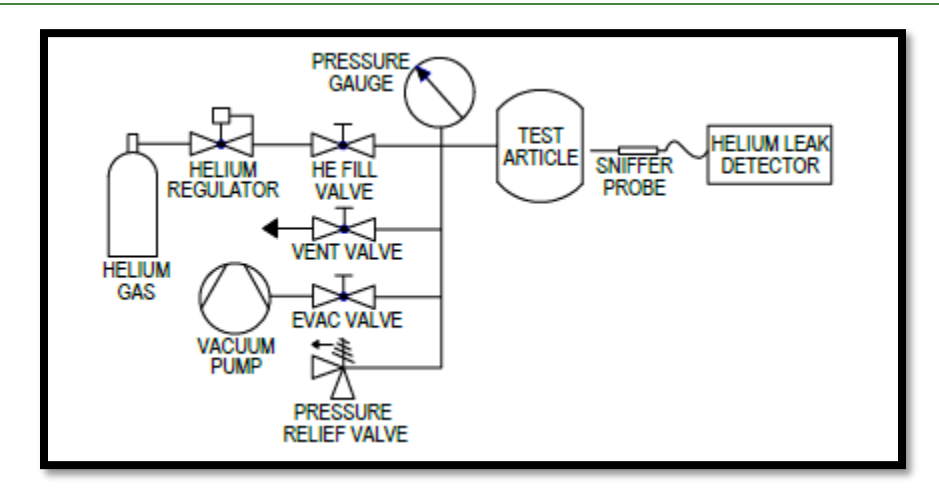

The following accessories can aid in sniff leak testing. See <u>Accessories</u> or visit <u>http://www.lacotech.com</u> for more details.

- Sniffer Probe
- LHREG-01, 0-100 psi bottle regulator for helium gas (P/N: CGA580)
- Gas Charge Manifolds

#### 6.4.3.1. Sniff Leak Testing Tips

- When using a helium sniffer probe to test pressurized components or systems, ensure there are no gross leaks in the system prior to pressurizing. Gross leaks will allow the surrounding air (or background) to become contaminated with helium, which lowers the sensitivity of the leak test.
- When venting helium from a pressurized test part, do not vent in the same area where the testing is performed; this will contaminate the surrounding air with helium.
- When the ambient air is contaminated with helium, a large fan can be used to exhaust the test area and provide clean air.
- When sniffing a part with multiple potential leak locations, always begin sniffing near the bottom of the part and work towards the top. It may be necessary to repair leaks that are found before proceeding. Helium escaping from the part will rise and can give a misleading leak location.

## 6.4.4. Gas Charging Process

Both the Inside-Out and sniffer test methods require the test device to be filled with a tracer gas. This process should be controlled and repeatable for best leak testing results. LACO recommends the following general process:

- 1. Configure charge manifold as outlined in schematic below. Set helium regulator to desired test pressure.
- 2. Connect test part to charge manifold and turn on evac vacuum pump.
- 3. For gross leak check, fill test part with air and close air fill valve. Ensure test part pressure is stable.
- 4. Vent air and close air fill valve.

- 5. Open evac valve and evacuate inside of part. Close evac valve.
- 6. Open helium fill valve and fill part to desired pressure range. Close helium fill valve.
- 7. Perform leak test by sniffer method or Inside-Out vacuum method.
- 8. When leak test is complete, open vent valve to remove test gas. Vent tracer gas away from test area to reduce helium background in the testing area.

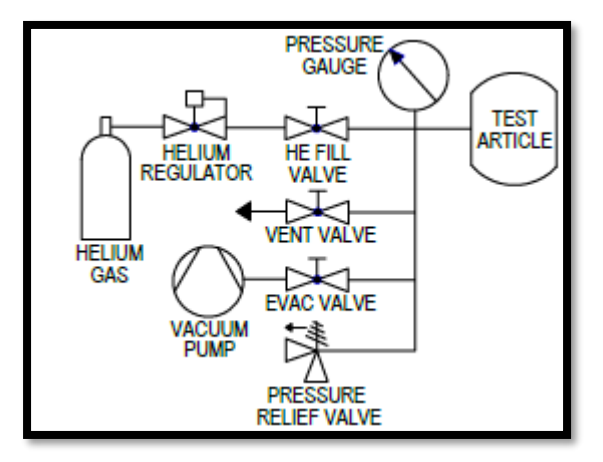

# 6.5. User Interface Features

## 6.5.1. Touchscreen Display and Buttons

The detector has a color touchscreen display, Start / Stop cycle button, and a userprogrammable option button for the main user interface items. Table 20 below describes how each device is used to control the detector.

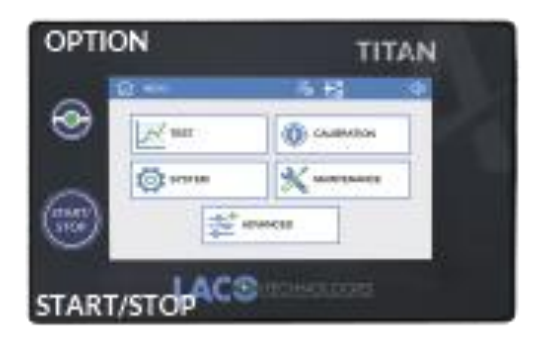

#### Table 20 Control Unit Buttons

| ID | Name                   | Function                                                                                                    |
|----|------------------------|----------------------------------------------------------------------------------------------------|
| 1  | Touchscreen<br>Display | Press on the relevant area to perform the needed functions.<br>The settings for many functions can be accessed quickly by<br>pushing down on an icon for more than 1 second. |
| 2  | Start / Stop           | When in standby mode, press button to start a cycle. When in test mode, press the button again to stop the test cycle.                                                       |
| 3  | Option button          | User can configure button to perform these commonly-used functions: None, Zero, Vent, Data Log On, Alarm. The default setting is None.                                       |

# 6.5.2. Option Button

The Option button allows the user to have quick access to a custom programmed, physical button for a commonly-used feature. The selection of the Option button is located to the right of the physical button on the touchscreen.

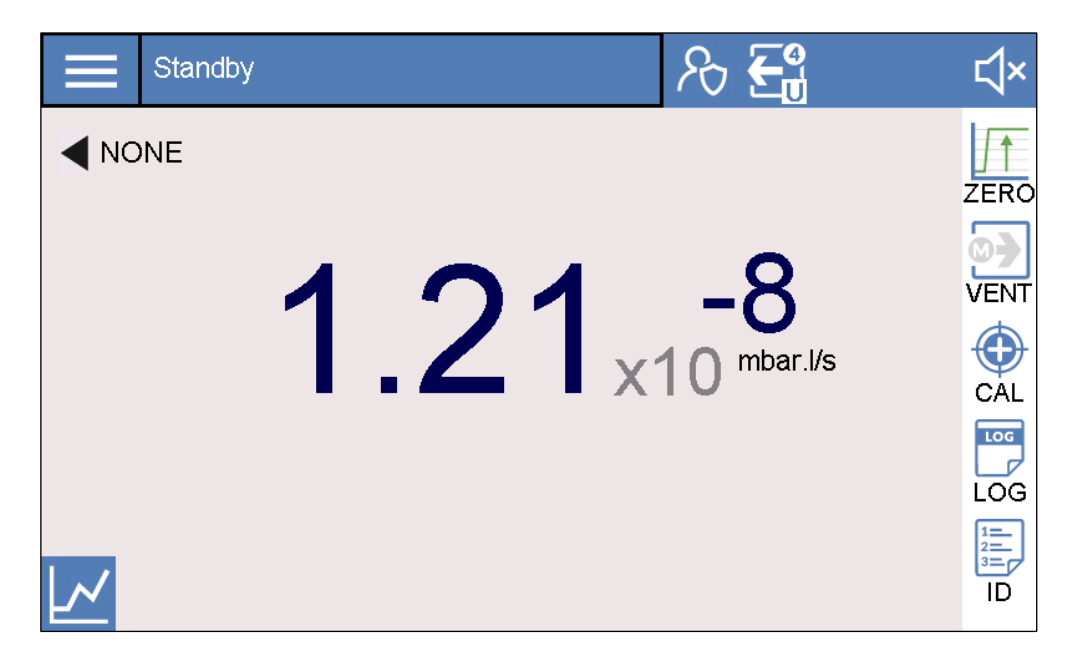

➔ To edit the current configuration, press and hold the screen area for one second. The following screen appears. The user can toggle through the various options as outlined in Table 21.

|      | Option Key Setup     | £∰ <b>-</b> € | ⊲× |
|------|----------------------|---------------|----|
| ■ BA | Key Assignment: None |               |    |

The Option button can also be edited from <u>Settings > System > Display</u>.

| Option Function | Comments                                                                                         |
|-----------------|--------------------------------------------------------------------------------------------------|
| None            |                                                                                                  |
| Zero            | Only works in Manual zero method                                                                 |
| Vent            | Only works in Manual Vent options                                                                |
| Data Log        | Only works from stream method. Test Summary and Cycle Combo methods will automatically data log. |
| Mute            | Press button to quickly mute the audio                                                           |

#### Table 21 Option Button Selections

## 6.5.3. Screen Type Navigation

There are two main types of screens: Test or Settings. Test screens allow the user perform leak tests, while the settings screen allow the user to change device settings. In the upper-left of the touchscreen there are two main icons that allow for access to either a settings screen or test screen.

#### Table 22 Basic Screen Type Navigation

| Screen   | lcon | Description                                             |
|----------|------|---------------------------------------------------------|
| Test     | 仚    | Press Home icon to get to <u>test screens</u> .         |
| Settings |      | Press Settings icon to show <u>settings main menu</u> . |

## 6.5.4. Touchscreen Layout

The common areas of the touch screen are outlined below.

- 1. Upper-left Setting or test screen navigation icons.
- 2. Upper-middle Status text or screen name. Note that status text is also displayed on the bottom of the screen.
- 3. Upper-right <u>Status icons</u>.
- 4. Right-side menu on test screens for <u>Quick-Access features</u>.

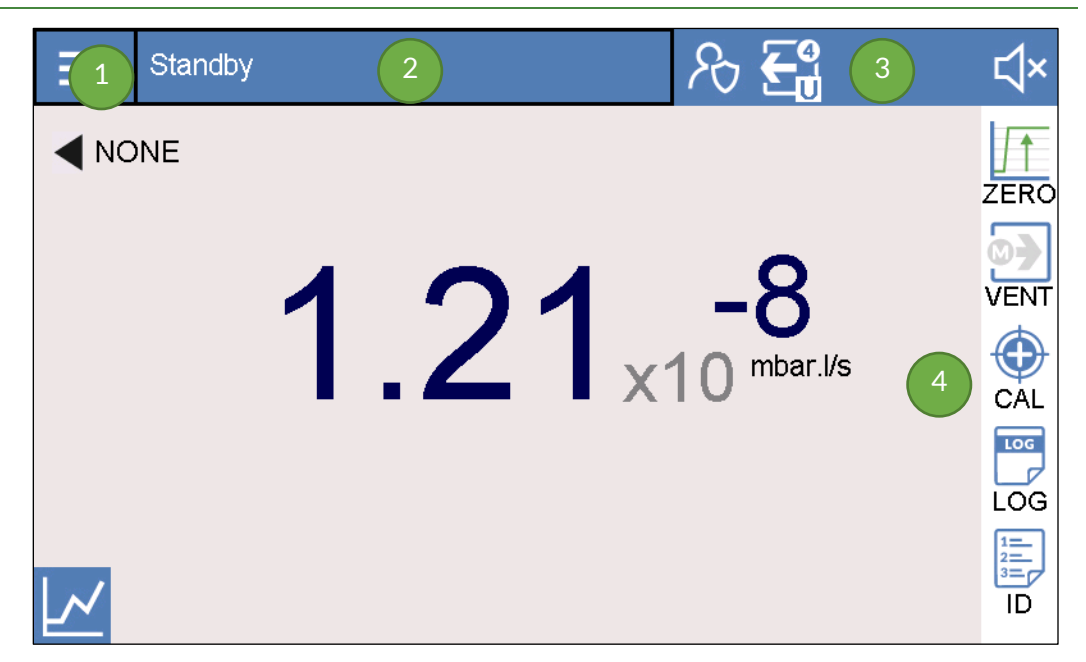

# 6.5.5. Status Icons

In the upper-right section of all screens five status icons are available. These icons give the user current status information (see Table 23 below).

| Function                | lcon        | Description                                                                                                    |
|-------------------------|-------------|----------------------------------------------------------------------------------------------------|
|                         | 2           | Operator Login – Not set up by default. If configured, the base<br>user has very limited access to change parameters.                                                                                                    |
| Login Level             | දේමී        | Technician Login – Access all features except advanced.                                                                                                    |
|                         | C<br>C<br>C | Advanced Login – Login for service centers or advanced users.                                                                                                    |
| Method /<br>Mode / Mass | <b>%</b>    | Dynamic Icon indicate main unit settings.<br>Main Symbol – Vacuum or Sniff<br>Subscript - Test Mode<br>G = Gross test mode<br>F = Fine test mode<br>U = Ultra Test mode<br>Superscript – Mass<br>2 = Hydrogen<br>3 = Helium 3<br>Helium |

| Function             | lcon      | Description                                                                                                    |  |  |
|----------------------|-----------|----------------------------------------------------------------------------------------------------|--|--|
| Maintenance<br>Items | Y.        | Maintenance items due shortly. Press button for more detail.                                                                                                    |  |  |
|                      | Ŷ         | Maintenance items due. Press button for more detail.                                                                                                    |  |  |
| Faults /             | $\Lambda$ | Warning active (A warning allows for the unit to continue in operation, but the user should be aware of the condition(s)). Press button to see popup dialog of warning details. |  |  |
| Warnings             |           | Fault active – Press button to see popup dialog of fault details.                                                                                                    |  |  |
| Volume<br>Settings   | ¢≫        | Off Low Med High<br>【× 【・ 【》 【》                                                                                                    |  |  |

# 6.5.6. Volume Settings

The TITAN VERSA has an audio output signal that correlates with the current leak rate vs the reject limit. The larger to difference between current leak rate and reject limit the higher the pitch. If the audio is on and the leak rate is lower than the reject limit than the audio signal will be off. Audio signals are ideal for sniff leak testing.

To adjust the audio settings, press the volume icon for more than one second and the following sub screen will appear. Pressing near the zero level will turn off the audio signal. Setting nine is the loudest signal.

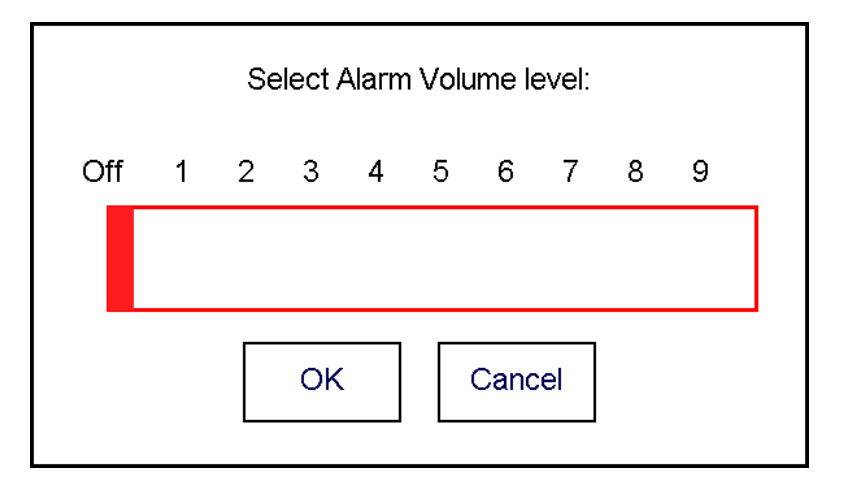

If the audio is on and the user quickly presses on the audio icon, the signal will automatically turn off.

# 6.5.7. User Access Levels

The TITAN VERSA employs three user access levels: Operator, Technician, and Advanced. User levels are enabled by pressing the User icon in the upper-right status section, then entering the correct password. Table 24 below summarizes the main features of each user level.

#### Table 24 User Access Level Summary

| User Level Icon         |            | Description                                                                                   | Password           |
|-------------------------|------------|-----------------------------------------------------------------------------------------------|--------------------|
| Operator                | 8          | Allows user to start and stop cycles<br>and run calibrations. Settings can<br>only be viewed. | None               |
| Technician<br>(default) | <i>₽</i> ₿ | All functionality except Advanced functions                                                   | Determined by user |
| Advanced                | උ          | All functions                                                                                 | 5226               |

Technician LevelBy default, the technician level is enabled without any password. This level allows the<br/>user to have easy access to all settings except the Service Menu settings.

Operator LevelTo protect settings from accidental changes and restrict operators to start and stop cycles<br/>and calibrations only, the user must enable the Operator level (see <u>Parameters section</u>).

To set up the Operator level, the user must first enter a new technician password. Once enabled, the system default boots to the Operator level. This level is disabled by pressing the Login level icon and entering either the Advanced or Technician password. The operator level has the following restrictions and permissions:

- Permissions
  - $\circ$   $\$  Run a cycle form HMI or use Cycle Start and Option button
  - Run a Calibration or Cal Check
  - o Use Vent or Test
  - o Edit Test ID data
  - o Start or Stop data logging
- Restrictions
  - Can view (but not edit) all parameters in Test, Calibration, System and Maintenance Menus.

# Advanced Level The Advanced level has access to all functions. Users should only use these functions if properly trained. When the advanced menu button is pressed, the user will be prompted to enter the advanced password.

# 6.5.8. Screen Menu Structure

#### Table 25Screen Menu Structure

| Start Up   |                    |                      |                          |
|------------|--------------------|----------------------|--------------------------|
| Shut Down  |                    |                      |                          |
| Test       |                    |                      |                          |
| Test Graph |                    |                      |                          |
| Test ID    | Test ID Setup      |                      |                          |
|            |                    | Method               |                          |
|            |                    | Reject Limits        | Additional Reject Limits |
|            | Test               | Vent                 |                          |
|            |                    | <u>AutoTest</u>      |                          |
|            |                    | Zero                 |                          |
|            |                    | Data Logging         |                          |
|            |                    | <u>Graph</u>         |                          |
|            |                    | Calibrated Leak      |                          |
|            | <u>Calibration</u> | Calibration Start    |                          |
|            |                    | Calibration History  | Cal History Detail       |
|            |                    | Mass Spec            |                          |
|            |                    | <u>Units</u>         |                          |
|            |                    | <u>Display</u>       |                          |
|            | <u>System</u>      | Accessories          |                          |
|            |                    | <u>Communication</u> | Terminal Testing         |
| Cattlines  |                    |                      | <u>Digital Input</u>     |
| Settings   |                    | Remote I/O           | Digital Output           |
|            |                    |                      | Analog Input             |
|            |                    | Local I/O            |                          |
|            | Maintenance        | Maintenance Tasks    | Maint. Task Details      |
|            |                    | <u>Counters</u>      |                          |
|            |                    | Manual Control       |                          |
|            |                    | Event History        | Event History Detail     |
|            |                    | Detector Info        | Software Versions        |
|            |                    | Turbo Pump Info      |                          |
|            |                    | Parameters           | Software Update          |
|            |                    | <u>Pirani Cal</u>    |                          |
|            | Advanced           | <u>Cell Info</u>     |                          |
|            |                    | Advanced Settings    |                          |
|            |                    | Method Correction    |                          |
|            |                    | Cell Tuning          |                          |
|            |                    | Terminal Testing     |                          |

# 6.5.9. Screenshot to USB Drive

With a USB drive device attached to the USB port, the user can take a screenshot of any HMI screen. To take a screenshot:

- 1. Insert USB drive into USB port.
- 2. On the desired screenshot screen, the user will press in the bottom-right area for two seconds. See the area indicated by a red square in the screen shot below.

| Standby  | רא <b>€</b>                    | ⊄× |
|----------|--------------------------------|----|
| ONE 3.31 | -10<br>x10 <sup>mbar.l/s</sup> |    |

3. The following dialog appears. Press the OK button to capture the current screen. Note that the HMI will become unresponsive for about 20 seconds after the screenshot event occurs.

| Do you wish save a screen capture to the USB drive? |    |  |        |  |  |
|-----------------------------------------------------|----|--|--------|--|--|
|                                                     | ОК |  | Cancel |  |  |

# 6.6. Test and Settings Main Screens

**Test Screens** 

The VERSA provides two test screens. The lower-left icon right icon allows the user to toggle between the two test screens as outlined in the table below.

#### Table 26 Test Screen Options

| Test screen | Toggle Icon | Description                                           |
|-------------|-------------|-------------------------------------------------------|
| Test        | 1.0-6       | View basic settings with a bar graph.                 |
| Test Graph  |             | Large 2D leak rate plot with many options / settings. |

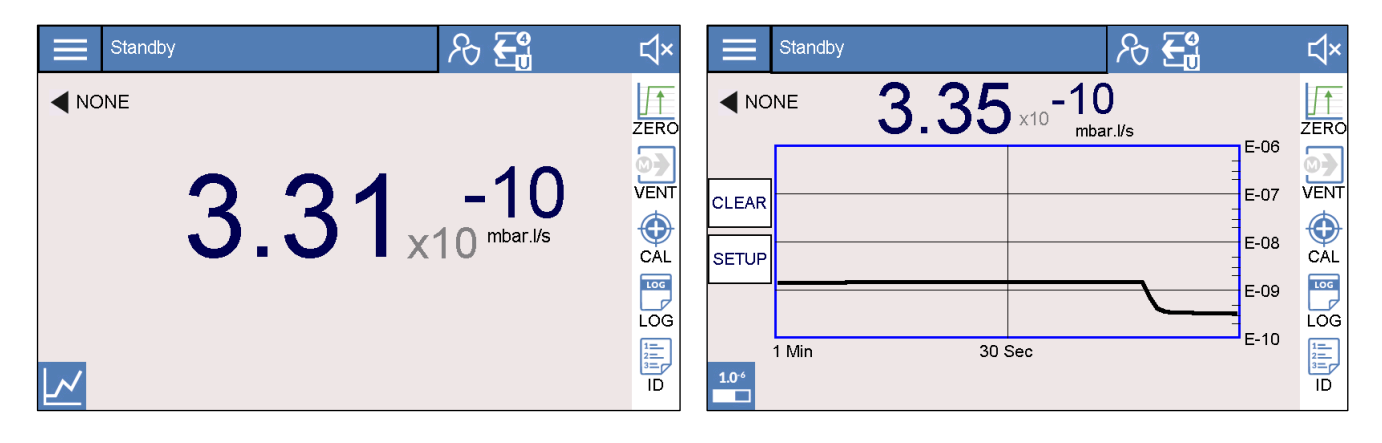

# 6.6.1. Test Screen Quick Access Features

Table 27 outlines five commonly-used test features in the test screens. These features may be accessed through either the Test screens or Settings menu.

#### Table 27 Test Screen Added Functions Summary

| Function    | lcon | Description                                                                                                    |
|-------------|------|----------------------------------------------------------------------------------------------------|
| Calibration | ۲    | Press the Cal icon to perform either calibration or calibration check process.                                                                                                    |
| Vent        |      | <ul> <li>Vent options:</li> <li>A: Auto Vent mode</li> <li>M: Manual vent mode</li> <li>Icon vent arrows are green when venting is active. Icons are blue or grey when incactive.</li> </ul> |
#### 6 OPERATION

| Function | lcon        | Description                                                                                                    |  |
|----------|-------------|----------------------------------------------------------------------------------------------------|--|
| Zero     |             | <ul> <li>Zero options:</li> <li>No letter - Zero function is off</li> <li>M = Manual Zero</li> <li>A = Auto Zero</li> </ul> |  |
|          |             | Test Summary method: Log single row of data at the end of cycle.                                                            |  |
| Data Log |             | Stream method: Log live data, per log interval, anytime at user discretion.                                                 |  |
|          | U<br>U<br>U | Cycle Combo method. While in cycle in log all data per log interval and log single summary row at end of cycle.             |  |
| Test ID  |             | Test ID functions allow user to attach Test ID attributes to a specific test.                                               |  |

## 6.6.2. Test ID Function

Test ID functions allow user to attach Test ID attributes to a specific leak test.

To access the Test ID settings, the user must select the Test ID icon from the test screen.

- → Enter data via the bar code reader or the touchscreen keyboard.
- → Barcode entry will cycle through all the configured commands.

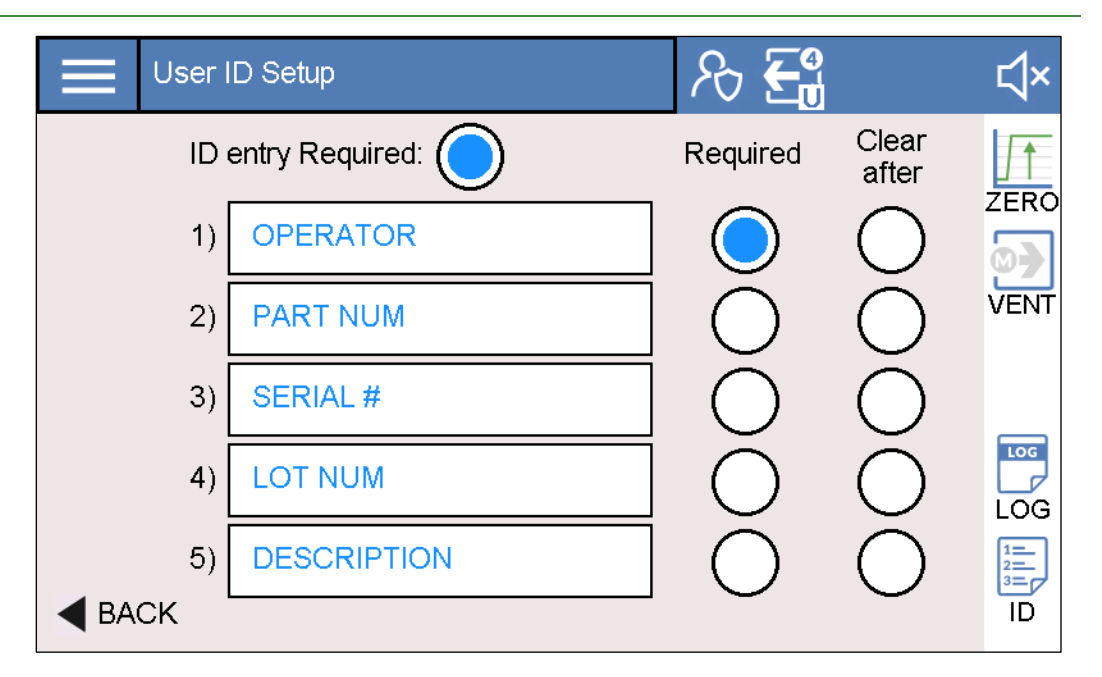

To access the Test ID settings, the user must first select the Test ID icon from the test screen and then select the Setup option. The screen below appears.

| Tes    | t ID Entry   | R 🗲 | ۲×   |
|--------|--------------|-----|------|
| Start  | * OPERATOR:  |     | ZERO |
| Cancel | PART NUM:    |     |      |
| Clear  | SERIAL #:    |     |      |
|        | LOT NUM:     |     | LOG  |
|        | DESCRIPTION: |     | LOG  |
|        |              |     | ID   |

### **Test ID Fields**

The user can define up to five user defined Test ID parameters. These parameters are typically used in data logging. Examples include:

- Operator
- Part Number
- Serial Number
- Lot number
- Test Description

| ID Review on Start | When the user presses the Cycle Start button and this option is active, the user must review all the test ID the variables before starting the test. After review, the user presses the start button on the Test ID screen and the cycle starts. |
|--------------------|----------------------------------------------------------------------------------------------------|
| Required           | If a field is defined as Required and the field data is empty, the Test ID screen will automatically appear on cycle start command.                                                                                                    |
| Clear After        | If a field is defined as Clear After, the field contents will be deleted when a full test is completed. This field is helpful for unique field options such as serial number.                                                                    |

## 6.6.3. Settings Main Menu

To access the main Settings menu from the test screens, press the menu icon (three bars).

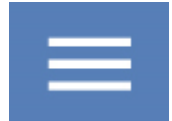

In the Settings main menu, the following setting categories are available.

| Fable 28 | Settings | Menu | Structure |
|----------|----------|------|-----------|
|----------|----------|------|-----------|

| Menu        | lcon         |
|-------------|--------------|
| Test        | $\checkmark$ |
| Calibration |              |
| System      | 0            |
| Maintenance |              |
| Advanced    | ¢Å¢          |

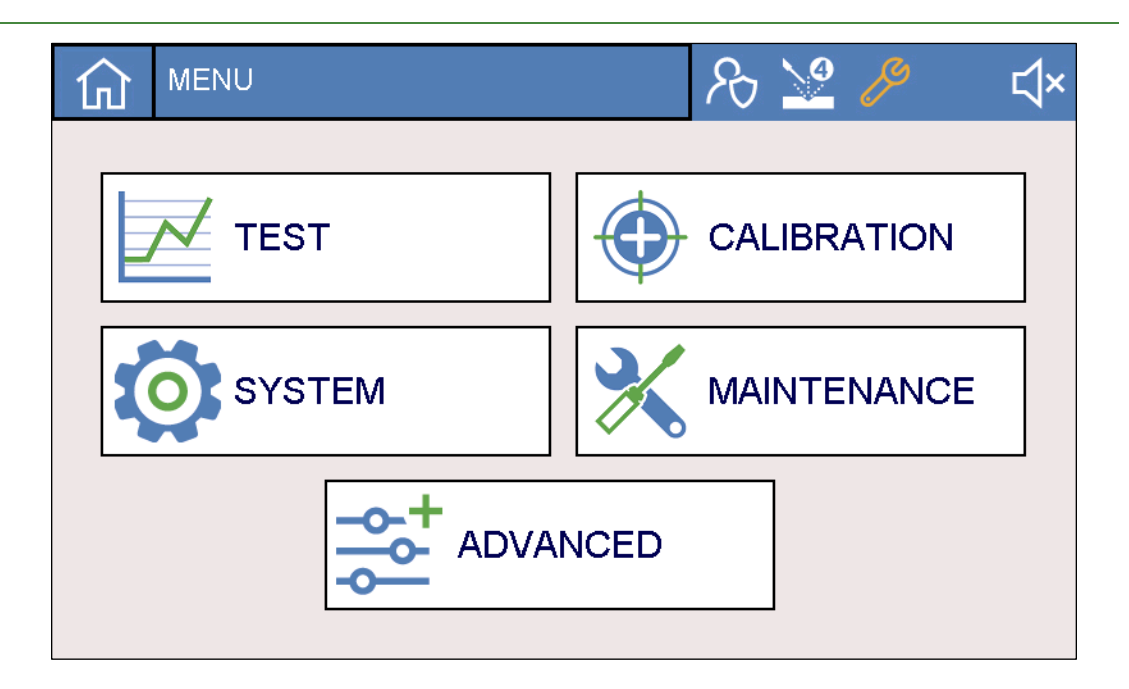

## 6.7. Test Settings

The test settings section has the following sub-menus:

- Test Settings
- Reject Levels
- Vent
- AutoTest
- Zero
- Data Log

| û ^ | MENU   Test   |          |     | Ŀ<br>Ŀ       | ≩ €₫ 🏉 | Ę | ∜× |
|-----|---------------|----------|-----|--------------|--------|---|----|
| [   | METHOD        |          | ZEI | ZERO         |        |   |    |
|     | REJECT LIMITS |          | DA  | DATA LOGGING |        |   |    |
|     | VENT          |          | GR  | APH          |        |   |    |
|     |               | AUTOTEST |     |              | ]      |   |    |

## 6.7.1. Method Settings

| MENU   Test   Method | ₽ 🧏                    | چ∕ لې   |
|----------------------|------------------------|---------|
| Test Metho           | d: Vacuum              |         |
| Test Mode: Ultra     | Gross Crossover(mbar): | 2.50E1  |
| Massive Mode: 🔘      | Fine Crossover(mbar):  | 5.00E0  |
| Save                 | Ultra Crossover(mbar): | 5.00E-1 |
| ▲ BACK               |                        |         |

| 仚    | MENU   Test   Method |       | R 👱 🤌 | ¢× |
|------|----------------------|-------|-------|----|
|      | Test Method:         | Sniff |       |    |
|      |                      |       |       |    |
|      |                      |       |       |    |
|      |                      |       |       |    |
|      |                      |       |       |    |
| ◀ ва | СК                   |       |       |    |

#### 6 OPERATION

| Test Method      | The two test methods for the TITAN VERSA are vacuum and sniff. Press the method icon to toggle between the two desired settings and the press the Save button to save the settings. |
|------------------|----------------------------------------------------------------------------------------------------|
|                  | → See <u>General Use Guidelines</u> for application and theory on both <u>Vacuum</u> and <u>Sniff</u><br>leak testing methods.                                                      |
|                  | → Switching from Vacuum to Sniff test                                                                                                    |
|                  | After modifying the settings, a transition duration of <3 minutes occurs, during which the test can be performed but calibration is not possible.                                   |
|                  | → Switching from Sniff to Vacuum test                                                                                                    |
|                  | After modifying the settings, a transition duration of 30 seconds occurs, during which neither the test nor the calibration can be performed.                                       |
| Vacuum Test Mode | Table 29 outlines the three vacuum test modes and their various functions. Press the                                                                                                |

/acuum Test ModeTable 29 outlines the three vacuum test modes and their various functions. Press the<br/>Test Mode button to toggle between the three options. In most applications, Ultra<br/>mode should be used as the final test mode.

→ Note: When in sniff mode this parameter will be hidden.

| Vacuum<br>Test Mode | Maximum<br>Pressure (mbar) | Helium Pumping<br>Speed (L/s)       | Where used                                                                             |
|---------------------|----------------------------|-------------------------------------|----------------------------------------------------------------------------------------|
| Gross               | 25                         | Depends on<br>Primary pump<br>speed | Larger leak rates or applications where deeper vacuum levels are difficult to achieve. |
| Fine                | 5                          | 1.0                                 | Medium leak rate signal response and sensitivity                                       |
| Ultra               | 0.5                        | 2.5                                 | Best signal response and sensitivity                                                   |

### Table 29Vacuum Test Mode Summary

### **Crossover Pressures**

As defined in Table 29 above, each vacuum test mode has a maximum pressure crossover setpoint. In most applications the default crossover pressures should not be adjusted.

- → Note: These parameters are hidden when in Sniff mode.
- → Skip Test modes. In certain applications it may be desired to skip certain test modes. To enable skipping of test modes, enter crossover pressures smaller than final desired test mode (see table below).

### Table 30 Test Mode Skip Example

| Vacuum<br>Test Mode | Scenario 1 – Crossover Pressures to<br>Pump Directly to Ultra mode | Scenario 2 – Crossover Pressures<br>to skip Gross Mode only |
|---------------------|--------------------------------------------------------------------|-------------------------------------------------------------|
| Gross               | 0.4                                                                | 4                                                           |
| Fine                | 0.3                                                                | 5                                                           |

| Ultra 0.5 | 0.5 |
|-----------|-----|
|-----------|-----|

Massive ModeWhen Massive mode is enabled, it allows for gross leak testing in vacuum method<br/>(typically Outside-In leak testing) using the Pirani vacuum gauge. If during pump down<br/>the vacuum pressure settles between 25 – 100 mbar for greater than 10 seconds, the<br/>unit will go into massive mode.

The test screen display will show Massive mode and display a non-quantitative bar graph. The user can spray helium to help locate large leaks. Once the leak is fixed, the pressure can go below 25 mbar and the test will go into full cycle.

### 6.7.2. Reject Limits

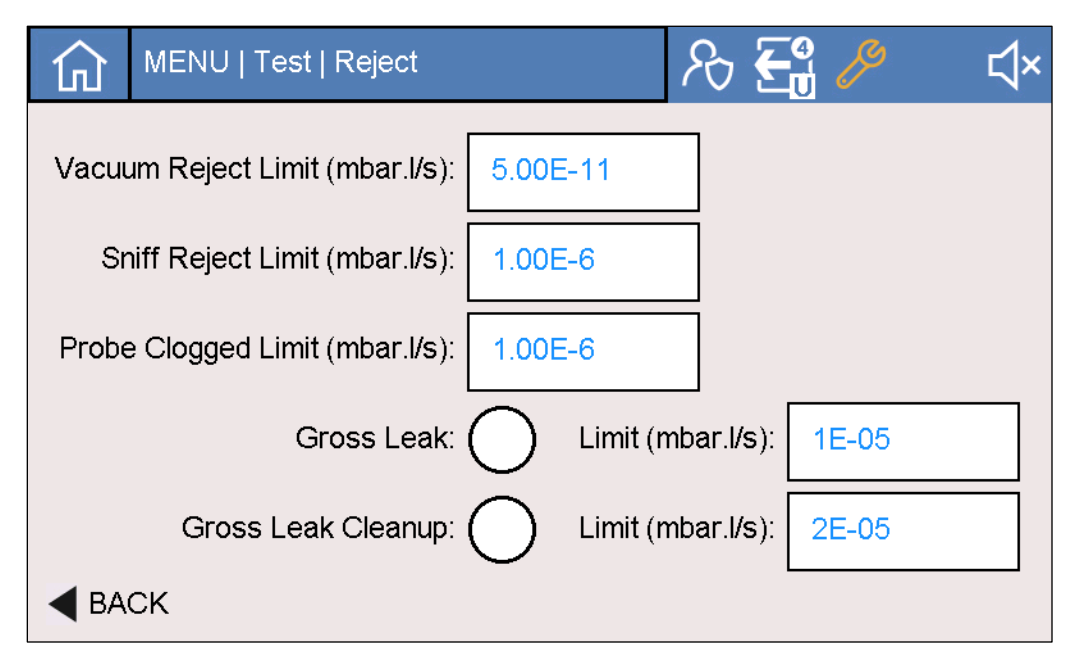

### **Reject Limits**

Reject limits can be entered for either vacuum or sniff test methods. Rejects limit are used throughout the unit in the following ways.

- ➔ On Test screens indicating Pass / Fail conditions (green indicates Pass, red indicates Fail).
- → Reject limits determine the audio signal level (if turned on) in relation to the current leak rate.
- → On the Test graph screen, the reject point is identified with a red line. When the leak rate is above the reject limit, the graph line is red; the line is green when the leak rate is below the reject limit.

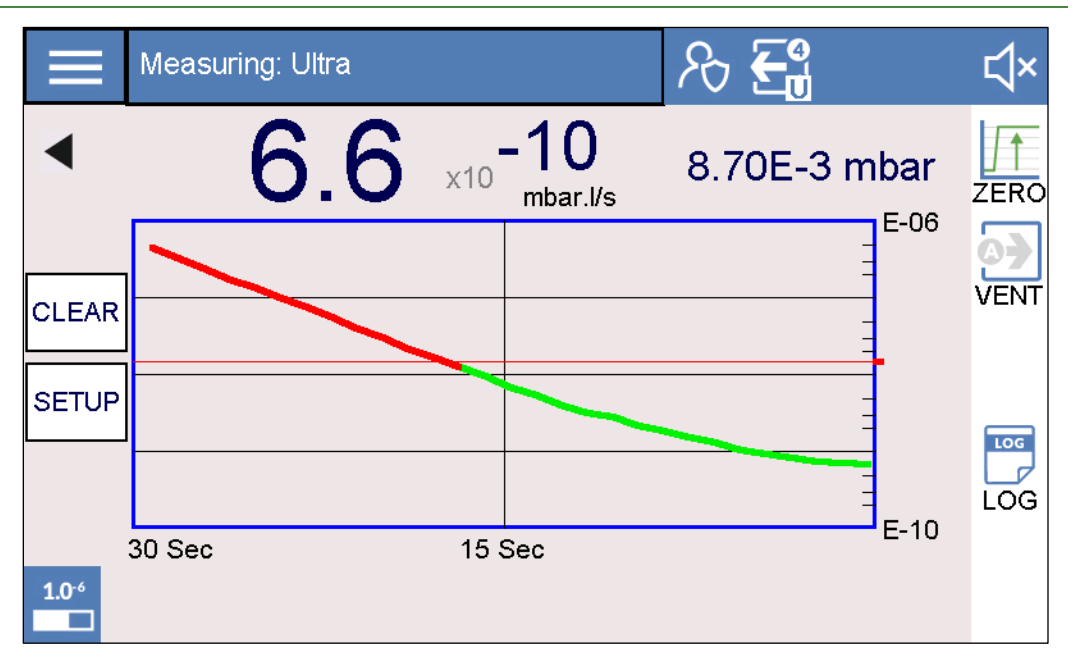

- ➔ If AutoTest mode is set to Automatic, and Save Result is on, the finished test will read Pass or Fail at the end of the test. When a new test is started, the text will refresh to the current value.
- → For data logging in either Test Summary or Test Stream and Summary methods, the test result will read Pass or Fail depending on the final leak rate and the Reject Limit setting.

| Sniffer Probe Clogged | When the leak rate exceeds the Probe Clogged Limit in Sniff Mode, the unit will issue a warning to indicate clogged sniffer probe. Inspect sniffer probe when this occurs.                                                                                 |
|-----------------------|----------------------------------------------------------------------------------------------------|
| Gross Leak Setpoint   | The Gross Leak Setpoint parameter prevents excess tracer gas from contaminating the detector. When this setting is enabled, and the leak rate exceeds the gross leak setpoint, the test cycle stops automatically and returns to standby mode.             |
|                       | It is recommended to set the gross leak setpoint to a maximum of 4 decades above the reject set point. This is setting is ideal for Inside-Out Vacuum applications where gross leaks can be common.                                                        |
| Gross Leak Cleanup    | If a gross leak appears the above the setpoint, the unit will switch to Gross Mode and<br>pump to remove gross leak condition. In this condition, the detector can switch<br>between gross and ultra modes to help eliminate the high leak rate condition. |

### 6.7.3. Vent Settings

| 仚 | MENU   Test   Vent |            | ₽ ₹ |   | ∜× |
|---|--------------------|------------|-----|---|----|
|   | Vent Method:       | Manual     |     | ] |    |
|   | Vent Delay:        | 2          |     |   |    |
|   | Vent Open Verify:  | $\bigcirc$ |     | - |    |
|   | Timer Enabled:     | $\bigcirc$ |     |   |    |
|   |                    |            |     |   |    |
|   | СК                 |            |     |   |    |

Method - Manual Vent In Manual Vent mode the system does not automatically vent at the end of the test cycle. The user must press the vent icon to open the vent valve. The vent valve opens for the vent delay and timer settings.

Manual Vent VerifyIf the user desires additional verification of manual vent, select the Manual Vent Verify<br/>option. The screenshot below will appear in this condition.

|    | Oper | n vent valve? |
|----|------|---------------|
| ОК |      | Cancel        |

Method - Auto VentIn Auto Vent mode the system automatically vents the test volume at the end of the<br/>cycle, per the vent settings timers (see Vent Timer below).Vent DelayVent Delays of 0, 1, or 2 seconds are allowed after cycle ends before the vent valve<br/>opens. Vent Delays can occur in both Manual and Auto Vent modes.

Vent Timer The vent timer can be enabled or disabled. If disabled, the vent valve stays open until a further test cycle is started. If enabled, the vent valve stays open per the vent timer and then closes. The vent timer can be useful for applications where nitrogen venting the of the test volume will enable low background readings.

## 6.7.4. AutoTest Settings

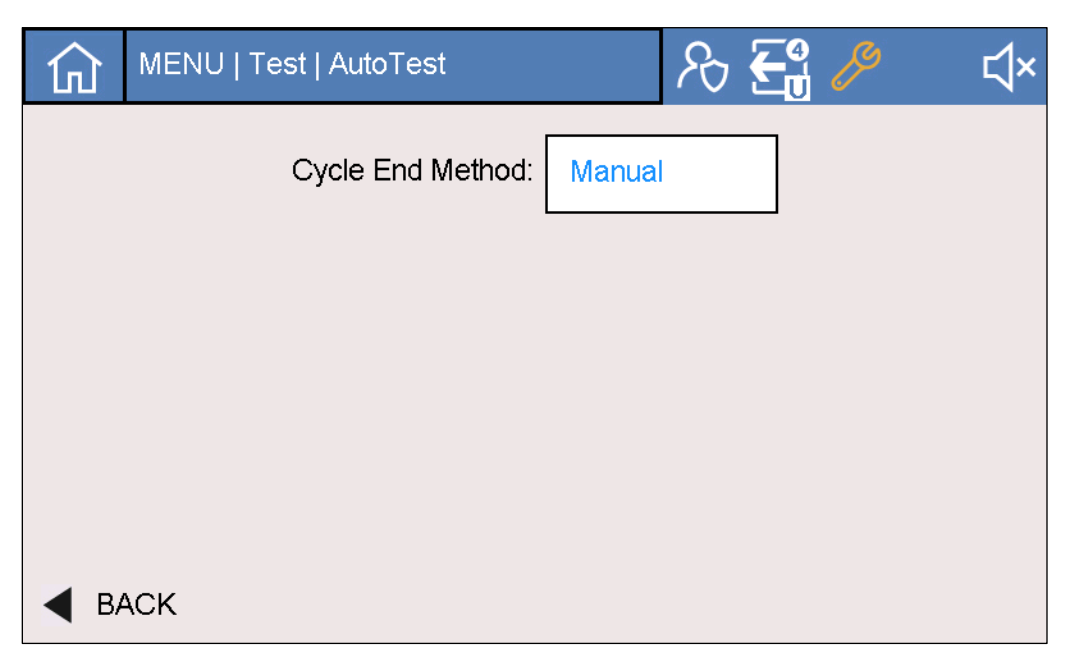

| 仚    | MENU   Test   AutoTest | R 🔁 🤌            | ⊲× |
|------|------------------------|------------------|----|
|      | Cycle End Method:      | Automatic        |    |
|      | Test Time (mmss): 0354 |                  |    |
|      | Roughing Timer: O Tin  | ner (mmss): 0000 |    |
|      | Save Results:          |                  |    |
|      |                        |                  |    |
| ◀ В/ | ACK                    |                  |    |

| Cycle End Method      | The Cycle End Method may be set to either Manual or Automatic. See the following options for Automatic settings.                                                            |
|-----------------------|----------------------------------------------------------------------------------------------------|
| Rough Timer           | A rough timer option can be used to verify if the pump down state is too long. If the timer expires before the rough step is complete the test cycle will end automatically |
| Total Test Timer      | The timer option is full test time from start cycle initiation. When the timer expires the cycle will end.                                                                  |
| Show Last Test Result | This option keeps the final leak rate from the test on the test screen. The text "Last<br>Result" is displayed. See image below for example.                                |

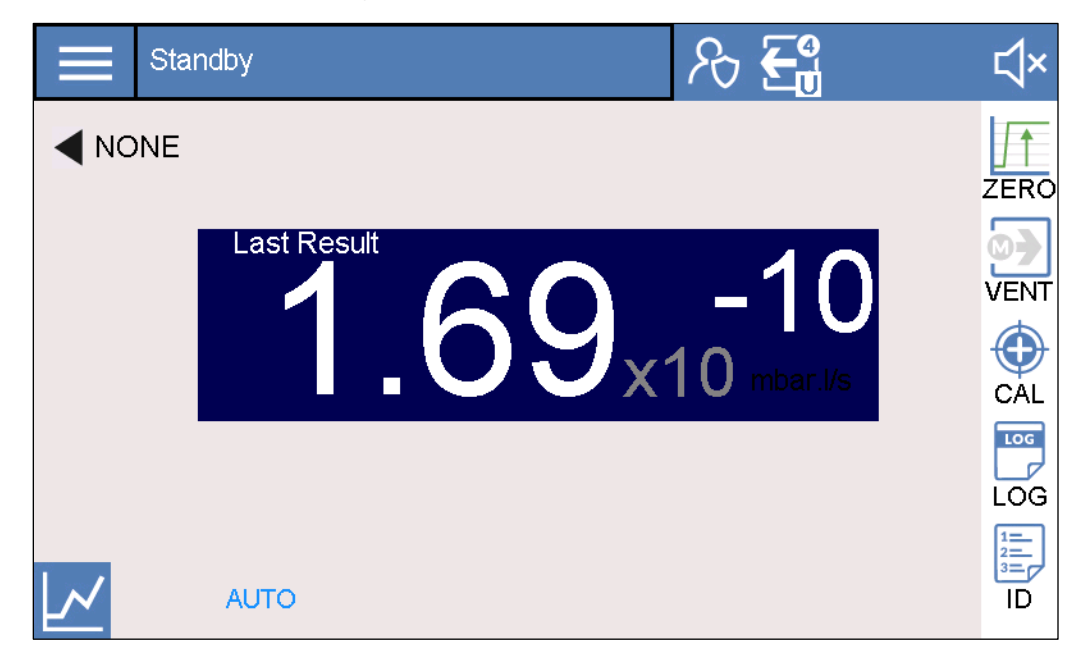

## 6.7.5. Zero Settings

### **NOTICE:** Use of Zero function

The use of the Zero function is recommended when the background signal is stable and significant.

The Zero function can assist the operator in finding smaller leak rate variations. Zero function features include:

- Recording signal background when the zero function is activated. This value is subtracted from the current signal.
- Signal limit of either 100 or 1000 times lower than the background.
- If signal increases while zero is on, the Zero function stays on but is not functional. To re-zero, the user must deactivate Zero function and then reactivate.
- When the signal decreases while zero is on a new reference, background is automatically calculated.

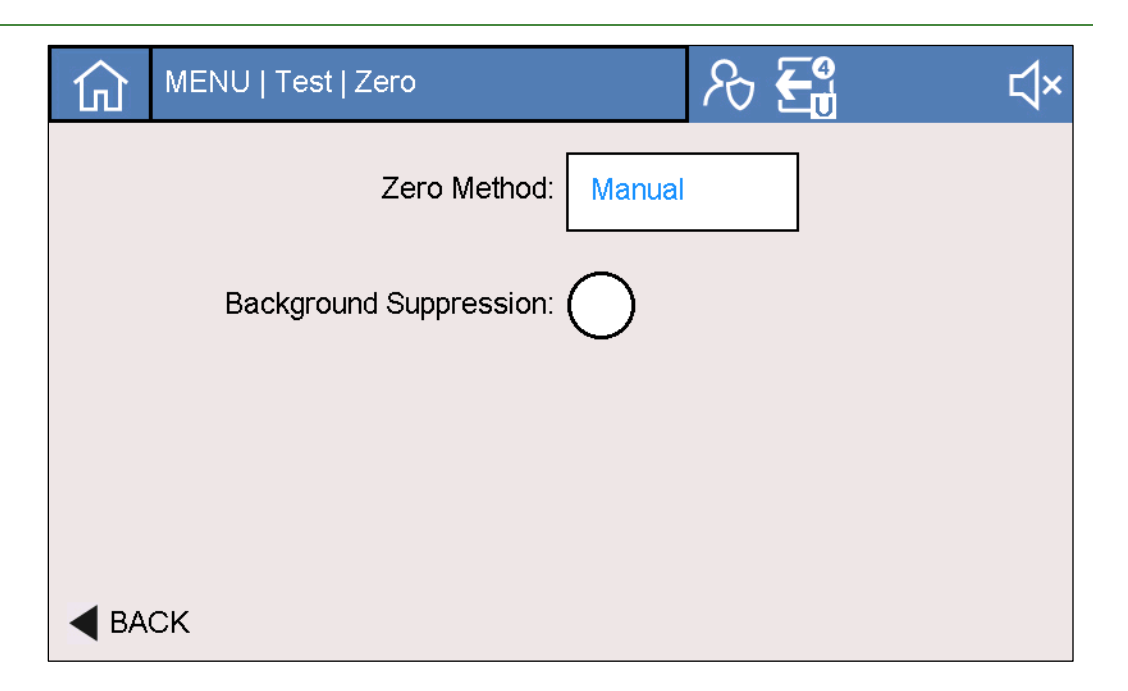

| MENU   Test   Zero      | א <b>ר ב</b> יי ל× |
|-------------------------|--------------------|
| Zero Method:            | Automatic          |
| Zero Trigger:           | Threshold          |
| Trigger Threshhold:     | 1.00E-9            |
| Background Suppression: | $\bigcirc$         |
| <b>BACK</b>             |                    |

| Zero Method              | The Zero function can be controlled either manually (by button press) or automatically.<br>For manual operation, the default setting of a quick button press enables zero mode. |
|--------------------------|----------------------------------------------------------------------------------------------------|
| Manual Zero Start / Stop | To start or stop the Manual Zero method, the button press can be either a quick press or long press ( > 2 seconds).                                                             |
| Zero Auto Trigger        | The Zero Auto Trigger can be set to either the threshold (leak rate) or timer.                                                                                                  |
| Zero Threshold           | To set Zero Threshold, enter the leak rate at which you need Zero function to start.                                                                                            |
| Zero Timer               | Enter the desired Zero time, at which the Zero function will automatically start.                                                                                               |

Background SuppressionThe background suppression feature subtracts the background reading using the value<br/>from the end of the last successful calibration. This function works both in Standby and<br/>Test modes. This feature is enabled by default and can be used to measure a leak rate<br/>two decades lower than the detector's background.

## 6.7.6. Data Log Settings

| 俞    | MENU   Test   DataLogging | ∕⇔ <b>€</b> ∎ | ⊄× |
|------|---------------------------|---------------|----|
|      | Logging Enable:           |               |    |
|      | Logging Mode: Test Summa  | ary           | ]  |
|      |                           |               |    |
|      |                           |               |    |
|      |                           |               |    |
| ◀ ВА | СК                        |               |    |
| 仚    | MENU   Test   DataLogging | ℅ℇ            | ۲× |
|      | Logging Enable:           |               |    |
|      | Logging Mode: Streaming   |               | ]  |

| Logging Enable:<br>Logging Mode: Streaming<br>Sampling (s): 0.5 |             | MENU   Test   DataLogg | ing        | Ĵ<br>L<br>C <sup>®</sup> | \<br>↓ |
|-----------------------------------------------------------------|-------------|------------------------|------------|--------------------------|--------|
| Logging Mode: Streaming<br>Sampling (s): 0.5<br>Save<br>BACK    |             | Logging Enable:        | $\bigcirc$ |                          |        |
| Sampling (s): 0.5 Save BACK                                     |             | Logging Mode:          | Streaming  |                          |        |
| Save<br>BACK                                                    |             | Sampling (s):          | 0.5        |                          |        |
| ▲ BACK                                                          | Save        |                        |            |                          |        |
|                                                                 | <b>▲</b> BA | CK                     |            |                          |        |

### NOTICE: USB drive

For data logging features to function, a USB drive must be inserted in the USB port. A USB is provided in shipment in documentation packet. Spare drives can be ordered (P/N: TV5928).

→ To access Data Log settings, go to either Test Settings or Test Quick-Access.

The three data logging methods are:

- Test Summary
- Stream

Vac Mode

Result

• Cycle Combo (Test Summary and Stream during test cycle)

# **Test Summary Method** The Test Summary Method logs a row of test summary data at the end of a test cycle or aborted test cycle.

- ➔ The first time a Test summary log occurs, a new TestSummary.csv file is created and appears on the USB drive. Subsequent test cycles add additional rows to the existing csv file.
- ➔ Enter any Test ID data that is desired before running the leak test (see <u>Test ID</u>). Entered data will be logged.
- ➔ The Test Summary Method is ideal for users requiring traceability for their leak test application.

To enable the Test Summary Method:

- 4. Select Test Summary from the log method and press the Data Log Enable button.
- 5. When in a test cycle is in process, the Data Log icon will flash with a T symbol. Additionally, the bottom the test screen will read "Data Logging Active".
- 6. The data is logged at the end of the test cycle.

### 

### Table 31 Test Summary Field Description

Figure 10: Example of Test Summary csv File from Excel

Ultra, Fine, or Gross

Pass, Fail or Incomplete

| Operator | Part Number | Serial Number | LOT #   | ТВ       | Date     | Time     | Leak Rate | Pressure | Method | Mode  | Pass |
|----------|-------------|---------------|---------|----------|----------|----------|-----------|----------|--------|-------|------|
| Operator | Part Num    | Serial #      | Lot Num | Operator | 1/1/2019 | 15:45:40 | 2.17E-06  | 0.174    | Vacuum | Ultra | Fail |
| Operator | Part Num    | Serial #      | Lot Num | Operator | 1/1/2019 | 15:55:59 | 2.78E-11  | 0.001    | Vacuum | Ultra | Pass |

#### Stream Method

The Stream Method of data logging allows for logging of live leak rate data at any time.

- 7. To configure the Stream Method, select Stream option from the Log Method and press the Data Log Enable button.
- 1. Select the desired data log interval in seconds (0.5, 1, 2, 5, 10, 30, 60).
- 2. To begin logging, press the Data Log icon on the Quick Access toolbar. Or, user can use the option button, if programmed for data logging. The data log icon will flash with an "S" symbol when logging is active. The bottom of the test screen will read "Data Logging Active".
- 3. Alternatively, press the Option button to start a Stream data log. To stop data logging, press the Data Log icon (or Option button) again and the logging will stop. The icon will stop flashing.
- → If a stream log is not stopped after 1 hour it will be automatically shut off.
- → After a stream data log concludes, a CSV file appears on the USB drive. The file nomenclature is TestData (Date) (Time).csv. For example:

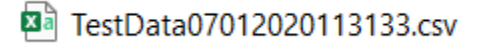

→ Stream data is ideal for in-depth analysis of leak testing data.

Stream files contain pre-filled headers followed by the generated file data. The headers include the following fields: Date, Time, Test Method, Vac Mode, Log Interval, Leak Rate Units, Pressure Units, Vent valve Status, and Zero Status. Table 32 shows the data fields that are logged per the data log interval.

#### Table 32Stream Data Log Field Summary

| Data Field | Function                              |
|------------|---------------------------------------|
| Time       | (per user selection)                  |
| Leak Rate  | In current units                      |
| Vacuum     | In current units                      |
| Status     | Standby, Roughing, Gross, Fine, Ultra |

| igure 11. Example of rest summary CSV rife from Exce | Figure 11: | Example of Test Summary CSV File from Ex | cel |
|------------------------------------------------------|------------|------------------------------------------|-----|
|------------------------------------------------------|------------|------------------------------------------|-----|

| Date     | Time     | Test Method | Log Interval | Leak Rate Units | Pressure Units | Vent Valve Status | Zero Status |
|----------|----------|-------------|--------------|-----------------|----------------|-------------------|-------------|
| 1/1/2019 | 16:16:56 | Vacuum      | 0.5          | mbar l/s        | mbar           |                   |             |
| Time     | LeakRate | Vacuum      | Status       |                 |                |                   |             |
| 0        | 1.00E-12 | 26.4        | Roughing     |                 |                |                   |             |
| 0.5      | 1.00E-12 | 24.3        | Roughing     |                 |                |                   |             |
| 1        | 2.81E-07 | 23          | Roughing     |                 |                |                   |             |
| 1.5      | 2.05E-03 | 20.4        | Gross        |                 |                |                   |             |

| 2   | 1.58E-03 | 19.4 | Gross |
|-----|----------|------|-------|
| 2.5 | 9.68E-04 | 18.5 | Gross |
| 3   | 7.28E-04 | 16.8 | Gross |

### Cycle Combo Method

The Cycle Combo log method combines features of both stream and test summary methods. This method logs automatically only during a test cycle and has all the features of Stream and Test Summary methods as described above.

- → Enter any test ID data that is desired before running the leak test (see <u>Test ID</u>). Entered data will be logged.
- → This data log method is ideal for customer requiring traceability for their leak test application.

### 6.7.7. Graph Settings

| Graph S       | etup   | R 🔁 🖉             | ⊲×   |
|---------------|--------|-------------------|------|
| Sample Every: | 1 Sec  | Time Scale: 1 Min |      |
| Scaling:      | Manual | Logarithmic: 🔵    | VENT |
| Low Decade:   | -10    | Show Grid: 🔘      |      |
| Range:        | 4      |                   |      |
|               |        |                   | ID   |

On the Test Graph screen, the user can select the desired graphing options per the parameters below. To edit graph settings, press the Setup button on the graph screen or go to Settings > Test > Graph.

The following graph line colors are used.

- Black Standby
- Blue Rough
- Green In cycle and below reject limit
- Red In cycle and above reject limit

| Sample Interval     | Select options of 0.5 seconds, one second, or two seconds.                                                             |
|---------------------|----------------------------------------------------------------------------------------------------|
| Scaling             | Select Automatic or Manual. Automatic scaling adjusts the graph as the leak rate changes.                              |
| Scaling Reference   | Select either Reject Limit or Current Value for the scaling reference. This setting only applies to Automatic Scaling. |
| Low Decade          | Select the low decade range between -12 and -5.                                                                        |
| Decade Range        | User can display from one to six decades in graph.                                                                     |
| Overall Graph Range | Select options of 1 minute, 2 minutes, 4 minutes, or 30 seconds.                                                       |
| Logarithmic         | Select to graph values to log scale; default graph logs in linear scale.                                               |
| Show Grid           | Select to show grid on graph.                                                                                          |

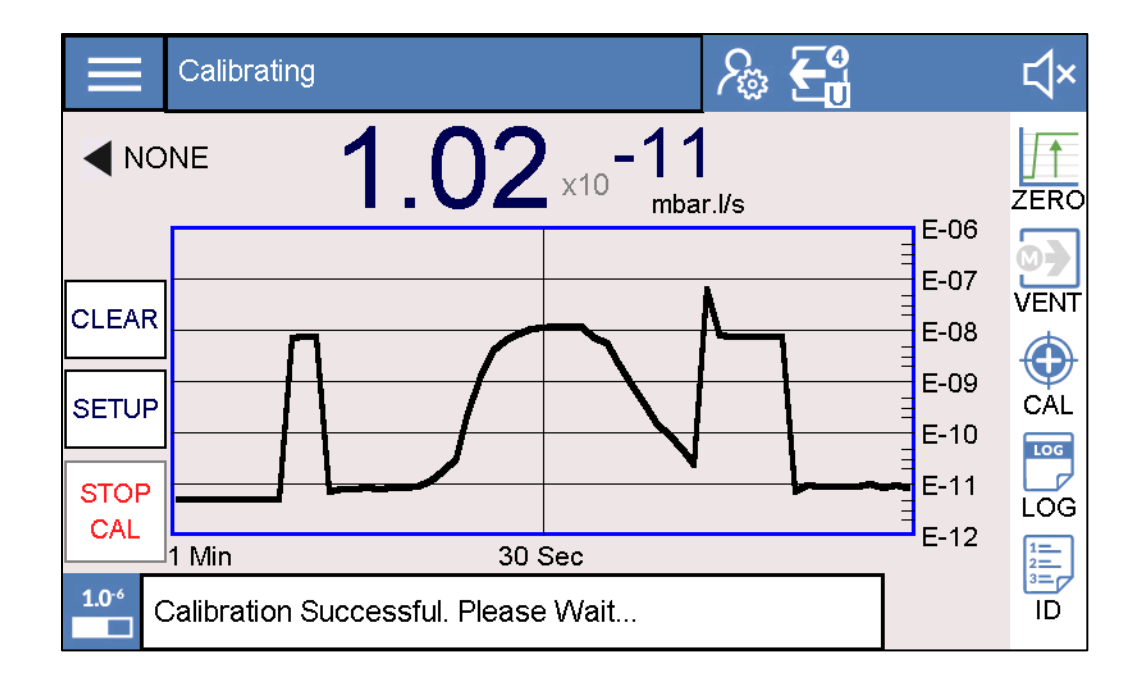

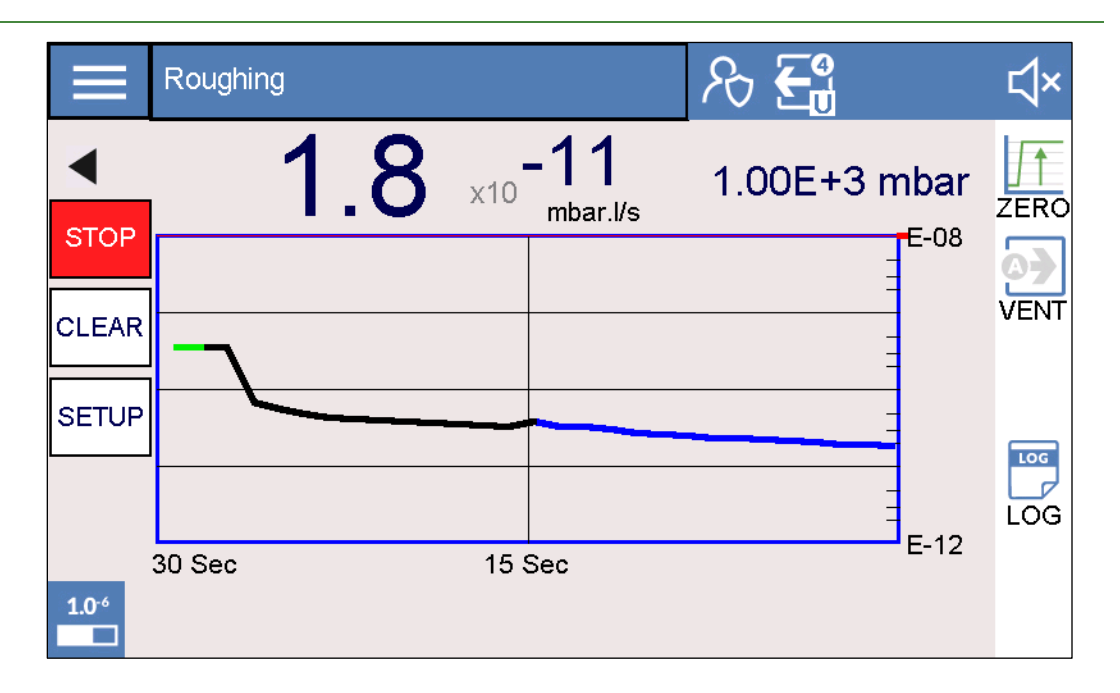

## 6.8. Calibration Settings

The calibration settings menu has the following sub-menus:

- Calibrated Leak Standard
- Calibration Start
- Calibration History

|               | ALIBRATION           | ₽\$ € | o<br>U | ∜× |
|---------------|----------------------|-------|--------|----|
|               | CALIBRATED LEAK STAN | IDARD |        |    |
|               | CALIBRATION START    |       |        |    |
|               | CALIBRATION HISTORY  |       |        |    |
| <b>d</b> BACK |                      |       |        |    |

## 6.8.1. Calibrated Leak Standard

Table 33 below outlines the seven sets of parameters for calibrated leak settings per Mass and Test Mode selected by the user. See <u>Calibration</u> for information on performing the different types of calibrations.

| Calibration<br>Method | Mass     | Test Mode |
|-----------------------|----------|-----------|
| Internal              |          | Vacuum    |
|                       | Helium 4 | Vacuum    |
|                       |          | Sniff     |
| Fortanna I            |          | Vacuum    |
| External              | Hellum 3 | Sniff     |
|                       | 1.1      | Vacuum    |
|                       | Hyarogen | Sniff     |

 Table 33
 Calibration Method per Mode and Mass

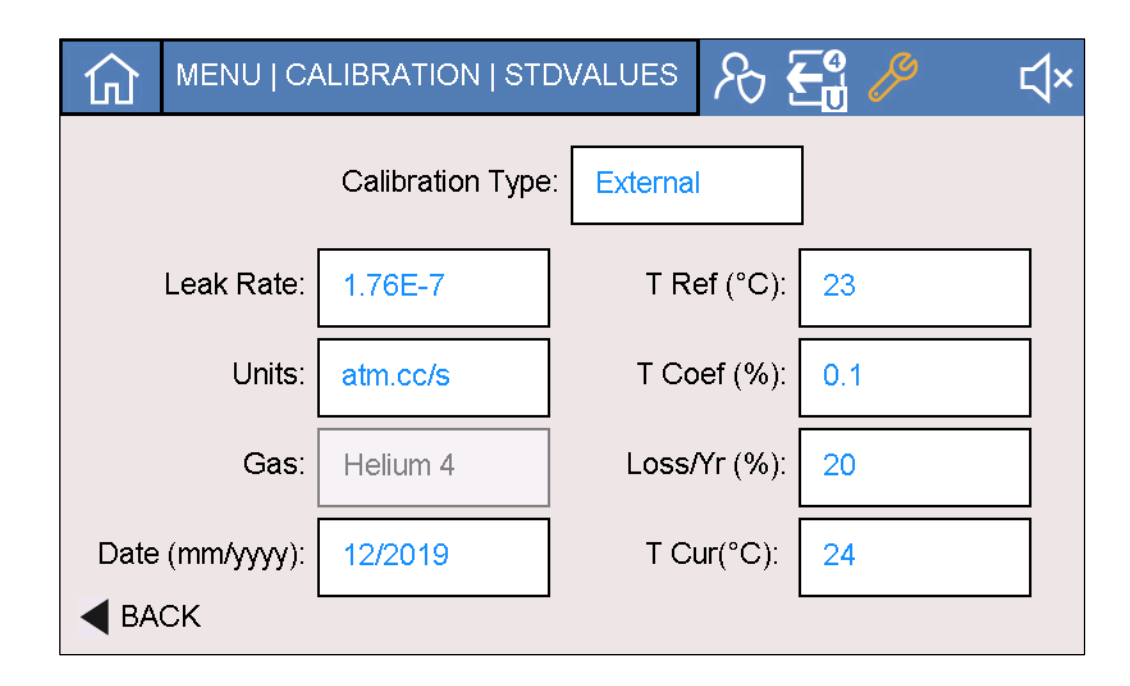

Internal calibration cycles are fully automated using the internal leak standard. For external calibrations, the user must follow the on-screen prompts to introduce and remove the leak standard at certain time. See <u>Section 6.4.1</u> for more information on performing the different types of calibrations. Reference the leak standard label to enter the parameters below.

| Calibrated Leak Standard | 3085 West Directors Row<br>Salt Lake City, UT 84104<br>801-486-1004 • lacotech.com |
|--------------------------|------------------------------------------------------------------------------------|
| Mod No: Sample Leak      | Temp: 23.0°C                                                                       |
| Ser No: Sample SN        | Temp Coef: 2.0%/°C                                                                 |
| Cal No: 721338           | Cal Gas: Helium                                                                    |
| Cal Date: 1 Jan 2010     | Depl Rate: 15%/year                                                                |
| Due Date: 1 Jan 2011     |                                                                                    |

| Calibration Method    | Select option of either Internal (Vacuum, Mass 4 only) or External calibration per Table 33            |
|-----------------------|----------------------------------------------------------------------------------------------------|
| Leak Rate             | Enter the leak standard leak rate.                                                                     |
| Units                 | Select the leak standard units.                                                                        |
| Date                  | Enter the month and year of the leak standard calibration in the MMYYYY format.                        |
| Cal Temp              | Enter the leak standard calibration temperature in Celsius.                                            |
| Temp Coefficient      | Enter the temperature coefficient in 0.1% precision.                                                   |
| <b>Depletion Rate</b> | Enter the depletion rate. Round to nearest whole percentage number.                                    |
| Current Temperature   | Enter the estimated current leak standard temperature in degrees Celsius (only for<br>External leaks). |

## 6.8.2. Calibration Start

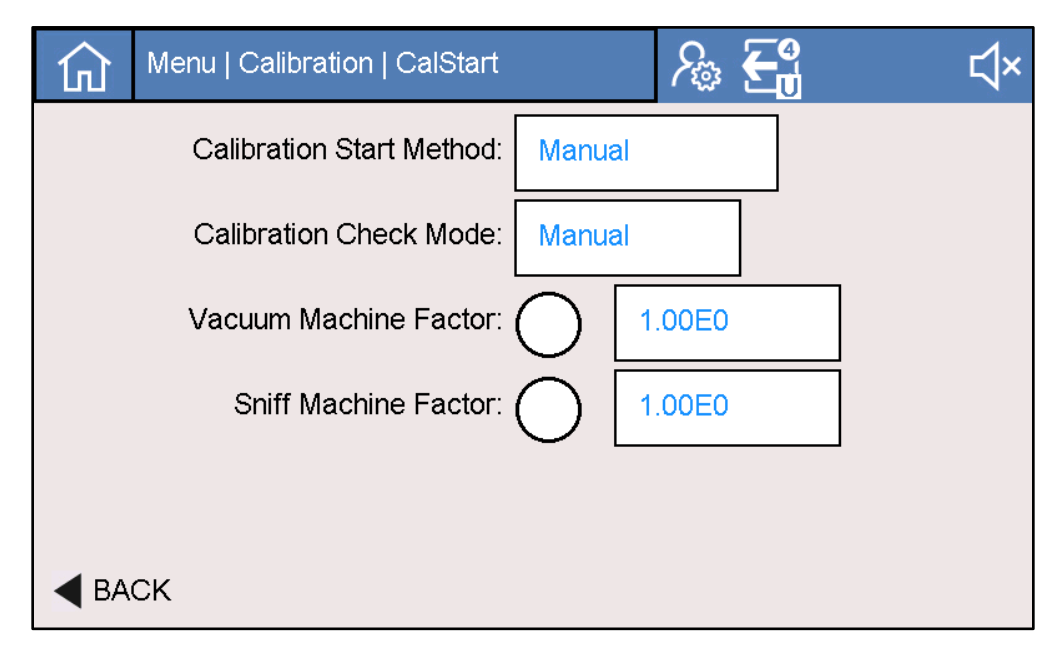

#### **Cal Start Method**

There are three options for calibration start.

- Cal at Start (not recommended but available)
- Cal Check at Start (This runs both a cal check and an autocalibration)

• Manual (after 20 minutes of warm-up)

**Cal Check Start Method** Refer to <u>Calibration Check (Cal Check)</u> for more information on this function. The default manual method allows the user to run a cal check whenever desired. Automatic method will automatically run a cal check when either the Hours or cycles have been reached.

Cal Check Auto Hours

Enter desired hours before performing cal check.

|                       | 🕜 MENU   CALIBRATION   CALSTART 🔊 🖓 🖒 🗸                                                                                                    |
|-----------------------|----------------------------------------------------------------------------------------------------|
|                       | Calibration Start Method: Manual                                                                                                    |
|                       | Calibration Check Mode: Automatic                                                                                                    |
|                       | Hours: 1000                                                                                                    |
|                       | Cycles: 1000                                                                                                    |
|                       | Volume Machine Factor: 1.00E0                                                                                                    |
|                       | ACK Shiff Machine Factor: 1.00E0                                                                                                    |
| Cal Check Auto Cycle  | Enter desired cycles before performing cal check.                                                                                                    |
|                       | <b>NOTICE:</b> Use caution when using the Machine factors as they can give incorrect readings if used improperly. The factors will adjust all leak test readings. Only use machine factors when external calibrations have been used to verify correct readings. |
| Machine Factor-Vacuum | The machine factor is only used in split flow applications.                                                                                                    |
| Machine Factor-Sniff  | Enter desired machine factor for sniff mode.                                                                                                    |

## 6.8.3. Calibration History

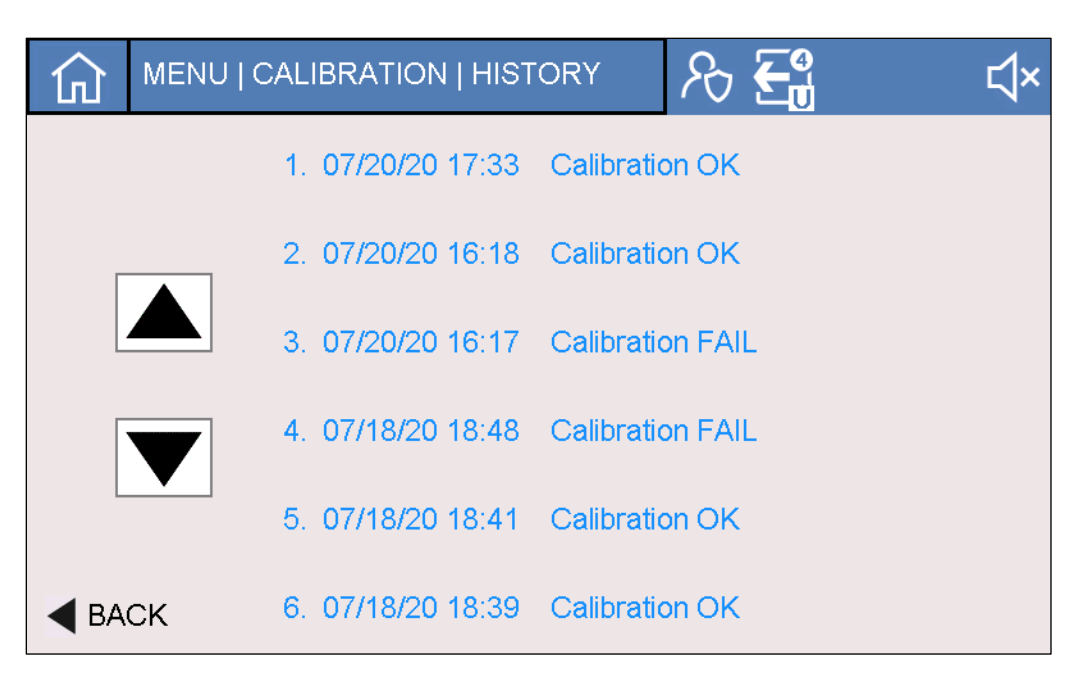

The Calibration History screen provides a review of the last 20 calibrations or cal checks. Six calibrations can be viewed per screen; use the scroll button to toggle through the history.

Select the desired the event to review and the following screen will appear where the user can review the calibration history. In a calibration, both the cal factor and acceleration voltage (Vacc) are adjusted.

| 仚     | Calibration Status      | ନ୍ତ 🚭 🤌 🗘              |
|-------|-------------------------|------------------------|
| Calit | oration on: 07/15/20 17 | :54 OK                 |
|       | Cal Type: Inter         | mal Cal Fil: 1         |
|       | Gas: He4                | Zero: 499              |
|       | Cal Factor: 17.3        | 4 Vacc: 147            |
|       | Vacc Rng: 165           | -135 Peak Val: 8.07E-9 |
|       | LE: 1.5                 | Cell T: 48             |
|       | Bckgrnd: 1.10           | E-11 P Inlet: 5.70E2   |
|       | Zero HT: 921            | Peak HT: 700           |
|       | Triode: 0.00            | Module: 1.64           |
|       | Cal Leak: 1.76          | E-7 Cal Unit: 1        |
|       | Date: 06/1              | 9 Loss/Yr: 4 %         |
|       | Ref Temp: 23            | Cal Temp: 24           |
| d BA  | CK Loss/deg: 0 %        | Target Val: 1.40E-7    |

## 6.9. System Settings

The calibration settings section has the following sub-menus:

- Mass Spec
- Units
- Accessories
- Communication
- Local I/O
- Remote I/O
- Display

| 仚    | MENU   System | ١       | Ջծ €∰ 🥬        | ⊲× |
|------|---------------|---------|----------------|----|
|      | MASS SPEC     |         | COMMUNICATIONS |    |
|      | UNITS         |         | LOCAL I/O      |    |
|      | ACCESSORIES   |         | REMOTE I/O     |    |
| PACK |               | DISPLAY |                |    |
|      |               |         |                |    |

|                   | Menu   System   MassSpec                                                                                                    | <b> </b> ×  |
|-------------------|----------------------------------------------------------------------------------------------------|-------------|
|                   | Gas: Helium 4<br>Active Filament: Filament 1<br>Filament On:<br>Filament Status: 60%                                          |             |
| Test Cos          | BACK                                                                                                    | default     |
| Test Gas          | <ul> <li>→ Whenever a test gas is changed, the user must calibrate the detector standard of the same gas species.</li> </ul>  | with a leak |
| Active Filament   | The detector has two filaments. The user can switch to filament 2 when fila higher cal factors (>20).                         | ament 1 has |
| Filament On / Off | The filament should only be turned off in cases of required maintenance of troubleshooting.                                   | r           |
| Filament Status   | This parameter indicates the relative life of the filament. When below 20% should schedule maintenance for a filament change. | ó the user  |

## 6.9.1. Mass Spec Settings

### 6.9.2. Unit Settings

### Leak Rate Units

Toggle through the available units as listed in the table below. Note that pressure units cannot be selected but are dependent on the leak unit selected

| Table 34 Leak Rate Unit Opt |
|-----------------------------|
|-----------------------------|

| Leak Rate Units | Pressure Units |
|-----------------|----------------|
| mbar L/s        | mbar           |
| Pa m3/s         | Ра             |
| Torr L/s        | Torr           |
| Atm cc/s        | mbar           |
| ppm             | mbar           |
| sccm            | mbar           |
| sccs            | mbar           |
| mTorr L/s       | mTorr          |

### Date and Time

Press the Date and Time box and the screen below appears. Set the desired date and time and press the Back button to save.

- → Date format: MMDDYY
- → Time Format: HHMMSS in 24 hour (military)

| 公    | MENU   System   Settings | DateTime | کی<br>۲۵ | ¢× |
|------|--------------------------|----------|----------|----|
|      | Set Time:                | 18:34:59 |          |    |
|      | Set Date:                | 07/20/20 |          |    |
|      |                          |          |          |    |
|      |                          |          |          |    |
|      |                          |          |          |    |
| ◀ ВА | СК                       |          |          |    |

### Audio Settings

The audio setting is turned off by default. Select toggle to turn on Audio levels range from 0 (off) to 9 (loudest). Audio levels can also be adjusted by pressing the audio status icons (upper right). Additionally, the option button can be programmed to mute audio signal.

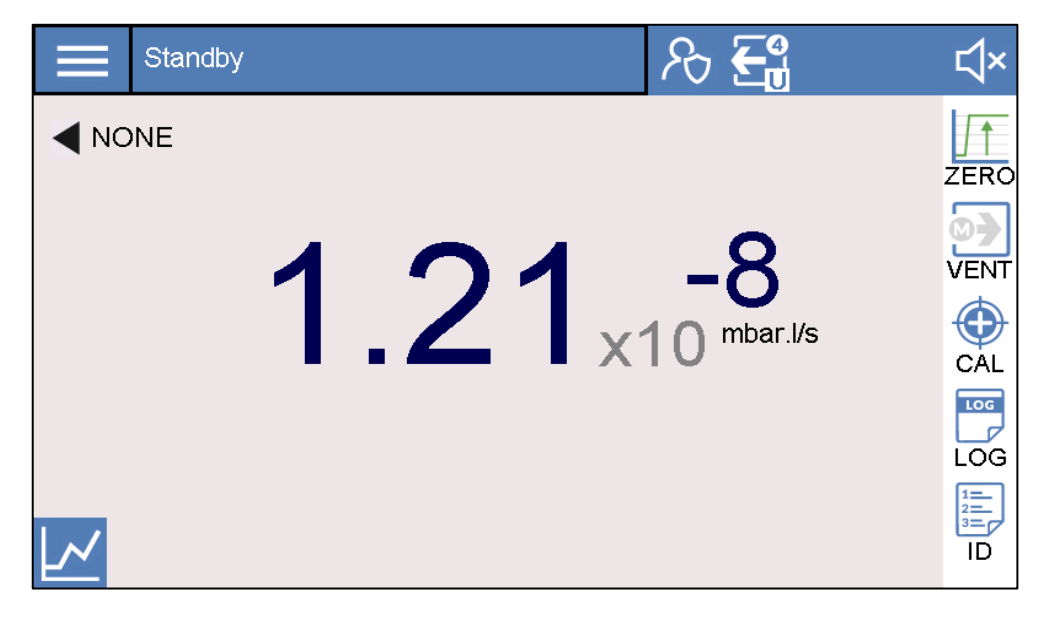

### 6.9.3. Accessory Settings

BACK

| 仚 | MENU   System   Accessories                                                                                  | ዖን 🗲 🖞 🧷 🗘                                                                                                    |
|---|----------------------------------------------------------------------------------------------------|----------------------------------------------------------------------------------------------------|
|   | Accessory 1: High-F                                                                                          | low Vent                                                                                                    |
|   | Accessory 2: Pass L                                                                                          | ight                                                                                                    |
|   | Remote Screen:                                                                                               |                                                                                                    |
|   |                                                                                                    |                                                                                                    |
|   | CK.                                                                                                    |                                                                                                    |
|   | UK                                                                                                    |                                                                                                    |
|   |                                                                                                    |                                                                                                    |
| 仚 | MENU   System   Accessories                                                                                  | 𝒫 €∰ 🖉 ւվ×                                                                                                    |
|   | MENU   System   Accessories<br>Accessory 1: High-F                                                           | Pro Evac                                                                                                    |
|   | MENU   System   Accessories<br>Accessory 1: High-F<br>Evacuation: Fo                                         | Prove Evac                                                                                                    |
|   | MENU   System   Accessories<br>Accessory 1: High-F<br>Evacuation: Fo<br>Measuring: Fo                        | Re El Comercia Comercia Comerc |
|   | MENU   System   Accessories<br>Accessory 1: High-F<br>Evacuation: Fo<br>Measuring: Fo<br>Accessory 2: Pass I | Re Ea P C ×                                                                                                    |

### Accessory 1 & 2

If an authorized accessory is connected, configure the settings per the following available accessories: High-Flow Evac, High-Flow Vent and Pass / Fail light. If no accessory is configured, select the None option.

When the High-Flow Evac valve is configured, the user must select from the options summarized in the following table.

#### Table 35 High-Flow Evac Options

| Step  | Option                      | Comments                                                                             |
|-------|-----------------------------|--------------------------------------------------------------------------------------|
|       | High-Flow Evac and LD Rough |                                                                                      |
| Rough | High-Flow Evac only         | Better for processes that may contaminate the leak detector.                         |
|       | LD Test only                |                                                                                      |
| Test  | LD Test and High-Flow Evac  | This condition is referred to split flow. User should use Machine Factor adjustment. |

### **Remote Screen**

Enter if the Remote Screen accessory is attached.

## 6.9.4. Communication Settings

| 仚           | MENU   System   Comm |        | ?<br>€   | ∜× |
|-------------|----------------------|--------|----------|----|
|             | RS-232 Baud Rate:    | 115200 | Terminal |    |
|             | RS-485 Baud Rate:    | 115200 | lesting  |    |
|             |                      |        |          |    |
|             |                      |        |          |    |
| <b>∢</b> BA | ск                   |        |          |    |

#### **Serial Baud Rate**

Enter the desired baud rate for both the RS232 and RS485 communication methods. Available baud rates are 9600 (default), 19200, 57600, and 115200. All communication adheres to the following additional serial settings:

- Bits: 8
- Parity: None
- Stop Bit: 1

See the <u>Terminal Testing</u> section for more information on this feature.

### 6.9.5. Remote I/O

| MENU   System | l   RemotelO        | ₨ 🚭 🔑 | ∜× |
|---------------|---------------------|-------|----|
|               | Remote I/O Enabled: |       |    |
|               | Digital IN          |       |    |
|               | Digital OUT         |       |    |
|               | Analog OUT          |       |    |
| <b>d</b> BACK |                     |       |    |

### Remote I/O

If the Remote I/O module accessory is attached, select the Remote I/O option. Next, press the various I/O option type buttons to configure the required I/O.

Below is a summary of the default I/O configurations.

### Table 36 Remote I/O Default Options

| ID | Digital Inputs   | Digital Outputs    | Analog Outputs |
|----|------------------|--------------------|----------------|
| 0  | Start / Stop     | Reject 1           | Mantissa       |
| 1  | Sniff / Vac      | Ready to Start     | Exponent       |
| 2  | Internal Cal     | LD error           |                |
| 3  | Zero             | In final test mode |                |
| 4  | Inlet Vent       | Calibrate Ack      |                |
| 5  | Clear Error      | Reject 2           |                |
| 6  | Int Cal Check    | Reject 3           |                |
| 7  | Go to Ultra mode | Calibration active |                |

6.9.5.1. Digital Inputs

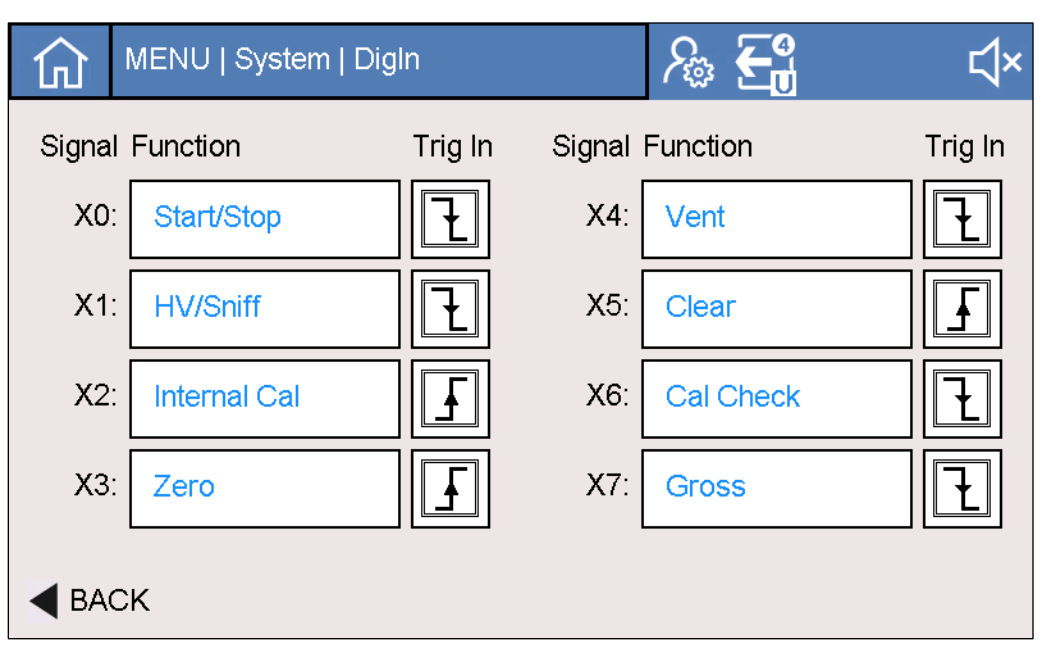

Configure Digital Inputs as needed per application. Digital input triggers can be defined as either a rising edge or a falling edge.

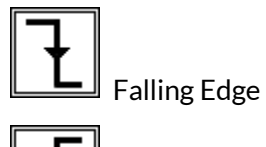

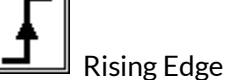

The table below lists all available Digital Inputs.

### Table 37 Digital Input Options

| Digital Input | Comments                                                                                    |
|---------------|---------------------------------------------------------------------------------------------|
| Start / Stop  | Not in-cycle and receive input then start. If in-cycle and received input, then stop cycle. |
| Sniff / Vac   | Default is vacuum.                                                                          |
| Internal Cal  | Set to internal calibration mode; then, initiate a calibration.                             |
| Zero          | Toggle Zero function to On / Off.                                                           |
| Inlet Vent    | Toggle Vent valve Open / Closed.                                                            |
| Clear         | Reset error or warning message.                                                             |
| Int Cal Check | Set to internal calibration mode, then start Cal Check.                                     |
| Gross         | Set test mode to Gross.                                                                     |
| Fine          | Set test mode to Fine.                                                                      |
| Ultra         | Set test mode to Ultra.                                                                     |
| None          | No function.                                                                                |

### 6.9.5.2. Digital Outputs

Configure Digital Outputs as needed per application. Digital outputs can be classified as either Normally Open (NO) or Normally Closed (NC).

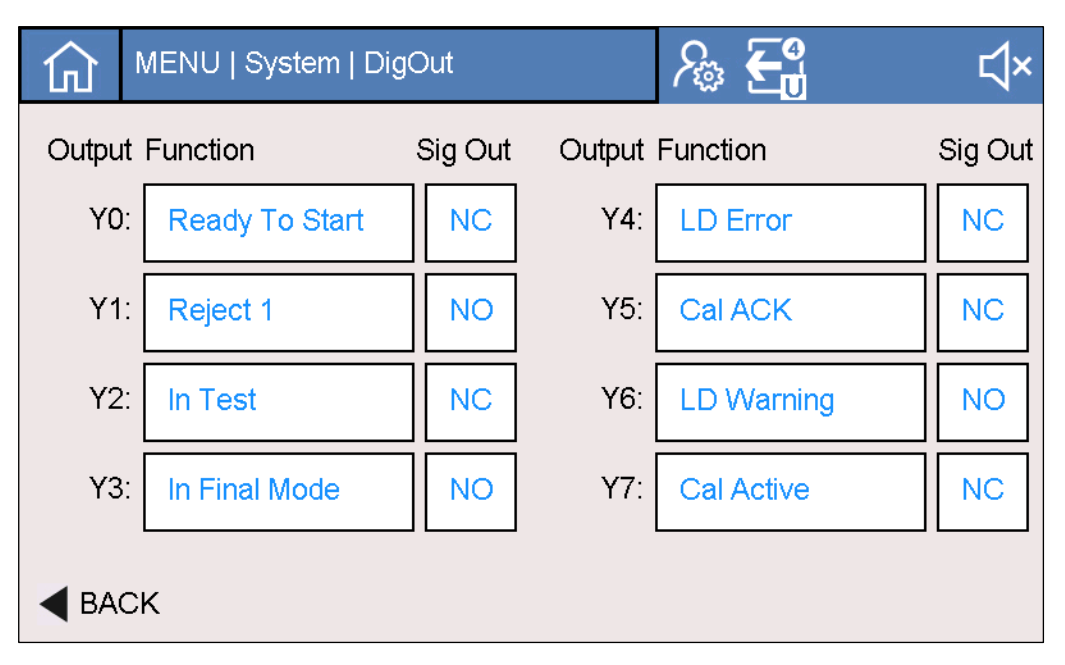

### Table 38 Digital Output Options

| Digital Output      | Comments                                                    |
|---------------------|-------------------------------------------------------------|
| Reject 1            | Turn on when leak rate is below user defined limit, level 1 |
| Reject 2            | Turn on when leak rate is below user defined limit, level 2 |
| Reject 3            | Turn on when leak rate is below user defined limit, level 3 |
| Ready to Start      | Status is standby.                                          |
| In test             | Status is in-cycle.                                         |
| In final test mode  | Mode is in test mode as set.                                |
| LD error            | Leak detector has reported an error.                        |
| Calibrate ACK       | Calibration ACK received. User must respond.                |
| LD error or warning | Leak detector has reported a warning.                       |
| Calibration Active  | Calibration in progress.                                    |
| Sniff Active        | Leak Detector is in sniff method.                           |
| HV active           | Leak Detector is in vacuum method.                          |
| Fil 1 active        | Filament 1 is active.                                       |
| Fil 2 active        | Filament 2 is active.                                       |
| Start Up            | System is in Startup Initialization.                        |
| Shutdown            | System is in Shutdown / Power down.                         |
| None                |                                                             |

### 6.9.5.3. Analog Outputs

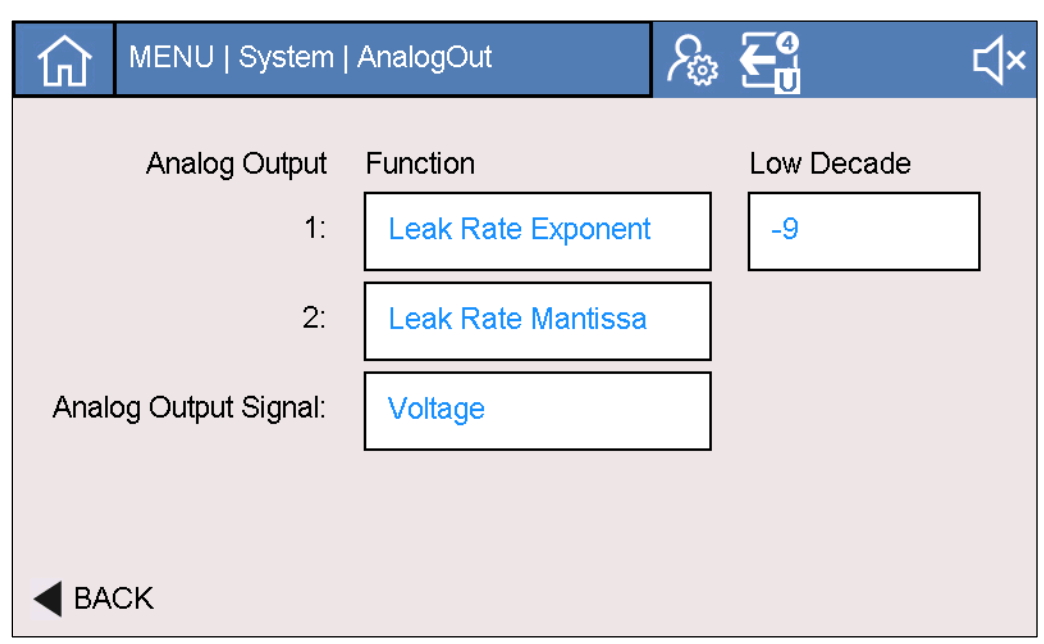

Configure the two Analog Outputs as needed per application. These Analog Outputs have the same options listed in the Local I/O section below.

### **Analog Output Signal**

I Select between either Voltage or Current Analog outputs.

- Voltage Conditions: 0-10 VDC, max load 1000 ohm
- Current Conditions: 4-20 mA, max load 500 ohms

### 6.9.6. Local I/O

Three analog outputs can be configured on the <u>Local I/O connector</u> per the following options:

- Leak Rate Mantissa
- Leak Rate Exponent
- Leak Rate Logarithmic
- Leak Rate Compound
- Inlet Pressure

Mantissa = U

Configure the analog outputs referencing the following information. For the Exponent and Logarithmic selections, the user must also enter the low decade information.

| IVI | ar | ۱ŤI | รรล |
|-----|----|-----|-----|
|     | ~  |     | 000 |

Formula

The "Mantissa" output corresponds with the leak rate mantissa:

U = Voltage measured (V) on analog output

Examples

• U = 3.5 V -> Mantissa = 3.5

|             | <ul> <li>U = 6.9 V -&gt; Mantissa = 6.9</li> </ul>                                                |
|-------------|---------------------------------------------------------------------------------------------------|
| Exponent    | The "Exponent" output corresponds with the leak rate exponent:                                    |
|             | • it increases by 1 V per decade,                                                                 |
|             | • the starting decade corresponds with 10 V.                                                      |
| Formula     | U = Voltage measured (V) on analog output $D_0$ = Low decade for 0 V                              |
|             | Exponent = $10 - U + D_0$                                                                         |
| Example 1   | Low decade at 10-12 (10 V = -12) -> $D_0$ = -12                                                   |
|             | <ul> <li>U = 7 V -&gt; Exponent = 10 - 7 - 12 -&gt; Exponent = -9</li> </ul>                      |
|             | • U = 2 V -> Exponent = 10 - 2 - 12 -> Exponent = -4                                              |
| Example 2   | Low decade at 10-10 (10 V = -10) -> D0 = -10                                                      |
|             | <ul> <li>U = 7 V -&gt; Exponent = 10 - 7 - 10 -&gt; Exponent = -7</li> </ul>                      |
|             | • U = 2 V -> Exponent = 10 - 2 - 10 -> Exponent = -2                                              |
| Logarithmic | The "Logarithmic" output corresponds with the leak rate value:                                    |
|             | • it increases by 1 V per decade,                                                                 |
|             | • the starting decade corresponds with 0 V.                                                       |
| Formulas    | U = Voltage measured (V) on analog output D0 = Low decade for 0 V                                 |
|             | Mantissa = 10 <sup>(U- Integer value (U))</sup>                                                   |
|             | Exponent = Integer value (U) + D <sub>0</sub>                                                     |
|             | Leak rate = Mantissa x 10 <sup>Exponent</sup>                                                     |
| Example 1   | Low decade at 10-12 (0 V = 1 10-12) -> D0 = -12                                                   |
|             | • V = 3 91 V -> Leak rate = 10 <sup>(3 91-3)</sup> x 10 <sup>(3-12)</sup> = 8 13 10 <sup>-9</sup> |
|             | • V = 8 25 V -> Leak rate = 10 <sup>(8 25-8)</sup> x 10 <sup>(8-12)</sup> = 1 78 10 <sup>-4</sup> |
| Example 2   | Low decade at 10-10 (0 V = 1 10-10) -> D0 = -10                                                   |
|             | • V = 3 91 V -> Leak rate = 10(3 91-3) x 10 <sup>(3-10)</sup> = 8 13 10 <sup>-7</sup>             |
|             | • V = 8 25 V -> Leak rate = 10(8 25-8) x 10 <sup>(8-10)</sup> = 1 78 10 <sup>-2</sup>             |
| Compound    | The "He Compound" output is a combination of mantissa and exponent:                               |
|             | the integer part represents the exponent                                                          |
|             | • the decimal part represents the mantissa.                                                       |
| Formulas    | U = Voltage measured (V) on analog output                                                         |
|             | Mantissa = 10 x (U - Integer value (U))                                                           |
|             |                                                                                                   |

| 6 OPERATION    |                                                                                             |
|----------------|---------------------------------------------------------------------------------------------|
|                |                                                                                             |
|                | Exponent = Integer value (U) - 12                                                           |
|                |                                                                                             |
|                | He Compound = Mantissa x 10 <sup>Exponent</sup>                                             |
| Examples       |                                                                                             |
|                | • U = 3.91 V -> He Compound = $10 \times (3.91-3) \times 10^{(3-12)} = 9 \times 10^{-9}$    |
|                | • U = 8.25 V -> He Compound = $10 \times (8.25-8) \times 10^{(8-12)} = 2.50 \times 10^{-4}$ |
| Inlet Pressure | The "Inlet Pressure" output corresponds with the inlet pressure source:                     |

Formula

U = Voltage measured (V) on analog output

Inlet pressure = 10<sup>(U- 5.5)</sup> hPa

## 6.9.7. Display

| Menu   System        | Display | ∕‰ <b>€</b>       | ۲× |
|----------------------|---------|-------------------|----|
| Decimal Places:      | 1       | Vent Open Verify: |    |
| Screen Timeout (min) | None    | Show Pressure:    |    |
| Option Key:          | VENT    | Show Cycle Btn:   |    |
| Language:            | English |                   |    |
|                      |         |                   |    |

| LR Decimal Places    | Select between either 1 or 2 for the leak rate decimal display.                                                                                                    |
|----------------------|----------------------------------------------------------------------------------------------------|
| Show Vacuum Pressure | This parameter is on by default. Unselect to not show the vacuum pressure on the test screens.                                                                                         |
| Show Cycle Button    | This parameter allows user to have an HMI controlled start / stop button in addition to the physical button.                                                                           |
| Screen Dim           | Select this option to dim the screen by 50% from the following inactivity timepoints:<br>None, 5 min, 10 min, 20 min, and 30 minutes. By default, the screen is set to no dim<br>time. |
| Option Button        | Select the desired Option key function from the table below.                                                                                                    |
|                      | Table 39 Option Button Selections                                                                                                    |

Comments

### Zero

None

Vent

Mute

Data Log

Language

Select from the following screen language display options: English, Spanish, German, French, Chinese.

Only works from stream method. Test Summary and Test Summary and Stream will automatically data log.

## 6.10. Maintenance Settings

**Option Function** 

The maintenance settings section has the following sub-menus:

Only works in Manual zero method.

Only works in Manual Vent options.

Press button quickly to mute the audio.

- Maintenance Tasks
- Counters
- Manual Control
- Event History
- Detector Info
- Turbo Pump
- Parameters
- Pirani Calibration

| 쉾 | MENU   Maint      | ∕‰ <b>€</b> ₫ ∥∕   | ∜× |
|---|-------------------|--------------------|----|
|   | MAINTENANCE TASKS | DETECTOR INFO      |    |
|   | COUNTERS          | TURBO PUMP INFO    |    |
|   | MANUAL CONTROL    | PARAMETERS         |    |
|   | EVENT HISTORY     | PIRANI CALIBRATION |    |
|   | CK                |                    |    |

## 6.10.1. Maintenance Tasks

This screen sorts the needed maintenance tasks with due dates from closest to furthest. Maintenance due dates are determined from the maintenance tasks and intervals table (see <u>Maintenance Tasks and Intervals</u>), product configuration, and when maintenance was last performed.

When maintenance items are close to being due, the maintenance icon wrench on the test screen (status icon area) will appear orange. When items are due, the icon will become red.

|                       | MENU   Maint   MaintTasks          | ₽\$ €    |       | ∜×     |
|-----------------------|------------------------------------|----------|-------|--------|
| 1. Change Fan Filters |                                    | 11/17/20 | Reset | Ignore |
|                       | 2. Change Turbo Bearing Lubricant  | 11/27/21 | Reset | Ignore |
|                       | 3. Valve Inspection and Cleaning   | 07/17/20 | Reset | Ignore |
|                       | 4. Calibate Internal Leak Standard | 07/16/22 | Reset | Ignore |
|                       | 5. Change All Fans                 | 01/05/26 | Reset | Ignore |
| <b>∢</b> BA           | CK 6. Change All Valves            | 07/17/20 | Reset | Ignore |
### **Reset Maintenance**

After the user performs the required maintenance, the user will press the Reset button and the following dialog will appear. Press the OK Button.

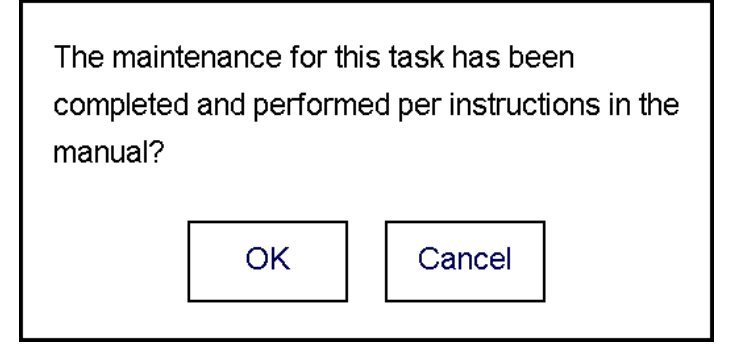

#### **Ignore Maintenance**

In rare cases, the user may need to temporarily ignore a maintenance warning. However, this is not recommended in usual practice. In this case the dialog below appears. The maintenance due date will remain the same even if the warning is ignored, but the warning will be suppressed.

| Are you sure you want to ignore this maintenance |                         |  |  |  |  |
|--------------------------------------------------|-------------------------|--|--|--|--|
| reminder? Ignoring mai                           | ntenance reminders will |  |  |  |  |
| likely result in poor perfomance and increased   |                         |  |  |  |  |
| repair costs.                                    |                         |  |  |  |  |
|                                                  |                         |  |  |  |  |
| OK Cancel                                        |                         |  |  |  |  |

# 6.10.2. Counters

| MENU   Maint   Counters | ∕‰ €            | ∄ 🌽    |
|-------------------------|-----------------|--------|
| Cycle Count: 597        | Maint. Count:   | 500000 |
| Turbo Pump Hours: 1422  | Maint. Hours:   | 17200  |
|                         |                 |        |
| Detector Hours: 1455    | Filament 1 Hrs: | 1346   |
|                         | Filament 2 Hrs: | 73     |
| <b>BACK</b>             |                 |        |

| Cycle Count          | Displays the current cycle count.                                                                                     |
|----------------------|----------------------------------------------------------------------------------------------------|
| Valve Maint. Counter | At over 500,000 cycles the valves should be replaced.                                                                 |
| Turbo Pump Hours     | Displays current turbo pump hours. Reset only with a new or refurbished turbo pump.                                   |
| Turbo Maint. Hours   | Turbo pumps should be serviced every 17,200 hours.                                                                    |
| Filament 1 / 2 Hours | Displays the current hours for filaments 1 and 2. When filaments are replaced the hour counters should be reset to 0. |
| Detector hours       | Display the current total detector hours.                                                                             |

# 6.10.3. Manual Control

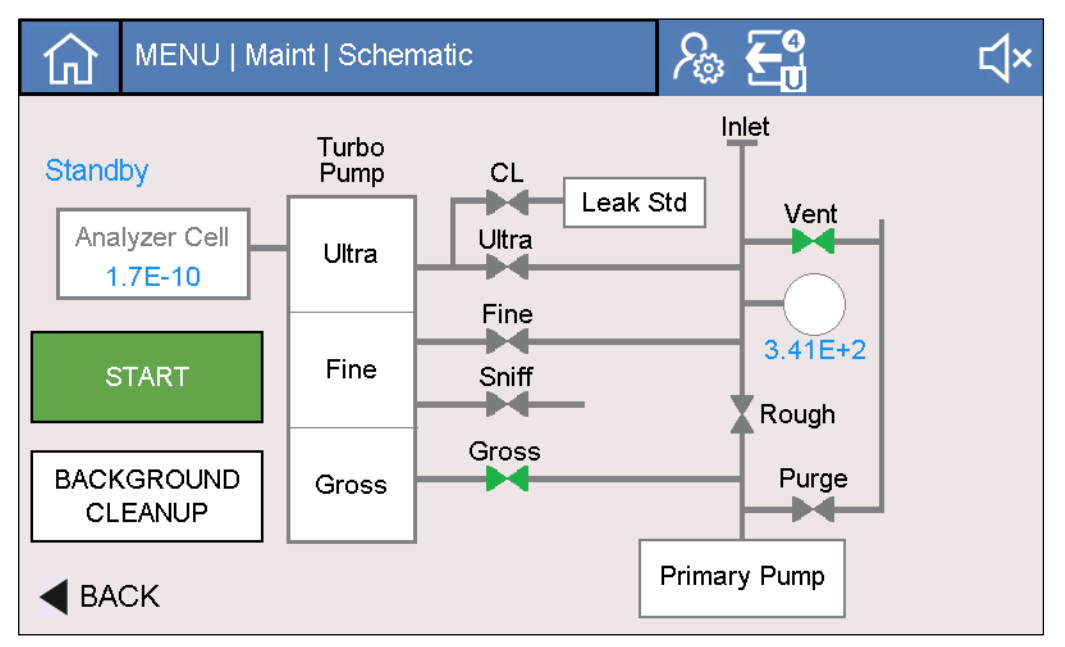

The manual control screen provides the following tools to view and troubleshoot the leak test process.

- Vacuum schematic view of leak detector. User can run a test cycle or calibration to observe valve cycle process.
- Visual indications of valve state, system status, pressure and leak rates.
- Control of purge valve. This is the only valve that can be controlled through the HMI.
- Ability to Start and Stop leak test cycles.

### **Background Cleanup**

When Background Cleanup is selected, the main screen appears and a background cleanup process runs. This process consists of running the detector for one hour while the unit undergoes an automatic, continuous cycle and vent process. This process can be viewed either from the Test screen or the Manual Control screen, and is ideal for applications where the background requires improvement or when new valves are installed on the valve block.

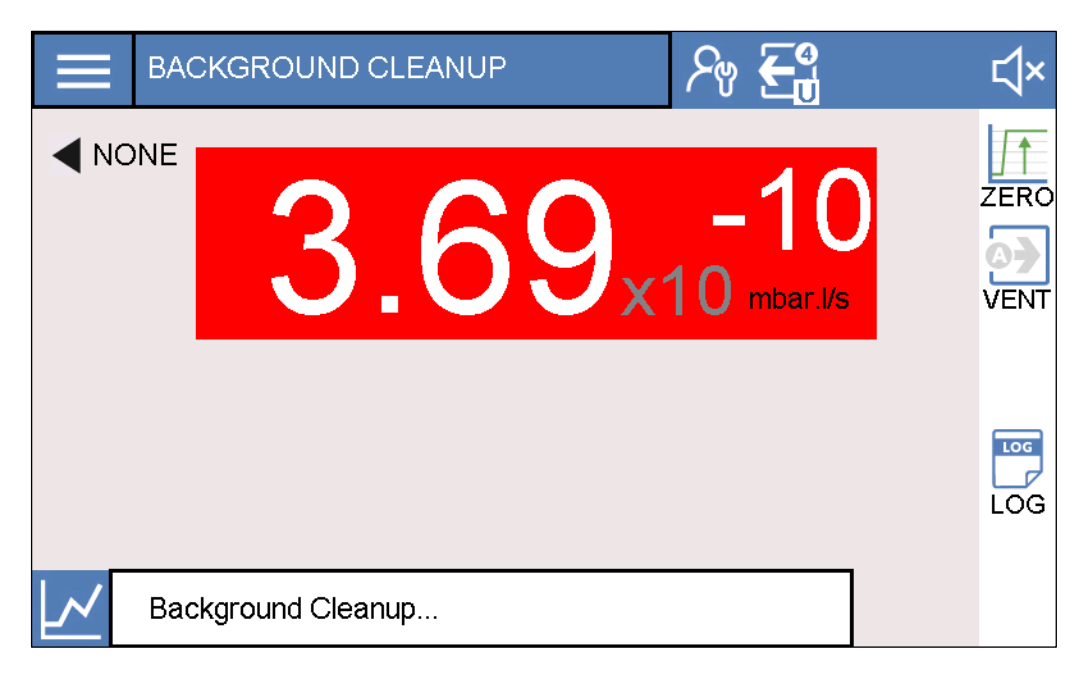

### 6.10.4. Event History

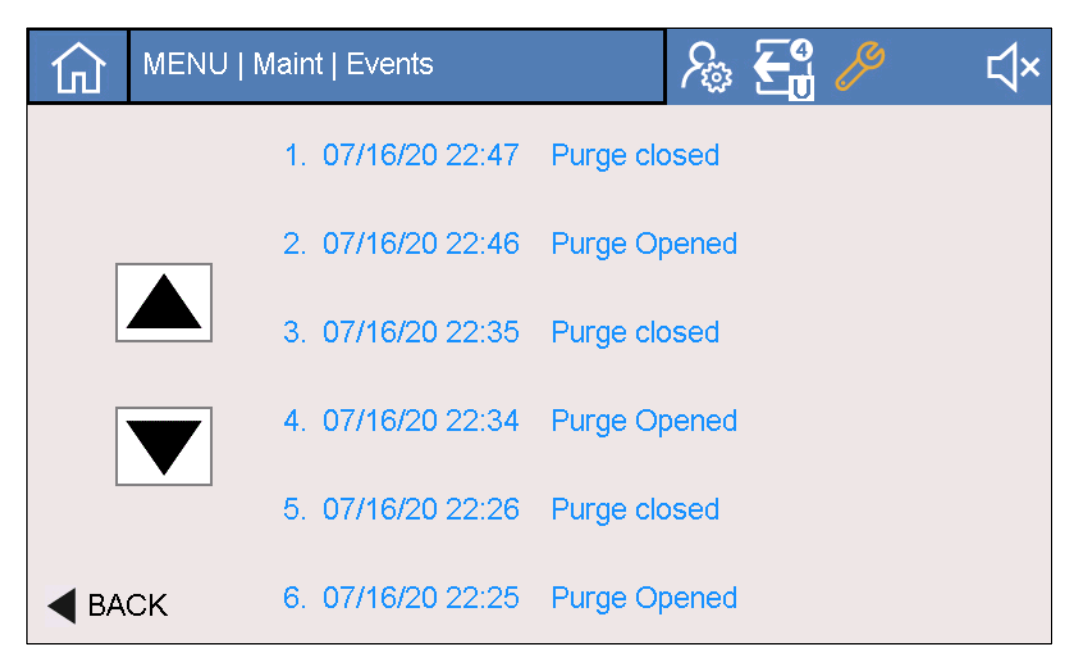

The Event History screen provides a review of the last 30 leak detector events. Six events can be viewed per screen. Use the scroll button to toggle through the event history. Select the desired the event to review and the screen below will appear. All faults, warnings, and events are logged to event history. Reviewing these events can aid in troubleshooting. Table 40 outlines all available event codes

| 仚           | Event Details           | ∕‰ <b>€</b> ¶ ⁄₽        | ⊲× |
|-------------|-------------------------|-------------------------|----|
| E           | vent on: 07/16/20 22:46 |                         |    |
|             | Purge Opened            |                         |    |
|             | Cell T: 48              | Filament: 2             |    |
|             | P15: 4814.96            | M15: 14.42              |    |
|             | P24: 24.49              | P Inlet: 4.60E0         |    |
|             | Vacc: 144.2             | LE: 1.5                 |    |
|             | Cycle Stat: 09          | Peak Val: 713           |    |
|             | P Pump: OK              | S Pump: <mark>OK</mark> |    |
|             | Vent: Closed            | Poll: Closed            |    |
|             | Triode: 0.00            | Module M: 1.63          |    |
|             | Calib: NOK              | Zero: 1023              |    |
| <b>◀</b> ВА | CK Warnings: none       |                         |    |

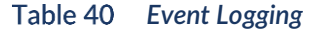

| Code | Description       |
|------|-------------------|
| 300  | Air inlet         |
| 301  | Stop Cy He>He max |
| 302  | Reset count RVP   |
| 303  | Reset count TMP1  |
| 304  | Reset count TMP2  |
| 305  | Reset count TMP3  |
| 306  | Reset count Fil1  |
| 307  | Reset count Fil2  |
| 308  | Reset count cycle |
| 309  | le increase       |
| 310  | Auto-cal restart  |
| 313  | Date/Time update  |
| 318  | Full param Reset  |
| 319  | Fil change        |
| 320  | Cal Pirani int    |
| 321  | Storage delay     |

# 6.10.5. Detector Info

The Detector Info screen summarizes key performance data as shown below. This information can aid in troubleshooting.

| 仚           | MENU   Maint      | Detector | nfo           | ∕⊛ <b>€</b> ₫ 。 | 🤌 ⊄×    |
|-------------|-------------------|----------|---------------|-----------------|---------|
| Fila        | ament Selected:   | 1        |               | Filament        | Enabled |
|             | Electronic Zero:  | 1023     | Cali          | bration Target  | 1.56E-7 |
|             | Vacc (V):         | 147.4    | Emmissior     | n Current (mA)  | 1.50    |
| Ca          | libration Factor: | 2.99E1   | Calibrated Le | eak Temp (°C)   | 26      |
|             |                   |          | Software      |                 |         |
| <b>∢</b> BA | ск                |          |               |                 |         |

### 6.10.5.1. Software Versions

Press the Software button to display the Software versions screen. For informational purposes, the software revisions the of the following items are summarized.

- HMI Software
- Supervisory Board Software
- Mass Spec Software

| 仚    | MENU   Maint   Software | ∕‰ <b>€</b> ∰ ∕∕×      |
|------|-------------------------|------------------------|
|      | Software Version:       | 1                      |
|      | Supervisor Version:     | BRANDING L0483 V3.7r15 |
|      | Supervisor Checksum:    | C447                   |
|      | AnalyzerCell Version:   | L0264 V3.3r33          |
|      | AnalyzerCell Checksum:  | fda3e48a               |
|      |                         |                        |
| ◀ ВА | ск                      |                        |

# 6.10.6. Turbo Pump

The Turbo pump screen summarizes key pump performance data as shown below. This information can aid in troubleshooting.

|             | MENU   Maint   T            | urbolnfo           |                   | ∕‰ <b>€</b> ₫ ∥   | ₹ |
|-------------|-----------------------------|--------------------|-------------------|-------------------|---|
|             | Power:                      |                    |                   |                   |   |
|             | Speed (Hz):                 | 1500               | V                 | oltage (V): 24.16 |   |
|             | Status: Current (mA): 00.18 |                    | rrent (mA): 00.18 |                   |   |
|             | Electronic (°C):            | 45 Bottom (°C): 34 |                   |                   |   |
|             | Bearing (°C):               | 35                 | N                 | /lotor (°C): 39   |   |
|             | Software:                   |                    |                   | Address:          |   |
|             | Warnings:                   | None               |                   |                   |   |
| М           | aintenance (hrs):           | 1422 / 17200       |                   |                   |   |
| <b>◀</b> BA | СК                          |                    |                   |                   |   |

# 6.10.7. Pirani Calibration

The Pirani vacuum gauge sensor should be calibrated every six months. The calibration process had two main steps:

- Atmosphere reading
- Deep Vacuum reading (take 3-5 minutes to ensure deep vacuum has been reached).

| 分   | MENU   Maint     | PiraniCal | ∕‰ <b>€</b> ₫ | ¢×          |
|-----|------------------|-----------|---------------|-------------|
| Cur | rrent A/D Count: | 28337     | 1 r           | nbar        |
|     | Pressure:        |           |               | 1E+03 mbar  |
|     | Atm A/D Count:   | 28329     |               |             |
| Vac | uum A/D Count:   | 05203     | Set Atmos     | phere Count |
|     |                  |           | Oper          | n Vent      |
|     | СК               |           |               |             |

### Atmospheric Reading

To set atmospheric pressure:

- 1. Stop the test, if running.
- 2. Perform an inlet vent.
- 3. Verify system is fully vented by removing flange or chamber.
- 4. Wait for Atmospheric reading to stabilize for at least 30 seconds.
- 5. Press the "Set Atmosphere Count" button.
- 6. Proceed to Deep vacuum section below.

| 仚    | MENU   Maint   PiraniC | al | ዖ₀ 🗲      | 4)<br>J      | ⊄× |
|------|------------------------|----|-----------|--------------|----|
| Cu   | rent A/D Count: 28488  |    | 1         | mbar         |    |
|      | Pressure:              |    |           | 570 mbar     |    |
|      | Atm A/D Count: 28569   | Г  |           |              |    |
| Vac  | uum A/D Count: 05205   | l  | Set Atmos | sphere Count | :  |
|      |                        |    | Clos      | se Vent      |    |
| ◀ ВА | СК                     |    |           |              |    |

Deep Vacuum Reading

Setting deep vacuum pressure

- 1. Place KF-25 blank-off on vacuum inlet.
- 2. Verify test mode is in Ultra.
- 3. Press "Go to Vacuum Button".

| Current A/E          | ) Count: 28432 |  |  |  |  |
|----------------------|----------------|--|--|--|--|
| Pr                   | essure:        |  |  |  |  |
| Atm A/D Count: 28442 |                |  |  |  |  |
| Vacuum A/E           | ) Count: 05205 |  |  |  |  |
|                      | Go to Vacuum   |  |  |  |  |
|                      |                |  |  |  |  |
|                      |                |  |  |  |  |

4. Leak detector will go into test and evacuate for five minutes. The text "Stabilizing, Please wait" will show.

| 仚           | MENU   Maint   PiraniCal | ₽ € | } ⊄×        |
|-------------|--------------------------|-----|-------------|
| Cu          | rrent A/D Count: 05286   | 1   | mbar        |
|             | Pressure:                |     | 0.0015 mbar |
|             | Atm A/D Count: 28442     |     |             |
| Vac         | uum A/D Count: 05205     |     |             |
|             | Stabilizing, Please wait |     |             |
| <b>▲</b> BA | СК                       |     |             |

5. After five minutes, press the Set Vacuum Count button and then press the Stop button and the screen will automatically close.

| 分    | MENU   Maint   PiraniCal            | ∕‰ <b>€</b> | ¢×                |
|------|-------------------------------------|-------------|-------------------|
| Cu   | rrent A/D Count: 05287<br>Pressure: | 1 mb        | ar<br>).0015 mbar |
|      | Atm A/D Count: 28342                |             |                   |
| Vac  | uum A/D Count: 05203                | Set Vacuur  | n Count           |
|      |                                     |             |                   |
|      |                                     |             |                   |
| ┥ ВА | СК                                  |             |                   |

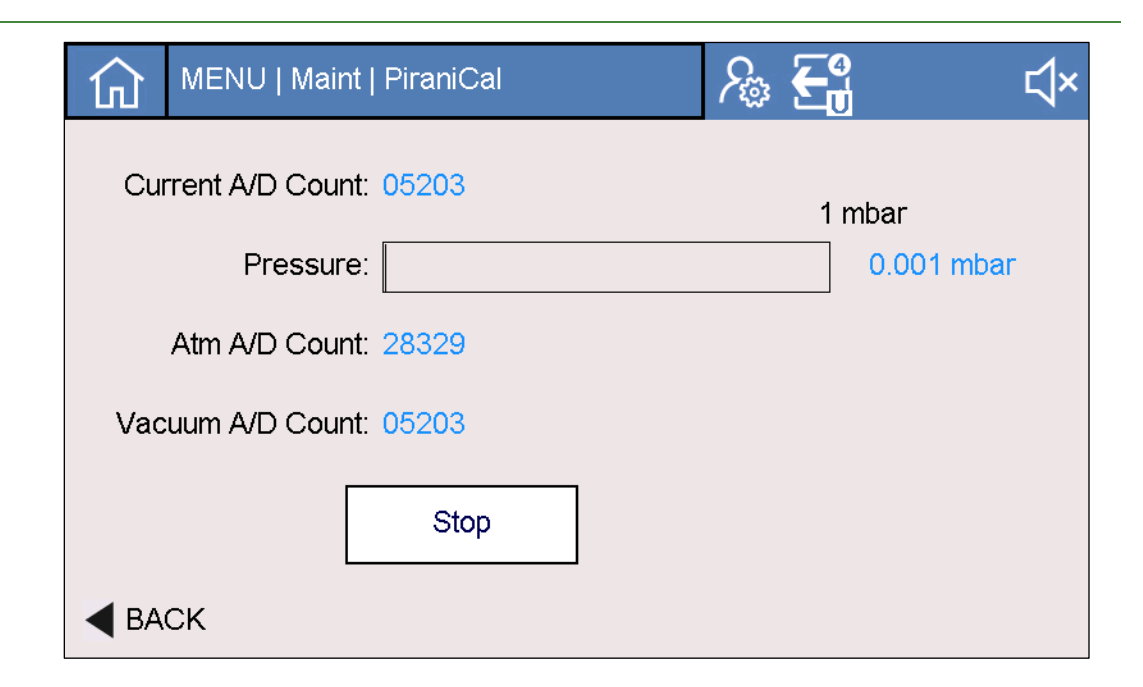

# 6.10.8. Parameters

|             | aint   Parameters                       | ∕& €₫ 🖉 | ∜× |
|-------------|-----------------------------------------|---------|----|
|             | Reset Parameters Operator Level Enable: |         |    |
|             | Update Software                         |         |    |
| <b>BACK</b> |                                         |         |    |

| Parameter Reset | This button sets all parameters back to factory defaults. This feature should only be performed when needed.                                                                                                    |
|-----------------|----------------------------------------------------------------------------------------------------|
| Operator Level  | This option allows the user to setup a new user level called Operator. Once active, most parameter settings will be locked out. This setting is ideal for customer applications where users want to restrict parameter access. |
|                 | Select the "Set Technician Level Password" button. Set up a four-digit password. This new password enables the technician user to have access to the all parameters except Advanced.                                           |

**NOTICE:** By default, the Operator level is not enabled, and the Technician level is accessible without password.

### Software Update

The button will launch a new screen where the user can install new software.

### 6.10.8.1. Software Update

LACO will provide three files (firmware, application, and key file). To perform a software update:

- 1. Place USB drive into PC and copy and paste these files onto a Windows-formatted USB drive.
- 2. Place USB drive into USB port on TITAN VERSA.
- 3. Navigate to the following screen: Settings > Maintenance > Parameters and press the Software Update button. The screen below appears.

|             | MENU   Maint | Update               | € <b>-</b> | ∜× |
|-------------|--------------|----------------------|------------|----|
|             |              |                      |            |    |
|             |              |                      |            |    |
|             |              | Start Software Updat | e          |    |
|             |              |                      |            |    |
|             |              |                      |            |    |
|             |              |                      |            |    |
| <b>◀</b> BA | ск           |                      |            |    |

- 4. Press the Start Update button.
- 5. The update will take approximately two to four minutes. Status text will be displayed.
- 6. The system will reboot after the update is completed.

# 6.11. Advanced Settings

**NOTICE:** Advanced Settings should only be used by qualified technicians and used with extreme caution. Careless changes of settings could result in poor performance or device damage.

The Service settings section has the following sub-menus:

- Cell Info
- Advanced Settings
- Method Correction
- Cell Tuning (Characterization)
- Terminal testing (Serial, Ethernet and barcode)

| 仚            | MENU   Advanced |           |         | ∕ղ 🛃          | ۲× |
|--------------|-----------------|-----------|---------|---------------|----|
|              | CELL INFO       |           | CELL    | TUNING        |    |
|              | ADVANCED SE     | TTINGS    | TERM    | IINAL TESTING |    |
|              | Ν               | IETHOD CC | DRRECTI | ON            |    |
| <b>∢</b> BAG | СК              |           |         |               |    |

# 6.11.1. Cell Info

The Cell Info screen summarizes key performance data of the mass spectrometer cell. This information can aid in troubleshooting.

| 公    | MENU   Advanced   CellInfo | ሥ 🚭 🤌               | ۲× |
|------|----------------------------|---------------------|----|
|      | Ka Factor: 11.4            | Pga: 0100           |    |
|      | Gain: 0.573743             | Offset: 03.954045   |    |
|      | Error Code: 000            | Cell Status: 00     |    |
|      | Module Order: 1.63         | Fil Current: 2.96   |    |
|      | IE Order: 1.50             | IE Measure: 1.50    |    |
|      | Vacc Order: 148.7          | Vacc Measure: 147.3 |    |
|      | HV Order: 0692             | HV Measure: 0713    |    |
| ◀ ВА | Signal Filtering:<br>CK    | Enabled             |    |

### Signal Filtering

There are two options for signal filtering: Disabled and Stable.

# 6.11.2. Advanced Settings

**NOTICE:** Careless changing of these parameters can lead can cause serious issues with the detector. Use with caution.

The advanced settings page allows access the following parameters:

- Cal Factor
- Acceleration Voltage
- Emission Current
- Electronic Zero

| 仚          | MENU   Advanced   AdvancedCal |            | 𝒫 €₫           | ۲×    |
|------------|-------------------------------|------------|----------------|-------|
|            |                               | Filament 1 | Filament 2     |       |
|            | Cal Factor:                   | 1.70E1     | 1.00E0         |       |
|            | Acceleration Voltage:         | 149        | 220            |       |
|            | Emmission Current:            | 1.50       | 0.60           |       |
|            | Electronic Zero:              | 511        |                |       |
| Adv<br>Adv | vanced Level Timeout:<br>CK   | 15         | Adv Level Pass | sword |

Advanced Level Timeout The options for Advanced Level Timeout are Disabled, 2 minutes, 5 min, 10 min or 15 min (default).

Advanced Password Select this button to enter a different password other than the default 5226.

## 6.11.3. Method Correction

This screen is only available for factory use.

# 6.11.4. Cell Tuning

This screen is only available for factory use.

## 6.11.5. Terminal Testing

| 俞  | MENU   Adva  | anced   Serial          | ∕ծ €⁰   | ℃     |
|----|--------------|-------------------------|---------|-------|
|    | Con          | n Method: Leak Detector | Command |       |
|    | Send Data:   | ?RDT                    |         | Send  |
| Re | ceived Data: | 1280019842              |         | Clear |
|    |              |                         |         |       |
|    | СК           |                         |         |       |

The Terminal Testing screen allows the user to test and debug the following communication interfaces listed in the table below.

| Communication Interface Methods | Needed connections                                                                                                    |
|---------------------------------|----------------------------------------------------------------------------------------------------|
| RS232                           | Serial enabled device connected to Serial DB9                                                                                                    |
| RS485                           | Needed connections         Serial enabled device connected to Serial DB9<br>Connector.         Connected barcode reader.         None. Type command in Send field and press Send.<br>Response will show in Receive box. |
| Barcode                         | Connected barcode reader.                                                                                                    |
| LD Command                      | None. Type command in Send field and press Send.<br>Response will show in Receive box.                                                                                                    |

The interface allows the user to see the communication interface transactions happening in real time. Reference the *TITAN VERSA Communication Interface Manual* for a list of all commands required for all methods except the barcode method.

- ➔ For barcode method, the user can verify the correct barcode reading by scanning any 1D or 2D barcodes.
- ➔ For serial methods, the user must initiate the send commands from a separate PC or PLC. Verify cables and Baud Rate settings for all serial testing.

**Communication Method** Select the desired communication method per the list in the table above. Received data and corresponding responses are displayed in the Send and Receive boxes. Received barcode data is shown in the Received Data box.

The LD Command method transmits data via the Send Data box, and responses are displayed in the Received Data box. Press the Send button to transmit the entered command to the leak detector. The LD Command method does not require any external communication devices.

# 6.12. Factory Default Settings

# Table 42General Factory Settings

| Group          | Parameters                                                                  | Default value                                                    | Serial Command  |  |
|----------------|-----------------------------------------------------------------------------|------------------------------------------------------------------|-----------------|--|
|                | Pump Configured                                                             | TBD                                                              | @PP             |  |
|                | Debug features                                                              | Off                                                              | N/A             |  |
|                | VERSA Pro                                                                   | Off                                                              | N/A             |  |
|                | HMI cycle button                                                            | Off                                                              | N/A             |  |
| Advanced       | Advanced Level Password                                                     | 5226                                                             | @PWA            |  |
|                | Advanced Level Timeout                                                      | 15 (2,5,10,15, disabled)                                         | N/A             |  |
|                | Operator Level                                                              | Off                                                              | N/A             |  |
|                | Technician Password                                                         | 1234                                                             | @PW             |  |
|                | Software Revision                                                           | N/A                                                              | @SW             |  |
|                | Data Log Activated                                                          | Off                                                              |                 |  |
| Data Log       | Data Log Mode                                                               | Test Summary                                                     | @DL             |  |
|                | Data Log Interval                                                           | 1 sec                                                            |                 |  |
|                | Test ID Descriptions (5)                                                    | All null                                                         |                 |  |
| Tastip         | ID entry required                                                           | Off                                                              |                 |  |
| Test ID        | Required data (5)                                                           | All off                                                          | N/A             |  |
|                | Clear After (5)                                                             | All off                                                          |                 |  |
|                | Sample Interval1 secGraph Time Scale2 min                                   |                                                                  |                 |  |
|                |                                                                             |                                                                  |                 |  |
|                | Scaling Method                                                              | Automatic                                                        |                 |  |
| Graphing       | Automatic Scale Based On     Current Value (Current Value,<br>Reject Limit) |                                                                  | N/A             |  |
|                | Manual Scale Low Decade                                                     | -10                                                              |                 |  |
|                | Decade Range                                                                | 3                                                                |                 |  |
|                | Logarithmic                                                                 | Yes                                                              |                 |  |
|                | Show Grid                                                                   | Yes                                                              |                 |  |
|                | 232 Baud Rate                                                               | 9600 (9600, 19200, 56000, 115200)                                | @\$2            |  |
| Communications | 485 Baud Rate                                                               | 9600 (9600, 19200, 56000, 115200)                                | @\$4            |  |
|                | Remote Screen                                                               | Off                                                              | @RS             |  |
|                | Accessory 1 function                                                        | None (High-Flow Evac, High-Flow<br>Vent, Pass, Fail, None)       |                 |  |
| Accessory      | Accessory 2 Function                                                        | None (High-Flow Evac, High-Flow<br>Vent, Pass, Fail, None)       | w @AC1 and @AC2 |  |
|                | High-Flow Evac Pump down State                                              | High-Flow Only (High-Flow Valve<br>Only, High-Flow and LD Rough) |                 |  |
|                | High-Flow Evac Measure State                                                |                                                                  |                 |  |

| Group      | Parameters                                     | Default value                                       | Serial Command |
|------------|------------------------------------------------|-----------------------------------------------------|----------------|
|            | Remote I/O enabled                             | Off                                                 |                |
|            | Digital Input 0-7 (8)                          |                                                     | ]              |
|            | Digital Input Trigger (8)                      |                                                     |                |
| Remote I/O | Digital Output 0-7 (8)                         | See Remote I/O default options (Mantissa, Exponent) | N/A            |
|            | Digital Output Trigger (8)                     |                                                     |                |
|            | Analog Input 0-1 (2)                           |                                                     |                |
|            | Analog Output Type Voltage (Voltage or Current |                                                     |                |
| Vent       | Manual Vent Verify                             | Off                                                 | N/A            |
| AutoTest   | Save Results                                   | Off                                                 | N/A            |
|            | Decimal Places                                 | 1                                                   | N/A            |
|            | Screen Dim                                     | None (None, 5, 10, 20, 30)                          | N/A            |
| Display    | Show Vacuum Pressure                           | On                                                  | N/A            |
| Display    | Option Button                                  | Vent (None, Zero, Vent, Data Log<br>On, Alarm)      | @OP            |
|            | Language                                       | English                                             | @LA            |

## Table 43 Leak Detector Settings

| Group          | Parameters               | Default value                 | Serial Command |  |
|----------------|--------------------------|-------------------------------|----------------|--|
|                | Test Method              | Vacuum (Vacuum, Sniff)        | TST            |  |
|                | Vacuum Mode              | Ultra (Gross, Fine, Ultra)    | СҮТ            |  |
| To at Matha al | Ultra Crossover 0.5 mbar |                               | P2             |  |
| l est Method   | Fine Crossover           | 5 mbar                        | P5             |  |
|                | Gross Crossover          | 25 mbar                       | P1             |  |
|                | Massive Mode             | Off                           | MAS            |  |
|                | Vacuum Setpoint          | 1.0e-8                        | S1H            |  |
|                | Sniff Setpoint 1.0e-4    |                               | S1S            |  |
| Reject Limits  | Probe Clogged            | 1.0e-6                        | S6             |  |
|                | Gross Leak Setpoint      | 1.0e-5, Off                   | AA             |  |
|                | Gross Leak Auto Cleanup  | 3.0e-4, On                    | AP             |  |
|                | Vent Method              | Automatic (Manual, Automatic) | IVP            |  |
| Vent           | Vent Delay               | 0                             |                |  |
|                | Vent Timer               | Off (0 seconds)               |                |  |
|                | Cycle End Method         | Manual (Manual, Automatic)    |                |  |
| AutoTest       | Test Time                | 10 seconds                    | CA             |  |
|                | Roughing Time            | On, 10 seconds                |                |  |
|                | Sniff Auto Test          |                               | CAS            |  |

### 6 OPERATION

| Group       | Parameters                     | Default value                 | Serial Command |  |
|-------------|--------------------------------|-------------------------------|----------------|--|
|             | Zero Method                    | Manual (Manual, Automatic)    |                |  |
| -           | Zero Trigger                   | Threshold (Threshold, Timer)  | AU, AUZ, ZB    |  |
| Zero        | Zero Threshold                 | 5e-7                          |                |  |
|             | Background Suppression         | On                            | RBF            |  |
|             | Calibrated leak standard info  | Per leak standard             | FEM            |  |
|             | Calibration Start Method       | Manual                        | AC             |  |
| Calibration | Calibration Check Start Method | Manual                        | ACA            |  |
|             | Machine Factor – Vacuum        | Off, 1.00e00                  | HV             |  |
|             | Machine Factor – Sniff         | Off, 1.00e00                  | SN             |  |
|             | Test Gas                       | Helium 4 (He4, He3, Hydrogen) | GZ             |  |
| Mass Spec   | Filament Settings              | On, 1                         | SW, SC         |  |
|             | Leak Rate Units                | mbar                          | UN             |  |
|             | Date                           | As needed                     | DA             |  |
| Units       | Time                           | As needed                     | ТІ             |  |
|             | Audio Setting                  | Off, 3 (1-9)                  | SO, SY         |  |
|             | Digital Voice Setting          | Off, 4 (1-9)                  |                |  |
| Local I/O   | Analog Out 1                   | Mantissa                      | AO1            |  |
|             | Analog Out 2                   | Logarithmic, -12              | AO2            |  |
|             | Analog Out 3                   | Exponent, -12                 | AO3            |  |
| Advanced    | Signal Filtering               | Stable (Disabled, Stable)     | ТСМ            |  |

# 7. Troubleshooting

# 7.1. Warning and Error Messages

When a warning or fault condition occurs, the "error status icon" will appear in the upper right corner of the test screen. Select the icon and a pop-up screen summary of all current warnings or faults will be displayed.

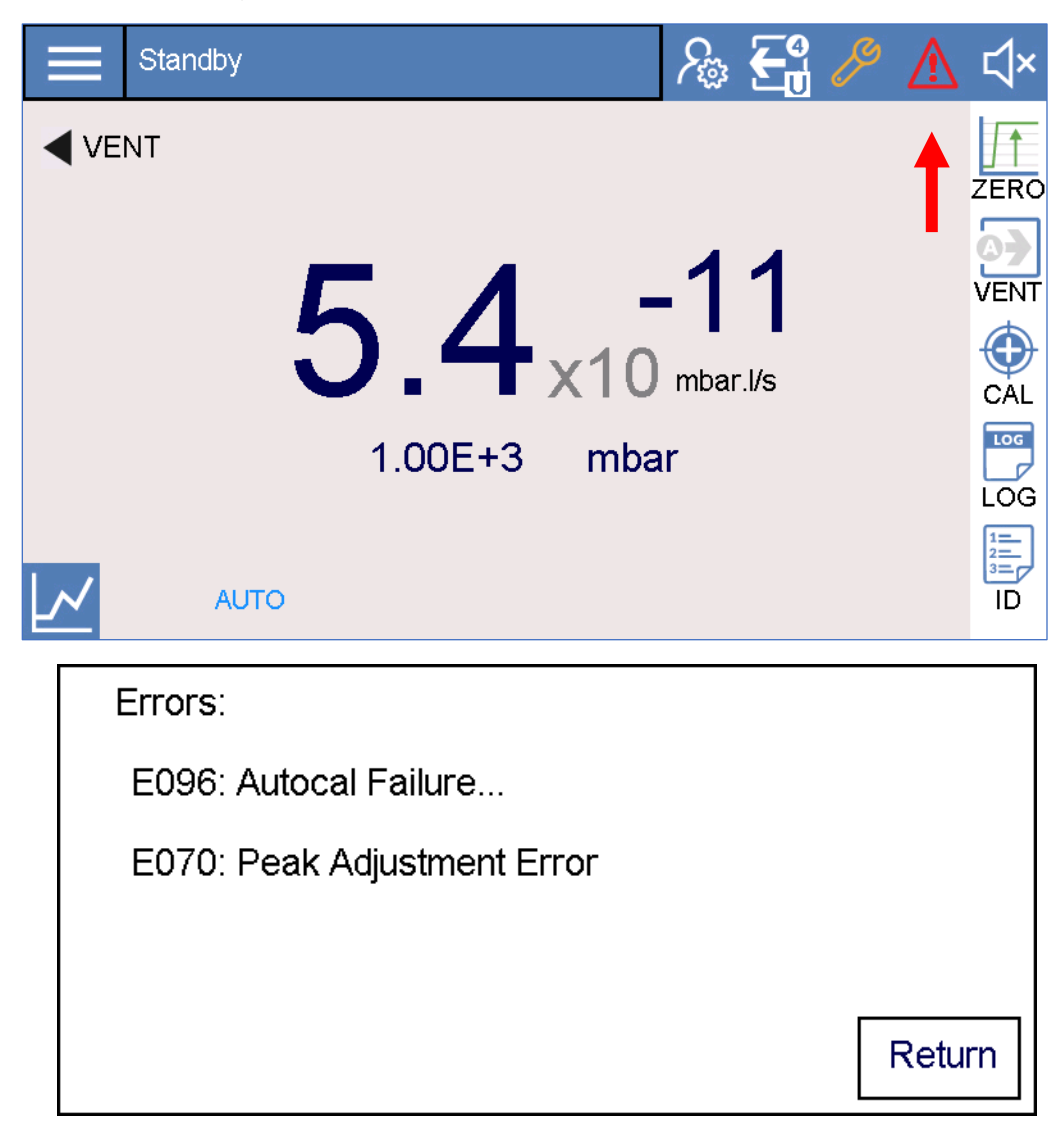

- → Warning messages warn of device modes that can impair the accuracy of measurements. Operation of the device is not interrupted.
- → Errors are events where device operation will stop until the fault is corrected.

The five levels of warnings or faults are outlined in the following table.

| Level | Description                                |
|-------|--------------------------------------------|
| 1     | Warning                                    |
| 2     | Major Fault – Bad reading                  |
| 3     | Critical Fault – Test not possible         |
| 4     | Service Fault – Temporary                  |
| 5     | Warning – Detector not in normal condition |

## Table 44 Warning Levels

## Table 45Warning and Error Messages

| Fault Level | Туре | Code | Short Description       | Long Description                                                                                 | Possible Solution (s)                                                       |
|-------------|------|------|-------------------------|--------------------------------------------------------------------------------------------------|-----------------------------------------------------------------------------|
|             | ?ER  | 59   | Cal test mode lost      | Calibration with an external<br>leak in progress, most<br>sensitive mode not reached or<br>lost. | Adjust PI1 inlet gauge                                                      |
|             | ?ER  | 93   | Dynamic cal fail        | Calibration coefficient is out<br>of range. (Correct range: 0.5<br>to 3.)                        | Check that dynamic<br>calibration is done under the<br>specified conditions |
|             | ?WA  | 60   | Probe type or connector |                                                                                                  |                                                                             |
|             | ?WA  | 145  | Maintenance required    | "Maintenance required" timer<br>threshold reached                                                | Do the required maintenance operation                                       |
|             | ?WA  | 150  | Primary pump maint.     | "Primary pump maint." timer<br>threshold reached                                                 | Do the required maintenance operation                                       |
|             | ?WA  | 160  | High vac. pump maint.   | "High Vac pump maint." timer<br>threshold reached                                                | Do the required maintenance operation                                       |
| 1-          | ?WA  | 180  | New filament 1 required | Filament 1 defective                                                                             | Change filament 1                                                           |
| Warning     | ?WA  | 181  | New filament 2 required | Filament 2 defective                                                                             | Change filament 2                                                           |
|             | ?WA  | 182  | No output on wire 2     | N/A                                                                                              | N/A                                                                         |
|             | ?WA  | 183  | No output on wire 1     | N/A                                                                                              | N/A                                                                         |
|             | ?WA  | 211  | Manual calibration      | N/A                                                                                              | N/A                                                                         |
|             | ?WA  | 235  | Auto. cal. required     | Autocalibration to launch<br>because set time between<br>two calibrations reached                | Launch an autocalibration                                                   |
|             | ?WA  | 240  | Auto. cal. required     | Autocalibration to launch<br>because set time between<br>two calibrations reached                | Launch an autocalibration                                                   |
|             | ?WA  | 242  | Int Pirani Cal Error    | N/A                                                                                              | N/A                                                                         |
|             | ?WA  | 245  | Temperature too High    | Ambient temperature too<br>high                                                                  | Ensure leak detector is used<br>in the required temperature<br>tolerance    |
|             | ?ER  | 50   | Cell zero stability     | N/A                                                                                              | N/A                                                                         |

### 7 TROUBLESHOOTING

| Fault Level                         | Туре | Code | Short Description          | Long Description                                                                                                    | Possible Solution (s)                                                                                                    |
|-------------------------------------|------|------|----------------------------|----------------------------------------------------------------------------------------------------|----------------------------------------------------------------------------------------------------|
|                                     | ?ER  | 56   | Background trouble         | Background higher than 20%<br>of the calibrated leak value of<br>reference for the calibration                              | <ol> <li>Degas the analyzer cell:<br/>pump in the cell for 10<br/>minutes</li> <li>Launch a calibration</li> </ol>                            |
|                                     | ?ER  | 57   | Lack of sensitivity        | <ul><li>Integrable models:</li><li>Switch off the customer primary pump on OFF</li><li>Calibrated leak parameters</li></ul> | <ol> <li>Place switch ON</li> <li>Check the calibrated leak<br/>parameters</li> </ol>                                                         |
|                                     | ?ER  | 58   | Sensitivity too high       | Measured leak value to high                                                                                                 | Check the calibrated leak parameters                                                                                                    |
|                                     | ?ER  | 65   | Background too high        | Calibration with an external<br>leak in progress, most<br>sensitive mode not reached or<br>lost                             | Adjust PI1 inlet gauge                                                                                                    |
|                                     | ?ER  | 70   | Peak adjust error          | Leak rate measured but<br>background too high to<br>validate the calibration                                                | <ul> <li>Do a calibration with an external leak</li> <li>Check the calibrated leak parameters</li> </ul>                                      |
| 2 - Major<br>Fault – Bad<br>reading | ?ER  | 80   | Cal. leak year error       | <ul> <li>Incorrect internal<br/>calibrated leak parameters</li> <li>Incorrect day date</li> </ul>                           | <ul> <li>Correct the internal calibrated leak parameters</li> <li>Correct the day date</li> </ul>                                             |
|                                     | ?ER  | 85   | Temperature too high       | Ambient temperature too<br>high                                                                                             | Ensure leak detector is used<br>in the required temperature<br>tolerance                                                                      |
|                                     | ?ER  | 89   | Emission lost              | N/A                                                                                                    | N/A                                                                                                    |
|                                     | ?ER  | 95   | Cell. zero off limits      | N/A                                                                                                    | N/A                                                                                                    |
|                                     | ?ER  | 96   | AutoCal failure+2nd code   | Filament switched off (OFF)<br>in the mass spec menu                                                                        | <ol> <li>Switch on the filament<br/>(ON) in the Spectro menu</li> <li>Launch an autocalibration</li> </ol>                                    |
|                                     | ?ER  | 97   | Temperature too high       | Air filter N01 obturated,<br>ambient temperature too high<br>(black filter)                                                 | <ul> <li>Change filter</li> <li>Ensure leak detector is<br/>used in the required<br/>temperature tolerance</li> <li>Change the fan</li> </ul> |
|                                     | ?ER  | 98   | Temperature too low        | Ambient temperature too low                                                                                                 | Ensure leak detector is used<br>in the required temperature<br>tolerance                                                                      |
|                                     | ?ER  | 160  | Snif. probe clogged        | Standard probe filter clogged                                                                                               | <ul> <li>Change the sniffer probe<br/>filter</li> <li>Change the air filter of the<br/>vacuum block</li> </ul>                                |
|                                     | ?WA  | 220  | Filament Request Off       | N/A                                                                                                    | N/A                                                                                                    |
|                                     | ?ER  | 188  | High. vac pump speed       | N/A                                                                                                    | N/A                                                                                                    |
| - Gritical<br>Fault –               | ?ER  | 192  | Fil. current too high      | N/A                                                                                                    | N/A                                                                                                    |
| Test not                            | ?ER  | 194  | Filament 2 collector short | N/A                                                                                                    | N/A                                                                                                    |
| possible                            | ?ER  | 195  | Filament 1 collector short | N/A                                                                                                    | N/A                                                                                                    |

### 7 TROUBLESHOOTING

| Fault Level | Туре                       | Code                                                                              | Short Description                                                                                 | Long Description                                   | Possible Solution (s)                                                                                      |
|-------------|----------------------------|-----------------------------------------------------------------------------------|---------------------------------------------------------------------------------------------------|----------------------------------------------------|----------------------------------------------------------------------------------------------------|
|             | ?ER                        | 205                                                                               | Primary pump failure                                                                              | Primary pump temperature<br>too high               | <ul><li> Allow the pump to cool down</li><li> Check room temperature</li></ul>                             |
|             | ?ER 206 ACP temp. too high | <ul> <li>Ambient temperature too<br/>high</li> <li>Pump fan obstructed</li> </ul> | <ul><li> Allow pump to cool down</li><li> Check room temperature</li><li> Clean the fan</li></ul> |                                                    |                                                                                                    |
|             | ?ER                        | 210                                                                               | Primary pump failure                                                                              | Primary pump switch OFF                            | Place switch ON                                                                                            |
|             | ?ER                        | 220                                                                               | No collector voltage                                                                              | Filament switched off (OFF)<br>in the Spectro menu | <ol> <li>Switch on the filament<br/>(ON) in the Spectro menu</li> <li>Launch an autocalibration</li> </ol> |
|             | ?ER                        | 224                                                                               | -15 V cell failure                                                                                | N/A                                                | N/A                                                                                                    |
|             | ?ER                        | 230                                                                               | Filaments 1 and 2 bad                                                                             | Two filaments defective                            | Change the both filaments                                                                                  |
|             | ?ER                        | 231                                                                               | No output on wire 1 and 2                                                                         | N/A                                                | N/A                                                                                                    |
|             | ?ER                        | 235                                                                               | Cell pressure > 1e-03 mbar                                                                        | Analyzer cell pressure too<br>high                 | Degas the analyzer cell:<br>pump in the cell during 10<br>min and launch a calibration                     |
|             | ?ER                        | 238                                                                               | No cell com.                                                                                      | N/A                                                | N/A                                                                                                    |
|             | ?ER                        | 239                                                                               | No high vac pump com.                                                                             | N/A                                                | N/A                                                                                                    |
|             | ?ER                        | 241                                                                               | High vac pump speed                                                                               | N/A                                                | N/A                                                                                                    |
|             | ?ER                        | 243                                                                               | EEPROM error                                                                                      | N/A                                                | N/A                                                                                                    |
|             | ?ER                        | 245                                                                               | High vac pump fail                                                                                | N/A                                                | N/A                                                                                                    |
|             | ?ER                        | 247                                                                               | Check ATH connector                                                                               | N/A                                                | N/A                                                                                                    |
|             | ?ER                        | 248                                                                               | Check MDP connector                                                                               | N/A                                                | N/A                                                                                                    |
|             | ?ER                        | 251                                                                               | +15 V cell failure                                                                                | N/A                                                | N/A                                                                                                    |
|             | ?ER                        | 252                                                                               | 24 V cell failure                                                                                 | N/A                                                | N/A                                                                                                    |
|             | ?ER                        | 253                                                                               | Time keeper ram fail                                                                              | N/A                                                | N/A                                                                                                    |
|             | ?ER                        | 255                                                                               | An error occurred +2nd code                                                                       | N/A                                                | N/A                                                                                                    |
|             | ?WA                        | 241                                                                               | Auto. cal. required                                                                               | Select filament defective                          | Change the defective<br>filament and launch an<br>autocalibration                                          |
|             | ?WA                        | 244                                                                               | VHS uncalibrated                                                                                  | N/A                                                | N/A                                                                                                    |
|             | ?ER                        | 180                                                                               | No electrical current                                                                             | N/A                                                | N/A                                                                                                    |
|             | ?ER                        | 185                                                                               | Triode SECU active                                                                                | N/A                                                | N/A                                                                                                    |
| 4 - Service | ?ER                        | 248                                                                               | Check MDP connection                                                                              | N/A                                                | N/A                                                                                                    |
| Fault – No  | ?ER                        | 75                                                                                | PIC no found                                                                                      | N/A                                                | N/A                                                                                                    |
| Display     | ?ER                        | 99                                                                                | 24 VDC problems                                                                                   | N/A                                                | N/A                                                                                                    |
|             | ?WA                        | 203                                                                               | Calibrated leak external                                                                          | N/A                                                | N/A                                                                                                    |
|             | ?WA                        | 205                                                                               | Shutdown of Autocal                                                                               | N/A                                                | N/A                                                                                                    |

| Fault Level                  | Туре | Code | Short Description    | Long Description                                                                                                    | Possible Solution (s)                                                                                                   |
|------------------------------|------|------|----------------------|----------------------------------------------------------------------------------------------------|----------------------------------------------------------------------------------------------------|
|                              | ?WA  | 97   | Temperature too high | <ul> <li>Ambient temperature too<br/>high</li> <li>Fan defective</li> </ul>                                                                       | <ul> <li>Ensure leak detector is<br/>used in the required<br/>temperature tolerance</li> <li>Replace the fan</li> </ul> |
| 5 -<br>Warning –<br>Detector | ?WA  | 98   | Temperature too low  | Ambient temperature too low                                                                                                    | Ensure leak detector is used<br>in the required temperature<br>tolerance                                                |
| not in<br>normal             | ?WA  | 230  | Auto. cal. required  | Calibration checking results:<br>defective detector calibration                                                                                   | Launch an autocalibration                                                                                               |
| condition                    | ?WA  | 255  | Out start condition  | <ul> <li>Leak detector cannot start<br/>because the use conditions<br/>at startup are not met</li> <li>Ambient temperature too<br/>low</li> </ul> | Ensure leak detector is used<br>in the required temperature<br>tolerance                                                |

# 8. Maintenance and Service

# 8.1. Maintenance Cautions and Requirements

**CAUTION:** Risk of injury from improper maintenance work

Maintenance on the TITAN VERSA may only be performed by personnel who have been authorized by LACO Technologies to execute these tasks.

- ➔ When handling gases, comply with the applicable regulations and safety measures.
- → Helium gas has an asphyxiating effect in large concentrations.
- → The test objects, fixtures, and fittings must be capable of withstanding the existing pressure differential for the given test.
- → Customers must declare all chemicals and gasses that have been in contact with the TITAN VERSA leak detector when sending the product to LACO for repair or maintenance. If the device contains pollutants (e.g. radioactive, toxic, caustic, or biological substances) the unit will likely be rejected.
- → The power entry module, power supply unit, wiring board, and backing pump contain parts supplied with a voltage of 50V. During servicing, therefore, it is necessary to remove the mains plug before opening the device.
- ➔ Electrical components (circuit boards, integrated circuits, electrical connections) are sensitive to electrostatic charges. Use anti-static packaging for circuit boards and Flash-ROM.
- → If defects arise by disregarding recommended maintenance and protective measures, warranty claims may no longer be applicable.
- → LACO Technologies does not accept responsibility and warranty claims
  - o if the device is converted, or
  - if the device is operated with accessories that are not listed in the associated product documentation.

# 8.2. Protective Equipment

To protect both you and the equipment, protective equipment must always be worn, including:

- Safety glasses
- Latex gloves
- Ear protection (required only in some cases)
- Protective masks

# 8.3. Maintenance Documentation

Maintenance documentation for the TITAN VERSA is contained in this manual section and on the TITAN VERSA USB drive. The following manuals are on the USB drive, under the "Maintenance Folder".

- Manual for 1015 pump
- Pump manual, UNO 6
- Pump manual, MVP030
- Pump manual, ISP-90
- Pump manual, SplitFlow 50 turbo pump

# 8.4. Maintenance Tools and Parts

Included with the product is a tool and maintenance kit in a carry case. The table below outlines maintenance item contents and where they are used.

| Description                                 | Part Number | Where Used              |
|---------------------------------------------|-------------|-------------------------|
| Fuse, 5 x 20 mm, 10-amp, slow blow, ceramic | LMSA3844-C  | Main power entry module |
| Fuse, 5 x 20 mm, 2-amp, slow blow, glass    | LMSA3850    | Remote terminal blocks  |
| Oil refill cap assembly                     | TV118494    | Pump oil easy refill    |
| Oil drain connector assembly                | TV118495    | Drain wet pump oil      |

| Tool Description                 | Part Number |
|----------------------------------|-------------|
| Hex bit, metric hex head, 2 mm   | LMSA5939    |
| Hex bit, metric hex head, 2.5 mm | LMSA5929    |
| Hex bit, metric hex head, 3 mm   | LMSA5930    |
| Hex bit, metric hex head, 4 mm   | LMSA5931    |
| Hex bit, metric hex head, 5 mm   | LMSA5932    |
| Hex bit, metric hex head, 6 mm   | LMSA5941    |
| Hex bit, torx tamper proof, TT20 | LMSA5933    |
| Hex bit, torx tamper proof, T6   | LMSA5934    |
| Hex bit, nutsetter, 7 mm hex bit | LMSA5935    |

# 8.5. Maintenance Tasks and Intervals

For optimum product performance, follow the maintenance tasks and intervals outlined in Table 46 below. Service sites include either on-site (OS) or at a LACO Authorized Service Center (LS).

There are three qualification levels for performing maintenance on the TITAN VERSA:

- Operator Level 1
- Technician or Trained Operator Level 2
- Service Center Level 3

If two maintenance intervals are listed, follow whichever interval comes first.

#### Model/Pump Maintenance Task Part Number Maintenance Interval Level Site LVOEZUNO6 1500 h or 6 months 2 OS Change pump oil 2 3000 h or 18 months OS Change oil mist eliminator filter PFPKE07025T VERSA T/ LS-TVT-1 (Repair) wet pump LS-TVT-2C (Exchange) 24000 h or 48 months 2-3 OS or LS Repair or exchange pump LS-TVT-2L (Exchange) Replace pump PFPKD07711 36000 h or 72 months 2-3 OS or LS 2 LVOEZ1015 1500 h or 6 months OS Change pump oil 2 OS Change oil mist eliminator PF121494 3000 h or 12 months VERSA L/ LS-TVL-1 (Repair) Major pump repair or pump wet pump LS-TVL-2C (Exchange) 24000 h or 48 months 2-3 OS or LS exchange LS-TVL-2L (Exchange) Replace pump PF115SDMLAM 36000 h or 72 months 2-3 OS or LS LMK-TVTD-1 (Kit) Repair diaphragm and valves 12000 h or 24 months 2 OS or LS LS-TVTD-1 (Repair) LS-TVTD-2C VERSA T/ Exchange pump 36000 h or 72 months 2-3 OS or LS LS-TVTD-2L dry pump **PFPKT01190** 36000 h or 72 months 2-3 OS or LS Replace pump 1 Exhaust muffler PFP0995942 12000 h or 24 months OS LMK-TVLD-1 (Kit) 2 6000 h or 12 months OS or LS Minor pump repair LS-TVLD-1 (Repair) LMK-TVLD-1 (Kit) 2 12000 h or 24 months OS or LS Major pump repair LS-TVLD-2 (Repair) VERSA L/ I S-TVI D-3C dry pump 36000 h or 72 months 2 Exchange pump OS or LS LS-TVLD-3L 2 Replace pump AIISP-90 36000 h or 72 months OS or LS 1 Exhaust muffler PFP0995942 12000 h or 24 months OS

### Table 46 Maintenance and Service Schedule

| Model/Pump | Maintenance Task                      | Part Number                                | Maintenance Interval | Level | Site     |
|------------|---------------------------------------|--------------------------------------------|----------------------|-------|----------|
| All models | Calibrate Pirani gauge N/A – software |                                            | 6 months             | 1     | OS       |
|            | Change fan filters                    | LMK-TV-1 (Kit – 2)                         | 3000 h or 12 months  | 1     | OS       |
|            | Change all fans                       | LMK-TV-7 (Kit)<br>LMK-TV-8 (Kit, Compact)  | 48000 or 96 months   | 2     | LS       |
|            | Turbo pump bearing lubricant          | T10034                                     | 12000 h or 24 months | 2     | OS or LS |
|            | Turbo pump exchange or replacement    | LS-TV-2C (Exchange)<br>LS-TV-2L (Exchange) | 24000 h or 48 months | 2     | OS or LS |
|            | Valve inspection and cleaning         | LMK-TV-4                                   | 250000 cycles        | 2     | OS or LS |
|            | Valve replacement                     | LMK-TV-3                                   | 500,000 cycles       | 3     | LS       |
|            | Change extraction electrode           | AL119641                                   | Filament Status <30  | 3     | LS       |
|            | Change filaments                      | AL114864S                                  | Filament Status <15  | 3     | LS       |
|            | Calibrate external leak standard      | LS-TV-1C<br>LS-TV-1L                       | 24 months            | 2     | OS or LS |

# 8.6. Software Maintenance

# 8.6.1. Maintenance Reminders on Test Screens

When maintenance tasks are near due from the <u>Maintenance and Service Schedule</u>, the "maintenance wrench" icon in in the status icon area (upper right) will change to orange. When maintenance tasks are due, the icon will change to red and flash. Press the icon to see a list of all due or almost due maintenance items.

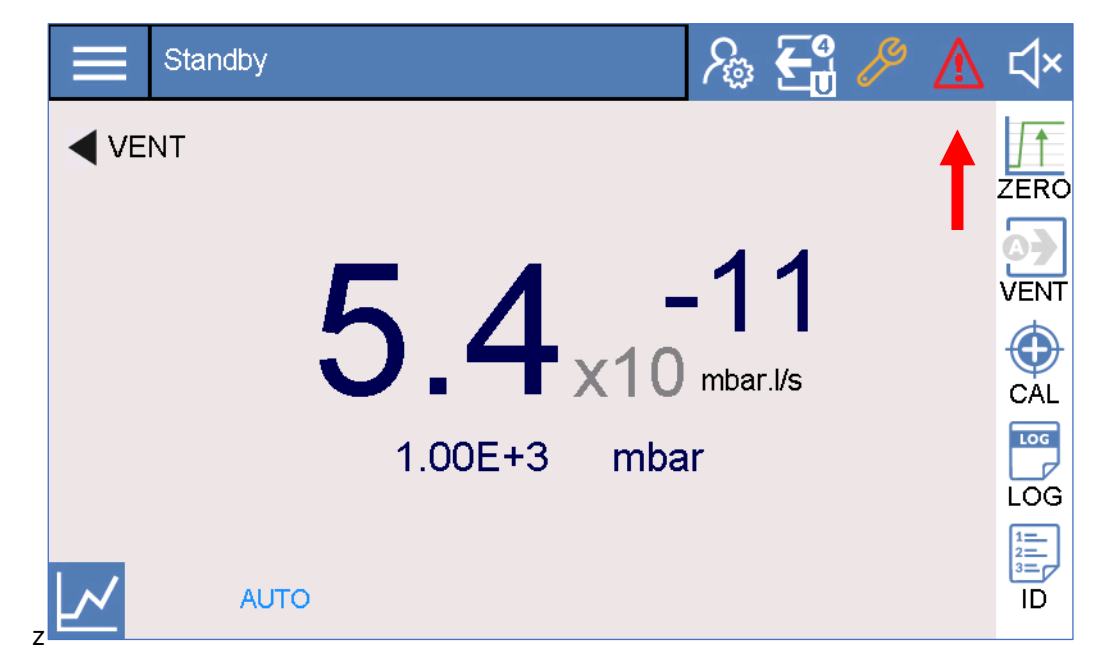

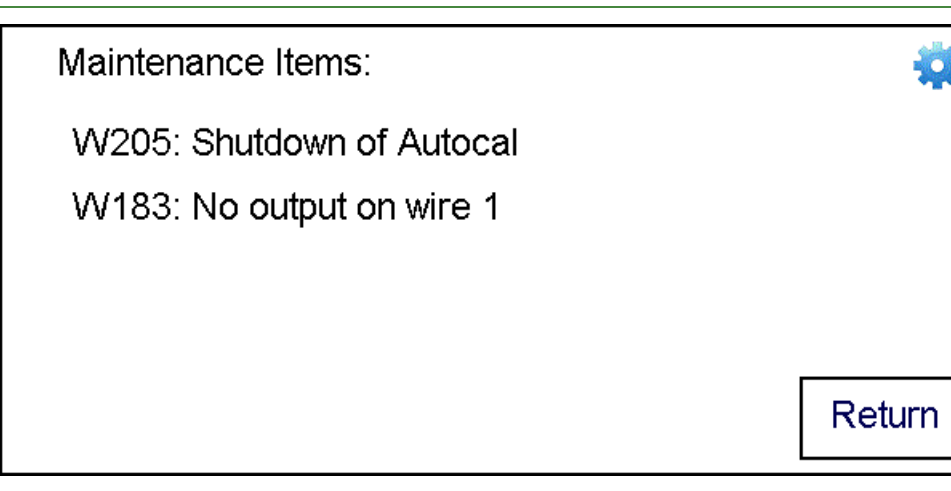

## 8.6.2. Completing Maintenance Tasks in Software

To edit the maintenance status of tasks, either 1) press the settings icon on the maintenance pop-up reminder, or 2) navigate the following menu: Menu > Maintenance > Maintenance Tasks.

| 仚 | MENU   Maint   MaintTasks          | ₽\$ €    |       | ¢×     |
|---|------------------------------------|----------|-------|--------|
|   | 1. Change Fan Filters              | 11/17/20 | Reset | Ignore |
|   | 2. Change Turbo Bearing Lubricant  | 11/27/21 | Reset | Ignore |
|   | 3. Valve Inspection and Cleaning   | 07/17/20 | Reset | Ignore |
|   | 4. Calibate Internal Leak Standard | 07/16/22 | Reset | Ignore |
| • | 5. Change All Fans                 | 01/05/26 | Reset | Ignore |
|   | CK 6. Change All Valves            | 07/17/20 | Reset | Ignore |

**CAUTION:** Ensure all maintenance is performed at the required time per instructions in this manual.

When a maintenance task is completed, press the reset button to reset the maintenance timer and reminder.

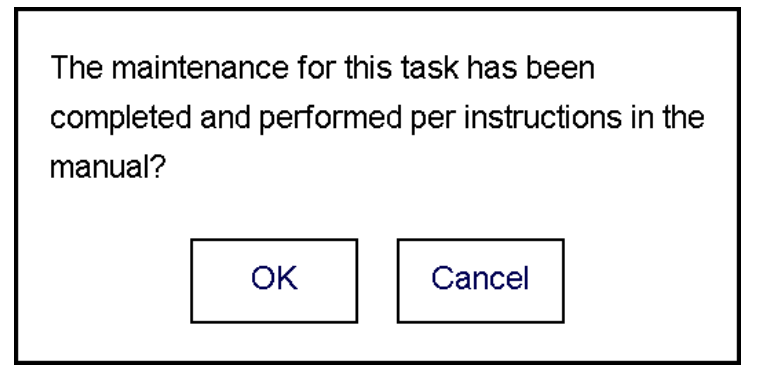

A maintenance reminder can be ignored, but this not recommended.

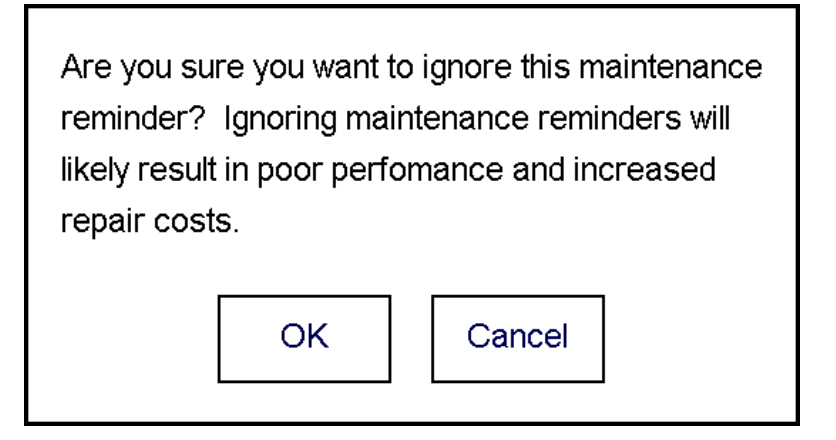

# 8.7. Maintenance Support

LACO offers both <u>Preventative Maintenance (PM) and Service Agreements</u> to support our customers.

Service can be performed either on-site or at a LACO authorized service center. Service agreements offer the following advantages:

- Extended warranty
- Three- or six-month automatic shipments of essential maintenance kits (pump oil, filters, etc.)
- Calibrated leak exchange
- 72-hour uptime guarantee

PM services offer the same basic service items as a service agreement, but without the benefits listed above. Contact us to learn how you can benefit from LACO's service offerings.

| Model/Pump       | PM Services P/N                            | Service Agreements                                             |
|------------------|--------------------------------------------|----------------------------------------------------------------|
| VERSA L/wet pump | LS-TVL-3 (2-3 year)<br>LS-TVL-4 (3 year)   | LSA-TVL-2 (2 year)<br>LSA-TVL-3 (3 year)<br>LSA-TVL-4 (4 year) |
| VERSA L/dry pump | LS-TVLD-3 (2-3 year)<br>LS-TVLD-4 (3 year) | LSA-TVLD-2 (2 year)<br>LSA-TVLD-4 (4 year)                     |
| VERSA T/wet pump | LS-TVT-3 (2-3 year)<br>LS-TVT-4 (3 year)   | LSA-TVT-2 (2 year)<br>LSA-TVT-3 (3 year)<br>LSA-TVT-4 (4 year) |
| VERSA T/dry pump | LS-TVTD-3 (2-3 year)<br>LS-TVTD-4 (3 year) | LSA-TVTD-2 (2 year)<br>LSA-TVTD-4 (4 year)                     |

### Table 47 LACO Advanced Service Options

# 8.8. Removing Covers

# 8.8.1. Front Cover (all Models)

- 7. To remove front cover, you must first remove the back cover (see Sections <u>8.8.2</u> and <u>8.8.3</u> below).
- 8. Remove the two bolts on either side of the front cover with a 5 mm Hex wrench.
- 9. Remove the test port connections and rubber dust cover.
- 10. Lift cover until the top is above the test port, then lift at a forward angle.
- 11. Carefully pull cover away from leak detector to locate and detach the 40 pin IDC screen cable from screen.

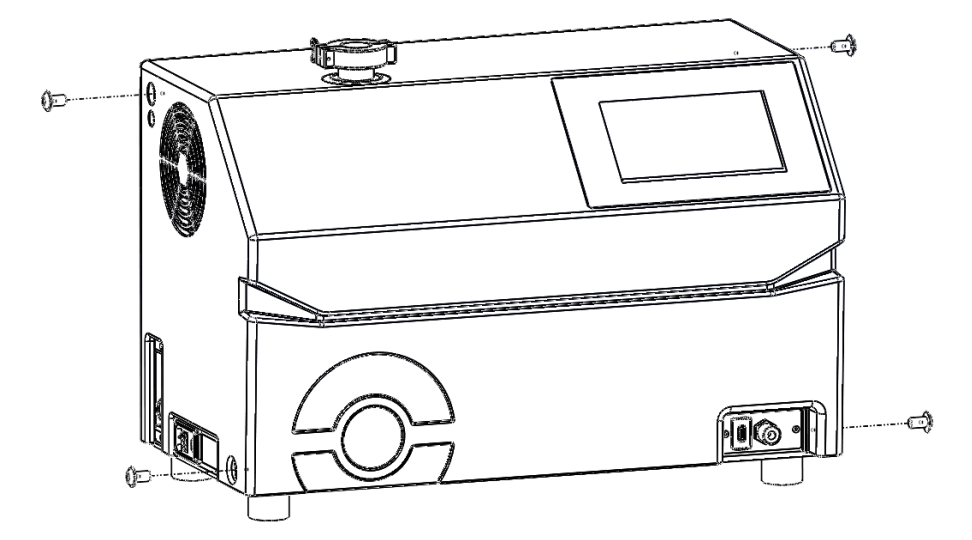

# 8.8.2. Removing Back Cover (Compact Configuration)

To remove back cover, use a 6 mm Hex wrench to remove the four bolts shown below and pull off cover.

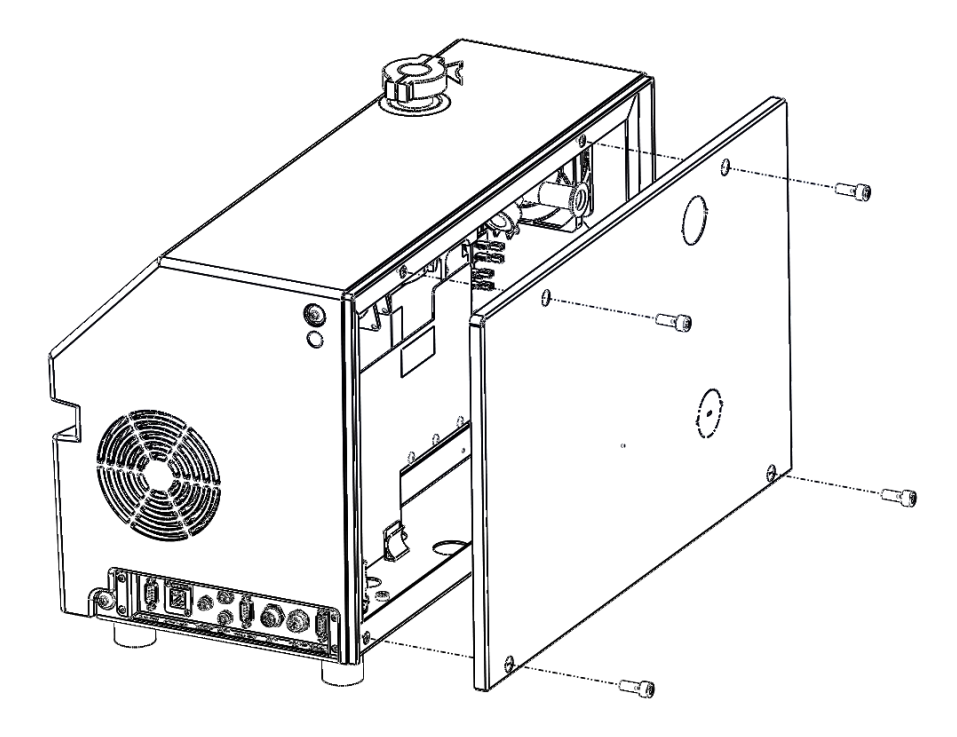

# 8.8.3. Removing Back Cover (Horizontal Configuration)

- 1. Remove two M8 screws using a 6 mm Hex wrench.
- 2. Lift metal cover straight up until it comes free from leak detector.
- 3. Slowly pull cover away from leak detector and locate fan power cable.
- 4. Disconnect fan power cable from fan.

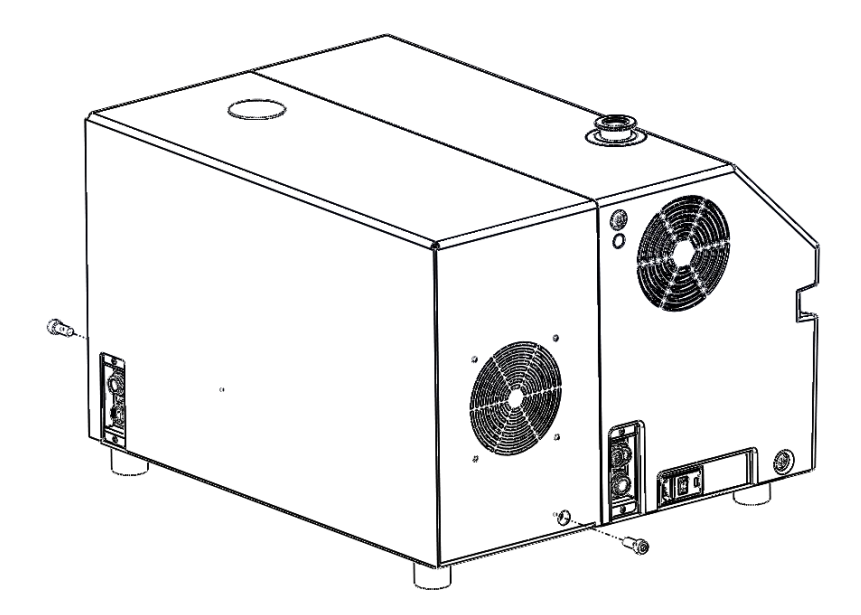

## 8.8.4. Removing Back Cover (Tower Configuration)

In addition to removing the upper back and front covers shown in the section above, the tower configuration has two lower covers.

1. Remove the lower back cover using a 6 mm Hex wrench to remove the 4 M8 screws. Pull off the panel.

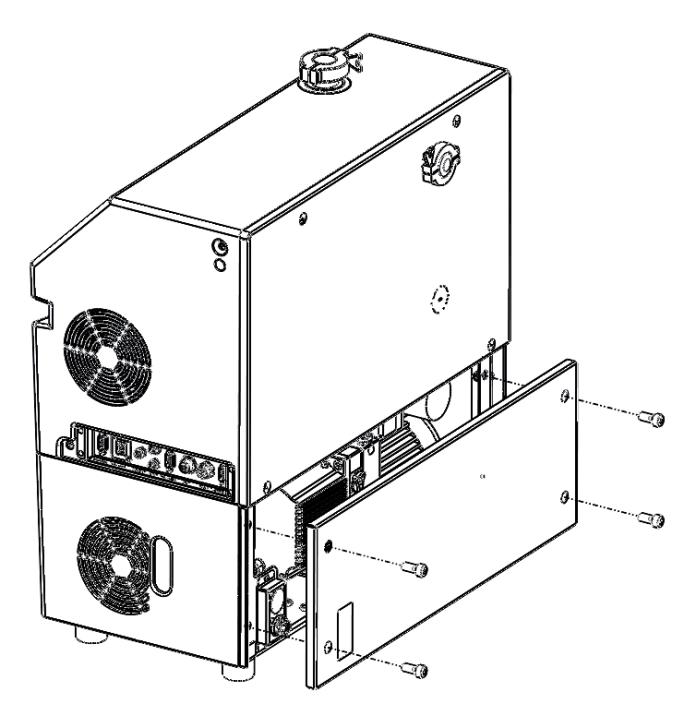

2. Use a 5 mm Hex wrench to remove the four M6 screws located inside of the bottom compartment and slide the plastic cover forward off the leak detector.

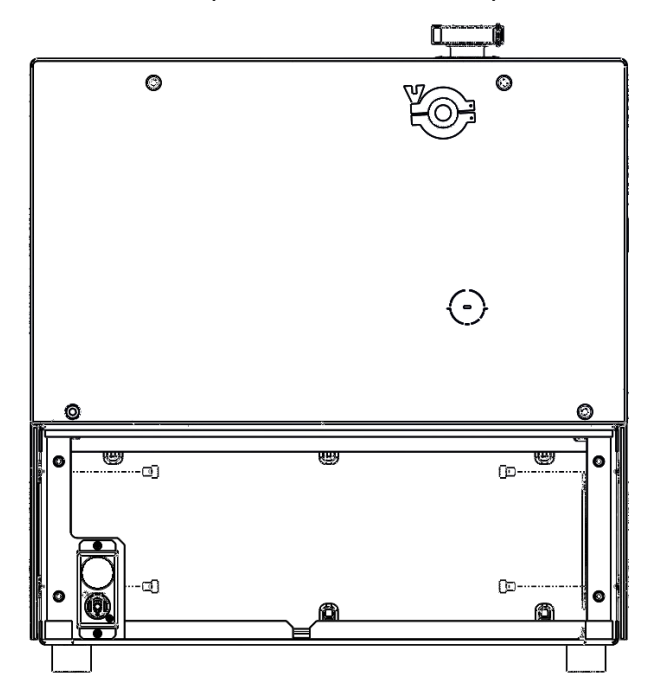

# 8.9. Cleaning

# 8.9.1. External Covers

Covers should be cleaned whenever maintenance is done or at least every six months.

- Wipe the housing with a soft damp cloth.
- Use only water to moisten. Avoid cleaners that contain alcohol or harsh chemicals.

## 8.9.2. Internal Surfaces

Whenever covers are off unit, use a soft damp cloth to wipe away any buildup of dust or dirt on internal hardware.

# 8.10. Electrical

**DANGER:** Life threatening hazard from electric shock

Incorrectly secured products may be life threatening.

• Only use fuses with the prescribed values.

**DANGER:** Life threatening hazard from electric shock

Considerable voltages arise inside the device. Touching parts where electrical voltage is applied can result in death.

• Disconnect the device from the power supply before any cleaning or maintenance. Ensure the electric power supply is reconnected with authorization.

## 8.10.1. Fuses

### Table 48 TITAN VERSA Fuses

| Loc. ID | Designation             | Rating   | Quantity | Part Number |
|---------|-------------------------|----------|----------|-------------|
| 1       | Mains Fuse              | T 10.0 A | 2        | LMSA3844-C  |
| 2       | Remote I/O Fuse (F2)    | T 2.0 A  | 1        | LMSA3850    |
| 2       | Remote Screen Fuse (F3) | T 2.0 A  | 1        | LMSA3850    |
| 2       | Accessories Fuse (F1)   | T 2.0 A  | 1        | LMSA3850    |

### 8.10.1.1. Replacing the main fuse

- 1. Switch the device off at the mains plug.
- 2. Disconnect the device from the power supply and pull out the main plug.
- 3. Pry the cover of the fuse holder and fold it to the side.

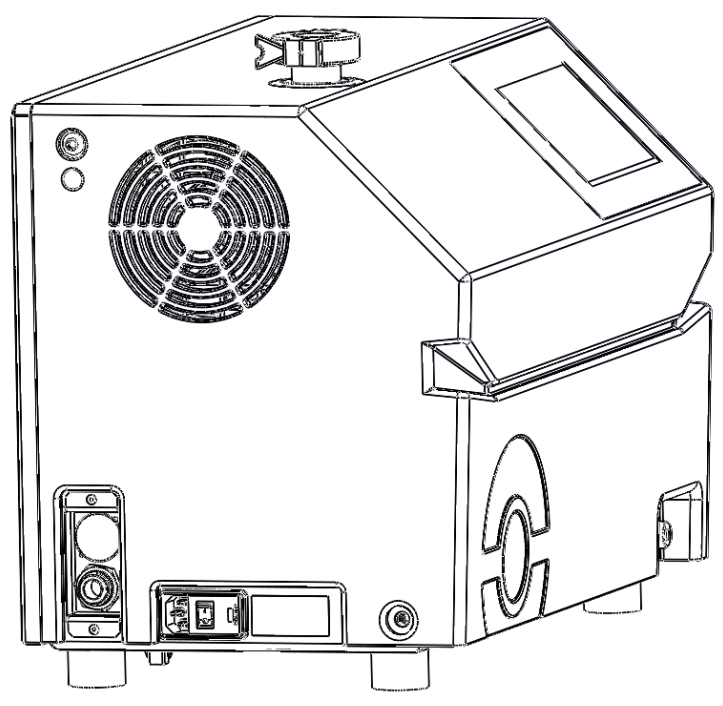

Figure 12: Replace the mains fuses.

4. Remove the two fuse holders and replace the defective fuses (10.0 AT, 250 V, Ø5 x 20 mm).

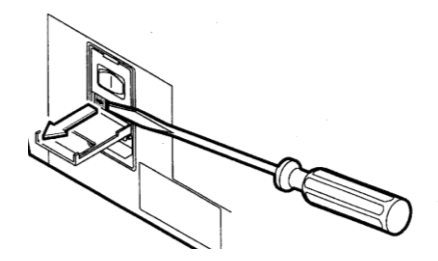

Figure 13: Replace the mains fuses.

- 5. Lock the fuse holders back into place.
- 6. Close the cover.

8.10.1.2. Replacing terminal block fuses (F1, F2, F3)

- 1. Turn off power to unit.
- 2. Remove back cover (see <u>Removing Covers</u>).

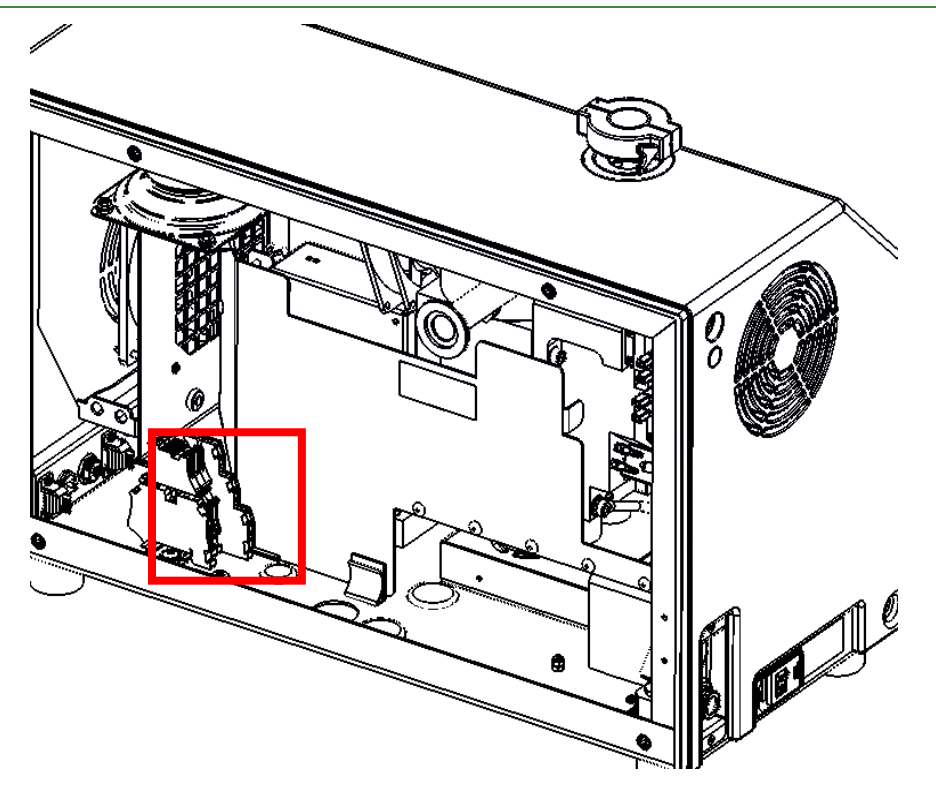

3. Locate corresponding fuse holder terminal block (<u>see fuse table</u>) and use hand to swing to open position.

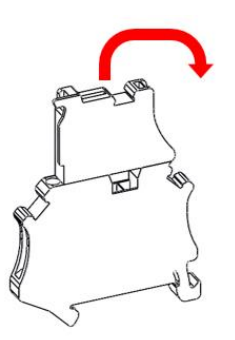

- 4. Open fuse terminal block fuse compartment to reveal defective fuse and replace (2.0 AT, 250 V, Ø5 x 20 mm).
- 5. Close fuse compartment and rotate terminal block top to closed position.

## 8.10.2. Power Cords

If new or replacement power cords are needed, order using the part number in Table 49 below.

| Configuration | Part Number | Description                                                    |
|---------------|-------------|----------------------------------------------------------------|
|               | LMSA5821    | Power cord, C13 right angle (down) x NEMA-5-15P, 18AWG, 6 feet |
| Non-          | LCA069-C    | Power cord, China X IEC C13, 18AWG, 6 feet                     |
| Compact       | LCA069-E    | Power cord, Europe X IEC C13, 18AWG, 6 feet                    |
|               | LCA069-P    | Power cord, bare pigtail X IEC C13 18AWG, 6 feet               |
|               | LCA069-U    | Power cord, UK X IEC C13, 18AWG, 6 feet                        |
|               | LCA070-C    | Power cord, China X IEC C13, 14 AWG, 6.5 feet                  |
|               | LCA070-E    | Power cord, Europe X IEC C13, 14 AWG, 6.5 feet                 |
| Compact       | LCA070-P    | Power cord, bare pigtail, X IEC C13, 14 AWG, 6.5 feet          |
|               | LCA070-U    | Power cord, UK X IEC C13, 14 AWG, 6.5 feet                     |

Table 49 TITAN VERSA Power Cords

# 8.10.3. Touchscreen and Overlay

For replacement parts relating to the touch screen interface, use the part numbers in Table 50 below.

| Table SU TTAN VERSA Screen Pun | Table 50 | TITAN VERSA | Screen Parts |
|--------------------------------|----------|-------------|--------------|
|--------------------------------|----------|-------------|--------------|

| Part Number | Description                                |
|-------------|--------------------------------------------|
| LL0233-1    | Overlay, Compact Configuration             |
| LL0233-2    | Overlay, Tower Wet Pump Configuration      |
| LL0233-3    | Overlay, Tower Dry Pump Configuration      |
| LL0233-4    | Overlay, Horizontal Wet Pump Configuration |
| LL0233-5    | Overlay, Horizontal Dry Pump Configuration |
| LMSA5847    | Touchscreen                                |
| LMSA115901  | Screen board                               |
| LMSA5965    | 40 Pin screen board cable                  |
### 8.10.4. Circuit Boards

For replacement boards refer to the drawing below and part numbers in Table 51.

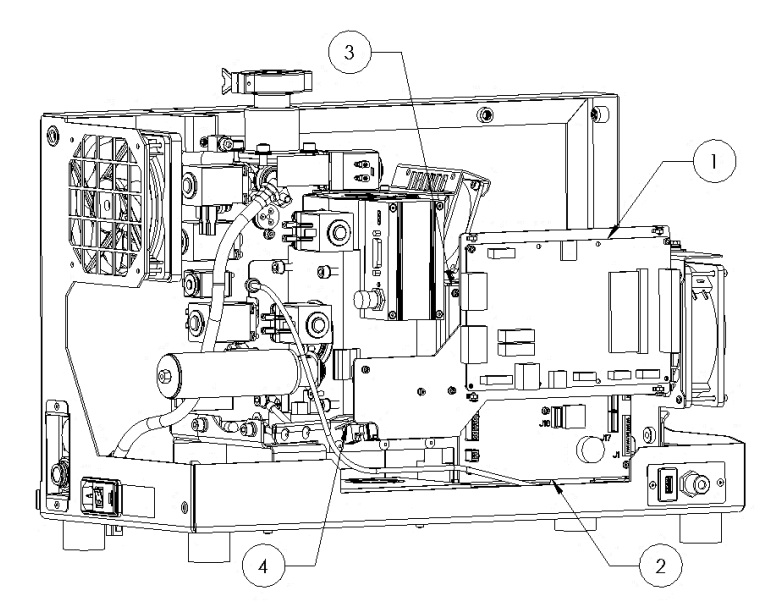

Table 51 TITAN VERSA Circuit Boards

| ID | Part Number | Description              |
|----|-------------|--------------------------|
| 1  | LMSA115899  | Main Carrier Board       |
| 2  | PFP0518E1   | Supervisory Board        |
| 3  | PFP0392     | Mass Spec Cell Board     |
| 4  | PFP0513E1   | Power Distribution board |

# 8.11. Fans and Fan Filters

For fan part replacements refer to the part numbers in Table 52 below.

Table 52 TITAN VERSA Fan Components

| Part Number | Description                  |
|-------------|------------------------------|
| LMSA5802    | Fan, Main Enclosure and Pump |
| PF121658    | Fan, Turbo Unit              |
| PF101094    | Fan, Mass Spectrometer       |
| LMSA5987    | Fan Filter                   |

### 8.11.1. Fans

There are three to four fans within the TITAN VERSA. All models have an inlet fan in the main enclosure, a turbo fan, and a mass spectrometer fan. The tower and horizontal units also include a pump fan.

### 8.11.2. Filters

Fan filters should be checked regularly and replaced every 3000 hours or 12 months (whichever comes first). Compact units have one fan filter (shown below) inside the main enclosure. Tower and horizontal units have an additional pump fan filter located in the pump sections of the leak detector (shown below).

#### 8.11.2.1. Replacing Filter

- 1. Remove necessary covers to access fan.
- 2. Use hand to pop off plastic guard on fan.
- 3. Replace filter (center filter to avoid major gaps).
- 4. Replace plastic guard.

#### 8.11.2.2. Filter Locations

Inlet Fan Filter (all models)

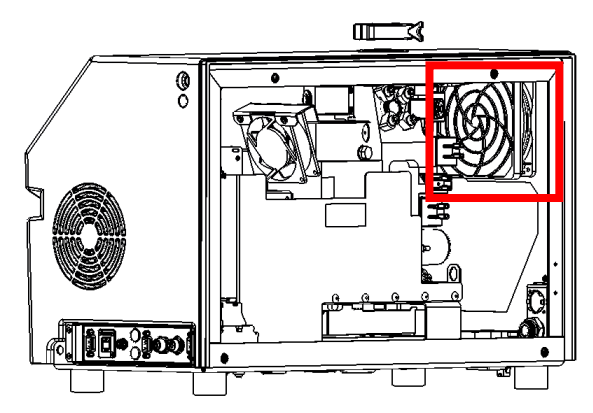

Pump Fan Filter - Horizontal Configuration

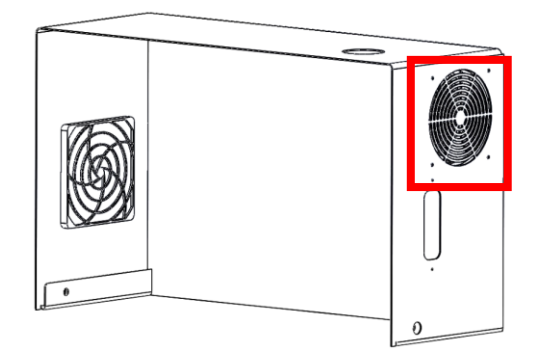

#### Pump Fan Filter – Tower Configuration

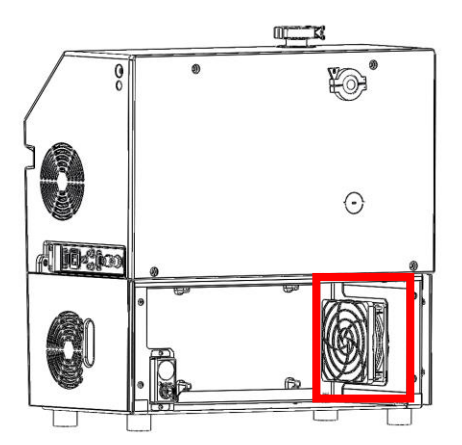

# 8.12. Calibrated Leak Maintenance

#### Table 53 TITAN VERSA Leak Components

| Part Number    | Description                                                |
|----------------|------------------------------------------------------------|
| CM112498/L-7/4 | Calibrated Leak                                            |
| PFP0488E1      | Temperature Board                                          |
| LSLC0001       | Calibrated Leak Standard Calibration, Single Point         |
| LSLC0003       | Sniffer Calibrated Leak Standard Calibration, Single Point |

### 8.12.1. Recalibration

#### **NOTICE:** Leak Standard Calibration Frequency

LACO recommends that the internal calibrated leak standard be calibrated at least every two years.

Sniff calibrated leaks and higher leak rate external leaks (> 1.0 e-6 mbar\*L/sec) should be calibrated yearly, or more frequently if the depletion rates are large.

- Depletion rate is indicated on the calibrated leak identification label.
- Return leak standards to LACO Technologies calibration lab for recalibration.

### 8.12.1. Replacement

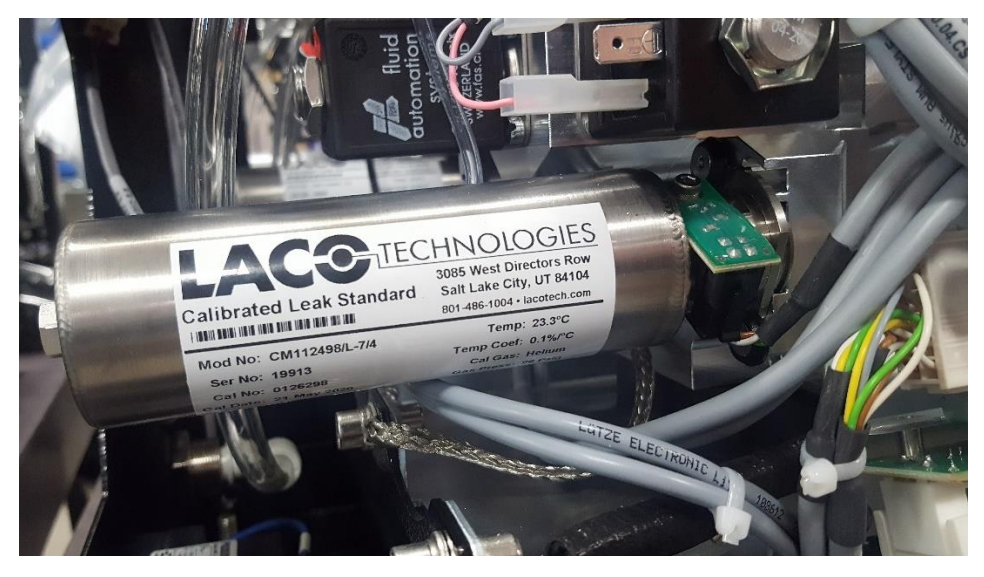

- 1. Remove leak detector cover (see <u>Removing Covers</u>).
- 2. Loosen retaining screws with a 2.5 mm hex wrench and rotate leak unit until it is free.
- 3. Disconnect the temperature sensor from the calibrated leak using a 2.5 mm Hex wrench.
- 4. Connect Temp Sensor to replacement leak and insert into retaining device.
- 5. Update the settings of the internal calibrated leak.

# 8.13. Valve Block

| Part Number | Description          |
|-------------|----------------------|
| PF103395    | Dome Screen          |
| PF067636    | Flat Screen          |
| PF121539    | Vent Filter          |
| PF121543    | Flow Reducer 50 sccm |
| PF121688    | Bacosol Valve        |
| PF106009    | Minisol Valve 3/2    |
| PF101303    | Minisol Valve 2/2    |

#### Table 54 TITAN VERSA Valve Block Parts

## 8.13.1. Vacuum Inlet Screens

The two vacuum inlet screens on the KF-25 inlet are shown below. Inlet screens may require replacement if they become damaged or clogged.

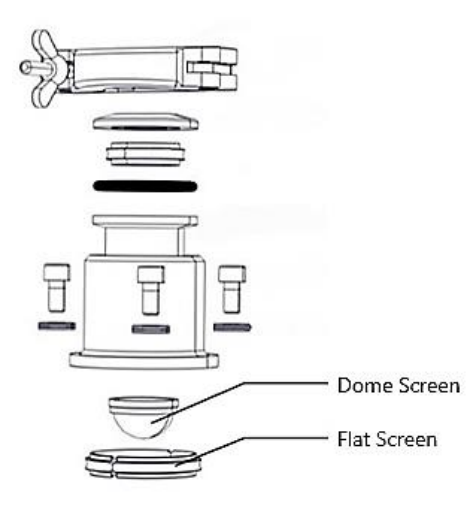

### 8.13.2. Exhaust Vent Filter

The exhaust vent (P/N: PF121539) includes a filter located behind the push tube fitting at the beginning of the vent line (shown below). The filter may require replacement if it becomes damaged or clogged.

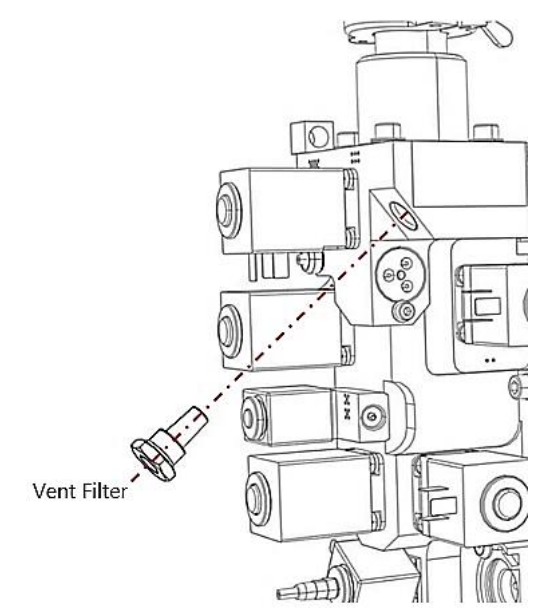

### 8.13.3. Purge Valve Restrictor / Filter

The VERSA TD dry pump configurations include a 50 sccm flow reducer per diagram below. Use a 2.5 mm hex wrench to remove.

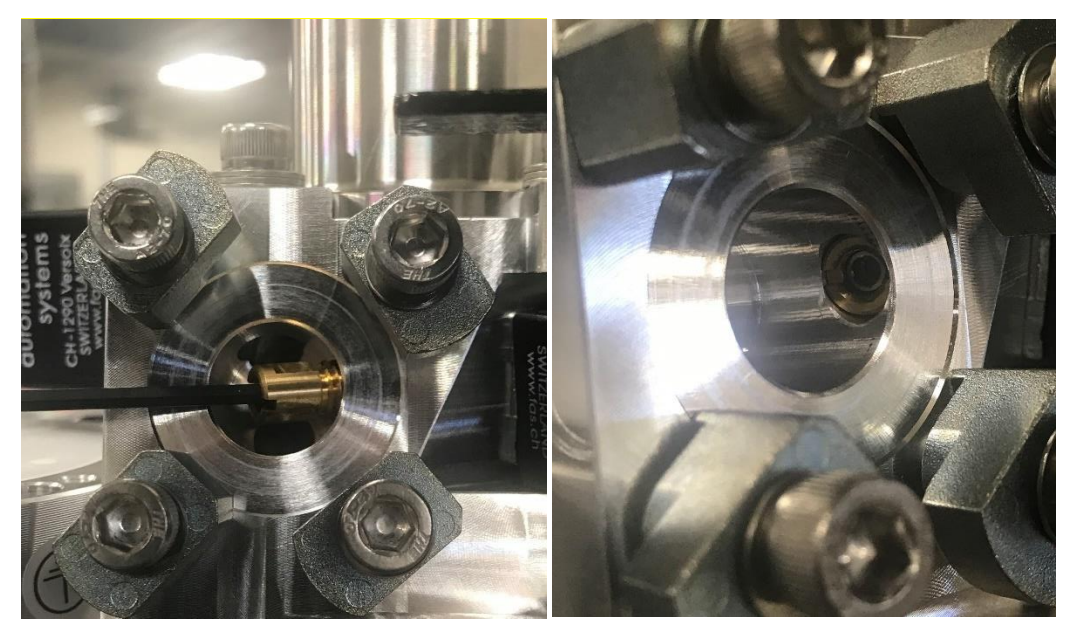

### 8.13.4. Valves

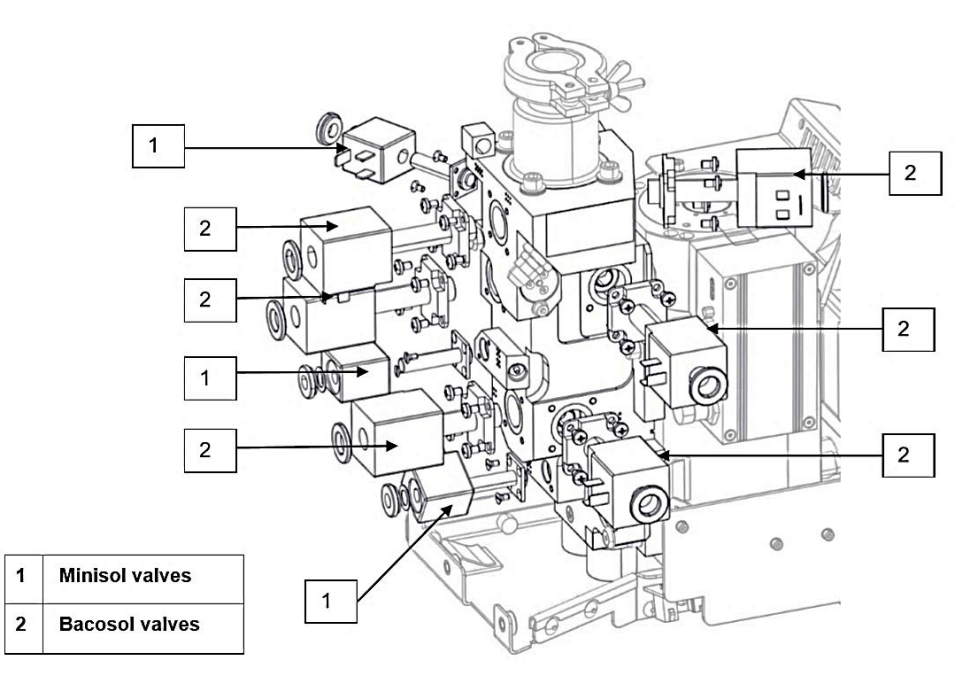

### 8.13.4.1. Valve Cleaning

- Clean all surfaces—especially the valve seat area—of valve parts with alcohol.
- Improve the cleaning by blowing off the parts with dry filtered air—particularly the o-ring grooves.

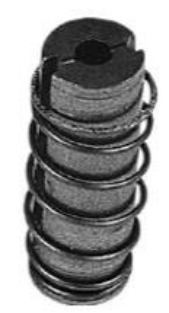

#### 8.13.4.2. Seal Preparation

Place the "piston" o-rings as shown below and add a small amount of vacuum grease to the rings. Grease quantity should be limited to avoid helium retention and difficult assembly.

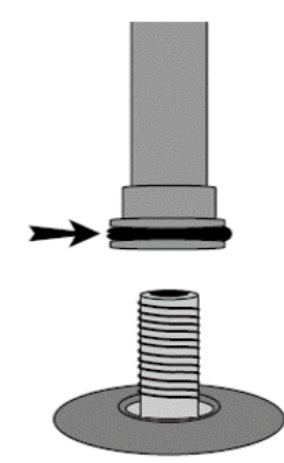

#### 8.13.4.3. Reassembly

For Bacosol valve:

- 1. Tighten the four screws diagonally.
- 2. Clamping torque is 1.5 Nm.

For Minisol valve:

- 3. Tighten the two screws diagonally.
- 4. Clamping torque is 0.6 Nm.

#### 8.13.4.4. Testing

After new valve installation, LACO recommends running a Background Cleanup or running at least 20 test cycles. Test external tightness with a tracer gas to check the vacuum quality.

### 8.13.5. Pirani Vacuum Gauge Sensor

#### Table 55 TITAN VERSA Pirani Gauge Components

| Part Number | Description    |
|-------------|----------------|
| PF795706    | Pirani Gauge   |
| PF057972    | Gauge Filament |

#### 8.13.5.1. Pirani Gauge Replacement

- 1. Disconnect cable connector.
- 2. Remove socket head cap screw with M3 hex wrench.
- 3. Insert Screw into Pirani assembly (to add grip) and use it pull assembly out with pliers.
- 4. Install new Pirani assembly by repeating above steps.

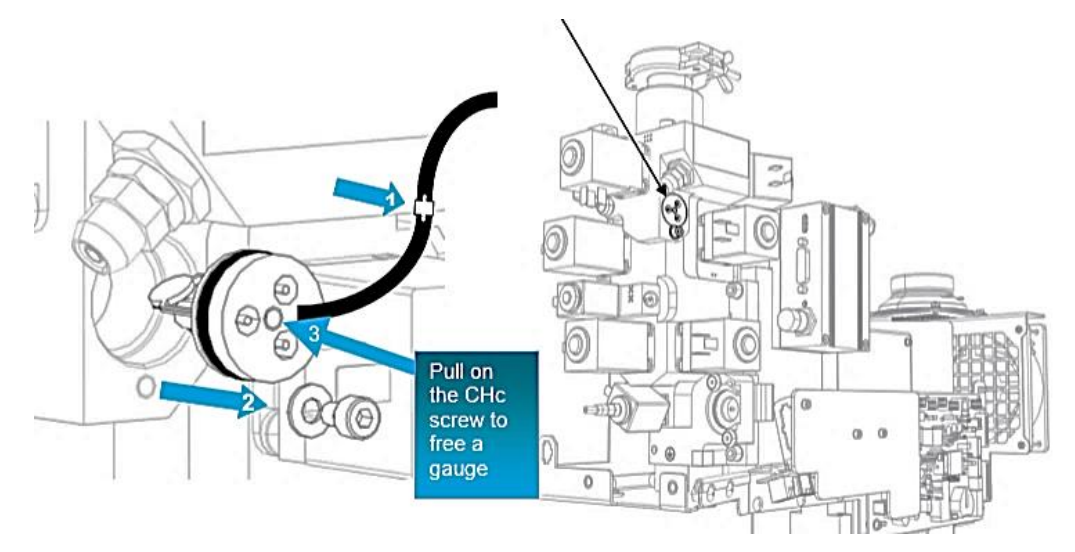

# 8.14. High-Flow Valves

#### Table 56 TITAN VERSA High-Flow Valve Components

| Part Number | Description                             |
|-------------|-----------------------------------------|
| LMSA0475-K  | Solenoid valve operator and plunger kit |
| LCA059      | Valve Cable – High-Flow Evac            |
| LCA060      | Valve Cable – High-Flow Vent            |

### 8.14.1. Valve Cleaning

Vales should be inspected and cleaned every 100,000 cycles or every two years (whichever comes first). Valve plunger seals and the internal valve body should be lightly cleaned with methanol or water if dirty or contaminated. Follow the valve replacement instructions below to inspect valves.

### 8.14.2. Valve Replacement

Valves should be replaced every 200,000 cycles or every four years (whichever comes first).

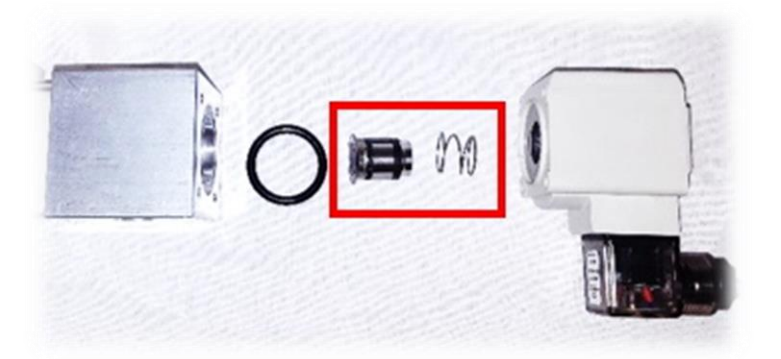

- 1. Disconnect power from leak detector.
- 2. Remove covers on module enclosure (see <u>Removing Covers</u>).
- 3. Remove valve electrical (DIN) connectors with Philips screwdriver.
- 4. Remove four long screws on valve coil assembly.
- 5. Remove valve coil and plunger (shown above).
- 6. Replace with new valve coil and plunger.
- 7. Reconnect items per instruction above.

# 8.15. Turbo Pump

#### Table 57 TITAN VERSA Turbo Pump Parts

| Part Number | Description           |
|-------------|-----------------------|
| T10034      | Oil Wick SplitFlow 80 |

### 8.15.1. Replace the Oil Wick in SplitFlow 50

The turbo pump is filled with operating fluid upon the delivery of the SplitFlow 50. Replace the oil wick cartridge every 12000 hours or 24 months (whichever comes first).

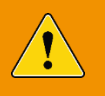

**WARNING:** Danger of poisoning due to contact with harmful substances

The oil wick cartridge and parts of the pump may be contaminated with toxic substances that are contained in the pumped media.

- Dispose of the oil wick cartridge as stipulated by local regulations.
- Prevent health hazards or environmental pollution from contamination by means of suitable safety precautions.
- Decontaminate affected parts prior to executing maintenance work.

**NOTICE:** Material damage from changing the oil wick cartridge without prior venting

- Ensure the mass spectrometer and the turbo pump are completely vented before starting maintenance. Only when in a vented state can the cover for the oil wick cartridge be removed.
- 1. Switch off the leak detector power.
- 1. Pull out the main plug.
- 2. In case an external backing pump is used, detach the KF-25 connection to the external backing pump.
- 3. Remove front cover.
- 4. Vent turbo pump and mass spec by removing turbo vent plug.
- 5. Access fluid tank by removing valve shown below.

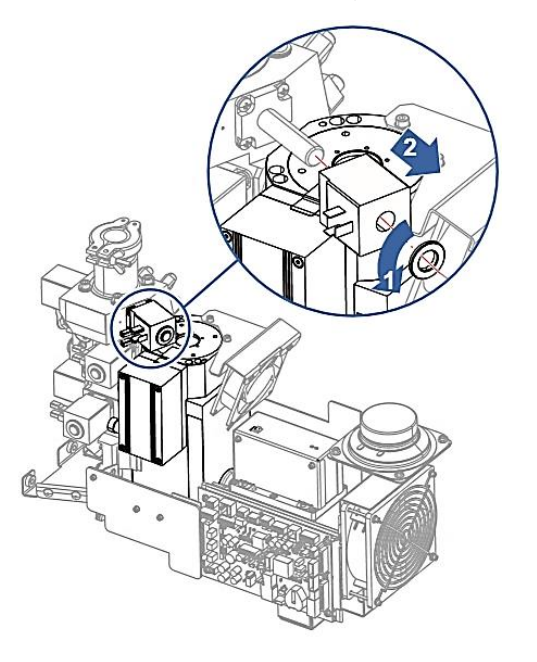

- 6. Carefully place the device on its back or left side (as seen from the front).
- 7. Use the special tool (P/N: T10071 or PFPVM40813) to unscrew the cover on the back.
- 8. Pry the oil wick cartridge with two screwdrivers and dispose of it according to local regulations.
- 9. Remove the Porex rods (8x) from the guides using tweezers.

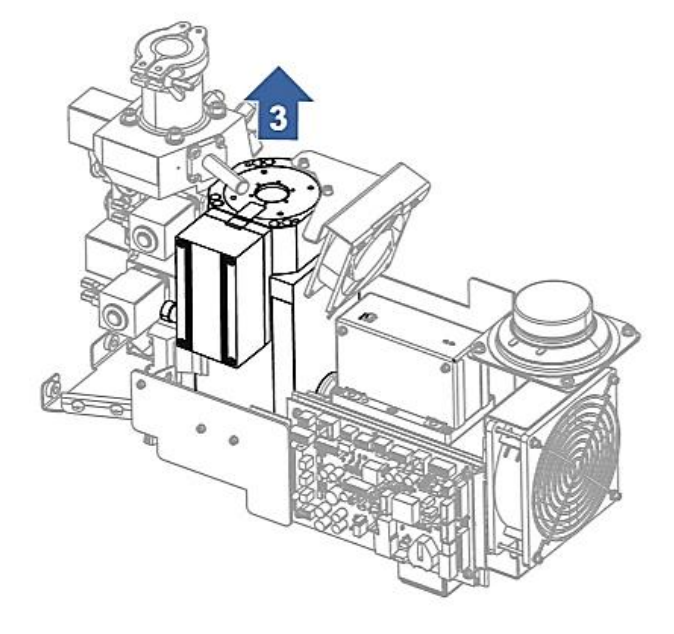

Figure 14: TITAN VERSA: Oil Wick Access

- a) O-ring
- b) Operating fluid reservoir
- c) Porex rod
- d) Ventilating screw
- 10. Remove the contamination on the turbo molecular pump and cover with a clean, lint-free cloth. Do not use cleaning liquids.
- 11. Insert the new Porex rods (8x) using tweezers.
- 12. Slide in the new oil wick cartridge into the pump up to the o-ring.

NOTICE: Material damage due to incorrect position of the oil wick cartridge.

- Do not press in the new oil wick cartridge completely. The new oil wick cartridge will be positioned correctly when you screw in the cover.
- 13. Screw in the cover with a new o-ring. Note the tightening torque for the cover of 13 Nm +/-10%.
- 14. Make sure that the new o-ring is inserted in the correct position. An incorrectly mounted o-ring can result in gross leaks and a malfunction of the device.
- 15. Reinstall all previous parts.
- 16. Reconnect the power supply and power on unit.
- 17. Verify proper turbo pump performance.
- 18. Enter your maintenance work on the TMP in Maintenance Tasks section.

### 8.15.2. Replace SplitFlow 50 for Bearing Change

Bearing changes are recommended at least every four years. Under severe usage this may need to be done more frequently. A bearing change can only be carried out by LACO Service Center.

# 8.16. VERSA T Wet Pump Maintenance

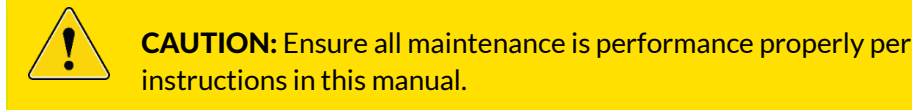

## 8.16.1. Check Oil Level and Color

Check the pump oil level and color monthly, or more frequently under heavy usage. Change the oil if the level is below the minimum level mark. Oil level verification is most accurate if checked while pump is off, hot, and on a horizontal plane.

LACO recommends changing the pump oil if the oil color appears to be heavily discolored or white in appearance.

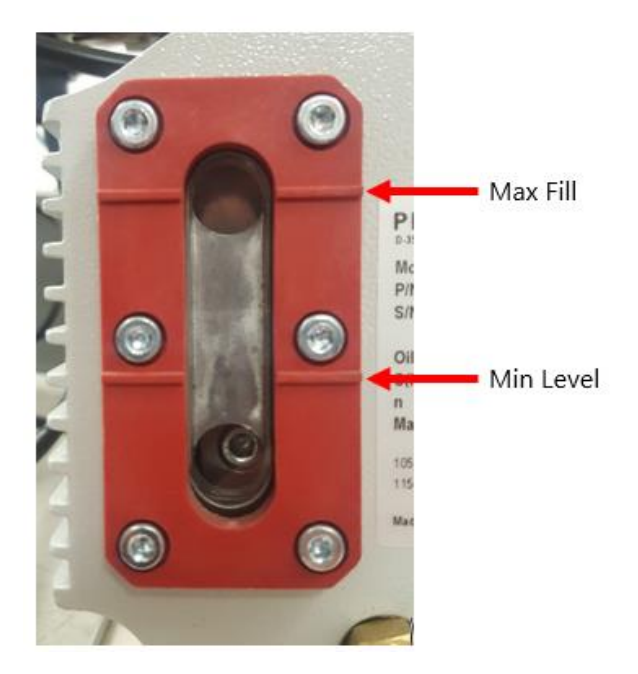

### 8.16.2. Accessing Uno6 pump

Most pump maintenance requires the covers to be removed. The Uno6 pump is in the bottom section of the leak detector. With the covers off, LACO recommends cleaning the interior area and pump surfaces.

#### 8.16.2.1. Removing Pump

- 1. Place leak detector on blocks to gain access to pump bolts under the unit.
- 2. Remove lower tower covers.

- 3. Remove power plug from pump.
- 4. Detach vacuum hose and OME from the top of the pump.
- 5. Remove oil refill tube from push tube fitting.
- 6. Unscrew four mounting screws.
- 7. Remove pump.

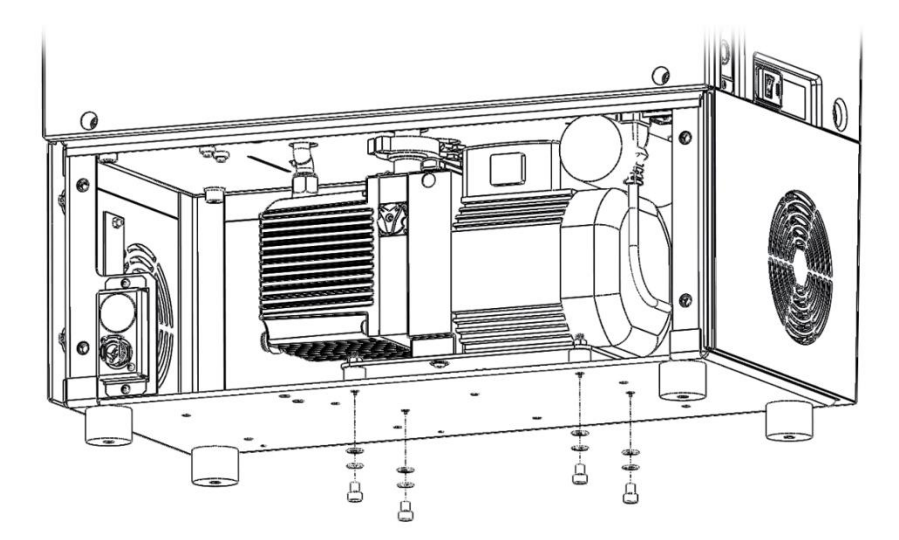

### 8.16.3. Oil Change – Quick Method

**CAUTION:** The User shall change the pump oil every 4300 hours or 3-6 months (3 months for normal usage and 6 months for light usage). Changing the pump oil regularly is the foundation of high performing and long-lasting leak detection system. Failure to change the pump oil regularly will cause decreased performance and often leads to other failure points in the system.

Oil Type – LACO recommends the use of Elite-Z synthetic vacuum oil. Synthetic vacuum pump oil ensures the pump runs cooler with longer intervals between maintenance.

The user will need the following items to perform an oil change using the quick-change method:

- Oil Refill Cap
- Oil drain line (In TITAN VERSA Spares and Tools Kit)
- LVOEZUNO6 Quick Fill Container
- LVOFFUNO6 Flushing Fluid is recommended for contaminated, older or heavily used pumps.
- 1. It is recommended the UNO6 be a little hot to make the oil drain easy. Open the oil fill port to drain the oil faster

2. Connect the quick connector drain tube assembly and start to drain the oil in a container.

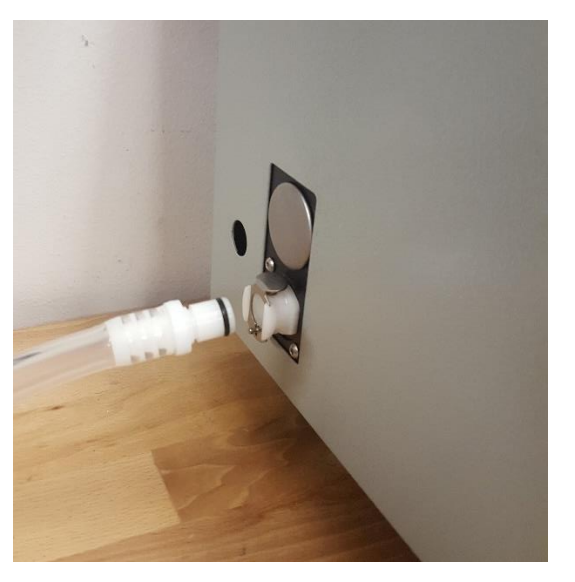

3. Remove Top back cover

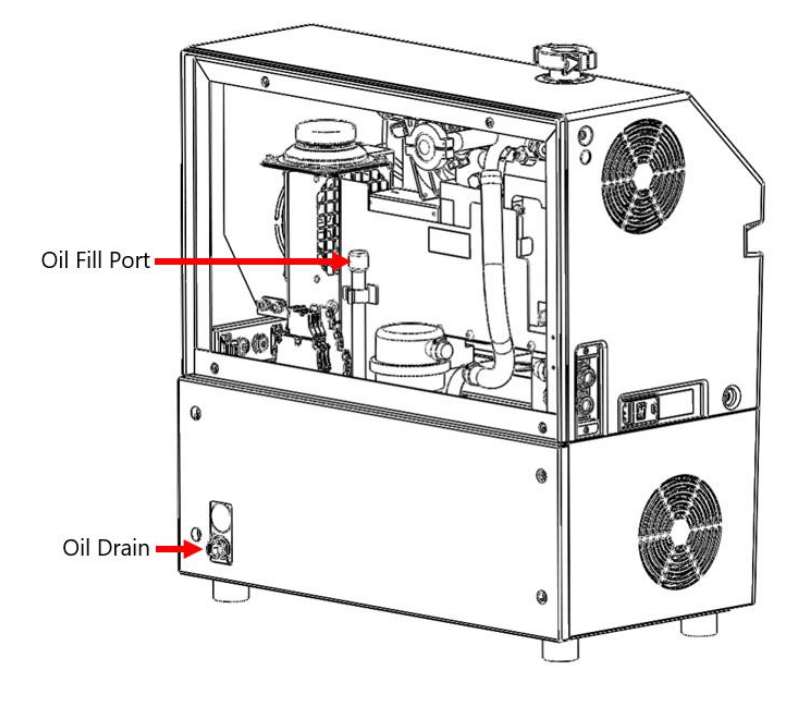

- 4. Unplug oil drain line. Clean up any excess oil. Recycle used oil.
- 5. Remove tube cap from Oil fill port
- 6. Remove cap from quick-change oil fill bottle. Install oil refill cap onto the bottle.
- 7. Place cap connector onto fill tube end, as shown below, and let oil fully drain from container into pump.

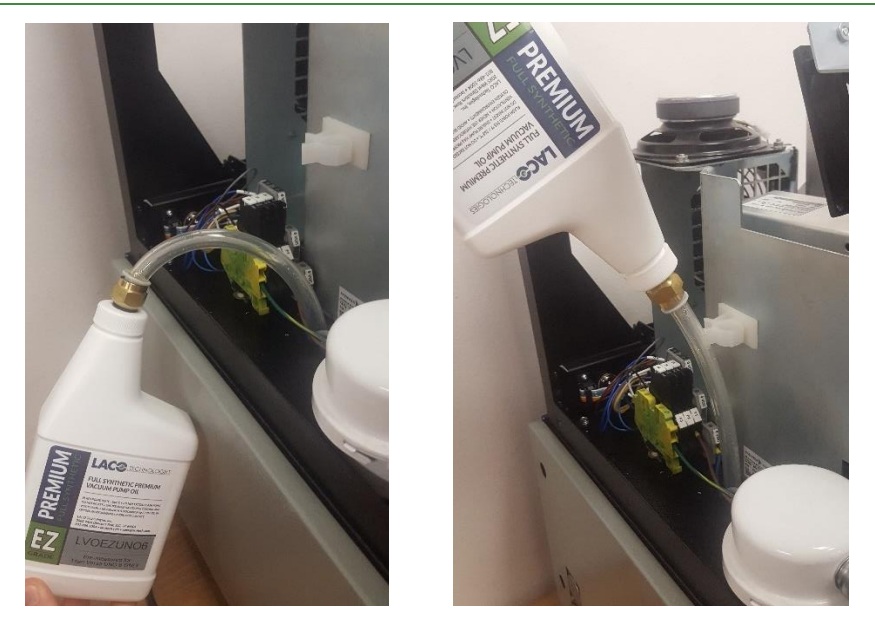

- 8. Remove fill container and place tube cap back on fill hose.
- 9. Connect power plug and turn device back on. Verify proper pump operation and ensure there are not oil leaks.
- 10. Replace top back cover with four screws.

### 8.16.4. Oil Change – Traditional Method

The traditional oil change method requires the user fill pump manually using a funnel.

- 1. Remove the leak detector back cover.
- 2. Remove the oil cap on the vacuum pump fill line.
- 3. With the use of a funnel, start to fill the pump with new vacuum oil.

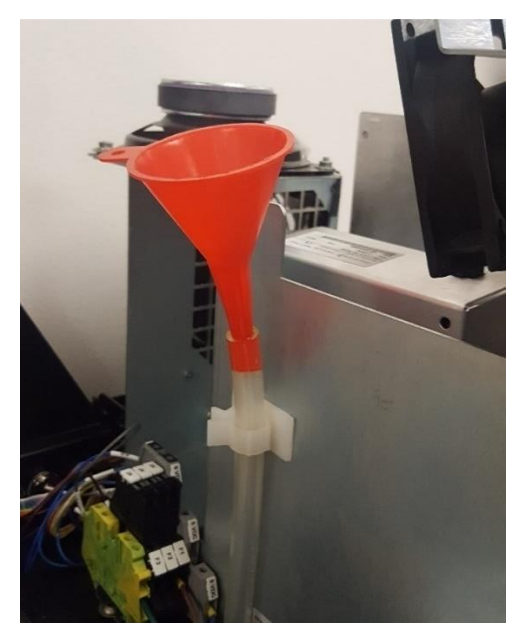

4. Keep watching the oil window to fill to the correct level.

### 8.16.5. Oil Mist Eliminator Maintenance

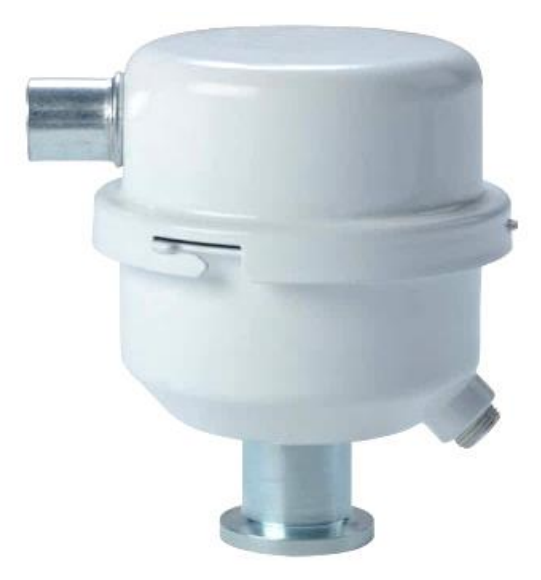

Change the oil mist eliminator (OME) filter cartridge (P/N: PFPKE07025T) every 3000 hours or 18 months (whichever comes first).

- 1. Twist top half of OME to remove cover.
- 2. Remove bolt on top of filter. Be sure to keep o-ring under bolt attached to the bolt.

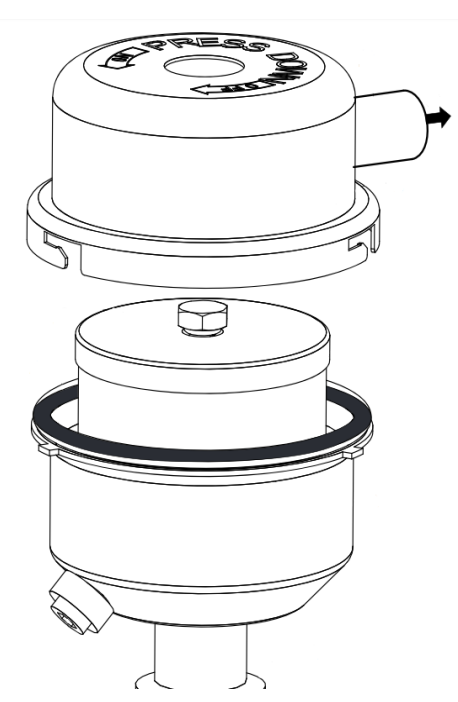

- 3. Replace filter element.
- 4. Lightly oil all o-rings with pump fluid.
- 5. Assemble in reverse order.

### 8.16.6. Pump Repair Options

There are three pump repair options summarized in Table 58 below.

| Table 58 | Tower | Wet | Pump | Repair | Options |
|----------|-------|-----|------|--------|---------|
|----------|-------|-----|------|--------|---------|

| Maintenance Task                     | Part Number                                                       | Maintenance Interval        | Level | Site        |
|--------------------------------------|-------------------------------------------------------------------|-----------------------------|-------|-------------|
| Change pump oil                      | LVOEZUNO6                                                         | 1500 hours or 6 months      | 2     | OS          |
| Change oil mist<br>eliminator filter | PFPKE07025T                                                       | 3000 hours or 18<br>months  | 2     | OS          |
| Repair or exchange<br>pump           | LS-TVT-1 (Repair)<br>LS-TVT-2C (Exchange)<br>LS-TVT-2L (Exchange) | 24000 hours or 48<br>months | 2-3   | OS or<br>LS |
| Replace pump                         | PFPKD07711                                                        | 36000 hours or 72 months    | 2-3   | OS or<br>LS |

### 8.16.7. Other Pump Parts

#### Table 59 VERSA T Pump Parts

| Part Number | Description                   |
|-------------|-------------------------------|
| LMSA119457  | UNO 6 hose assembly           |
| LMK-TVT-7   | UNO 6 oil drain line          |
| LMK-TVT-8   | UNO 6 oil fill line           |
| LMK-TVT-6   | UNO 6 oil drain-back assembly |

# 8.17. VERSA T Dry Pump Maintenance

**CAUTION:** Dry pumps do not typically have short term maintenance concerns but can potentially require major long-term repair if two-year maintenance is not performed. Customers with leak detectors in critical applications should consider purchasing a spare pump for unplanned maintenance.

### 8.17.1. Accessing the MVP-030 Pumps

To access the MSP-030 pumps on the VERSA T model it is necessary to remove the bottom front and back covers (see <u>Removing Covers</u>).

### 8.17.2. Removing the MVP-030 Pump

- 1. Place leak detector on blocks to gain access to the bottom of the unit.
- 2. Unplug the two electrical connections on the side of each pump.
- 3. Disconnect vacuum connections by loosening the metal hose clamps on tube attached at pump. Slide the tube off the black barbed hose fitting on each pump.

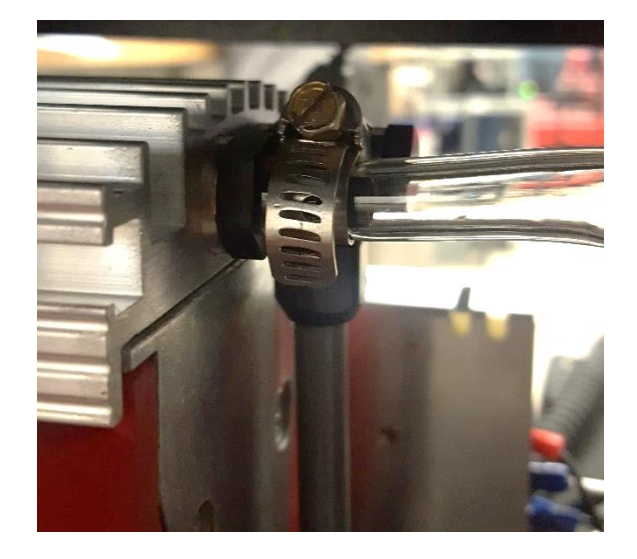

- 4. Remove the hose vent hose from the push tube fitting on each pump.
- 5. Remove four bolts from each pump and slide out pumps.

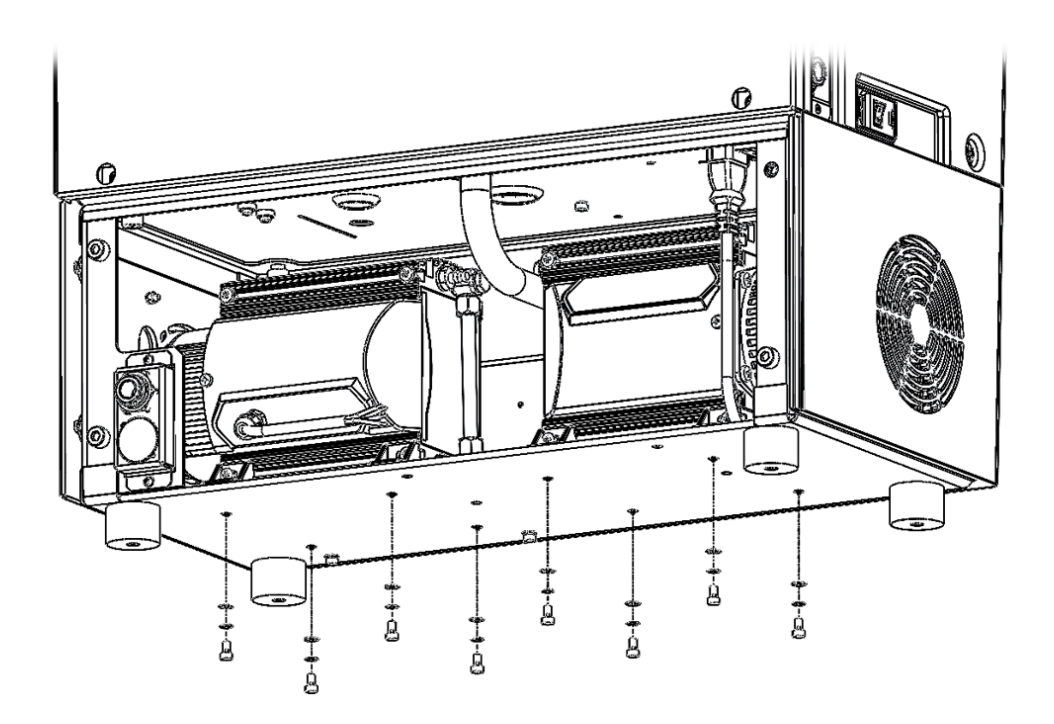

### 8.17.3. Pump Maintenance and Repair Options

| Maintenance Task            | Part Number                            | Maintenance Interval | Level | Site     |
|-----------------------------|----------------------------------------|----------------------|-------|----------|
| Repair diaphragm and valves | LMK-TVTD-1 (Kit)<br>LS-TVTD-1 (Repair) | 12000 h or 24 months | 2     | OS or LS |
| Exchange pump               | LS-TVTD-2C<br>LS-TVTD-2L               | 36000 h or 72 months | 2-3   | OS or LS |
| Replace pump                | PFPKT01190                             | 36000 h or 72 months | 2-3   | OS or LS |
| Exhaust muffler             | PFP0995942                             | 12000 h or 24 months | 1     | OS       |
| Diaphragm Key*              | PFP0995941                             |                      |       |          |

Table 60 Tower Dry Pump MSV-030 Repair Options

\*Utilize to remove/install new diaphragms.

### 8.17.4. Additional Pump Parts

#### Table 61 VERSA TD Pump Parts

| Part Number | Description                   |
|-------------|-------------------------------|
| LMK-TVTD-4  | MVP-030 exhaust hose assembly |
| LMK-TVTD-3  | MVP-030 pump mount assembly   |
| LMSA117070  | MVP-030 hose assembly         |

## 8.17.5. Diaphragm Inspection

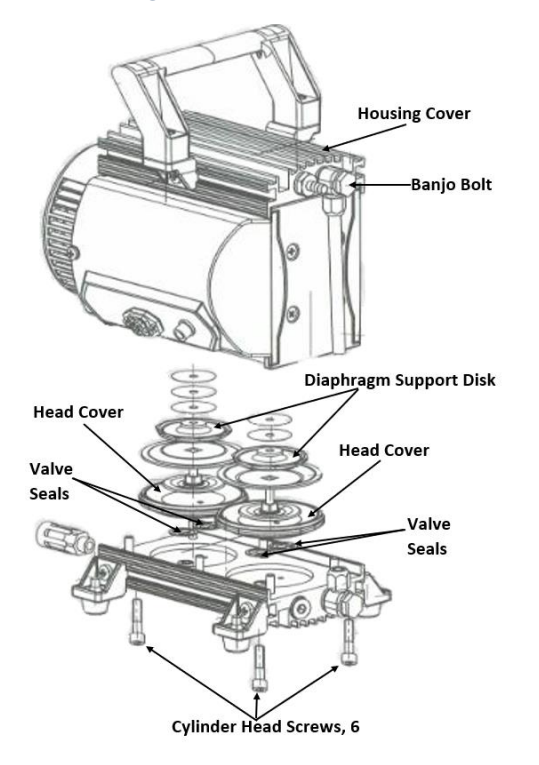

- Uninstall the MVP-030 pump from the TITAN VERSA (see <u>Removing the MVP-030</u>).
- 2. Unscrew banjo bolt using an open-end wrench. Loosen connecting hose only from the top (see picture above).
- 3. Unscrew cylinder head screws (six screws) at the pump head and remove housing cover; be mindful of the position of the valve seals. If necessary, take a picture of the original position of the valve seals.
- 4. If the valve seals stick to the housing cover, carefully loosen the seals. Otherwise, remove the valve seal from the head covers.
- 5. Replace damaged valve seals.
- 6. Remove head cover.
- 7. Either clean all parts and inspect for wear or install new diaphragm.

### 8.17.6. Replacing Diaphragms

- 1. Carefully raise the diaphragm from the side, taking care to not cause any damage. Do not use sharp-edged tools.
- 2. Slide diaphragm key (P/N: PFP0995941) under the diaphragm until it reaches the support disk.
- 3. Use the diaphragm key to loosen the diaphragm support disk and unscrew together with diaphragm and diaphragm clamping disk (see picture below).

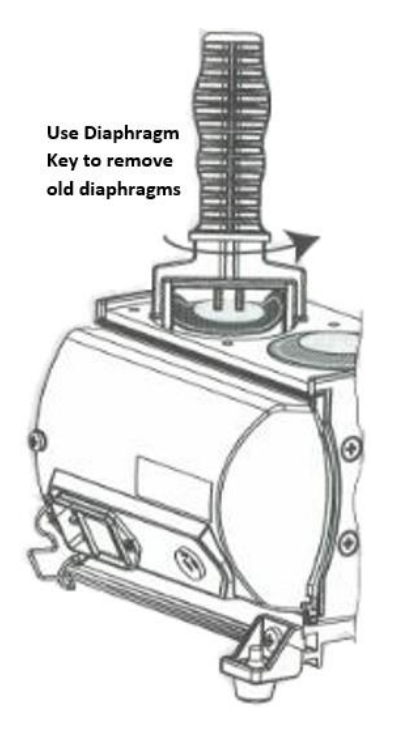

4. Detach diaphragm support disk and diaphragm from the square head of the connecting screw of the diaphragm clamping disk. If it is difficult to separate the old diaphragm from the diaphragm support disk, use methanol to loosen it.

- 5. Reassemble the diaphragms in reverse order.
- 6. Install the new diaphragm between diaphragm clamping disk with square head screw and diaphragm support disk. Ensure the square head screw of the diaphragm clamping disk is correctly seated in the guide hole of the diaphragm support disk. See picture below.
- 7. Reassemble pump in reverse order.

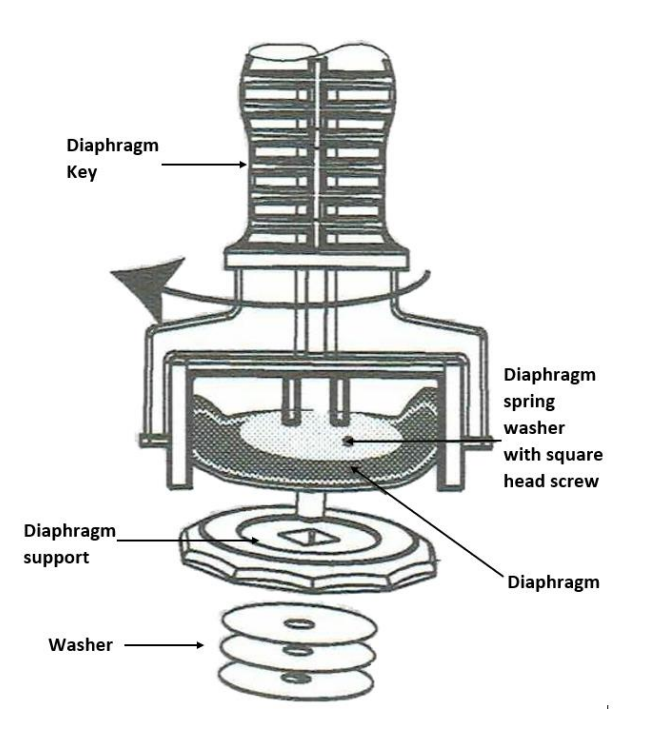

# 8.18. VERSA L Wet Pump Maintenance

#### 8.18.1. Check Oil Level and Color

Check the pump oil level and color monthly or more frequently under heavy usage. Change the oil if the level is below the minimum level mark. LACO recommends changing the pump oil if the oil color appears to be heavily discolored or white in appearance.

→ Oil level reading is most accurate if checked while pump is off, hot, and on a horizontal plane.

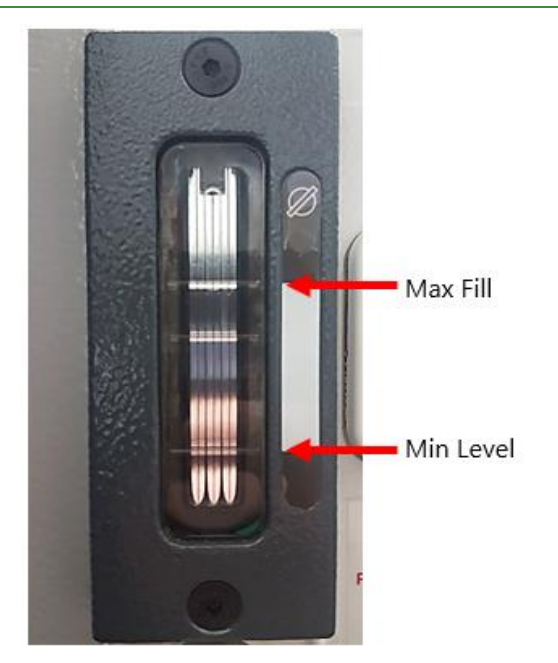

# 8.18.2. Accessing 1015 pump

- 1. Remove the back cover using 6 mm hex wrench.
- 2. Disconnect the foreline hose from the pump.
- 3. Disconnect the black exhaust hose from the chassis exhaust port.
- 4. Unplug the power cord.

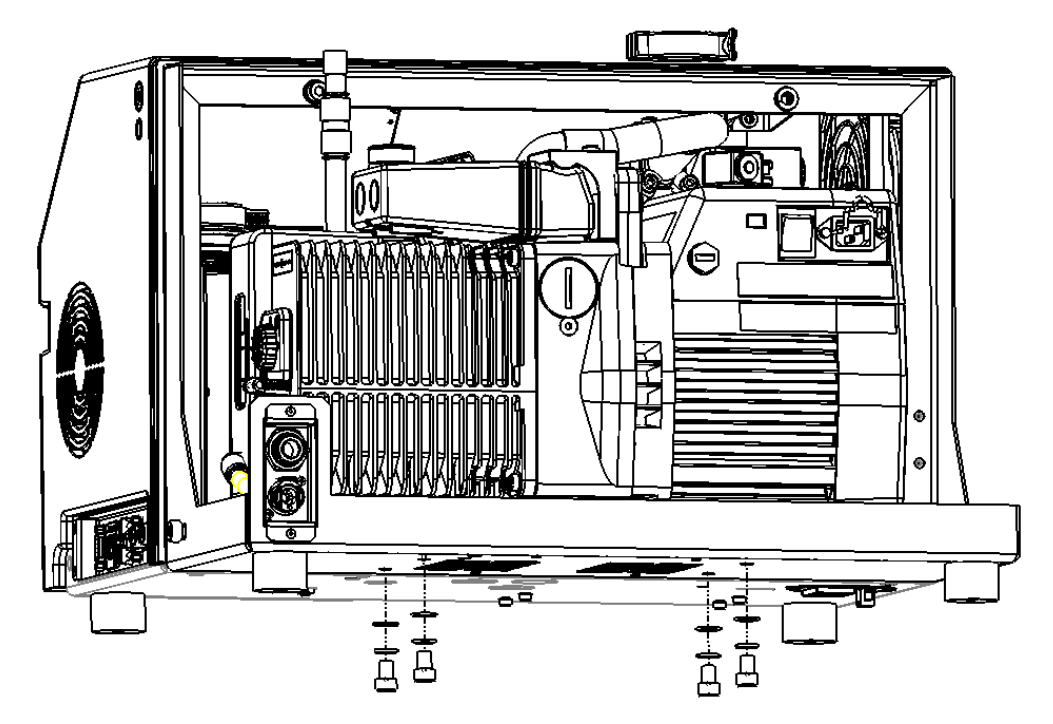

- 5. Place leak detector on blocks to gain access to the bottom of the unit.
- 6. Remove the four pump mounting bolts.
- 7. Take the pump off for repair or maintenance.

### 8.18.3. Oil Change – Quick Method

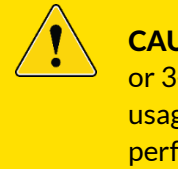

**CAUTION:** The User shall change the pump oil every 4300 hours or 3-6 months (3 months for normal usage and 6 months for light usage). Changing the pump oil regularly is the foundation of high performing and long-lasting leak detection system. Failure to change the pump oil regularly will cause decreased performance and often leads to other failure points in the system.

Oil Type – LACO recommends the use of Elite-Z synthetic vacuum oil. Synthetic vacuum pump oil ensures the pump runs cooler with longer intervals between maintenance.

The user will need the following items to perform an oil change using the quick-change method:

- Oil Refill Cap
- Oil drain line (In TITAN VERSA Spares and Tools Kit)
- LVOEZ1015 Quick Fill Container
- LVOFF1015 Flushing Fluid is recommended for contaminated, older, or heavily used pumps.
- 1. Is recommended the pump be a little hot to make the oil drain easy. Open the oil fill port to drain the oil faster.
- 2. Remove cap from top of rear cover.

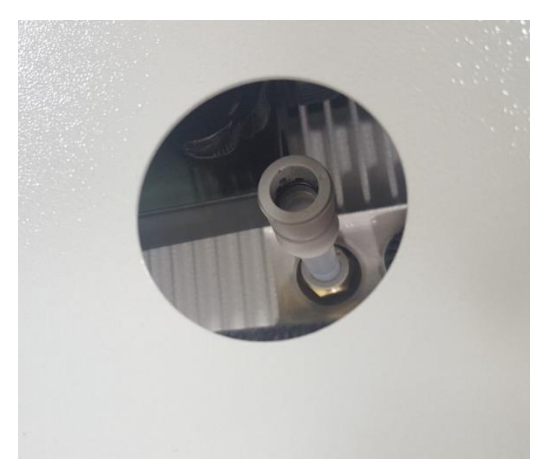

3. Connect the quick connector drain tube assembly and begin to drain the oil into a container.

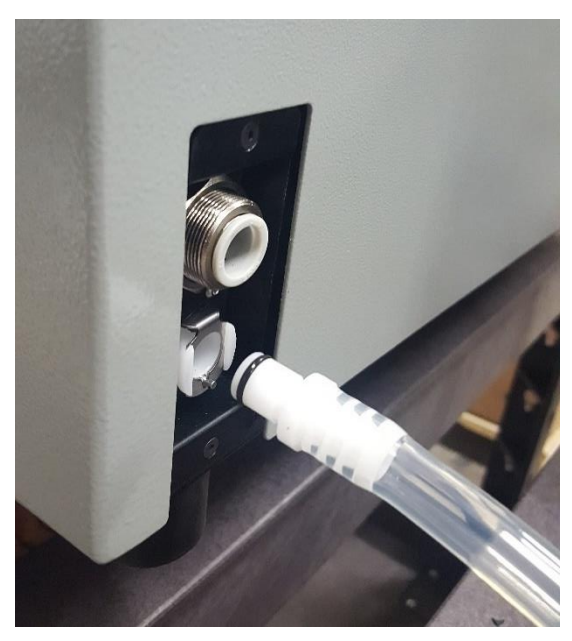

- 4. Remove metal plug from back cover with small flat head screwdriver.
- 5. Remove plug from push tube nipple.
- 6. Unplug oil drain line. Clean up any excess oil. Recycle used oil.
- 7. Remove cap from quick-change oil fill bottle. Install oil refill cap onto the bottle.
- 8. Attach 12 mm tube to oil refill bottle and then to fill port, as shown below, and let oil fully drain from container into pump.

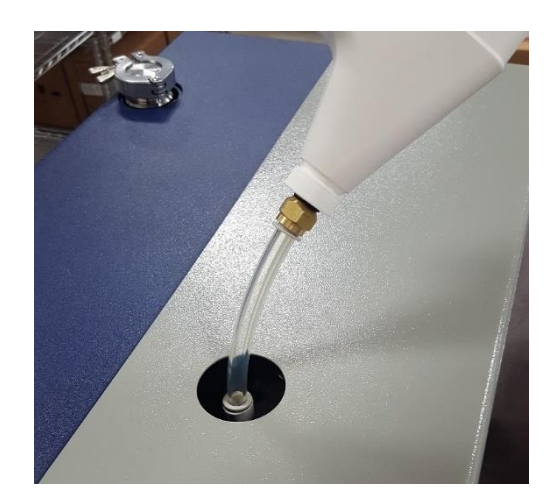

- 9. Remove fill container and place tube cap back on fill hose.
- 10. Replace back cover with two screws.

# 8.18.4. Oil Change – Traditional Method

The traditional oil change method requires the user fill pump manually using a funnel.

- 1. For this method you will need to remove the back cover.
- 2. After removing the back cover, remove the entire nipple on the vacuum fill line.
- 3. Use a funnel to fill the pump with new vacuum oil.

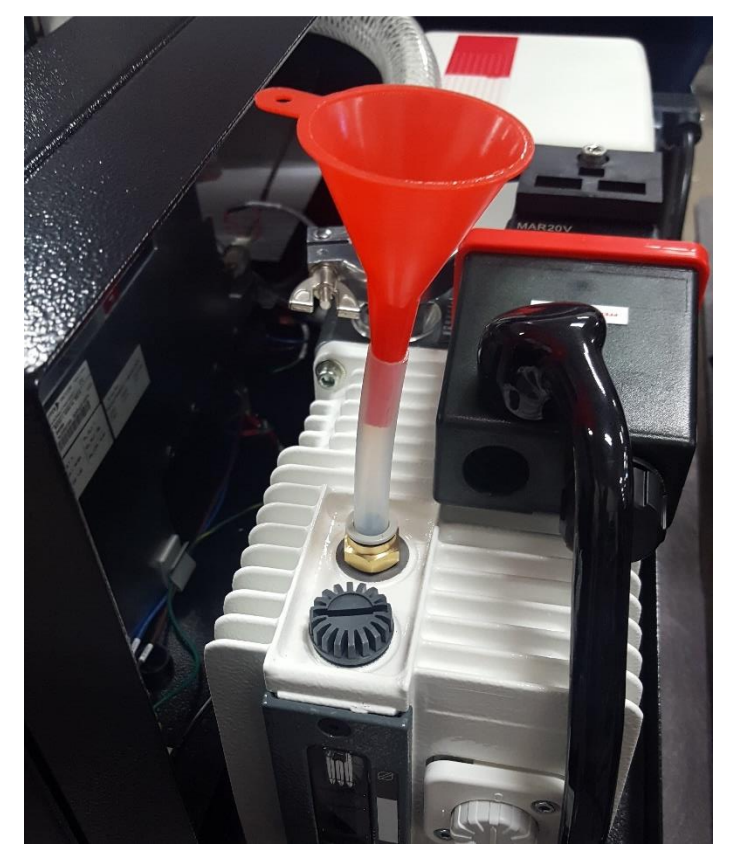

4. Watch the oil window to fill to the correct level.

### 8.18.5. Oil Mist Eliminator Maintenance

The oil mist eliminator filter cannot be replaced individually. To replace the oil mist eliminator, use P/N: PF121494.

#### 8.18.6. **Pump Repair Options**

There are three pump repair options summarized in Table 62 below.

| Table 62 Horiz | zontal Wet Pump | <b>Repair Options</b> |
|----------------|-----------------|-----------------------|
|----------------|-----------------|-----------------------|

| Maintenance Task                  | Part Number                                                       | Maintenance Interval | Level | Site     |
|-----------------------------------|-------------------------------------------------------------------|----------------------|-------|----------|
| Change pump oil                   | LVOEZUNO6                                                         | 1500 h or 6 months   | 2     | OS       |
| Change oil mist eliminator filter | PFPKE07025T                                                       | 3000 h or 18 months  | 2     | OS       |
| Repair or exchange pump           | LS-TVT-1 (Repair)<br>LS-TVT-2C (Exchange)<br>LS-TVT-2L (Exchange) | 24000 h or 48 months | 2-3   | OS or LS |
| Replace pump                      | PFPKD07711                                                        | 36000 h or 72 months | 2-3   | OS or LS |

### 8.18.7. Other Pump Parts

#### Table 63 VERSA L Pump Parts

| Part Number | Description         |
|-------------|---------------------|
| LMSA119448  | 1015 hose assembly  |
| LMK-TVL-5   | 1015 oil drain line |
| LMK-TVL-6   | 1015 oil fill line  |
| LMK-TVL-7   | 1015 pump mount kit |

#### 8.19. **VERSA L Dry Pump Maintenance**

| $\wedge$ |                                                                      |
|----------|----------------------------------------------------------------------|
|          | CAUTION: Dry pumps do not typically have short term maintenance      |
| <u> </u> | concerns but can potentially require major long-term repair if two-  |
|          | year maintenance is not performed. Customers with leak detectors     |
|          | in critical applications should consider purchasing a spare pump for |
|          | unplanned maintenance.                                               |
|          |                                                                      |

ations should consider purchasing a spare pump for tenance.

#### 8.19.1. **Removing the ISP-90 Pump**

- 1. Remove the back cover using 6 mm Hex wrench.
- 2. Disconnect the Fore line hose from the pump.
- 3. Disconnect the black exhaust hose from the chassis exhaust port.
- 4. Unplug the power cord.
- 5. Place leak detector on blocks to gain access to the bottom of the unit.
- 6. Remove the four pump mounting bolts with a 5 mm hex wrench.
- 7. Take the pump off for repair or maintenance.

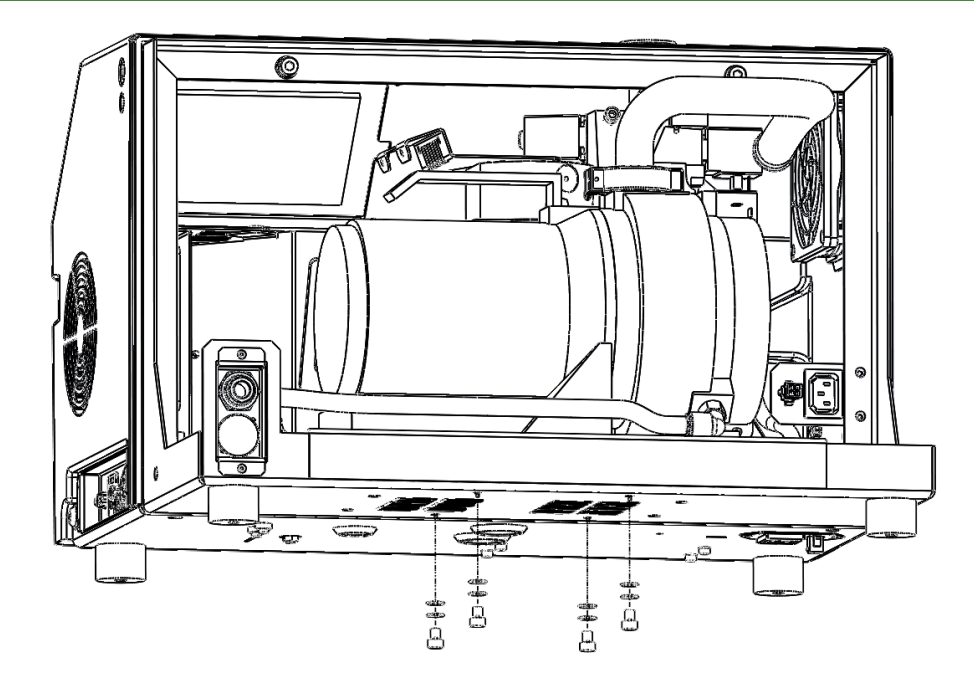

### 8.19.2. Pump Maintenance and Repair Option

| Table 64 | Horizontal Dr | v Pump ISP-90   | <b>Repair Options</b> |
|----------|---------------|-----------------|-----------------------|
|          | TIONZONICA DI | y i unip 151 70 | Repair Options        |

| Maintenance Task  | Part Number                            | Maintenance Interval | Level | Site     |
|-------------------|----------------------------------------|----------------------|-------|----------|
| Major pump repair | LMK-TVLD-1 (Kit)<br>LS-TVLD-2 (Repair) | 12000 h or 24 months | 2     | OS or LS |
| Exchange pump     | LS-TVLD-3C<br>LS-TVLD-3L               | 36000 h or 72 months | 2     | OS or LS |
| Replace pump      | AIISP-90                               | 36000 h or 72 months | 2     | OS or LS |
| Exhaust muffler   | PFP0995942                             | 12000 h or 24 months | 1     | OS       |
| TIP Seal Kit      | AI98885570                             |                      |       |          |

#### 8.19.2.1. Removing old TIP seals

- 1. Remove the front small cowling covering the flywheel and set the cowling aside along with the metal halo.
- 2. Remove the flywheel, take the retainer bolt off at the center of the shaft and pull out the flywheel; set the shear key, the retainer bolt, and flywheel aside (see following image).
- 3. Remove the outboard housing axially from the frame by removing six Allen head bolts (see image below).

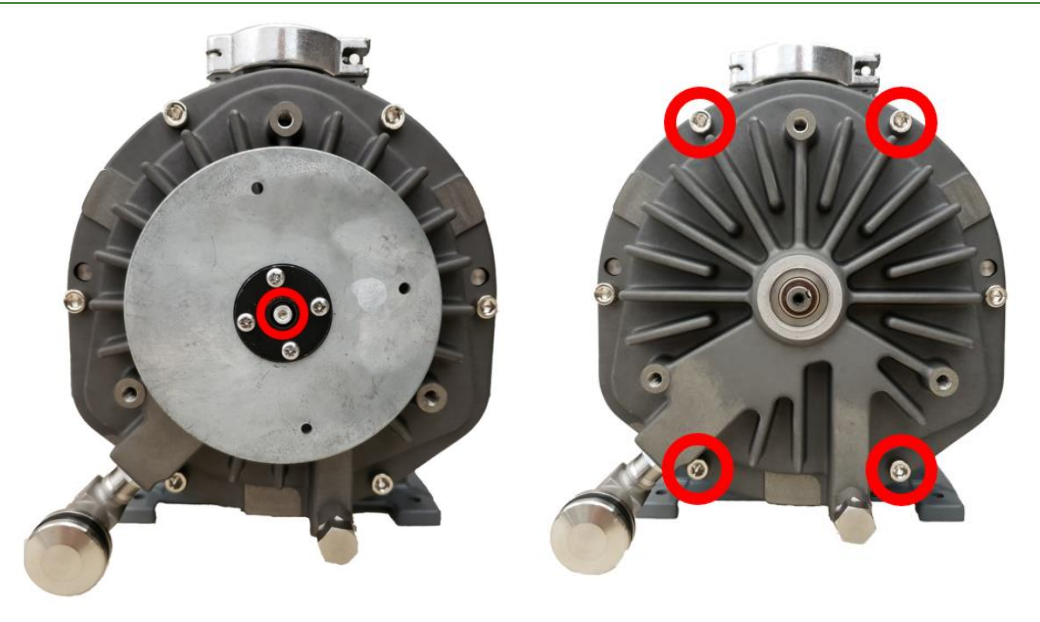

- 4. Remove and discard the worn TIP seals and the main o-ring.
- 5. If there is compressed air available, blow both scroll parts to remove any seal debris using a razor blade or an exact-o knife to remove debris. Clean the main oring and ensure it is in good condition.

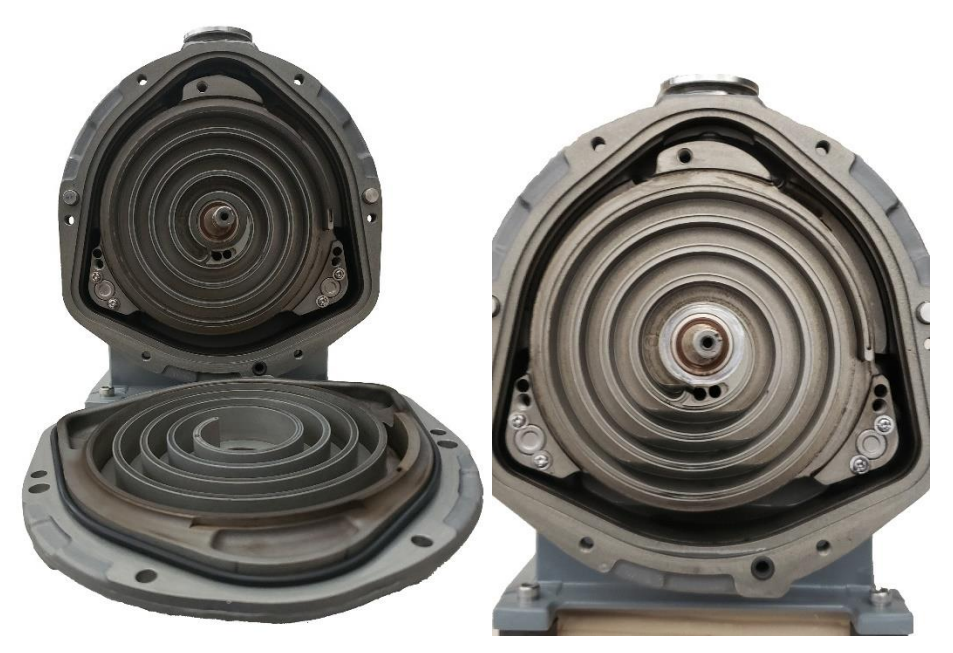

#### 8.19.2.2. Installing new TIP seals

- 1. Unpack the TIP seals. Two TIP seals are provided in the kit; one fits the orbiting scroll and the second one fits the outboard housing scroll.
- 2. Install the correct TIP seal into the groove of the orbiting scroll.
- 3. Facing the cutting burrs on the edges of the seal, inserting the tightly curled end into the center of the orbit scroll, until the seal is well-seated in the groove and the anchor inside the groove protrudes into the seal's side. The seal may need to be pushed firmly to sit well into the groove.
- 4. The seal is correctly installed when it sits in its entirety into the groove, sticking out just slightly over the top.
- 5. Cut the TIP seal off about 1/8" (3 mm) from the outer end of the groove.
- 6. Install the correct TIP into the groove of the outboard housing scroll, as in the previous step.
- 7. Replace the main o-ring into the groove of the frame. Ensure the groove is clean and the o-ring is in good condition otherwise install a brand-new o-ring.
- 8. Ensure the sealing face of the outboard housing is clean. Carefully replace the outboard housing by lining up the locating pins. Check the TIP seal has no fallen out of the groove.
- 9. Reinstall the six bolts and torque them to 5.6 N-m (50 in-lb.).
- 10. Reinstall the flywheel. Ensure the shear key is installed.
- 11. Place the front flywheel cowling in place and reinstall the three bolts.

### 8.19.3. Other Pump Parts

#### Table 65 VERSA L Pump Parts

| Part Number | Description                  |
|-------------|------------------------------|
| LMSA119448  | ISP-90 hose assembly         |
| LMK-TVLD-4  | ISP-90 exhaust hose assembly |
| LMK-TVLD-3  | ISP-90 pump mount assembly   |

# 9. Accessories

# 9.1. TITAN VERSA Accessories

See Table 66 below for LACO's complete line of leak testing accessories that can be used with the TITAN VERSA Leak Detector.

Accessories with a link in the Reference column have detailed operation instructions in this manual (see linked sections). Accessories with a SMT manual reference indicate a separate user manual which should be consulted before using the device. These manuals are available on the TITAN VERSA USB drive or on <u>www.lacotech.com</u>.

| Group                 | Item                                                                                                    | Part Number   | Reference                    |  |
|-----------------------|----------------------------------------------------------------------------------------------------|---------------|------------------------------|--|
|                       | Remote I/O Assembly                                                                                                    | TV115893      |                              |  |
|                       | Remote I/O cable, 1 m                                                                                                    | TV5839        | SMT-07-1040                  |  |
| Remote I/O            | Remote I/O cable, 3 m                                                                                                    | TV5840        |                              |  |
|                       | Remote I/O cable, 5 m                                                                                                    | TV5841        |                              |  |
| Wireless Pendant      | Wireless Handheld pendant                                                                                                    | TV118486      | Use PV manual                |  |
|                       | Wired Remote Screen, 7" touchscreen                                                                                                    | TV115895      |                              |  |
| Domoto Sereon         | Wired Screen Cable, 1 m                                                                                                    | TV5843        | SMT 07 1041                  |  |
| Remote Screen         | Wired Screen Cable, 3 m                                                                                                    | TV5844        | 5141-07-1041                 |  |
|                       | Wired Screen Cable, 5 m                                                                                                    | TV5845        |                              |  |
| Cant                  | Maintenance Cart Assembly                                                                                                    | TV116355      | SMT 07 1042                  |  |
| Cart                  | Maintenance Cart AssemblyTV116355Gas Bottle Attachment KitTV118395VERSA C High-Flow Evac AssemblyTV115787VERSA C High-Flow Evac with High-Flow VentTV115787-1 | 31011-07-1042 |                              |  |
|                       | VERSA C High-Flow Evac Assembly                                                                                                    | TV115787      |                              |  |
|                       | VERSA C High-Flow Evac with High-Flow Vent                                                                                                    | TV115787-1    | _                            |  |
|                       | VERSA L High-Flow Evac Assembly                                                                                                    | TV115801      |                              |  |
| High-Flow Evac & Vent | VERSA L High-Flow Evac, with High-Flow Vent                                                                                                    | TV115801-1    | SMT-07-1046                  |  |
|                       | VERSA T High-Flow Evac Assembly                                                                                                    | TV115802      |                              |  |
|                       | VERSA T High-Flow Evac, with High-Flow Vent                                                                                                    | TV115802-1    |                              |  |
|                       | TITAN VERSA High-Flow Vent Valve Assembly                                                                                                    | TV115803      |                              |  |
| Serial                | TITAN VERSA Cable, SERIAL RS232, male to female, 3 m                                                                                                    | TV5946        | Section 5 and                |  |
|                       | USB to Serial Adapter                                                                                                    | LMSA0360      | SMT-07-1039                  |  |
| Accessories           | TITAN VERSA Connector accessory, field wire screw terminal                                                                                                    | TV5942        |                              |  |
|                       | TITAN VERSA Cable accessory, 5 m, gray                                                                                                    | TV5945        | <u>Section 5</u> or <u>6</u> |  |
|                       | Pass / Fail Light box                                                                                                    | TV118378      |                              |  |
| Local I/O             | TITAN VERSA Local I/O Connector, Screw Terminal                                                                                                    | TV5944        | Section 5 or 6               |  |

#### Table 66 TITAN VERSA Accessories

#### 9 ACCESSORIES

| Group              | Item                                                                                                    | Part Number                                                                                                    | Reference             |  |
|--------------------|----------------------------------------------------------------------------------------------------|----------------------------------------------------------------------------------------------------|-----------------------|--|
|                    | TITAN VERSA Local I/O Cable, 5 m L, gray                                                                                                    | TV5943                                                                                                    | Section 5 or 6        |  |
|                    | Start / Stop button box                                                                                                    | TV118379                                                                                                    |                       |  |
| Vent Kits          | TITAN VERSA Leak Detector Gas Purge Kit, ¼" tube in, 12 mm tube out                                                                                                    | TV118018                                                                                                    | SMT-07-1048           |  |
|                    | TITAN VERSA Pump Kit, DUO 35                                                                                                    | TV118503-2                                                                                                    |                       |  |
|                    | TITAN VERSA Pump Kit, DUO 35                                                                                                    | TV118503-4                                                                                                    |                       |  |
| External Dump Kita | TITAN VERSA Pump Kit, DUO 65                                                                                                    | TV118504-2                                                                                                    |                       |  |
| External Pump Kits | TITAN VERSA Pump Kit, DUO 65                                                                                                    | mp Kit, DUO 65 TV118504-4                                                                                                    |                       |  |
|                    | TITAN VERSA Pump Kit, ACP-28                                                                                                    | TV118505                                                                                                    |                       |  |
|                    | TITAN VERSA Pump Kit, ACP-40                                                                                                    | Part NumberN VERSA Local I/O Cable, 5 m L, grayTV5943/ Stop button boxTV118379N VERSA Leak Detector Gas Purge Kit, ½" tube<br>mm tube outTV118018N VERSA Pump Kit, DUO 35TV118503-2N VERSA Pump Kit, DUO 35TV118503-4N VERSA Pump Kit, DUO 65TV118504-2N VERSA Pump Kit, DUO 65TV118504-4N VERSA Pump Kit, ACP-28TV118505N VERSA Pump Kit, ACP-40TV118794Till Cap AssemblyTV118494rain Connector AssemblyTV118566Drive, 4 GbTV5928tm*cc/sec helium reservoir leak standard for<br>N VERSA with unlimited warrantyCM511.0-5102DA0/10 <sup>4</sup> atm*cc/sec helium reservoir leak standard<br>c Res, SnifferCM511.0-5102DA0/10 <sup>4</sup> atm*cc/sec helium reservoir leak standard<br>crosec helium reservoir leak standard<br>c Res, SnifferCM511.2-5112U0/1tm*cc/sec helium reservoir leak standard<br>c CM51X-41161V0/1CM51X-61141V0/1tm*cc/sec helium reservoir leak standard<br>c CM51X-61141V0/1CM51X-71111V0/1tm*cc/sec helium reservoir leak standard<br>c CM51X-61141V0/1CM51X-71111V0/1tm*cc/sec helium reservoir leak standardCM51X-71111V0/1tm*cc/sec helium reservoir leak standardCM51X-71111V0/1tm*cc/sec helium reservoir leak standardCM51X-71111V0/1tm*cc/sec helium reservoir leak standardCM51X-71111V0/1tm*cc/sec helium reservoir leak standardCM51X-71111V0/1tm*cc/sec helium reservoir leak standardCM51X-71111V0/1tm*cc/sec helium reservoir leak standardCM51X-71111V0/1 |                       |  |
|                    | Oil Refill Cap Assembly                                                                                                    | TV118494                                                                                                    | Section 9             |  |
| OIIFIII            | Oil Drain Connector Assembly                                                                                                    | Part Number           TV5943           TV118379           Ibe           TV118018           TV118503-2           TV118503-4           TV118503-4           TV118504-2           TV118504-4           TV118505           TV118505           TV118494           TV118494           TV118566           TV5928           TV5928           TV5928           TV5928           CM511.0-5102DA0/1           CM511.0-5102DA0/1           CM511.0-5102DA0/1           CM511.0-5102DA0/1           CM511.0-5102DA0/1           CM511.0-5102DA0/1           CM511.0-5102DA0/1           CM511.0-5102DA0/1           CM511.0-5102DA0/1           CM511.0-5102DA0/1           CM511.0-5102DA0/1           CM511.0-102DA0/1           CM511.0-101           CM511.0-101           CM511.0-1111V0/1           CM511.0-110           LHSP07           LHREG-01           LSP-01A-10           LSP-01A-33           LVC040402-2222-LD           LVC040402-3221-LD                                                                                                    | <u>Section 8</u>      |  |
| Data Logging       | Barcode Reader,1D and 2D                                                                                                    | TV118566                                                                                                    | Section 5 or <u>6</u> |  |
|                    | Oil Drain Connector AssemblyTV118495Barcode Reader,1D and 2DTV118566USB Drive, 4 GbTV5928 $10^{-7}$ atm*cc/sec helium reservoir leak standard for<br>TITAN VERSA with unlimited warrantyCM112498/L-7/41x10-5 atm*cc/sec helium Sniffer reservoir leak<br>standard, 300 cc Res, SnifferCM511.0-5102DA0/15.0x10 <sup>-4</sup> atm*cc/sec helium reservoir leak standard,<br>300 cc Res, SnifferCM515.0-4102DAG/410 <sup>-4</sup> atm*cc/sec helium reservoir leak standard<br>CM515.0-4102DAG/4CM51X-41161V0/1 |                                                                                                    |                       |  |
|                    | 10 <sup>-7</sup> atm*cc/sec helium reservoir leak standard for TITAN VERSA with unlimited warranty                                                                                                    | CM112498/L-7/4                                                                                                    |                       |  |
|                    | 1x10-5 atm*cc/sec helium Sniffer reservoir leak<br>standard, 300 cc Res, Sniffer CM511.0-5102DA0/1                                                                                                    |                                                                                                    | SMT-07-1014           |  |
| Leak Standards -   | 5.0x10 <sup>-4</sup> atm*cc/sec helium reservoir leak standard, CM515.0-4102DAG/4 300 cc Res, Sniffer                                                                                                    |                                                                                                    |                       |  |
| See                | 10 <sup>-4</sup> atm*cc/sec helium reservoir leak standard CM51X-41161V0/1                                                                                                    |                                                                                                    |                       |  |
| for many options   | 10 <sup>-5</sup> atm*cc/sec helium reservoir leak standard                                                                                                    | CM51L-51121V0/1                                                                                                    |                       |  |
|                    | 10 <sup>-6</sup> atm*cc/sec helium reservoir leak standard                                                                                                    | CM51X-61141V0/1                                                                                                    |                       |  |
|                    | 10 <sup>-7</sup> atm*cc/sec helium reservoir leak standard                                                                                                    | CM51X-71111V0/1                                                                                                    |                       |  |
|                    | 10 <sup>-8</sup> atm*cc/sec helium reservoir leak standard                                                                                                    | CM51X-81111V0/1                                                                                                    |                       |  |
|                    | 10 <sup>-9</sup> atm*cc/sec helium reservoir leak standard                                                                                                    | CM51X-91111V0/1                                                                                                    |                       |  |
|                    | Helium Spray Probe 10 ft (3 m) poly tube with regulator                                                                                                    | LHSP04                                                                                                    |                       |  |
| Spray Probes       | Helium Spray Probe 10 ft (3 m) poly tube with regulator and 620cc reservoir bottle                                                                                                    | LHSP07                                                                                                    | SMT-07-1003           |  |
|                    | Regulator, Gas bottle, CGA580                                                                                                    | LHREG-01                                                                                                    |                       |  |
| Sniffer Leak       | Sniffer Probe 10 ft (3 m)                                                                                                    | LSP-01A-10                                                                                                    | CN 47 07 400 4        |  |
| Testing            | Sniffer Probe 33 ft (10 m)                                                                                                    | LSP-01A-33                                                                                                    | SMT-07-1004           |  |
| Filters            | Internal sintered bronze filter, NW25, 40 micron                                                                                                    | LVF-B-2.5-0.75-40-<br>NW25                                                                                                    | Section 5             |  |
| Leak Detection     | 4" x 4" x 2" LD Vacuum Chamber                                                                                                    | LVC040402-2222-LD                                                                                                    | SMT 07 1051           |  |
| Chambers           | 4" x 4" LD Vacuum Chamber                                                                                                    | LVC0404-3321-LD                                                                                                    | SM1-07-1051           |  |

| Group               | Item                                                          | Part Number     | Reference   |
|---------------------|---------------------------------------------------------------|-----------------|-------------|
|                     | 6" x 6" LD Vacuum Chamber                                     | LVC0606-3321-LD |             |
|                     | 8" x 8" LD Vacuum Chamber                                     | LVC0808-3321-LD |             |
|                     | 8" x 8" LD Vacuum Chamber (Hinged)                            | LVC0808-3312-LD |             |
|                     | 10" x 12" LD Vacuum Chamber                                   | LVC1012-3312-LD |             |
|                     | 12" x 12" LD Vacuum Chamber                                   | LVC1212-3323-LD |             |
|                     | 12" x 12" LD Vacuum Chamber (Hinged)                          | LVC1212-3312-LD |             |
|                     | 4" x 4" Leak Test Bombing Chamber (PSI)                       | LBC0404-60      |             |
| Bombing<br>Chambers | 8" x 3" Leak Test ASME Pressure Bombing Chamber<br>(60 PSI)   | LBC083-60       | SMT-07-1016 |
|                     | 9" x 15" Leak Test ASME Pressure Bombing<br>Chamber (100 PSI) | LBC0915-100     |             |

# 10. Appendix

# 10.1. Reference Information

## 10.1.1. Leak Rate Conversions

#### Table 67Leak Rate Conversions

| Convert From   | Multiply By Convert to |                |  |  |
|----------------|------------------------|----------------|--|--|
| atm-cc/sec     | 1.013 mbar-liter/sec   |                |  |  |
| atm-cc/sec     | 0.76                   | torr-liter/sec |  |  |
| torr-liter/sec | 1.13                   | mbar-liter/sec |  |  |
| Pa-M3/sec      | 9.87                   | atm-cc/sec     |  |  |
| Air oz/yr      | 6.96 x 10-4            | atm-cc/sec     |  |  |
| atm-cc/sec     | 60                     | sccm           |  |  |

# 10.1.2. Pressure Conversions

#### Table 68Pressure Conversions

| Convert From       | Pascal | Torr                   | Atm                     | Mbar | Micron | Psia                    | in. Hg Ab.              |
|--------------------|--------|------------------------|-------------------------|------|--------|-------------------------|-------------------------|
| Pascal (newton/m2) | 1      | 7.5 x 10 <sup>-3</sup> | 9.87 x 10 <sup>-6</sup> | 0.01 | 7.5    | 1.45 x 10 <sup>-4</sup> | 2.95 x 10 <sup>-4</sup> |
| Torr (mm Hg)       | 1      | 7.5 x 10 <sup>-3</sup> | 9.87 x 10 <sup>-6</sup> | 0.01 | 7.5    | 1.45 x 10 <sup>-4</sup> | 2.95 x 10 <sup>-4</sup> |
| Atmosphere (atm)   | 1      | 7.5 x 10 <sup>-3</sup> | 9.87 x 10 <sup>-6</sup> | 0.01 | 7.5    | 1.45 x 10 <sup>-4</sup> | 2.95 x 10 <sup>-4</sup> |
| Millibar (mbar)    | 1      | 7.5 x 10 <sup>-3</sup> | 9.87 x 10 <sup>-6</sup> | 0.01 | 7.5    | 1.45 x 10 <sup>-4</sup> | 2.95 x 10⁻⁴             |
| micron             | 1      | 7.5 x 10⁻³             | 9.87 x 10 <sup>-6</sup> | 0.01 | 7.5    | 1.45 x 10 <sup>-4</sup> | 2.95 x 10 <sup>-4</sup> |
| psia               | 1      | 7.5 x 10⁻³             | 9.87 x 10 <sup>-6</sup> | 0.01 | 7.5    | 1.45 x 10 <sup>-4</sup> | 2.95 x 10 <sup>-4</sup> |
| in.Hg Ab           | 1      | 7.5 x 10 <sup>-3</sup> | 9.87 x 10 <sup>-6</sup> | 0.01 | 7.5    | 1.45 x 10 <sup>-4</sup> | 2.95 x 10 <sup>-4</sup> |

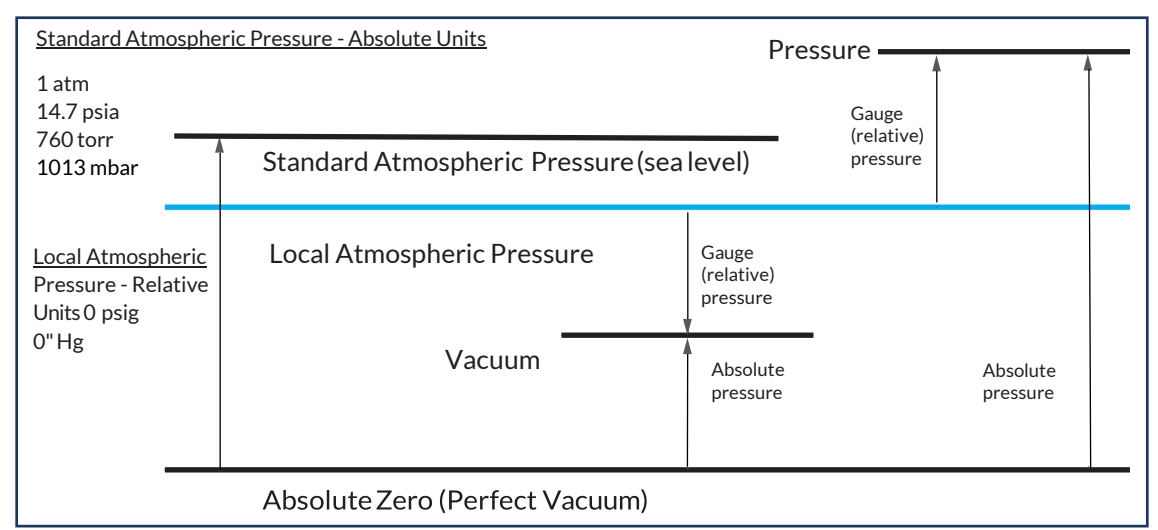

Figure 15: Absolute vs. Relative Conversions

#### 10.1.2.1. Rules of Thumb

- Torr = 75% of Mbar
- 1000 millitorr = 1 Torr
- 1000 millibar = 1 bar
- 1 bar = 1 atmosphere
- Millitorr = Micron
- 1 psi = 2" Hg
- 25 torr = 25 mm Hg = 1" Hg
- mm Hg = Torr

#### Table 69Elevation vs. Vacuum Level

| Elevation (ft.) | Max. Relative Vacuum (in Hg) | Percent Loss |
|-----------------|------------------------------|--------------|
| 0 (sea level)   | 29.92                        | 0            |
| 1,000           | 28.85                        | 3.6          |
| 2,000           | 27.82                        | 7.0          |
| 3,000           | 26.82                        | 10.4         |
| 4,000           | 25.84                        | 13.6         |
| 5,000           | 24.89                        | 16.8         |
| 6,000           | 23.98                        | 19.9         |
| 7,000           | 23.06                        | 22.9         |
| 8,000           | 22.20                        | 25.7         |
| 9,000           | 21.38                        | 28.5         |
| 10,000          | 20.58                        | 31.2         |

### 10.1.3. Gas Flow Conversions

#### Table 70Gas Flow Conversions

| To Convert From              | m <sup>3</sup> /sec     | Liter/sec | m³/hr | CFM (feet <sup>3</sup> /min) |
|------------------------------|-------------------------|-----------|-------|------------------------------|
| m <sup>3</sup> /sec          | 1                       | 1.000     | 3,600 | 2.12 x 10 <sup>3</sup>       |
| Liter/sec                    | 0.001                   | 1         | 3.6   | 2.12                         |
| m³/hr                        | 2.78 x 10 <sup>-4</sup> | 0.278     | 1     | 0.589                        |
| CFM (feet <sup>3</sup> /min) | 4.72 x 10 <sup>-4</sup> | 0.47      | 1.70  | 1                            |

### 10.1.4. Leak Flow Regime

#### 10.1.4.1. Viscous vs. Molecular Flow Leaks

The flow regime encountered in leak testing is often difficult to determine. It can, however, be estimated by calculating the average mean free path of the gas molecule (I) divided by the estimated leak path diameter (d). Use the following guidelines to determine the flow regime.

- Viscous Flow leaks typically occur in systems leaking at atmosphere or larger pressures (I/d < 0.01). Viscous leaks are typically larger than 10-5 atm-cc/sec, but can occur at lower leak rates.
- Molecular Flow leaks typically occur under vacuum conditions (I/d > 1.00). Molecular leaks are typically smaller than 10-5 atm-cc/sec.
- Transitional Flow occurs between viscous and molecular flow regimes (0.01 < l/d < 1.00).

|             | Multiply Helium Leak Rate by: |                |  |
|-------------|-------------------------------|----------------|--|
| Convert to  | Viscous Flow                  | Molecular Flow |  |
| Argon       | 0.883                         | 0.316          |  |
| Neon        | 0.626                         | 0.447          |  |
| Hydrogen    | 2.23                          | 1.41           |  |
| Nitrogen    | 1.12                          | 0.374          |  |
| Air         | 1.08                          | 0.374          |  |
| Water Vapor | 2.09                          | 0.469          |  |

#### Table 71 Helium Leak Rate vs. Other Gases
```
10.1.4.2. Leak Rate vs. Pressure
```

- Viscous Flow:  $Q_v = K/n (P^2 P^2)$
- Molecular Flow:  $Q_M = K(T/M)^{1/2}(P_1 P_2)$

Where:

- Q = Leak Rate
- K= Constant relating leak path geometry
- n = Gas Viscosity
- M = Gas Molecular Weight
- T = Absolute Temperature
- P<sub>1,2</sub> = Upstream and Downstream Absolute Pressure

**Example**: A helium leak in the viscous flow regime with 10 atm upstream (internal) and 1 atm downstream pressure has a leak rate of 0.001 atm-cc/sec. If the upstream pressure was doubled to 20 atm the new leak rate would be:

 $Q_{V'NEW} = Q_{V'OLD} ((P_{1'NEW}^2 - P_{2'NEW}^2) / (P_{1'OLD}^2 - P_{2'OLD}^2))$ 

 $Q_{V'NEW} = 0.001 ((20^2 - 1^2)/(10^2 - 1^2)) = 0.004 \text{ atm-cc/sec}$ 

Using the table above, the equivalent leak rate for air under the same conditions is:  $Q_{VAIR} = 0.004 (1.08) = 0.0043$